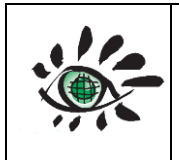

Issue : draft\_V2.0

Ref: EOLAB\_21R01

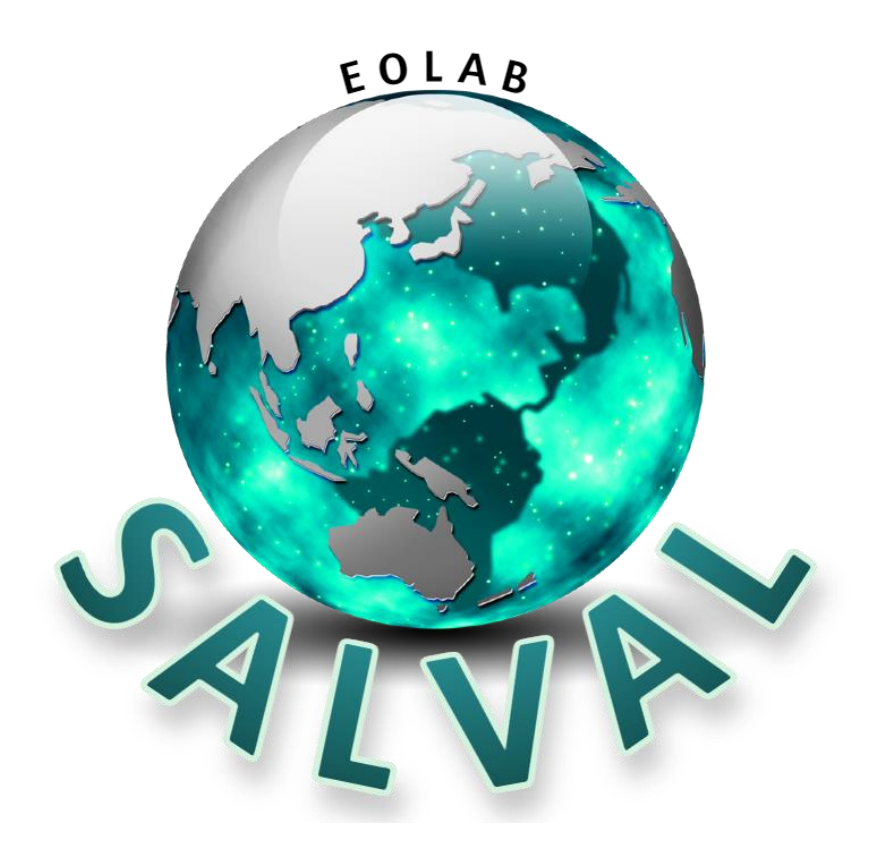

## SURFACE ALBEDO VALIDATION TOOL USER GUIDE

Contributing authors:

| Name                | Organization | E-mail                    |
|---------------------|--------------|---------------------------|
| Camacho F.          | EOLAB        | fernando.camacho@eolab.es |
| Sánchez-Zapero J.   | EOLAB        | jorge.sanchez@eolab.es    |
| Martínez-Sánchez E. | EOLAB        | enrique.martinez@eolab.es |

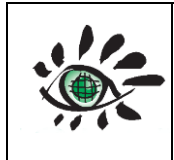

## TABLE OF CONTENTS

| Table of    | Contents                                                  | 2    |
|-------------|-----------------------------------------------------------|------|
| List of Fi  | gures                                                     | 4    |
| 1. Ba       | nckground of the Document                                 | 8    |
| 1.1.        | Executive Summary                                         | 8    |
| 1.2.        | Content of the Document                                   | 8    |
| 2. In       | troduction                                                | 9    |
| 2.1.        | Albedo definition                                         | 9    |
| <b>2.2.</b> | Albedo satellite products included in salval tool         | 9    |
| 2.2.1       |                                                           | . 11 |
| 2.5.        |                                                           | 12   |
| 2.4.        |                                                           | 13   |
| 2.4.1       | REALS (Representativeness Evaluated Albedo Stations)      | .13  |
| 2.4.2       | 2. Spatial representativeness of REALS                    | .14  |
| 2.5.        | Requierements                                             | 17   |
| 2.5.1       | GCOS-200 requirements                                     | . 17 |
| 2.5.2       | 2. WMO requirements                                       | . 18 |
| 2.5.3       | 8. C3S requirements                                       | . 18 |
| 2.6.        | validation methodology                                    | 19   |
| 2.6.1       | . Indirect validation or product intercomparison          | . 20 |
| 2.6.2       | 2. Direct Validation                                      | . 22 |
| 2.6.3       | 8. Precision                                              | . 23 |
| 2.6.4       | l. Stability                                              | . 24 |
| 2.7.        | Data Homogeneity                                          | 24   |
| 3. Lo       | gin and Configuration                                     | 26   |
| 3.1.        | Sign Up                                                   | 26   |
| 3.2.        | Login                                                     | 27   |
| 3.3.        | Settings for the validation                               | 29   |
| 3.3.1       | General window features in the setting validation process | . 29 |
| 3.3.2       | 2. Uploading a new product to the database                | . 30 |
| 3.3.3       | Choosing a default product to be evaluated                | . 32 |
| 3.3.4       | Choosing reference products                               | . 33 |
| 3.3.5       | Selecting the evaluation period                           | . 34 |
| 3.3.6       | 6. Choosing the albedo type                               | . 34 |

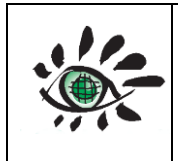

Issue : draft\_V2.0 Ref: EOLAB\_21R01

|       | 3.3.  | 7.     | Adjusting requirements                                                | 35 |
|-------|-------|--------|-----------------------------------------------------------------------|----|
|       | 3.3.  | 8.     | Selecting the spatial region over LANDVAL network                     |    |
|       | 3.3.  | 9.     | Selecting the validation type and configuration summary               | 37 |
| 4.    | V     | alid   | ation Results                                                         |    |
| Va    | alida | ation  | results are divided according to the validation type options: Product |    |
| Inter | com   | pari   | son, Direct Validation, Precision and Stability (see 2.6).            | 39 |
| 4.    | 1.    | Ger    | eral window features in the validation results step                   | 39 |
| 4.    | 2.    | Wo     | rking with OpenLayers maps                                            | 40 |
| 4.    | 3.    | Wo     | rking with CanvasJS Graphs                                            | 40 |
| 4.    | 4.    | Wo     | rking with PlotlyJS Graph                                             | 41 |
| 4.    | 5.    | Pro    | duct Intercomparison                                                  | 42 |
|       | 4.5.  | 1.     | Completeness                                                          |    |
|       | 4.5.  | 2.     | Spatial Consistency                                                   | 44 |
|       | 4.5.  | 3.     | Temporal Consistency                                                  | 47 |
|       | 4.5.  | 4.     | Overall Analysis                                                      |    |
| 4.    | 6.    | Dire   | ect Validation                                                        | 54 |
|       | 4.6.  | 1.     | Accuracy                                                              | 54 |
|       | 4.6.  | 2.     | Temporal profiles                                                     | 55 |
| 4.    | 7.    | Pre    | cision                                                                | 55 |
|       | 4.7.  | 1.     | Intra-annual                                                          |    |
|       | 4.7.  | 2.     | Inter-annual                                                          | 57 |
| 4.    | 8.    | Stal   | pility                                                                | 58 |
| 4.    | 9.    | Vali   | dation Report (PDF)                                                   | 59 |
| 5.    | R     | efer   | ences                                                                 | 65 |
| ANN   | VEX   | I: LA  | NDVAL V1.1 Sites Summary                                              | 67 |
| ANN   | VEX   | II: R  | EALS Sites Summary                                                    |    |
| ANN   | VEX   | III: F | REALS Standard Scores                                                 | 95 |

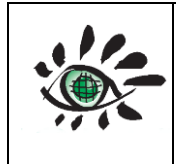

## LIST OF FIGURES

| Figure 1: Global distribution of LANDVAL network.12Figure 2: REALS data distribution of sites according to the networks.13Figure 3: Example of variagram fitting and ST estimation over two different sites, Desert Rock (DRAK) andTalladega National Forest (TALL).15Figure 4: Evolution of Number of sites (top left), Number of samples (top right) and RMSD (bottom) of MCD43A3Co versus SALVAL GD network according to the ST score in the 2000-2020 period.16Figure 5: Density of GD maximum available sites depending on the year.17Figure 6: Comparison of blue-sky albedo versus black-sky albedo for C3S PBV V1 using all the available SALVAL GDinformation in the 2014-2019 period.26Figure 7: Sign up step on SALVAL validation tool.27Figure 9: Log in step in the SALVAL validation tool.27Figure 11: Reset password sem in SALVAL validation tool.28Figure 12: General window features in the setting process of SALVAL validation tool.28Figure 13: Example of files naming to be temporary uploaded as new dataset product in the SALVAL validation30Figure 14: Example of files tructure to be temporary uploaded as new dataset product in the SALVAL validation32Figure 15: Upload new dataset files as new product temporary in the SALVAL validation tool.33Figure 15: Choosing a product to be evaluated in the SALVAL validation tool.34Figure 15: Upload new dataset files as new product temporary in the SALVAL validation tool.34Figure 21: Spatial regions in SALVAL validation tool.34Figure 21: Spatial regions in SALVAL validation tool.36F                                                                                                    |                                                                                                    |       |
|----------------------------------------------------------------------------------------------------|----------------------------------------------------------------------------------------------------|-------|
| Figure 2: REALS data distribution of sites according to the networks.13Figure 3: Example of variogram fitting and ST estimation over two different sites, Desert Rock (DRAK) andTolladega National Forest (TAL).15Figure 4: Evolution of Number of sites (top left), Number of samples (top right) and RMSD (bottom) of MCD43A3C6 versus SALVAL GD network according to the ST score in the 2000-2020 period.16Figure 5: Density of GD maximum available sites depending on the year.17Figure 6: Comparison of blue-sky albedo versus black-sky albedo for C3S PBV V1 using all the available SALVAL GD23Figure 7: Sign up step on SALVAL validation tool.26Figure 8: Confirmation e-mail in the sign up step of SALVAL validation tool.27Figure 9: Cog in step in the SALVAL validation tool.28Figure 10: Reset password step in SALVAL validation tool.28Figure 11: Reset possword step in SALVAL validation tool.28Figure 12: Ceneral window features in the setting process of SALVAL validation tool.28Figure 13: Example of files naming to be temporary uploaded as new dataset product in the SALVAL validation<br>tool.20Figure 15: Upload new dataset files as new product temporary in the SALVAL validation tool.32Figure 15: Upload new dataset files as new product temporary in the SALVAL validation tool.33Figure 17: Choosing a broduct to be evaluated in the SALVAL validation tool.33Figure 19: Choosing a local to be evaluated in the SALVAL validation tool.35Figure 21: Subtice figure as in the SALVAL validation tool.36Figure 21: Subtice figure as new product te                                                                                                    | Figure 1: Global distribution of LANDVAL network.                                                               | 12    |
| Figure 3: Example of variogram fitting and ST estimation over two different sites, Desert Rock (DRAK) andTalladega National Forest (TALL).15Figure 4: Evolution of Number of sites (top left), Number of samples (top right) and RMSD (bottom) of MCD43A3C6 versus SALVAL GD network according to the ST score in the 2000-2020 period.16Figure 5: Density of GD maximum available sites depending on the year.17Figure 6: Comparison of blue-sky albedo versus black-sky albedo for C3S PBV V1 using all the available SALVAL GD23Figure 7: Sign up step on SALVAL validation tool.27Figure 7: Sign up step on SALVAL validation tool.27Figure 9: Iog in step in the SALVAL validation tool.28Figure 11: Reset password e-mail in SALVAL validation tool.28Figure 12: General window features in the setting process of SALVAL validation tool.28Figure 13: Example of files naming to be temporary uploaded as new dataset product in the SALVAL validation30Figure 13: Uplaad new dataset files as new product temporary in the SALVAL validation tool.32Figure 15: Uplaad new dataset files as new product temporary in the SALVAL validation tool.32Figure 15: Uplaad new dataset files as new product temporary in the SALVAL validation tool.33Figure 21: Schosing albedo type in the SALVAL validation tool.34Figure 21: Schosing albedo type in the SALVAL validation tool.34Figure 22: Choosing albedo type in the SALVAL validation tool.35Figure 23: Selecting the validation period in the SALVAL validation tool.36Figure 24: Ceneral window features in the SALVAL validation to                                                                                                    | Figure 2: REALS data distribution of sites according to the networks.                                           | 13    |
| Talladaga National Forest (TALL).15Figure 4: Evolution of Number of sites (top left), Number of samples (top right) and RMSD (bottom) of MCD43A3C& versus SALVAL GD network according to the ST score in the 2000-2020 period.16Figure 5: Density of GD maximum available sites depending on the year.17Figure 6: Comparison of blue-sky albedo versus black-sky albedo for C3S PBV V1 using all the available SALVAL GDGDinformation in the 2014-2019 period.26Figure 7: Sign up step on SALVAL validation tool.27Figure 9: Log in step in the SALVAL validation tool.27Figure 9: Log in step in the SALVAL validation tool.28Figure 10: Reset password e-mail in SALVAL validation tool.28Figure 11: Reset password step in SALVAL validation tool.29Figure 12: Ceneral window features in the setting process of SALVAL validation tool.29Figure 13: Example of files naming to be temporary uploaded as new dataset product in the SALVAL validation20tool.2221Figure 15: Upload new dataset files as new product temporary in the SALVAL validation tool.32Figure 15: Upload new dataset files as new product temporary in the SALVAL validation tool.34Figure 16: Choosing a product to be evaluated in the SALVAL validation tool.34Figure 21: Selecting the validation period in the SALVAL validation tool.35Figure 22: Selecting the validation period in the SALVAL validation tool.36Figure 23: Selecting validation topl.37Figure 24: General window features in the validation results step in SALVAL validation tool.36 <td>Figure 3: Example of variogram fitting and ST estimation over two different sites, Desert Rock (DRAK) and</td> <td></td>                                                                                                    | Figure 3: Example of variogram fitting and ST estimation over two different sites, Desert Rock (DRAK) and       |       |
| Figure 4: Evolution of Number of Sites (top left), Number of samples (top right) and RMSD (bottom) of MCD43A3         C6 versus SALVAL GD network according to the ST score in the 2000-2020 period.       16         Figure 5: Density of GD maximum available sites depending on the year.       17         Figure 6: Comparison of blue-sky albedo versus black-sky albedo for C3S PBV V1 using all the available SALVAL GD       23         Figure 7: Sign up step on SALVAL validation tool.       27         Figure 8: Confirmation e-mail in the sign up step of SALVAL validation tool.       27         Figure 10: Reset password e-mail in SALVAL validation tool.       28         Figure 11: Reset password step in SALVAL validation tool.       28         Figure 12: General window features in the setting process of SALVAL validation tool.       29         Figure 13: Example of files structure to be temporary uploaded as new dataset product in the SALVAL validation tool.       32         Figure 15: Upload new dataset files as new product temporary in the SALVAL validation tool.       32         Figure 16: Choosing a product to be evaluated in the SALVAL validation tool.       33         Figure 19: Choosing albedo type in the SALVAL validation tool.       34         Figure 19: Choosing albedo type in the SALVAL validation tool.       33         Figure 16: Choosing albedo type in the SALVAL validation tool.       36         Figure 17: Choosing the reference products in the SALVAL validation tool. </td <td>Talladega National Forest (TALL).</td> <td>15</td>                                                                                                    | Talladega National Forest (TALL).                                                                               | 15    |
| C6 versus SALVAL GD network according to the ST score in the 2000-2020 period.16Figure 5: Density of GD maximum available sites depending on the year.17Figure 6: Comparison of blue-sky albedo versus black-sky albedo for C3S PBV V1 using all the available SALVAL GDinformation in the 2014-2019 period.26Figure 7: Sign up step on SALVAL validation tool.27Figure 9: Log in step in the SALVAL validation tool.28Figure 11: Reset password e-mail in SALVAL validation tool.28Figure 12: General window features in the setting process of SALVAL validation tool.29Figure 13: Example of files naming to be temporary uploaded as new dataset product in the SALVAL validation20Figure 13: Example of files naming to be temporary uploaded as new dataset product in the SALVAL validation20Figure 15: Upload new dataset files as new product temporary in the SALVAL validation tool.22Figure 15: Upload new dataset files as new product temporary in the SALVAL validation tool.32Figure 15: Choosing a product to be evaluated in the SALVAL validation tool.33Figure 17: Choosing the reference products in the SALVAL validation tool.35Figure 21: Setting the validation proiol in the SALVAL validation tool.36Figure 22: Selecting the spatial region in SALVAL validation tool.36Figure 23: Selecting the spatial region in SALVAL validation tool.36Figure 24: Satial regions in SALVAL validation tool.37Figure 25: Main features in the OpenLayers maps in SALVAL validation tool.37Figure 25: Main features in the OpenLayers maps in SALVAL validation tool. </td <td>Figure 4: Evolution of Number of sites (top left), Number of samples (top right) and RMSD (bottom) of MCD4</td> <td>13A3</td>                                                                                                    | Figure 4: Evolution of Number of sites (top left), Number of samples (top right) and RMSD (bottom) of MCD4      | 13A3  |
| Figure 5: Density of GD maximum available sites depending on the year.17Figure 6: Comparison of blue-sky albedo versus black-sky albedo for C3S PBV V1 using all the available SALVAL GDinformation in the 2014-2019 period.23Figure 7: Sign up step on SALVAL validation tool.27Figure 8: Confirmation e-mail in the sign up step of SALVAL validation tool.27Figure 9: Log in step in the SALVAL validation tool.28Figure 10: Reset password e-mail in SALVAL validation tool.29Figure 11: Reset password e-mail in SALVAL validation tool.29Figure 12: General window features in the setting process of SALVAL validation tool.29Figure 13: Example of files naming to be temporary uploaded as new dataset product in the SALVAL validation30Figure 13: Upload new dataset files as new product temporary in the SALVAL validation tool.22Figure 15: Upload new dataset files as new product temporary in the SALVAL validation tool.33Figure 15: Upload new dataset files as new product temporary in the SALVAL validation tool.34Figure 19: Choosing a product to be evaluated in the SALVAL validation tool.35Figure 21: Selecting the validation period in the SALVAL validation tool.36Figure 22: Selecting validation tool.36Figure 23: Selecting the spatial region in SALVAL validation rool.36Figure 23: Selecting validation tool.36Figure 24: General window features in the OpenLayers maps in SALVAL validation tool.37Figure 25: Mali features in the OpenLayers maps in SALVAL validation tool.36Figure 23: Selecting validation ty pe                                                                                                    | C6 versus SALVAL GD network according to the ST score in the 2000-2020 period.                                  | 16    |
| Figure 6: Comparison of blue-sky albedo versus black-sky albedo for C3S PBV V1 using all the available SALVAL GDinformation in the 2014-2019 period.23Figure 7: Sign up step on SALVAL validation tool.27Figure 8: Confirmation e-mail in the sign up step of SALVAL validation tool.27Figure 10: Reset password e-mail in SALVAL validation tool.28Figure 11: Reset password step in SALVAL validation tool.28Figure 12: General window features in the setting process of SALVAL validation tool.28Figure 13: Example of files naming to be temporary uploaded as new dataset product in the SALVAL validation30Figure 15: Upload new dataset files as new product temporary in the SALVAL validation tool.32Figure 15: Upload new dataset files as new product temporary in the SALVAL validation tool.32Figure 15: Upload new dataset files as new product temporary in the SALVAL validation tool.33Figure 16: Choosing a product to be evaluated in the SALVAL validation tool.34Figure 19: Choosing albedo type in the SALVAL validation tool.34Figure 21: Spatial regions in SALVAL validation tool.36Figure 22: Selecting the spatial region in SALVAL validation tool.36Figure 22: Selecting validation type and configuration summary in SALVAL validation tool.38Figure 23: Selecting validation type and configuration summary in SALVAL validation tool.38Figure 24: General window features in the validation results step in SALVAL validation tool.38Figure 25: Main features in the OpenLayers maps in SALVAL validation tool.31Figure 25: Product InterComparison:                                                                                                    | Figure 5: Density of GD maximum available sites depending on the year.                                          | 17    |
| information in the 2014-2019 period. 23<br>Figure 7: Sign up step on SALVAL validation tool. 26<br>Figure 8: Confirmation e-mail in the sign up step of SALVAL validation tool. 27<br>Figure 9: Log in step in the SALVAL validation tool. 28<br>Figure 11: Reset password e-mail in SALVAL validation tool. 28<br>Figure 12: General window features in the setting process of SALVAL validation tool. 29<br>Figure 13: Example of files naming to be temporary uploaded as new dataset product in the SALVAL validation<br>tool. EOLAB-V1 is the product name, 2018/07/10 is the start date and 2019/04/30 is the end date. 30<br>Figure 14: Example of file structure to be temporary uploaded as new dataset product in the SALVAL validation<br>tool. EOLAB-V1 is the product name, 2018/07/10 is the start date and 2019/04/30 is the end date. 30<br>Figure 15: Upload new dataset files as new product temporary in the SALVAL validation tool. 32<br>Figure 15: Choosing a product to be evaluated in the SALVAL validation tool. 33<br>Figure 15: Choosing a product to be evaluated in the SALVAL validation tool. 34<br>Figure 19: Choosing a product to be evaluated in the SALVAL validation tool. 35<br>Figure 21: Spatial regions in SALVAL validation tool. 35<br>Figure 22: Selecting the validation period in the SALVAL validation tool. 36<br>Figure 22: Selecting the salue and configuration summary in SALVAL validation tool. 39<br>Figure 23: Selecting the salues and configuration summary in SALVAL validation tool. 39<br>Figure 24: General window features in the validation rool. 41<br>Figure 25: Main features in the OpenLayers maps in SALVAL validation tool. 41<br>Figure 26: Main features in the OpenLayers maps in SALVAL validation tool. 42<br>Figure 27: Main features in the OpenLayers maps in SALVAL validation tool. 42<br>Figure 28: Product InterComparison: Temporal Variation in Completeness in SALVAL validation tool. 42<br>Figure 31: Product InterComparison: Temporal Variation in Completeness in SALVAL validation tool. 42<br>Figure 32: Product InterComparison: Difference Map in Spatial Consistency in SALVA | Figure 6: Comparison of blue-sky albedo versus black-sky albedo for C3S PBV V1 using all the available SALV.    | AL GD |
| Figure 7: Sign up step on SALVAL validation tool.26Figure 8: Confirmation e-mail in the sign up step of SALVAL validation tool.27Figure 9: Log in step in the SALVAL validation tool.28Figure 10: Reset password e-mail in SALVAL validation tool.28Figure 11: Reset password step in SALVAL validation tool.29Figure 12: General window features in the setting process of SALVAL validation tool.29Figure 13: Example of files naming to be temporary uploaded as new dataset product in the SALVAL validation30Figure 14: Example of file structure to be temporary uploaded as new dataset product in the SALVAL validation32Figure 15: Upload new dataset files as new product temporary in the SALVAL validation tool.32Figure 16: Choosing a product to be evaluated in the SALVAL validation tool.33Figure 17: Choosing the reference products in the SALVAL validation tool.33Figure 21: Adjusting the requirements in the SALVAL validation tool.36Figure 22: Adjusting the requirements in the SALVAL validation tool.37Figure 23: Selecting validation type and configuration summary in SALVAL validation tool.37Figure 24: General window features in the validation results step in SALVAL validation tool.37Figure 25: Main features in the OpenLayers maps in SALVAL validation tool.37Figure 22: Selecting validation type and configuration summary in SALVAL validation tool.37Figure 23: Selecting validation top Portupers maps in SALVAL validation tool.37Figure 24: General window features in the validation results step in SALVAL validation tool.38<                                                                                                    | information in the 2014-2019 period.                                                                            | 23    |
| Figure 8: Confirmation e-mail in the sign up step of SALVAL validation tool.27Figure 9: Log in step in the SALVAL validation tool.28Figure 10: Reset password e-mail in SALVAL validation tool.28Figure 11: Reset password step in SALVAL validation tool.29Figure 12: General window features in the setting process of SALVAL validation tool.29Figure 13: Example of files naming to be temporary uploaded as new dataset product in the SALVAL validation30Figure 14: Example of file structure to be temporary uploaded as new dataset product in the SALVAL validation32Figure 15: Upload new dataset files as new product temporary in the SALVAL validation tool.32Figure 15: Choosing a product to be evaluated in the SALVAL validation tool.33Figure 16: Choosing a product to be evaluated in the SALVAL validation tool.34Figure 20: Adjusting the requirements in the SALVAL validation tool.35Figure 21: Spatial regions in SALVAL validation tool.36Figure 22: Selecting the spatial region in SALVAL validation tool.37Figure 23: Selecting validation type and configuration summary in SALVAL validation tool.38Figure 23: Selecting walidation type and configuration summary in SALVAL validation tool.38Figure 24: General window features in the validation results step in SALVAL validation tool.40Figure 25: Main features in PlotlyJS graphs in SALVAL validation tool.41Figure 27: Main features in PlotlyJS graphs in SALVAL validation tool.41Figure 28: Product InterComparison: Temporal Variation in Completeness in SALVAL validation tool.42 <t< td=""><td>Figure 7: Sign up step on SALVAL validation tool.</td><td>26</td></t<>                                                                                                    | Figure 7: Sign up step on SALVAL validation tool.                                                               | 26    |
| Figure 9: Log in step in the SALVAL validation tool.27Figure 10: Reset password e-mail in SALVAL validation tool.28Figure 11: Reset password step in SALVAL validation tool.29Figure 12: General window features in the setting process of SALVAL validation tool.29Figure 13: Example of files naming to be temporary uploaded as new dataset product in the SALVAL validation30Figure 14: Example of file structure to be temporary uploaded as new dataset product in the SALVAL validation32Figure 15: Upload new dataset files as new product temporary in the SALVAL validation tool.32Figure 16: Choosing a product to be evaluated in the SALVAL validation tool.33Figure 17: Choosing the reference products in the SALVAL validation tool.33Figure 21: Spatial regions in SALVAL validation tool.36Figure 22: Selecting the validation period in the SALVAL validation tool.36Figure 23: Selecting the spatial region in SALVAL validation tool.36Figure 24: General window features in the validation summary in SALVAL validation tool.39Figure 25: Main features in the OpenLayers maps in SALVAL validation tool.39Figure 26: Main features in the OpenLayers maps in SALVAL validation tool.39Figure 27: Main features in the OpenLayers maps in SALVAL validation tool.41Figure 28: Product InterComparison: Spatial distribution in Completeness in SALVAL validation tool.41Figure 29: Product InterComparison: Spatial distribution in Completeness in SALVAL validation tool.42Figure 29: Product InterComparison: Residual Map in Spatial Consistency in SALVAL validation tool. <td>Figure 8: Confirmation e-mail in the sign up step of SALVAL validation tool.</td> <td>27</td>                                                                                                    | Figure 8: Confirmation e-mail in the sign up step of SALVAL validation tool.                                    | 27    |
| Figure 10: Reset password e-mail in SALVAL validation tool.28Figure 11: Reset password step in SALVAL validation tool.29Figure 12: General window features in the setting process of SALVAL validation tool.29Figure 13: Example of files naming to be temporary uploaded as new dataset product in the SALVAL validation30Figure 14: Example of files naming to be temporary uploaded as new dataset product in the SALVAL validation32Figure 15: Upload new dataset files as new product temporary in the SALVAL validation tool.32Figure 15: Upload new dataset files as new product temporary in the SALVAL validation tool.33Figure 16: Choosing a product to be evaluated in the SALVAL validation tool.33Figure 17: Choosing the reference products in the SALVAL validation tool.34Figure 18: Selecting the validation period in the SALVAL validation tool.36Figure 20: Adjusting the requirements in the SALVAL validation tool.36Figure 21: Spatial regions in SALVAL validation tool.37Figure 22: Selecting the spatial region in SALVAL validation tool.37Figure 23: Selecting the spatial region in SALVAL validation tool.37Figure 24: General window features in the validation results step in SALVAL validation tool.37Figure 25: Main features in the ConvasIS graphs in SALVAL validation tool.31Figure 26: Main features in the ConvasIS graphs in SALVAL validation tool.31Figure 27: Main features in PlotlyJS graphs in SALVAL validation tool.32Figure 28: Product InterComparison: Temporal Variation in Completeness in SALVAL validation tool.32F                                                                                                    | Figure 9: Log in step in the SALVAL validation tool.                                                            | 27    |
| Figure 11: Reset password step in SALVAL validation tool.28Figure 12: General window features in the setting process of SALVAL validation tool.29Figure 13: Example of files naming to be temporary uploaded as new dataset product in the SALVAL validation30Figure 14: Example of file structure to be temporary uploaded as new dataset product in the SALVAL validation32Figure 15: Upload new dataset files as new product temporary in the SALVAL validation tool.32Figure 16: Choosing a product to be evaluated in the SALVAL validation tool.33Figure 17: Choosing the reference products in the SALVAL validation tool.34Figure 21: Solation period in the SALVAL validation tool.35Figure 21: Soptial regions in SALVAL validation tool.36Figure 22: Selecting the validation period in the SALVAL validation tool.36Figure 22: Solating the requirements in the SALVAL validation tool.36Figure 23: Spatial regions in SALVAL validation tool.37Figure 24: General window features in the validation results step in SALVAL validation tool.37Figure 25: Main features in the ConvasJS graphs in SALVAL validation tool.40Figure 26: Main features in the ConvasJS graphs in SALVAL validation tool.41Figure 27: Main features in PlotlyJS graphs in SALVAL validation tool.37Figure 28: Product InterComparison: Temporal Variation in Completeness in SALVAL validation tool.37Figure 32: Product InterComparison: Difference Map in Spatial Consistency in SALVAL validation tool.42Figure 23: Product InterComparison: Residual Spatial Consistency in SALVAL validation tool.4                                                                                                    | Figure 10: Reset password e-mail in SALVAL validation tool.                                                     | 28    |
| Figure 12: General window features in the setting process of SALVAL validation tool.29Figure 13: Example of files naming to be temporary uploaded as new dataset product in the SALVAL validation30Figure 14: Example of file structure to be temporary uploaded as new dataset product in the SALVAL validation32Figure 15: Upload new dataset files as new product temporary in the SALVAL validation tool.32Figure 16: Choosing a product to be evaluated in the SALVAL validation tool.33Figure 17: Choosing the reference products in the SALVAL validation tool.34Figure 21: Spatial regions in SALVAL validation tool.35Figure 22: Selecting the validation period in the SALVAL validation tool.36Figure 23: Selecting the spatial region in SALVAL validation tool.37Figure 24: General window features in the validation results step in SALVAL validation tool.37Figure 25: Main features in the OpenLayers maps in SALVAL validation tool.31Figure 27: Main features in the CanvasIS graphs in SALVAL validation tool.31Figure 28: Product InterComparison: Spatial distribution in Completeness in SALVAL validation tool.31Figure 29: Product InterComparison: Residual Map in Spatial Consistency in SALVAL validation tool.32Figure 31: Product InterComparison: Difference Map in Spatial Consistency in SALVAL validation tool.34Figure 33: Product InterComparison: Difference Spatial Consistency in SALVAL validation tool.35Figure 33: Product InterComparison: Difference Spatial Consistency in SALVAL validation tool.36Figure 33: Product InterComparison: Difference Spatial Consistency in Spatial Cons                                                                                                    | Figure 11: Reset password step in SALVAL validation tool.                                                       | 28    |
| Figure 13: Example of files naming to be temporary uploaded as new dataset product in the SALVAL validationtool. EOLAB-V1 is the product name, 2018/07/10 is the start date and 2019/04/30 is the end date.30Figure 14: Example of file structure to be temporary uploaded as new dataset product in the SALVAL validation32Figure 15: Upload new dataset files as new product temporary in the SALVAL validation tool.32Figure 15: Choosing a product to be evaluated in the SALVAL validation tool.33Figure 17: Choosing the reference products in the SALVAL validation tool.34Figure 21: Schoosing albedo type in the SALVAL validation tool.36Figure 22: Adjusting the requirements in the SALVAL validation tool.36Figure 22: Selecting the spatial region in SALVAL validation tool.36Figure 23: Selecting validation type and configuration summary in SALVAL validation tool.37Figure 24: General window features in the validation results step in SALVAL validation tool.38Figure 25: Main features in the OpenLayers maps in SALVAL validation tool.40Figure 28: Product InterComparison: Spatial distribution in Completeness in SALVAL validation tool.41Figure 29: Product InterComparison: Residual Map in Spatial Consistency in SALVAL validation tool.42Figure 31: Product InterComparison: Residual Spatial Consistency in SALVAL validation tool.45Figure 32: Product InterComparison: Residual Spatial Consistency in SALVAL validation tool.46Figure 33: Product InterComparison: Residual Spatial Consistency in SALVAL validation tool.45Figure 33: Product InterComparison: Difference Map in Spatial Consistency                                                                                                    | Figure 12: General window features in the setting process of SALVAL validation tool.                            | 29    |
| tool. EOLAB-V1 is the product name, 2018/07/10 is the start date and 2019/04/30 is the end date.30Figure 14: Example of file structure to be temporary uploaded as new dataset product in the SALVAL validation32Figure 15: Upload new dataset files as new product temporary in the SALVAL validation tool.32Figure 16: Choosing a product to be evaluated in the SALVAL validation tool.33Figure 17: Choosing the reference products in the SALVAL validation tool.34Figure 18: Selecting the validation period in the SALVAL validation tool.36Figure 20: Adjusting the requirements in the SALVAL validation tool.36Figure 21: Spatial regions in SALVAL validation tool.36Figure 22: Selecting the spatial region in SALVAL validation tool.37Figure 23: Selecting validation type and configuration summary in SALVAL validation tool.38Figure 24: General window features in the validation results step in SALVAL validation tool.39Figure 25: Main features in the OpenLayers maps in SALVAL validation tool.31Figure 26: Main features in the Canvas/S graphs in SALVAL validation tool.31Figure 29: Product InterComparison: Spatial distribution in Completeness in SALVAL validation tool.31Figure 31: Product InterComparison: Residual Map in Spatial Consistency in SALVAL validation tool.34Figure 31: Product InterComparison: Difference Map in Spatial Consistency in SALVAL validation tool.34Figure 33: Product InterComparison: Difference Spatial Consistency in Spatial Consistency in SALVAL validation tool.34Figure 33: Product InterComparison: Difference Spatial Consistency in Spatial Consistency                                                                                                    | Figure 13: Example of files naming to be temporary uploaded as new dataset product in the SALVAL validation     | on    |
| Figure 14: Example of file structure to be temporary uploaded as new dataset product in the SALVAL validationtool.32Figure 15: Upload new dataset files as new product temporary in the SALVAL validation tool.32Figure 16: Choosing a product to be evaluated in the SALVAL validation tool.33Figure 17: Choosing the reference products in the SALVAL validation tool.33Figure 18: Selecting the validation period in the SALVAL validation tool.34Figure 19: Choosing albedo type in the SALVAL validation tool.35Figure 20: Adjusting the requirements in the SALVAL validation tool.36Figure 21: Spatial regions in SALVAL validation tool.37Figure 23: Selecting the spatial region in SALVAL validation tool.37Figure 24: General window features in the validation results step in SALVAL validation tool.38Figure 25: Main features in the OpenLayers maps in SALVAL validation tool.40Figure 27: Main features in the CanvasJS graphs in SALVAL validation tool.41Figure 28: Product InterComparison: Temporal Variation in Completeness in SALVAL validation tool.42Figure 30: Product InterComparison: Residual Map in Spatial Consistency in SALVAL validation tool.43Figure 31: Product InterComparison: Difference Map in Spatial Consistency in SALVAL validation tool.45Figure 33: Product InterComparison: Difference Spatial Consistency in Spatial Consistency in SALVAL validation tool.46Figure 33: Product InterComparison: Difference Spatial Consistency in Spatial Consistency in SALVAL validation tool.46Figure 33: Product InterComparison: Difference Spatial Consistency in Spatia                                                                                                    | tool. EOLAB-V1 is the product name, 2018/07/10 is the start date and 2019/04/30 is the end date.                | 30    |
| tool.32Figure 15: Upload new dataset files as new product temporary in the SALVAL validation tool.32Figure 16: Choosing a product to be evaluated in the SALVAL validation tool.33Figure 16: Choosing the reference products in the SALVAL validation tool.33Figure 17: Choosing the reference products in the SALVAL validation tool.34Figure 18: Selecting the validation period in the SALVAL validation tool.34Figure 19: Choosing albedo type in the SALVAL validation tool.35Figure 20: Adjusting the requirements in the SALVAL validation tool.36Figure 21: Spatial regions in SALVAL validation tool.36Figure 22: Selecting the spatial region in SALVAL validation tool.37Figure 23: Selecting validation type and configuration summary in SALVAL validation tool.38Figure 24: General window features in the validation results step in SALVAL validation tool.39Figure 25: Main features in the OpenLayers maps in SALVAL validation tool.40Figure 26: Main features in the CanvasJS graphs in SALVAL validation tool.41Figure 27: Main features in PlotlyJS graphs in SALVAL validation tool.41Figure 28: Product InterComparison: Temporal Variation in Completeness in SALVAL validation tool.42Figure 30: Product InterComparison: Residual Map in Spatial Consistency in SALVAL validation tool.43Figure 31: Product InterComparison: Difference Map in Spatial Consistency in SALVAL validation tool.45Figure 32: Product InterComparison: Difference Spatial Consistency in Spatial Consistency in SALVAL validation tool.46Figure 33: Product InterCompa                                                                                                    | Figure 14: Example of file structure to be temporary uploaded as new dataset product in the SALVAL validate     | ion   |
| Figure 15: Upload new dataset files as new product temporary in the SALVAL validation tool.32Figure 16: Choosing a product to be evaluated in the SALVAL validation tool.33Figure 17: Choosing the reference products in the SALVAL validation tool.34Figure 18: Selecting the validation period in the SALVAL validation tool.35Figure 19: Choosing albedo type in the SALVAL validation tool.36Figure 20: Adjusting the requirements in the SALVAL validation tool.36Figure 21: Spatial regions in SALVAL validation tool.36Figure 23: Selecting the spatial region in SALVAL validation tool.37Figure 24: General window features in the validation results step in SALVAL validation tool.39Figure 25: Main features in the OpenLayers maps in SALVAL validation tool.40Figure 26: Main features in the CanvasJS graphs in SALVAL validation tool.41Figure 27: Main features in PlotlyJS graphs in SALVAL validation tool.42Figure 30: Product InterComparison: Temporal Variation in Completeness in SALVAL validation tool.43Figure 31: Product InterComparison: Difference Map in Spatial Consistency in SALVAL validation tool.44Figure 32: Product InterComparison: Difference Map in Spatial Consistency in SALVAL validation tool.45Figure 33: Product InterComparison: Difference Spatial Consistency in SALVAL validation tool.46Figure 33: Product InterComparison: Difference Spatial Consistency in Spatial Consistency in SALVAL validation tool.46Figure 33: Product InterComparison: Difference Spatial Consistency in Spatial Consistency in SALVAL validation tool.46Figure 33: Pro                                                                                                    | tool.                                                                                                    | 32    |
| Figure 16: Choosing a product to be evaluated in the SALVAL validation tool.33Figure 17: Choosing the reference products in the SALVAL validation tool.33Figure 18: Selecting the validation period in the SALVAL validation tool.34Figure 19: Choosing albedo type in the SALVAL validation tool.35Figure 20: Adjusting the requirements in the SALVAL validation tool.36Figure 21: Spatial regions in SALVAL validation tool.36Figure 22: Selecting the spatial region in SALVAL validation tool.37Figure 23: Selecting validation type and configuration summary in SALVAL validation tool.38Figure 24: General window features in the validation results step in SALVAL validation tool.39Figure 25: Main features in the OpenLayers maps in SALVAL validation tool.40Figure 27: Main features in the CanvasJS graphs in SALVAL validation tool.41Figure 28: Product InterComparison: Spatial distribution in Completeness in SALVAL validation tool.42Figure 30: Product InterComparison: Residual Map in Spatial Consistency in SALVAL validation tool.43Figure 31: Product InterComparison: Difference Map in Spatial Consistency in SALVAL validation tool.45Figure 32: Product InterComparison: Difference Spatial Consistency in SALVAL validation tool.46Figure 33: Product InterComparison: Difference Spatial Consistency in Spatial Consistency in SALVAL validation46Figure 33: Product InterComparison: Difference Spatial Consistency in Spatial Consistency in SALVAL validation46Figure 33: Product InterComparison: Difference Spatial Consistency in Spatial Consistency in SALVAL validation46<                                                                                                    | Figure 15: Upload new dataset files as new product temporary in the SALVAL validation tool.                     | 32    |
| Figure 17: Choosing the reference products in the SALVAL validation tool.33Figure 18: Selecting the validation period in the SALVAL validation tool.34Figure 19: Choosing albedo type in the SALVAL validation tool.35Figure 20: Adjusting the requirements in the SALVAL validation tool.36Figure 21: Spatial regions in SALVAL validation tool.37Figure 22: Selecting the spatial region in SALVAL validation tool.37Figure 23: Selecting validation type and configuration summary in SALVAL validation tool.38Figure 24: General window features in the validation results step in SALVAL validation tool.39Figure 25: Main features in the OpenLayers maps in SALVAL validation tool.40Figure 26: Main features in the CanvasJS graphs in SALVAL validation tool.41Figure 27: Main features in PlotlyJS graphs in SALVAL validation tool.41Figure 29: Product InterComparison: Temporal Variation in Completeness in SALVAL validation tool.42Figure 30: Product InterComparison: Residual Map in Spatial Consistency in SALVAL validation tool.44Figure 31: Product InterComparison: Difference Map in Spatial Consistency in SALVAL validation tool.45Figure 33: Product InterComparison: Difference Spatial Consistency in SALVAL validation tool.46Figure 33: Product InterComparison: Difference Spatial Consistency in Spatial Consistency in SALVAL validation46Figure 33: Product InterComparison: Difference Spatial Consistency in Spatial Consistency in SALVAL validation46Figure 33: Product InterComparison: Difference Spatial Consistency in Spatial Consistency in SALVAL validation46                                                                                                    | Figure 16: Choosing a product to be evaluated in the SALVAL validation tool.                                    | 33    |
| Figure 18: Selecting the validation period in the SALVAL validation tool.34Figure 19: Choosing albedo type in the SALVAL validation tool.35Figure 20: Adjusting the requirements in the SALVAL validation tool.36Figure 21: Spatial regions in SALVAL validation tool.36Figure 22: Selecting the spatial region in SALVAL validation tool.37Figure 23: Selecting validation type and configuration summary in SALVAL validation tool.38Figure 24: General window features in the validation results step in SALVAL validation tool.39Figure 25: Main features in the OpenLayers maps in SALVAL validation tool.40Figure 26: Main features in the CanvasJS graphs in SALVAL validation tool.41Figure 27: Main features in PlotlyJS graphs in SALVAL validation tool.41Figure 28: Product InterComparison: Spatial distribution in Completeness in SALVAL validation tool.42Figure 30: Product InterComparison: Residual Map in Spatial Consistency in SALVAL validation tool.43Figure 31: Product InterComparison: Difference Map in Spatial Consistency in SALVAL validation tool.45Figure 32: Product InterComparison: Difference Spatial Consistency in Spatial Consistency in SALVAL validation tool.45Figure 33: Product InterComparison: Difference Spatial Consistency in Spatial Consistency in SALVAL validation tool.46Figure 33: Product InterComparison: Difference Spatial Consistency in Spatial Consistency in SALVAL validation tool.46Figure 33: Product InterComparison: Difference Spatial Consistency in Spatial Consistency in SALVAL validation tool.46                                                                                                    | Figure 17: Choosing the reference products in the SALVAL validation tool.                                       | 33    |
| Figure 19: Choosing albedo type in the SALVAL validation tool.35Figure 20: Adjusting the requirements in the SALVAL validation tool.36Figure 21: Spatial regions in SALVAL validation tool.36Figure 22: Selecting the spatial region in SALVAL validation tool.37Figure 23: Selecting validation type and configuration summary in SALVAL validation tool.38Figure 24: General window features in the validation results step in SALVAL validation tool.39Figure 25: Main features in the OpenLayers maps in SALVAL validation tool.40Figure 26: Main features in the CanvasJS graphs in SALVAL validation tool.41Figure 27: Main features in PlotlyJS graphs in SALVAL validation tool.41Figure 28: Product InterComparison: Spatial distribution in Completeness in SALVAL validation tool.42Figure 29: Product InterComparison: Temporal Variation in Completeness in SALVAL validation tool.43Figure 30: Product InterComparison: Residual Map in Spatial Consistency in SALVAL validation tool.44Figure 31: Product InterComparison: Difference Map in Spatial Consistency in SALVAL validation tool.45Figure 32:Product InterComparison: Residual Spatial Consistency in SALVAL validation tool.45Figure 33: Product InterComparison: Difference Spatial Consistency in SALVAL validation tool.46Figure 33: Product InterComparison: Difference Spatial Consistency in SALVAL validation tool.46Figure 33: Product InterComparison: Difference Spatial Consistency in SALVAL validation tool.46Figure 33: Product InterComparison: Difference Spatial Consistency in Spatial Consistency in SALVAL validation tool.4                                                                                                    | Figure 18: Selecting the validation period in the SALVAL validation tool.                                       | 34    |
| Figure 20: Adjusting the requirements in the SALVAL validation tool.36Figure 21: Spatial regions in SALVAL validation tool.36Figure 22: Selecting the spatial region in SALVAL validation tool.37Figure 23: Selecting validation type and configuration summary in SALVAL validation tool.38Figure 24: General window features in the validation results step in SALVAL validation tool.39Figure 25: Main features in the OpenLayers maps in SALVAL validation tool.40Figure 26: Main features in the CanvasJS graphs in SALVAL validation tool.41Figure 27: Main features in PlotlyJS graphs in SALVAL validation tool.41Figure 28: Product InterComparison: Spatial distribution in Completeness in SALVAL validation tool.42Figure 30: Product InterComparison: Residual Map in Spatial Consistency in SALVAL validation tool.44Figure 31: Product InterComparison: Difference Map in Spatial Consistency in SALVAL validation tool.45Figure 32: Product InterComparison: Difference Spatial Consistency in SALVAL validation tool.45Figure 33: Product InterComparison: Difference Spatial Consistency in SALVAL validation tool.46                                                                                                    | Figure 19: Choosing albedo type in the SALVAL validation tool.                                                  | 35    |
| Figure 21: Spatial regions in SALVAL validation tool.36Figure 22: Selecting the spatial region in SALVAL validation tool.37Figure 23: Selecting validation type and configuration summary in SALVAL validation tool.38Figure 24: General window features in the validation results step in SALVAL validation tool.39Figure 25: Main features in the OpenLayers maps in SALVAL validation tool.40Figure 26: Main features in the CanvasJS graphs in SALVAL validation tool.41Figure 27: Main features in PlotlyJS graphs in SALVAL validation tool.41Figure 28: Product InterComparison: Spatial distribution in Completeness in SALVAL validation tool.42Figure 30: Product InterComparison: Residual Map in Spatial Consistency in SALVAL validation tool.43Figure 31: Product InterComparison: Difference Map in Spatial Consistency in SALVAL validation tool.45Figure 32: Product InterComparison: Difference Spatial Consistency in SALVAL validation tool.45Figure 33: Product InterComparison: Difference Spatial Consistency in SALVAL validation tool.45Figure 33: Product InterComparison: Difference Spatial Consistency in SALVAL validation tool.46                                                                                                    | Figure 20: Adjusting the requirements in the SALVAL validation tool.                                            | 36    |
| Figure 22: Selecting the spatial region in SALVAL validation tool.37Figure 23: Selecting validation type and configuration summary in SALVAL validation tool.38Figure 23: General window features in the validation results step in SALVAL validation tool.39Figure 25: Main features in the OpenLayers maps in SALVAL validation tool.40Figure 26: Main features in the CanvasJS graphs in SALVAL validation tool.41Figure 27: Main features in PlotlyJS graphs in SALVAL validation tool.41Figure 28: Product InterComparsion: Spatial distribution in Completeness in SALVAL validation tool.42Figure 29: Product InterComparison: Temporal Variation in Completeness in SALVAL validation tool.43Figure 30: Product InterComparison: Residual Map in Spatial Consistency in SALVAL validation tool.44Figure 31: Product InterComparison: Difference Map in Spatial Consistency in SALVAL validation tool.45Figure 32:Product InterComparison: Residual Spatial Consistency in SALVAL validation tool.45Figure 33: Product InterComparison: Difference Spatial Consistency in SALVAL validation tool.46                                                                                                    | Figure 21: Spatial regions in SALVAL validation tool.                                                           | 36    |
| Figure 23: Selecting validation type and configuration summary in SALVAL validation tool.38Figure 24: General window features in the validation results step in SALVAL validation tool.39Figure 25: Main features in the OpenLayers maps in SALVAL validation tool.40Figure 26: Main features in the CanvasJS graphs in SALVAL validation tool.41Figure 27: Main features in PlotlyJS graphs in SALVAL validation tool.41Figure 28: Product InterComparison: Spatial distribution in Completeness in SALVAL validation tool.42Figure 29: Product InterComparison: Temporal Variation in Completeness in SALVAL validation tool.43Figure 30: Product InterComparison: Residual Map in Spatial Consistency in SALVAL validation tool.44Figure 31: Product InterComparison: Difference Map in Spatial Consistency in SALVAL validation tool.45Figure 33: Product InterComparison: Difference Spatial Consistency in Spatial Consistency in SALVAL validation tool.46                                                                                                    | Figure 22: Selecting the spatial region in SALVAL validation tool.                                              | 37    |
| Figure 24: General window features in the validation results step in SALVAL validation tool.39Figure 25: Main features in the OpenLayers maps in SALVAL validation tool.40Figure 26: Main features in the CanvasJS graphs in SALVAL validation tool.41Figure 27: Main features in PlotlyJS graphs in SALVAL validation tool.41Figure 28: Product InterComparsion: Spatial distribution in Completeness in SALVAL validation tool.42Figure 29: Product InterComparison: Temporal Variation in Completeness in SALVAL validation tool.43Figure 30: Product InterComparison: Residual Map in Spatial Consistency in SALVAL validation tool.44Figure 31: Product InterComparison: Difference Map in Spatial Consistency in SALVAL validation tool.45Figure 32:Product InterComparison: Residual Spatial Consistency in SALVAL validation tool.45Figure 33: Product InterComparison: Difference Spatial Consistency in Spatial Consistency in SALVAL validation tool.46                                                                                                    | Figure 23: Selecting validation type and configuration summary in SALVAL validation tool.                       | 38    |
| Figure 25: Main features in the OpenLayers maps in SALVAL validation tool.40Figure 26: Main features in the CanvasJS graphs in SALVAL validation tool.41Figure 27: Main features in PlotlyJS graphs in SALVAL validation tool.41Figure 28: Product InterComparsion: Spatial distribution in Completeness in SALVAL validation tool.42Figure 29: Product InterComparison: Temporal Variation in Completeness in SALVAL validation tool.42Figure 30: Product InterComparison: Residual Map in Spatial Consistency in SALVAL validation tool.44Figure 31: Product InterComparison: Difference Map in Spatial Consistency in SALVAL validation tool.45Figure 33: Product InterComparison: Residual Spatial Consistency in Spatial Consistency in SALVAL validation tool.46                                                                                                    | Figure 24: General window features in the validation results step in SALVAL validation tool.                    | 39    |
| Figure 26: Main features in the CanvasJS graphs in SALVAL validation tool.41Figure 27: Main features in PlotlyJS graphs in SALVAL validation tool.41Figure 28: Product InterComparsion: Spatial distribution in Completeness in SALVAL validation tool.42Figure 29: Product InterComparison: Temporal Variation in Completeness in SALVAL validation tool.42Figure 29: Product InterComparison: Temporal Variation in Completeness in SALVAL validation tool.43Figure 30: Product InterComparison: Residual Map in Spatial Consistency in SALVAL validation tool.44Figure 31: Product InterComparison: Difference Map in Spatial Consistency in SALVAL validation tool.45Figure 32:Product InterComparison: Residual Spatial Consistency in Spatial Consistency in SALVAL validation tool.46Figure 33: Product InterComparison: Difference Spatial Consistency in Spatial Consistency in SALVAL validation tool.46                                                                                                    | Figure 25: Main features in the OpenLavers maps in SALVAL validation tool.                                      | 40    |
| Figure 27: Main features in PlotlyJS graphs in SALVAL validation tool.41Figure 28: Product InterComparsion: Spatial distribution in Completeness in SALVAL validation tool.42Figure 29: Product InterComparison: Temporal Variation in Completeness in SALVAL validation tool.42Figure 29: Product InterComparison: Temporal Variation in Completeness in SALVAL validation tool.43Figure 30: Product InterComparison: Residual Map in Spatial Consistency in SALVAL validation tool.44Figure 31: Product InterComparison: Difference Map in Spatial Consistency in SALVAL validation tool.45Figure 32:Product InterComparison: Residual Spatial Consistency in Spatial Consistency in SALVAL validation tool.46Figure 33: Product InterComparison: Difference Spatial Consistency in Spatial Consistency in SALVAL validation tool.46                                                                                                    | Figure 26: Main features in the CanvasJS graphs in SALVAL validation tool.                                      | 41    |
| Figure 28: Product InterComparsion: Spatial distribution in Completeness in SALVAL validation tool.42Figure 29: Product InterComparison: Temporal Variation in Completeness in SALVAL validation tool. Top: Percent43of gaps. Bottom: Length of gaps.43Figure 30: Product InterComparison: Residual Map in Spatial Consistency in SALVAL validation tool.44Figure 31: Product InterComparison: Difference Map in Spatial Consistency in SALVAL validation tool.45Figure 32:Product InterComparison: Residual Spatial Consistency in Spatial Consistency in SALVAL validation tool.46Figure 33: Product InterComparison: Difference Spatial Consistency in Spatial Consistency in SALVAL validation tool.46                                                                                                    | Figure 27: Main features in PlotIvJS graphs in SALVAL validation tool.                                          | 41    |
| Figure 29: Product InterComparison: Temporal Variation in Completeness in SALVAL validation tool. Top: Percentof gaps. Bottom: Length of gaps.Figure 30: Product InterComparison: Residual Map in Spatial Consistency in SALVAL validation tool.44Figure 31: Product InterComparison: Difference Map in Spatial Consistency in SALVAL validation tool.45Figure 32:Product InterComparison: Residual Spatial Consistency in Spatial Consistency in SALVAL validation tool.46Figure 33: Product InterComparison: Difference Spatial Consistency in Spatial Consistency in SALVAL validation tool.                                                                                                    | Figure 28: Product InterComparsion: Spatial distribution in Completeness in SALVAL validation tool.             | 42    |
| of gaps. Bottom: Length of gaps. 43<br>Figure 30: Product InterComparison: Residual Map in Spatial Consistency in SALVAL validation tool. 44<br>Figure 31: Product InterComparison: Difference Map in Spatial Consistency in SALVAL validation tool. 45<br>Figure 32:Product InterComparison: Residual Spatial Consistency in Spatial Consistency in SALVAL validation tool. 46<br>Figure 33: Product InterComparison: Difference Spatial Consistency in Spatial Consistency in SALVAL validation tool. 46                                                                                                    | Figure 29: Product InterComparison: Temporal Variation in Completeness in SALVAL validation tool. Top: Per      | rcent |
| Figure 30: Product InterComparison: Residual Map in Spatial Consistency in SALVAL validation tool.       44         Figure 31: Product InterComparison: Difference Map in Spatial Consistency in SALVAL validation tool.       45         Figure 32:Product InterComparison: Residual Spatial Consistency in Spatial Consistency in SALVAL validation tool.       46         Figure 33: Product InterComparison: Difference Spatial Consistency in Spatial Consistency in SALVAL validation tool.       46                                                                                                    | of aaps. Bottom: Lenath of aaps.                                                                                | 43    |
| Figure 31: Product InterComparison: Difference Map in Spatial Consistency in SALVAL validation tool.45Figure 32:Product InterComparison: Residual Spatial Consistency in Spatial Consistency in SALVAL validation tool.46Figure 33: Product InterComparison: Difference Spatial Consistency in Spatial Consistency in SALVAL validation46                                                                                                    | Figure 30: Product InterComparison: Residual Map in Spatial Consistency in SALVAL validation tool.              | 44    |
| Figure 32:Product InterComparison: Residual Spatial Consistency in Spatial Consistency in SALVAL validation tool.<br>46<br>Figure 33: Product InterComparison: Difference Spatial Consistency in Spatial Consistency in SALVAL validation                                                                                                    | Figure 31: Product InterComparison: Difference Map in Spatial Consistency in SALVAL validation tool.            | 45    |
| 46<br>Figure 33: Product InterComparison: Difference Spatial Consistency in Spatial Consistency in SALVAL validation                                                                                                    | Figure 32:Product InterComparison: Residual Spatial Consistency in Spatial Consistency in SALVAL validation     | tool. |
| Figure 33: Product InterComparison: Difference Spatial Consistency in Spatial Consistency in SALVAL validation                                                                                                    |                                                                                                    | 46    |
|                                                                                                    | Figure 33: Product InterComparison: Difference Spatial Consistency in Spatial Consistency in SAI VAL validation | on    |
| tool. 47                                                                                                    | tool.                                                                                                    | 47    |
| Figure 34: Product InterComparison: Temporal Profiles in Temporal Consistency in SALVAL validation tool. 48                                                                                                    | Figure 34: Product InterComparison: Temporal Profiles in Temporal Consistency in SALVAL validation tool.        | 48    |

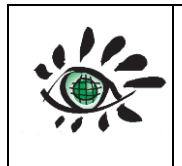

Ref: EOLAB\_21R01

| Figure 35: Product InterComparison: Cross Correlation in Temporal Consistency in SALVAL validation tool. | 49 |
|----------------------------------------------------------------------------------------------------|----|
| Figure 36: Product InterComparison: Product Histogram in Overall Analysis in SALVAL validation tool.     | 50 |
| Figure 37: Product InterComparison: Difference Histogram in Overall Analysis in SALVAL validation tool.  | 51 |
| Figure 38: Product InterComparsion: Scatter Plot in Overall Analysis in SALVAL validation tool.          | 52 |
| Figure 39: Product InterComparison: Box Plots in Overall Analysis in SALVAL validation tool.             | 53 |
| Figure 40: Direct Validation: Accuracy in SALVAL validation tool.                                        | 54 |
| Figure 41: Direct Validation: Temporal profiles in SALVAL validation tool.                               | 55 |
| Figure 42: Precision: Intra-annual precision or smoothness in SALVAL validation tool.                    | 56 |
| Figure 43: Precision: Inter-annual Precision in SALVAL validation tool.                                  | 57 |
| Figure 44: Stability in SALVAL validation tool.                                                          | 58 |
| Figure 45: Validation Report Cover Page.                                                                 | 59 |
| Figure 46: Validation Report: Completeness section.                                                      | 60 |
| Figure 47 Validation Report: Spatial Consistency section.                                                | 60 |
| Figure 48: Validation Report: Temporal Consistency section.                                              | 61 |
| Figure 49: Validation Report: Overall Analysis section.                                                  | 62 |
| Figure 50: Validation report: Precision section.                                                         | 62 |
| Figure 51: Validation Report: Direct Validation section.                                                 | 63 |
| Figure 52: Validation Report: Stability section.                                                         | 64 |

## LIST OF TABLES

| Table 1: Main features of the surface albedo products included in the SALVAL validation tool. GSD stands for |    |
|----------------------------------------------------------------------------------------------------|----|
| Ground Sampling Distance                                                                                     | 10 |
| Table 2: Quality flag information used for discarding low quality retrievals                                 | 11 |
| Table 3: GCOS-200 requirements for albedo products                                                           | 18 |
| Table 4: WMO requirements for albedo products                                                                | 18 |
| Table 5: C3S KPI requirements for albedo products                                                            | 18 |
| Table 6: Validation metrics                                                                                  | 22 |
|                                                                                                    |    |

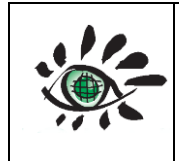

## LIST OF ACRONYMS

| AL      | Albedo                                          |
|---------|-------------------------------------------------|
| ΑΡΙ     | Application Programming Interface               |
| APU     | Accuracy Precision and Uncertainty              |
| В       | Bias                                            |
| BA      | Bare Areas                                      |
| BB      | Broadband                                       |
| BQ      | Best Quality                                    |
| BRDF    | Bidirectional Reflectance Distribution Function |
| BH      | Bi-Hemispherical                                |
| BSA     | Black Sky Albedo                                |
| C3S     | Climate Change Service                          |
| CEOS    | Committee on Earth Observation Satellites       |
| CGLS    | Copernicus Global Land Services                 |
| CNES    | Centre National D'Études Spatiales              |
| CUL     | Cultivated                                      |
| DBF     | Deciduous Broadleaved Forest                    |
| DH      | Directional-Hemispheric                         |
| DOY     | Day Of Year                                     |
| EBF     | Evergreen Broadleaved Forest                    |
| ECV     | Essential Climate Variable                      |
| ESA     | European Space Agency                           |
| ESRL    | Earth System Research Laboratory                |
| FOV     | Field of view                                   |
| GBOV    | Ground-Based Observations for Validation        |
| GCOS    | Global Climate Observation System               |
| GLC     | Global Land Cover                               |
| GSD     | Ground Sampling Distance                        |
| HER     | Herbaceous                                      |
| КРІ     | Key Performance Indicator                       |
| LANDVAL | Land Validation                                 |
| LPV     | Land Product Validation                         |
| MAD     | Median Absolute Deviation                       |
| MAE     | Median Absolute Error                           |
| MAR     | Major Axis Regression                           |
| MD      | Median Deviation                                |
|         |                                                 |

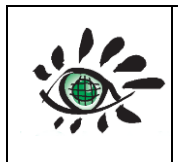

| NARMA  | Non-linear Autoregressive-Moving Average              |
|--------|-------------------------------------------------------|
| NASA   | National Aeronautics and Space Administration         |
| NIR    | Near Infra-Red                                        |
| NLF    | Needle-Leaf Forest                                    |
| OF     | Other Forest                                          |
| PBV    | PROBA-V                                               |
| PDF    | Probability Density Function                          |
| QA4ECV | Quality Assurance For Essential Climate Variable      |
| QA4EO  | Quality Assurance framework for Earth Observation     |
| RCV    | Relative Coefficient of Variation                     |
| REALS  | Representativeness Evaluated Albedo Stations          |
| RMSD   | Root Mean Square Deviation                            |
| RSE    | Scale Requirement Index                               |
| RST    | Relative Strength of spatial correlation              |
| RSV    | Relative proportion of Structural Variation           |
| S2     | Sentinel-2                                            |
| S3     | Sentinel-3                                            |
| SALVAL | Surface Albedo Validation                             |
| SAVS   | Surface Albedo Validation Sites                       |
| SBA    | Sparse and Bare Areas                                 |
| SHR    | Shrublands                                            |
| ST     | Standard Score                                        |
| STD    | Standard Deviation                                    |
| UNFCCC | United Nations Framework Convention on Climate Change |
| VGT    | Vegetation                                            |
| VIS    | Visible                                               |
| WGCV   | Working Group on Calibration and Validation           |
| WMO    | World Meteorological Organization                     |
| WSA    | White-Sky Albedo                                      |

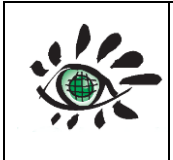

User guide

Date : 01/02/2022 Issue : draft\_V2.0

Ref: EOLAB\_21R01

## 1. BACKGROUND OF THE DOCUMENT

#### **1.1. EXECUTIVE SUMMARY**

The surface albedo is the dimensionless ratio of the flux of solar radiation reflected by the Earth in all directions and the incoming irradiance. It is an essential climatic variable defined by the Global Climate Observing System (GCOS) and a variable with great importance in applications related to climatology and other fields as astronomy and environmental management. The validation of climatic series of albedo is, therefore, fundamental to evaluate the uncertainties of the products that offer albedo values. Surface Albedo Validation (SALVAL) is a tool that allows the validation of global surface albedo products, automating the validation process, as well as improving traceability and providing transparency in the methodology used for such purposes. The validation methodology is based on the international protocols and standards defined by the Land Product Validation working group of the Committee on Earth Observation Satellites (CEOS-LPV) and by the Quality Assurance framework for Earth Observation (QA4EO). Through the implementation of the validation methodology, the tool allows evaluating different criteria, such as product integrity, temporal and spatial consistency, statistical agreement with other similar products, precision, stability and accuracy by comparison with independent measures in situ, among others. The tool has been implemented through a web design to facilitate access to users.

#### **1.2.** CONTENT OF THE DOCUMENT

This document is structured as follows:

- Chapter 2 provides an introduction to the albedo, satellite albedo database, ground base database and validation parts and methodology.
- Chapter 3 provides information on how to configure the tool for validate albedo.
- Chapter 4 provides information on how to explore results of the validation.

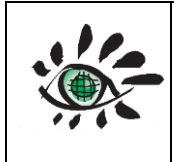

## 2. INTRODUCTION

#### 2.1. ALBEDO DEFINITION

Albedo is defined as "the radiation of light reflected from a particle, a planet or a satellite, with an incident light". From the physical point of view, the surface albedo is the nondimensional relationship between the radiation flux reflected by the Earth in all directions and the incoming irradiance. Surface albedo variations are due to many factors, among which are exogenous and endogenic variations due to continental drift and environmental variations. In addition, climatic variations due to human activities (industrial activity, use of fossil fuels, etc.) are superimposed on the last variations.

Measuring albedo changes across the Earth's surface and over time is essential to be able to track and monitor the Earth in a quantitative way. The albedo provides information of the solar radiation absorbed by the earth, environmental variations (snow, floods, fires, etc.) and the phenology of crops, among others. For example, in snowy areas such as at the poles, the albedo is very high because snow and ice reflect much of the solar radiation. On the contrary, in forests the albedo is low because the green color absorbs most of the solar radiation. Albedo also influences global warming and climate change, because as the polar ice caps melt, where most of the radiation is reflected to outer space, the absorption rate of the seas increases and therefore the earth's temperature. For all of these reasons albedo is an Essential Climate Variable (ECV) defined by the GCOS, as well as a biophysical variable of great interest in climatology, astronomy and environmental management.

#### **2.2.** ALBEDO SATELLITE PRODUCTS INCLUDED IN SALVAL TOOL

This section describes the main satellite-derived albedo products that will be included in the SALVAL validation tool. The satellite sensors provide black-sky albedo (BSA or AL-DH) and white-sky albedo (WSA or AL-BH) in the broadband or shortwave (BB), visible (VIS) and near infra-red (NIR) spectral regions, so there are a total of six different bands:

- AL-DH-BB (Albedo Directional-Hemispherical Broadband).
- AL-DH-VI (Albedo Directional-Hemispherical VISible).
- AL-DH-NI (Albedo Directional-Hemispherical Near-Infrared).
- AL-BH-BB (Albedo Bi-Hemispherical Broadband).
- AL-BH-VI (Albedo Bi-Hemispherical VISible).
- AL-BN-NI (Albedo Bi-Hemispherical Near-Infrared).

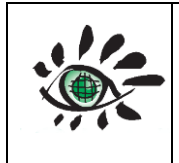

The products introduced in the SALVAL validation tool are listed in Table 1. They were previously reprojected to common spatial sampling grid (i.e., Plate Carrée projection).

| Table 1: Main features of the surface albedo products included in the SALVAL validation tool. |
|-----------------------------------------------------------------------------------------------|
| GSD stands for Ground Sampling Distance.                                                      |

| CODE        | Product                    | Satellite/                                     | GSD  | Frequency | Composite | Coverage/                  |
|-------------|----------------------------|------------------------------------------------|------|-----------|-----------|----------------------------|
|             |                            | Sensor                                         |      |           | period    | Projeciton                 |
| MCD43A3_C6  | NASA /<br>MCD43A3<br>C6    | TERRA+AQUA<br>/MODIS                           | 500m | Daily     | 16 days   | Global<br>/Sinusoidal      |
| MCD43A3_C61 | NASA /<br>MCD43A3<br>C61   | TERRA+AQUA<br>/MODIS                           | 500m | Daily     | 16 days   | Global<br>/Sinusoidal      |
| GlobAlbedo  | ESA /<br>GlobAlbedo        | SPOT/<br>VEGETATION<br>ENVISAT/MERIS&<br>AATSR | 1km  | 8 days    | 16 days   | Global<br>/Sinusoidal      |
| C3S_S3_V3   | C3S /<br>Sentinel-3<br>V3  | SENTINEL-3/<br>OLCI+SLSTR                      | 300m | 10 days   | 20 days   | Global<br>/Plate<br>Carrée |
| C3S_PBV_V2  | C3S /<br>PROBA-V<br>SA V2  | PROBA /<br>VEGETATION                          | 1km  | 10 days   | 20 days   | Global<br>/Plate<br>Carrée |
| C3S_VGT_V2  | C3S /<br>SPOT/VGT<br>SA V2 | SPOT /<br>VEGETATION                           | 1km  | 10 days   | 20 days   | Global<br>/Plate<br>Carrée |
| C3S_PBV_V1  | C3S /<br>PROBA-V<br>SA V1  | PROBA /<br>VEGETATION                          | 1km  | 10 days   | 30 days   | Global<br>/Plate<br>Carrée |
| C3S_VGT_V1  | C3S /<br>SPOT/VGT<br>SA V1 | SPOT /<br>VEGETATION                           | 1km  | 10 days   | 20 days   | Global<br>/Plate<br>Carrée |
| CGLS_VGT_V1 | GLS /<br>SPOT/VGT<br>SA V1 | SPOT /<br>VEGETATION                           | 1km  | 10 days   | 30 days   | Global<br>/Plate<br>Carrée |
| GLASS       | GLASS V4                   | TERRA+AQUA<br>/MODIS                           | 1km  | 8 days    | 16 days   | Global<br>/Sinusoidal      |

#### 2.2.1. Quality flags used for best quality retrievals

The following Quality Flag information was used to filter pixels flagged as low quality. For C3S PROBA-V SA v1.0 and CGLS SPOT/VGT v1.0 products, land pixels showing input status out of range or invalid or saturated in B2 and B0 channels were discarded. In case of C3S PROBA-V and SPOT/VGT SA v2.0 and C3S SPOT/VGT SA v1.0, pixels where algorithm failed were not considered in the validation exercise. Additionally, the uncertainty (ERR) and AGE ancillary layers were used, and pixels with uncertainty greater than 0.2 and AGE greater than 30 were discarded. In case of MODIS C6, pixels with best quality (i.e., magnitude inversion with number of valid observations of at least 7 days) and good quality (full inversion) were considered for the re-sampling over C3S spatial grid. For Sentinel-3 and GlobAlbedo, any quality flag information was used.

| Product      | Quality Control used to discard pixels in the statistical analysis |  |  |
|--------------|--------------------------------------------------------------------|--|--|
| C3S PBV V2   | Sea and continental water (bits 0-1 of QFLAG)                      |  |  |
| C3S VGT V2   | Algorithm Failed (bit 6 of QFLAG)                                  |  |  |
| C3S VGT V1   | ERR>0.2                                                            |  |  |
|              | AGE>30                                                             |  |  |
|              | Sea (bit 1)                                                        |  |  |
| C3S PBV V1   | Input status out of range or invalid (bit 6)                       |  |  |
| CGLS VGT V1  | B2 saturated (bit 10)                                              |  |  |
|              | BO saturated (bit 11)                                              |  |  |
|              | BRDF_Albedo_Band_Quality_Band1-7:                                  |  |  |
| IVICD43A3 Cb | Magnitude inversion (number of observations lower than 7)          |  |  |

| Table 2: Quality flag | g information use | d for discarding lo | ow quality retrievals. |
|-----------------------|-------------------|---------------------|------------------------|
|-----------------------|-------------------|---------------------|------------------------|

#### 2.3. LANDVAL

LANDVAL is a network of coordinates representatives of the different biome types that can be found globally distributed. It is used as sampling in the intercomparison analysis. The main objective of LANDVAL was to create a network with equitable distribution in types of biomes and locations (Fuster et al., 2020).

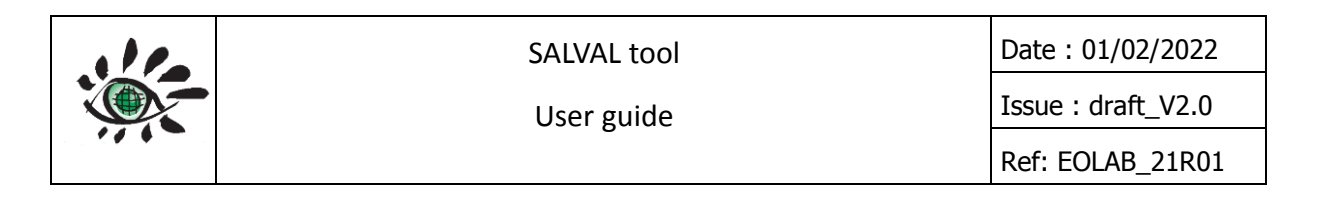

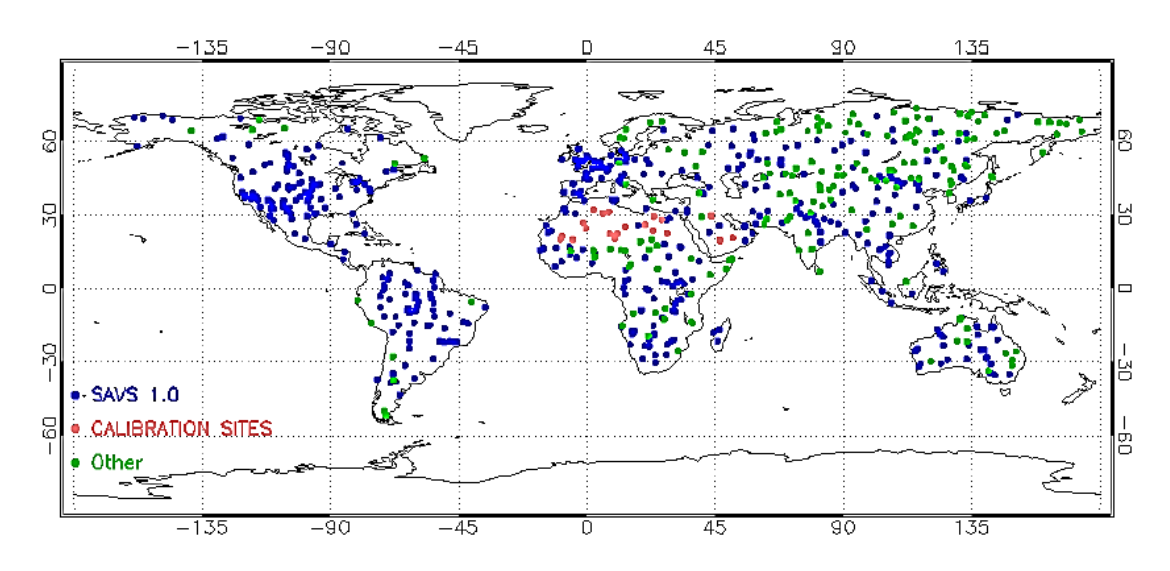

Figure 1: Global distribution of LANDVAL network.

The LANDVAL network coordinates have been classified using the Global Land Cover 2000 (GLC-2000), with a resolution of 1km. The main biomes are classified into Evergreen Broadleaf Forest (EBF), Deciduous Broadleaf Forest (DBF), Needle-Leaf Forest (NLF), Shrublands (Shrubs), Herbaceous (Herbs), Croplands, and Bare Areas. It currently has 720 places or sites:

• 521 sites come from the Surface Albedo Validation Sites (SAVS) 1.0 network (Loew, et al., 2016). This network was defined within the framework of the Quality Assurance for Essential Climate Variable (QA4ECV) project.

• 20 sites come from desert locations (Sahara and Arabia) that are known to have great temporal stability. These 20 sites are used by the Center National D'Etudes Spatiales (CNES) for the calibration of remote sensing sensors. They were added to increase the network over desert areas and in the African region, where the number of samples was less than in the rest.

• 184 sites come from other networks such as ImagineS, AsiaFlux, NARMA or OZflux) in order to cover areas (Asia, Africa and Oceania) and types of biomes (Shrub, DBF and NLF) with a lower number of samples.

The LANDVAL V1.1 deletes some repeated sites and renames others from the original version. The LANDVAL V1.1 coordinates are summarized in Annex I.

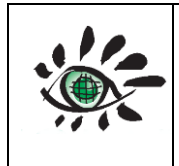

#### 2.4. GROUND DATA

In order to perform the direct validation analysis, a representative network of in situ data is required. In order to compare in-situ data with satellite data, it is very important which in-situ measurements were homogeneous spatially or representative.

#### 2.4.1. REALS (Representativeness Evaluated Albedo Stations)

Representativeness Evaluated Albedo Stations (REALS) is a network of sites that collect measurements in situ, defined for the direct validation of satellite-derived albedo products. The network has been defined as combination of 99 sites in the period 2000-2020 that come from other networks as can be Ground-Based Observations for Validation (GBOV) of the Copernicus GLS group, Flux Network (FLUXNET), the National Science Foundation's National Ecological Observatory Network (NEON), European Fluxes Database Cluster (EFDC), Integrated Carbon Observation System (ICOS) and Australia's Land Ecosystem Observatory or Terrestrial Ecosystem (TERN). Some of the sites (23/99) are considered SuperSites in terms of representativeness according to the CEOS LPV subgroup. Annex II summarizes the main features of the REALS network.

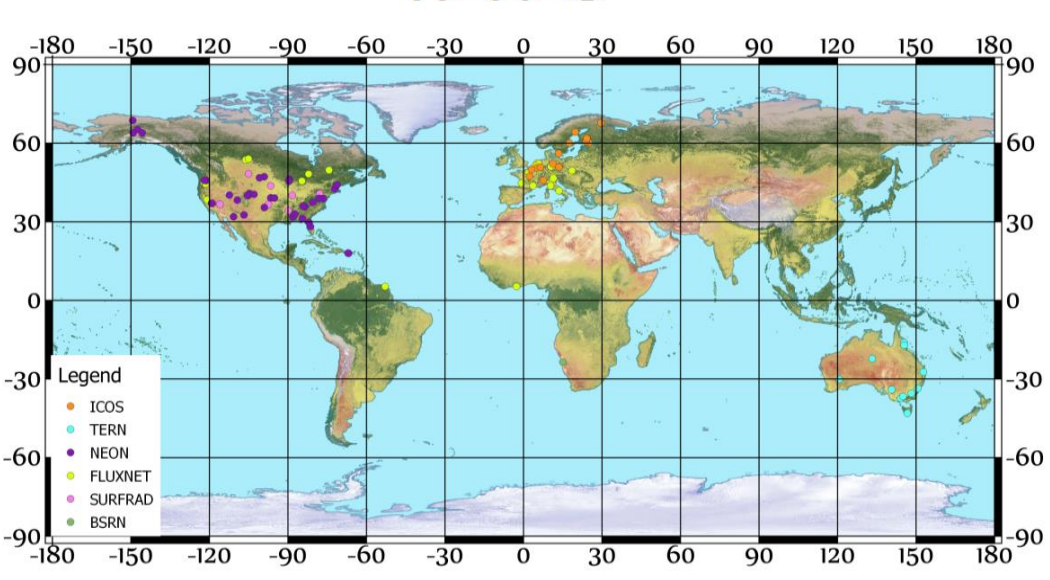

## REALS

Figure 2: REALS data distribution of sites according to the networks.

Ref: EOLAB\_21R01

#### 2.4.2. Spatial representativeness of REALS

The albedo measured from a tower covers a circular footprint that varies according to the height of the tower. It is very difficult to match this footprint with the pixel size of a satellite derived measure. It is for this reason because it is very important that the site were homogeneous to make the in situ measurement comparable to the satellite based measurement. The representativeness of the in-situ measurements depends on the heterogeneity of the land surface. It is for this reason that the semivariogram is proposed as an estimate of the spatial representativeness of a terrestrial surface. The semivariograms must be estimated with satellite data with a spatial resolution of at least 30 m in different periods of the year. The semivariogram is defined as (Hohn, 1991; Matheron, 1963).

The methodology adopted for the evaluation of the representativeness of the sites is based on the estimation of the spherical semivariogram for different spatial resolutions (1 km<sup>2</sup>, 1.5 km<sup>2</sup> and 3km<sup>2</sup>). When the semivariogram has been estimated, geostatistical indexs are calculated in order to quantify the level of representativeness of a site. The indices used are the following (Román et al., 2009):

- Relative Coefficient of Variation (R<sub>CV</sub>): Quantifies the relative dispersion in the data as estimation of the overall spatial variability regardless of the spatial scale being used.
- Scale Requirements Index (R<sub>SE</sub>): Evaluates the range of the variogram using two spatial thresholds with respect to the actual spatial extent of a site.
- Relative strength of spatial correlation (R<sub>ST</sub>): It is an indicator of the upward slope of the standardized semivariogram. This indicator provides information on surface albedo changes over short distances.
- Relative proportion of structural variation (R<sub>SV</sub>): It is an indicator that describes the amount of spatial variability and allows finding artifacts at distances smaller than the range (Li & Reynolds, 1995).

The combination of the four geostatistical indices results in the Standar Score (ST) used as indicator of the representativeness in REALS. The RSE is used as main representativeness marker and the rest as secondary markers.

$$ST = \left(\frac{|R_{CV}| + |R_{ST}| + |R_{SV}|}{3} + R_{SE}\right)^{-1}$$
(2.1)

The ST score is directly proportional to the representativeness or homogeneity of a site, so higher score means that a ground site (points) is more suitable to be comparable to satellite-based measurements (pixels).

| 110 | SALVAL tool | Date : 01/02/2022  |
|-----|-------------|--------------------|
|     | User guide  | Issue : draft_V2.0 |
|     | U U         | Ref: EOLAB_21R01   |

The spatial representativeness is estimated for each site of the REALS network in different temporal conditions (leaf-off season and leaf-on season) using high resolution images of Sentinel-2. The Figure 3 shows an example of variogram fitting and ST estimation over two different sites of the REALS network, Desert Rock (DRAK) and Talladega National Forest (TALL). These results show more homogeneity or spatial representativeness in case of TALL (ST=8) in the leaf-on period than in DRAK one-season (ST=0.96). Annex III describes the standard score (ST) summary of the REALS network.

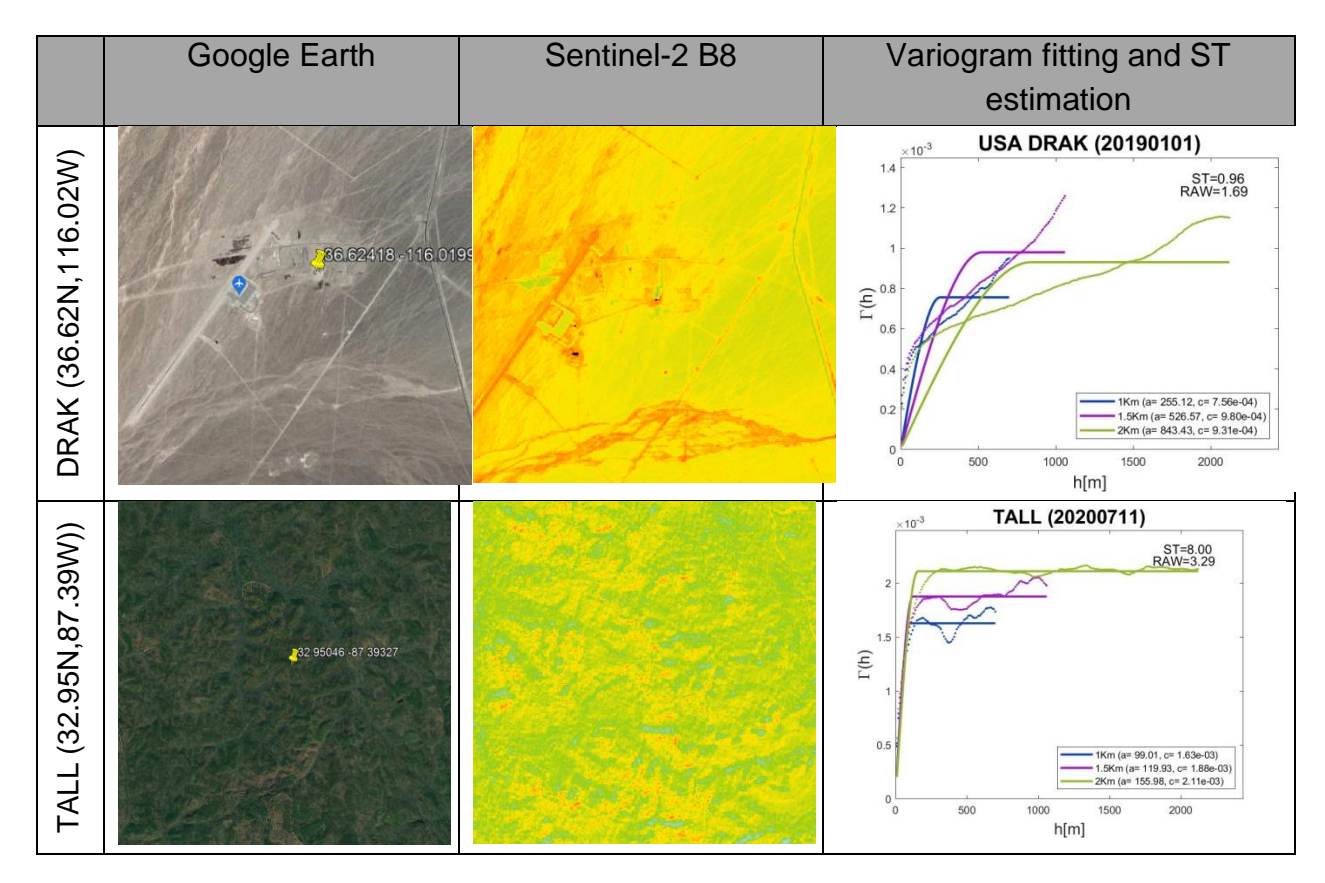

Figure 3: Example of variogram fitting and ST estimation over two different sites, Desert Rock (DRAK) and Talladega National Forest (TALL).

In order to choose a ST threshold for filtering non representatives or heterogeneous sites, an analysis of the variation of RMSD (accuracy), number of sites and number of samples between NASA MCD43A3 C6 product and REALS is performed for all available period (2000-2020). Figure 4 shows the evolution of number of sites, number of samples and RMSD as function of the ST score for the comparison between MCD43A3 C6 satellites derived product and REALS in situ measurements in the 2000-2020 period. According to the results, the RMSD tends to decrease when the ST threshold grows up, but the number of sites and samples decrease. For this reason, a threshold 1.5 for ST has been selected as filter in the REALS because the RMSD tends to be stable at this score and the number of sites and

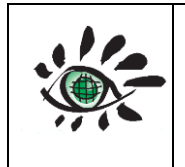

samples discarded is reasonable. So, temporal period where ST scores were lower than 1.5 will be discarded in the Direct Validation analysis.

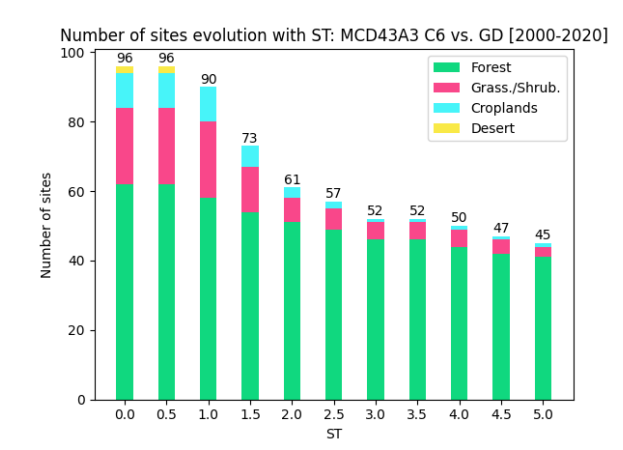

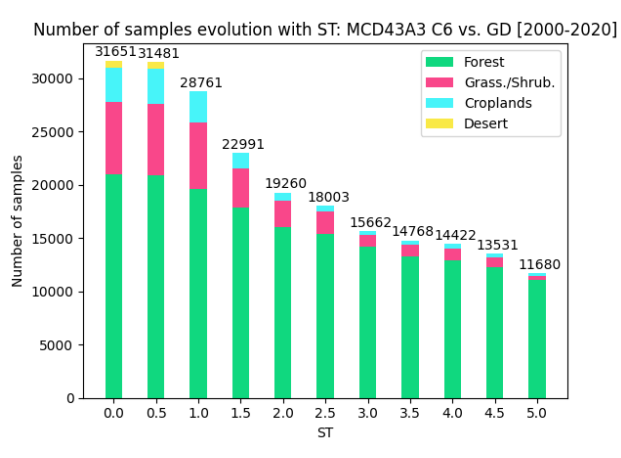

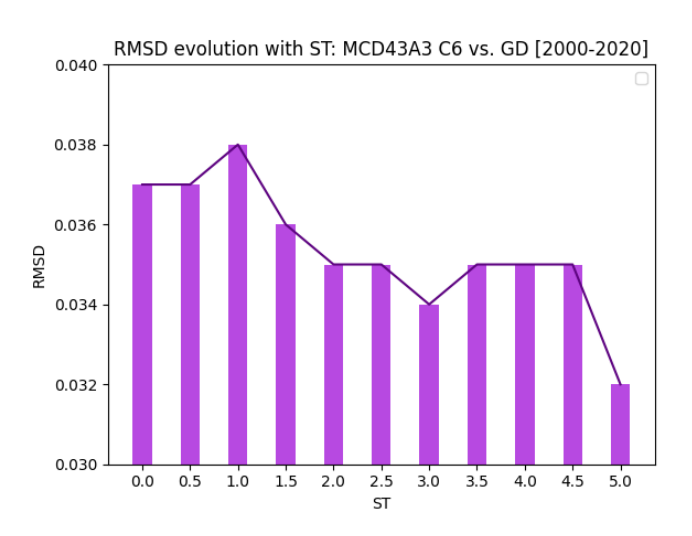

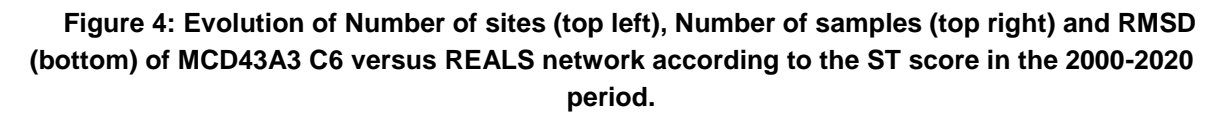

Figure 5 shows the density of sites (maximum number of available sites) per year. In the validation analysis, the number of available sites could be lower if blue-sky albedo is selected, or the data available is not spatially representative or the available ground data does not match in time with the satellite data (e.g. temporal gaps in satellite data).

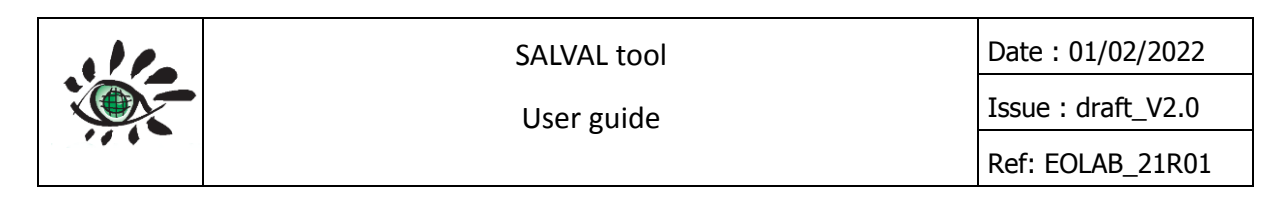

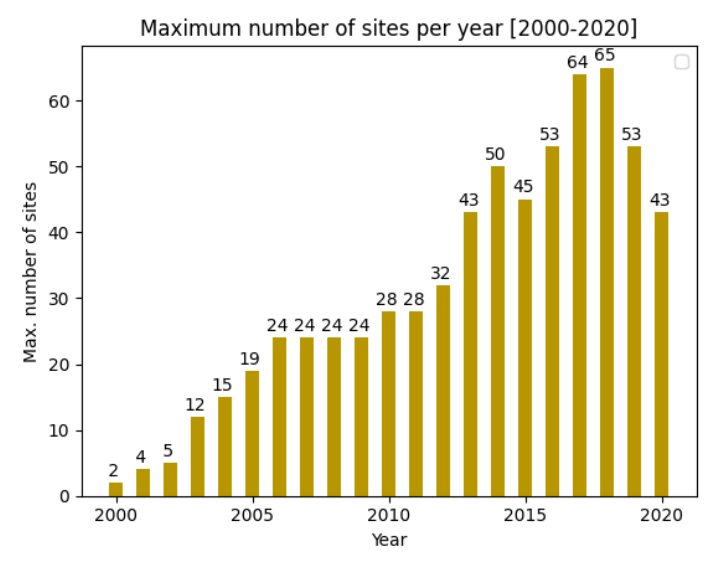

Figure 5: Density of REALS maximum available sites depending on the year.

#### 2.5. REQUIEREMENTS

One of the most important aspects in any validation exercise is to be able to evaluate the results based on the requirements provided by the end user, with the aim of knowing if the product meets the quality criteria required for its application. The following are a series of the most representative user requirements for albedo products. For SALVAL default requirements values: WMO requirements were used as optimal level and C3S requirements for target level, but can be changed in the configuration of the SALVAL validation tool.

#### 2.5.1. GCOS-200 requirements

GCOS published in 2016 a system of global requirements for observing the climate, based on the current applications of LCAs and responding to the needs of the United Nations Framework Convention on Climate Change (UNFCCC). An essential climate variable (LCA) is a physical, biological, chemical variable or a group of variables that contribute critically to the characterization of climate change. The GCOS-200 aims to develop a guide that establishes the necessary requirements to meet data and information needs and to improve the management of current and future climate change. It is a model to follow for scientific innovations and for the implementation of climate observation systems and networks. A summary of the GCOS-200 albedo requirements are summarized in Table 3.

| Table 3: GCOS-200 requirements for a | albedo products. |
|--------------------------------------|------------------|
|--------------------------------------|------------------|

| Product | Frequency | Spatial resolution | Uncertainty     | Stability      |  |
|---------|-----------|--------------------|-----------------|----------------|--|
| BSA     | Daily     | 1km                | Max(5%; 0.0025) | Max(1%; 0.001) |  |
| WSA     | N/A       | 1km                | Max(5%; 0.0025) | Max(1%; 0.001) |  |

#### 2.5.2. WMO requirements

The requirements for World Meteorological Organization (WMO) are summarized in Table 4.

| Table 4: WMO requirements for albedo products |
|-----------------------------------------------|
|-----------------------------------------------|

| Criteria                 | Requirement |           |           |  |  |
|--------------------------|-------------|-----------|-----------|--|--|
|                          | Optimal     | Target    | Threshold |  |  |
| Uncertainty              | 1%          | 5%        |           |  |  |
| Horizontal<br>Resolution | 10km        | 10km 30km |           |  |  |
| Observation<br>cycle     | 60 min      | 3h        | 12h       |  |  |
| Opportunity              | 24h         | 5 days    | 10 days   |  |  |
| Coverage Global          |             |           |           |  |  |

#### 2.5.3. C3S requirements

User's requirements of the C3S program define a Key Performance Indicator (KPI) for albedo measures are summarized in Table 5.

| Product | Uncertainty    | Stability      |
|---------|----------------|----------------|
| BSA     | Max(2%; 0.002) | Max(10%; 0.01) |
| WSA     | Max(2%; 0.002) | Max(10%; 0.01) |

 Table 5: C3S KPI requirements for albedo products.

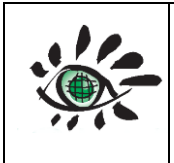

#### **2.6.** VALIDATION METHODOLOGY

To determine the uncertainties associated with the albedo product values and the overall quality of the satellite-derived estimates is mandatory. The Global Climate Observation System (GCOS) establishes three albedo validation approaches:

• **Indirect validation**: This involves an intercomparison of several satellite-derived albedo products, performing a spatial and temporal analysis.

• **Direct point-to-pixel validation**: This involves comparing satellite products with albedo measurements made in situ.

• **Expanded pixel-by-pixel validation**: This involves using satellite-derived albedo products with high spatial resolution to evaluate albedo products with lower resolutions.

The product validation strategy is the process that must be followed to verify that the estimates meet certain requirements. The recommendations contained in the protocol of good practices for the validation of global products (Wang et al., 2019) defined by the Land Product Validation (LPV) subgroup of the Working Group on Calibration and Validation (WGCV) of the Committee on Earth Observation Satellites (CEOS) will be followed.

The CEOS-LPV subgroup defines some metrics that should be used for validation. These include accuracy, precision, uncertainty, and completeness.

• Accuracy: The bias and the absolute bias must be specified as a minimum. For a more exhaustive analysis, the median of the error, the median and percentiles of the residual should be added, and some box-plots comparing the residuals and the albedo.

• **Precision**: The standard deviation must be specified as a minimum. For a more indepth analysis, the median of the absolute deviation and the median of the difference between three points should be included.

• **Uncertainty**: The mean square error or Root Mean Square Deviation (RMSD) must be included as a minimum. For better practice, you should also add a scatter-plot comparing the products, median and percentiles of the absolute residuals, and a box-plot of the residuals compared to the albedo.

• **Integrity**: The distribution of the size of the gaps or invalid values, as well as their duration, must be studied.

• **Stability**: Average of the time series, standard deviation and regression slope. To analyze the stability of albedo products, specific regions of the earth are studied using a statistical approach. This analysis is not a validation, but serves to provide an indication of

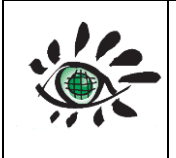

the temporal reliability of the albedo data. The use of desert areas is recommended because the albedo variation in them is usually negligible.

The Accuracy and Uncertainty criteria are evaluated in both, product intercomparison and direct-validation sections. The integrity are evaluated in product intercomparison, Precision and stability are included in precision and stability analysis.

#### 2.6.1. Indirect validation or product intercomparison

Product-to-product validation approach, referred to satellite product intercomparison or indirect validation. The intercomparison offers a means of assessing discrepancies between products and provides relative uncertainties. Indirect validation is helpful because most validation metrics cannot be computed using ground data, due to the limitations of ground measurements in terms of global conditions. In general, product intercomparison offers a means of assessing the discrepancies (systematic or random) between products. This method is particularly valuable for finding spatial disagreements between products over large areas and for a wide range of cover types. However, this approach does not yield absolute validation results, and satellite product intercomparisons alone are insufficient to validate a new product. Then, direct validation enables the assessment of uncertainties, and it may be argued that only such methods can be seen as actual validation in the field of remote sensing (Mayr et al., 2019). The LAND VALidation (LANDVAL) network of sites (Fuster et al., 2020; Sánchez-Zapero et al., 2020) is used for sampling global conditions in the intercomparison with similar satellite products. The LANDVAL V1.1 network is composed of 720 sites, of which 521 sites are from Surface Albedo Validation Sites (SAVS 1.0) (Loew et al., 2016), and complemented with additional sites in order to cover under-sampled regions and biome types. These analyses are achieved per aggregated land cover class based on the 8 generic classes derived from the Global Land Cover 100m (GLC-100m) classification (Buchhorn et al., 2020): Evergreen Broadleaf Forest (EBF, 9.6% of LANDVAL sites), Deciduous Broadleaf Forest (DBF, 7.5%), Needle-Leaf Forest (NLF, 11.3%), Other Forests (OF, 17.2%), Shrublands (SHR, 8.2%), Herbaceous (HER, 21.3%), Cultivated (CUL, 19.5%) and Sparse and Bare areas (SBA, 13.8%).

The product intercomparison includes:

#### • Product Completeness

Completeness corresponds to the absence of spatial and temporal gaps in the data. Missing data are mainly due to cloud or snow contamination, poor atmospheric conditions or technical problems during the acquisition of the images and is generally considered by users as a severe limitation of a given product. It is therefore mandatory to document the completeness of the product (i.e. the distribution in space and time of missing data).

Global maps of missing values and temporal profiles with distribution of gaps as a function of the season are analysed.

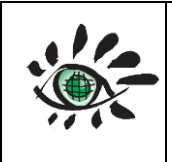

#### • Spatial Consistency

Spatial consistency refers to the realism and repeatability of the spatial distribution of retrievals over the globe. A first qualitative check of the realism and repeatability of spatial distribution of retrievals and the absence of strange pattern of artifacts (e.g., missing values, stripes, unrealistic low values, etc.) can be achieved through systematic visual analysis of all global maps based on the expert knowledge of the scientist. The methodology for visual analysis includes the visualization of animations of global maps at a reduced (1/16 pixels) resolution.

The spatial consistency can be quantitatively assessed by comparing the spatial distribution of a reference validated product with the product biophysical maps under study. Two products are considered spatially consistent when the residual are within uncertainty requirements of the variable. Global maps of residuals and differences between the product under study and reference products are included in the SALVAL validation tool in order to identify regions showing spatial inconsistencies for further analysis. Furthermore, global maps of the distribution of pixels within the pre-defined uncertainty levels are computed for both, residuals and differences. The residual ( $\epsilon$ ) is estimated assuming a linear trend between two products (Y = a X+ b +  $\epsilon$ ), then the residual can be written as  $\epsilon$  = Y- a X - b, which represent the remaining discrepancies regarding the general trend between both products. In this way, systematic trends are not considered, depicting more clearly patterns associated to the spatial distribution of retrievals.

#### • Temporal Consistency

The realism of the temporal variations and the precision of the products are assessed over the 720- site LANDVAL V1.1 network. This section includes temporal profiles and cross correlation between products.

#### • Overall Analysis

Accuracy, Precision and Uncertainty (APU) are quantified by several metrics reporting the goodness of fit between the products and the corresponding reference dataset. Accuracy is quantified by the bias and Median Deviation (MD - according to the LPV best practice). Precision represents the dispersion of product retrievals around their expected value and can be estimated by the Standard Deviation (STD) of the difference between retrieved satellite product and the corresponding reference estimates. Median Absolute Error (MAE) is also calculated to report to quantify the precision, according to the CEOS LPV best practices. Uncertainty includes systematic and random errors and can be estimated by the Root Mean Square Deviation (RMSD). In addition to these metrics, other statistics are useful to evaluate the goodness of fit between two datasets including linear

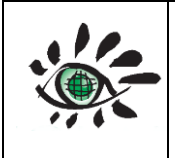

model fits. For this purpose, Major Axis Regression (MAR) is computed instead of ordinary least square regression because is specifically formulated to handle error in both of the x and y variables (Harper, 2014).

These metrics are summarized in Table 6. Products histograms, histograms of the difference, scatter-plots and validation metrics versus references and box-plots of bias and RMSD are included in this section.

| Statistics      | Comment                                                                                                    |
|-----------------|----------------------------------------------------------------------------------------------------|
| Ν               | Number of samples. Indicative of the power of the validation                                                                                                    |
| В               | Mean Bias. Difference between average values of x and y. Indicative of accuracy and offset.<br>Bias (%) is the relative mean bias between the average of x and y.                                                                               |
| ME              | Median error between x and y. CEOS LPV best practice reporting the accuracy.<br>ME (%) is the relative ME between the average of x and y.                                                                                                    |
| STD             | Standard deviation of the pair differences. Indicates precision.                                                                                                    |
| MAE             | Median absolute error between x and y. CEOS LPV best practice reporting the precision.<br>MAE (%) is the relative MAE between the average of x and y.                                                                                           |
| RMSD            | Root Mean Square Deviation. RMSD is the square root of the average of squared errors between x and y (see Table 5 for formulae). CEOS LPV best practice reporting uncertainty.<br>RMSD (%) is the relative RMSD between the average of x and y. |
| R               | Correlation coefficient. Indicates descriptive power of the linear accuracy test.<br>Pearson coefficient is used.                                                                                                    |
| MAR             | Slope and offset of the Major Axis Regression linear fit. Indicates some possible bias                                                                                                    |
| Conformity test | Percentage of pixels matching the optimal (GCOS), target (C3S KPI) and threshold uncertainty predefined levels (see 2.5).                                                                                                    |

#### Table 6: Validation metrics.

#### 2.6.2. Direct Validation

Involves comparisons of satellite products with albedo measured from in situ tower-based instruments. It is, therefore, mandatory to evaluate the spatial representativeness of ground albedo measurements (see 2.4.2), which depends on the land surface heterogeneity (Román et al., 2009, 2010; Wang et al., 2012, 2014).

| 110 | SALVAL tool | Date : 01/02/2022  |  |  |
|-----|-------------|--------------------|--|--|
|     | User guide  | Issue : draft_V2.0 |  |  |
|     | C C         | Ref: EOLAB_21R01   |  |  |

In the SALVAL validation tool, two options can be used for direct validation: the comparison of satellite blue-sky albedo (Lewis, P & Barnsley, 1994) with ground-based measurements (recommended) and the comparison of black-sky or directional albedo with ground-based measurements (supposing that all components of the radiation are direct and any diffuse).

The comparison of black-sky albedo should be used when low number of stations are available (the number of stations is higher due to some stations does not provide diffuse information). In order to evaluate or narrow down the possible error introduced when comparing black-sky albedo instead blue-sky albedo, the comparison between them for C3S PBV V1 in the 2014-2019 period using all the available REALS retrievals for the blue-sky computing was performed (see ). The results show a RMSD of 0.011 (6%) and Median Absolute Error (MAE – equivalent in this case to MAD) of 0.006 (3.5%) due to introduce black-sky albedo, instead of blue-sky albedo, that must be taken into account in the analysis by the user.

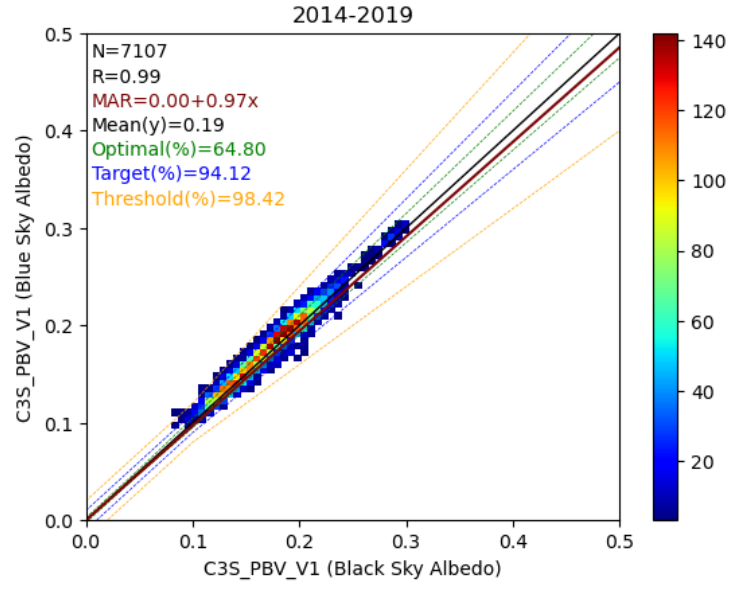

RMSD=0.011(6.00%) B=0.005(2.47%) MAE=0.006(3.50%)

## Figure 6: Comparison of blue-sky albedo versus black-sky albedo for C3S PBV V1 using all available REALS information in the 2014-2019 period.

#### 2.6.3. Precision

Two aspects of the precision are also evaluated: inter-annual and intra-annual precision. Intra-annual precision (smoothness) corresponds to temporal noise assumed to have no serial correlation within a season. In this case, the anomaly of a variable from the linear estimate based on its neighbours can be used as an indication of intra-annual precision. For each triplet of consecutive observations, the absolute value of the difference between the center P(dn+1)

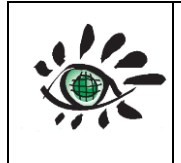

and the corresponding linear interpolation between the two extremes P(dn) and P(dn+2) is computed (Weiss et al., 2007):

$$\delta = \left| P(d_{n+1}) - P(d_n) - \frac{P(d_n) - P(d_{n+2})}{d_n - d_{n+2}} (d_n - d_{n+1}) \right|$$
Eq. 1

Probability Density Function (PDFs) of the intra-annual precision are analysed. CEOS LPV albedo protocol (Wang et al., 2019) recommends providing the median of 3-point difference (i.e. median  $\delta$  values) as the good practice to evaluate the intra-annual precision of satellite albedo products.

Inter-annual precision (i.e., dispersion of albedo values from year to year) was assessed over 19 well-known desert calibration sites (Lacherade et al., 2013). Scatter plots between two different years are generated over calibration sites, and median absolute deviation values are used as an indicator of the inter-annual precision of the products according to CEOS LPV best practice recommendation (Wang et al., 2019).

#### 2.6.4. Stability

Stability is the extent to which a product remains constant over a long period, usually a decade or more (Lattanzio et al., 2021). For the stability validation, the temporary profiles of the products with a validation period of at least five years evaluated on the LANDVAL calibration sites are proposed. Calibration sites are used, because they are all desert areas where a negligible change in surface albedo is expected over time. The slope of the linear regression of the temporal evolution of the albedo products on each site of the LANDVAL calibration sites is calculated, giving as stability indicator the slope per year and the slope every ten years. The slope of the mean linear regression every ten years of the twenty LANDVAL calibration sites will be used as the main stability indicator.

#### 2.7. DATA HOMOGENEITY

In order to compare different satellite product retrievals, between them or with in situ or ground data measurements, it is necessary to homogenize the data spatially and temporally. For that, spatial resolution has been taken at 1km<sup>2</sup> around the center of the evaluated pixel (e.g. 1x1 pixels for C3S PBV V1, 2x2 pixels for MCD43A3 C6 or 3x3 pixels for C3S S3 V3). In addition, the temporal product composition window has to be centered respect of the synthesis time of each sensor.

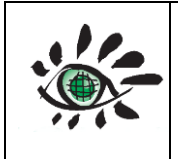

Issue : draft\_V2.0 Ref: EOLAB\_21R01

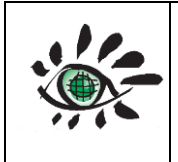

## 3. LOGIN AND CONFIGURATION

#### 3.1. SIGN UP

SALVAL is a free validation tool available in <u>www.salval.eolab.es</u>. It is mandatory to sign up, introducing name information, e-mail address and creating a password (see Figure 7). At the end, it is needed to confirm that you are not a robot and to click in get started.

| Log In          | Sign Up              |
|-----------------|----------------------|
| Sign Up         | o for Free           |
| First Name*     | Last Name*           |
| Email Address*  |                      |
| Set A Password* |                      |
| No soy un robot | APTCHA<br>- Términos |
| GET S           | TARTED               |
|                 |                      |

Figure 7: Sign up step on SALVAL validation tool.

When finishing the sign up process, an e-mail is sent to validate the register to the e-mail indicated in the sign-up step. Please, click in the validation link for finish the sign up process (see Figure 8). For any question you can contact to <u>info@salval.eolab.es</u>. Review your span folder.

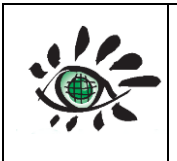

SALVAL tool

User guide

Welcome to SALVAL albedo validation tool, the EOLAB team welcomes you.

Please click the following link to activate your account: <a href="mailto:salval.eolab.es/activate.php?email=enrique.martinez@eolab.es&code=6194c4dfeb157">salval.eolab.es/activate.php?email=enrique.martinez@eolab.es&code=6194c4dfeb157</a>

If you have any doubt about SALVAL, feel free to contact: info@salval.eolab.es

Best regards,

EOLAB Team

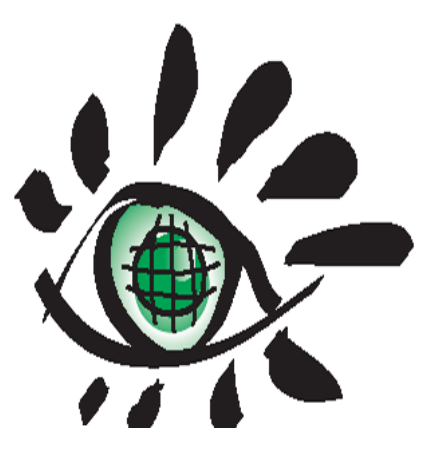

Figure 8: Confirmation e-mail in the sign up step of SALVAL validation tool.

#### **3.2.** LOGIN

After sign up process, you can login introducing you e-mail address and your password in the login step of SALVAL validation tool.

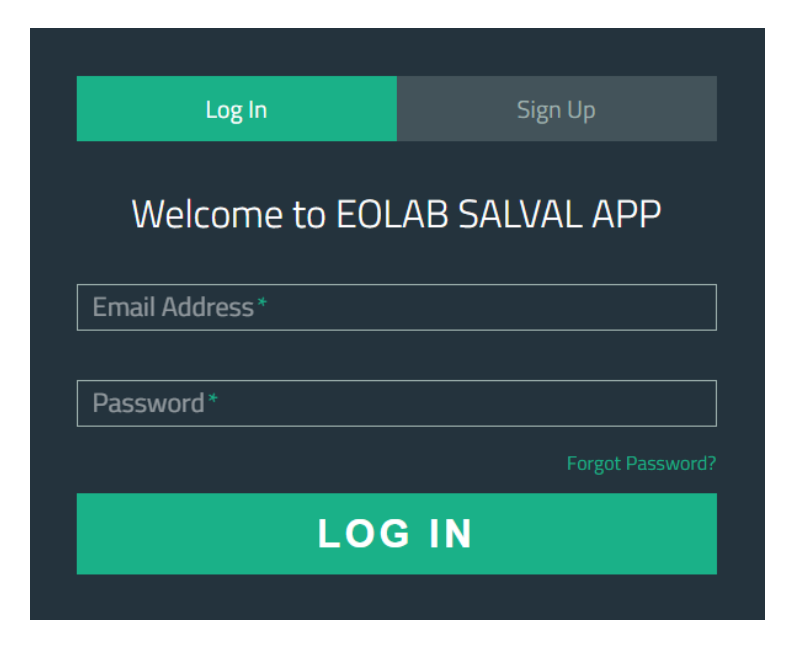

Figure 9: Log in step in the SALVAL validation tool.

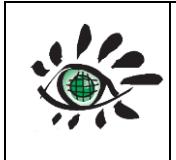

User guide

Issue : draft\_V2.0 Ref: EOLAB\_21R01

If you forgot the password of profile, you have to click in "Forgot Password". An e-mail will be sent to your e-mail with the link for restart the password (see Figure 10). Please, click in the link. Review your spam folder.

Welcome to the reset password step.

Please click the following link to change the password: <a href="https://www.salval.eolab.es/reset.php?">www.salval.eolab.es/reset.php?</a> kev=8beb53dfcae99b81645ca7d6c5ca173e&reset=4ac48661595d4fa914d24afec4606a78</a>

If you have any doubt about SALVAL, feel free to contact:  $\underline{info@salval.eolab.es}$ 

Best regards,

EOLAB Team

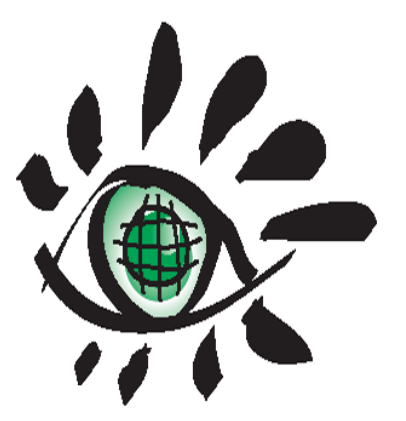

Figure 10: Reset password e-mail in SALVAL validation tool.

After that, you can choose your new password and click in change password. Then, this will be automatically updated.

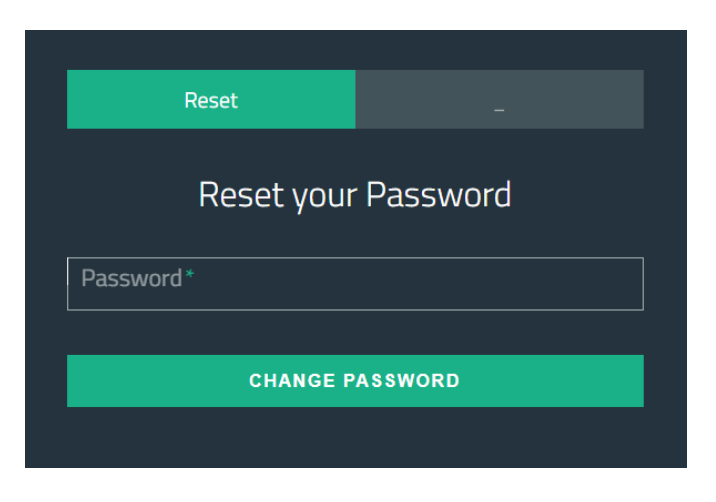

Figure 11: Reset password step in SALVAL validation tool.

#### **3.3. SETTINGS FOR THE VALIDATION**

#### **3.3.1.** General window features in the setting validation process

After login in, starts the configuration or settings of the validation process. The general window of each step of the configuration process has the next features:

- 1. Click in to restart the configuration of the validation process.
- 2. Click in to see the profile information.
- 3. Click in for log out.
- 4. Step status bar, which shows the step where you are in the moment.
- 5. Go back button.
- 6. Next button.

| EOLAB Salval 🕕                   |                                             | e Profile | (+ Logout |
|----------------------------------|---------------------------------------------|-----------|-----------|
| Welcome enrique martinez@eolab.e | IS .                                        | G         | 9         |
| Configuration                    |                                             |           |           |
| <b>(</b> )                       | -0-0-0-0-0-                                 |           |           |
| Product Reference Pro            | Select the product to be evaluated          |           |           |
|                                  | CGLS_VGT_V1 🗸                               |           |           |
|                                  | Or add a new product                        |           |           |
|                                  | Elegir archivos No se eligió archivo Upload |           |           |
|                                  |                                             |           |           |
|                                  | Prev Next                                   |           |           |

Figure 12: General window features in the setting process of SALVAL validation tool.

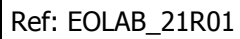

# .

#### 3.3.2. Uploading a new product to the database

SALVAL validation tool has an extent albedo database (see 2.2), but you can upload a new product temporary to the validation tool. For that, it is necessary to facilitate eight different .csv files:

- PRODUCTNAME\_DATESTART\_DATEEND\_BH\_BB\_LANDVAL.csv
- PRODUCTNAME \_DATESTART\_DATEEND\_BH\_VI\_LANDVAL.csv
- PRODUCTNAME \_DATESTART\_DATEEND\_BH\_NI\_LANDVAL.csv
- PRODUCTNAME \_DATESTART\_DATEEND\_DH\_BB\_LANDVAL.csv
- PRODUCTNAME \_DATESTART\_DATEEND\_DH\_NI\_LANDVAL.csv
- PRODUCTNAME \_DATESTART\_DATEEND\_DH\_VI\_LANDVAL.csv
- PRODUCTNAME \_DATESTART\_DATEEND\_BH\_BB\_GD.csv
- PRODUCTNAME \_DATESTART\_DATEEND\_DH\_BB\_GD.csv

Where PRODUCTNAME is the name that will be appear in the results section, DATESTART and DATEEND are the first and last day of the datasets in format (YYYYMMDD where YYYY is the year, MM the month and DD the day), BH stands for white-sky albedo or bi-directional, DH stands for black-sky albedo or directional, VI stands for Visible range, NI for Near Infra-red range, BB for shortwave or Broadband range, LANDVAL for LANDVAL V1.1 network and GD for Ground Data network. Figure 13 shows an example of files to be temporary uploaded as new dataset product. The list of LANDVAL V1.1 sites to do de extractions of the products can be found in Annex I, whereas the list for GD network are available in Annex II. Remember not use low bar ("\_") in the product name, the low bars are delimiters for SALVAL validation tool.

EOLAB-V1\_20180710\_20190430\_BH\_BB\_GD.csv
 EOLAB-V1\_20180710\_20190430\_BH\_BB\_LANDVAL.csv
 EOLAB-V1\_20180710\_20190430\_BH\_VI\_LANDVAL.csv
 EOLAB-V1\_20180710\_20190430\_DH\_BB\_GD.csv
 EOLAB-V1\_20180710\_20190430\_DH\_BB\_LANDVAL.csv
 EOLAB-V1\_20180710\_20190430\_DH\_BB\_LANDVAL.csv
 EOLAB-V1\_20180710\_20190430\_DH\_NI\_LANDVAL.csv
 EOLAB-V1\_20180710\_20190430\_DH\_NI\_LANDVAL.csv
 EOLAB-V1\_20180710\_20190430\_DH\_NI\_LANDVAL.csv

Figure 13: Example of files naming to be temporary uploaded as new dataset product in the SALVAL validation tool. EOLAB-V1 is the product name, 2018/07/10 is the start date and 2019/04/30 is the end date.

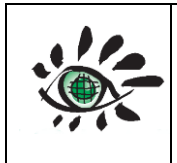

The structures of the files are the next:

- The first row is the header and the columns are YEAR, DOY (which stands for day of year) and the ID of each sites (1,2,3,4,...,725 for LANDVAL network and 1,2,3,4,...,99 for GD network).
- From second to the last row the values of if columns. The number of rows depends on the number of retrievals of the datasets.

The summary of the required files is:

- For LANDVAL network, a matrix of [numberOfRetrievals +1 (header)] x [ 2 (YEAR and DOY) + 725 sites]
- For GD network, a matrix of [numberOfRetrievals +1 (header)] x [ 2 (YEAR and DOY) + 99 sites]

Figure 14 shows an example of file structure for LANDVAL network, the first row is the header. From second to the last row are the retrievals and the values. First column contain the years, second column the days of year and the rest the retrievals for each of the 725 sites of the network.

| rear ( | DOY | 1        | 2        | 3        | 4        | 5        | 6        | 7        |             |
|--------|-----|----------|----------|----------|----------|----------|----------|----------|-------------|
| 2018   | 190 | 0.204019 | 0.188251 | 0.162936 | 0.223746 | 0.36479  | 0.216119 | 0.232027 | - Op to 12. |
| 2018   | 200 | 0.209138 | 0.169941 | 0.157831 | 0.21371  | 0.361149 | 0.236553 | 0.215548 |             |
| 2018   | 211 | 0.205043 | 0.199362 | 0.185022 | 0.213715 | 0.351163 | 0.211249 | 0.225264 |             |
| 2018   | 221 | 0.222299 | 0.205252 | 0.193393 | 0.216825 | 0.362119 | 0.212521 | 0.224958 |             |
| 2018   | 231 | 0.199343 | 0.189635 | 0.181639 | 0.204369 | 0.337291 | 0.207081 | 0.214768 |             |
| 2018   | 242 | 0.200757 | 0.182852 | 0.178005 | 0.201167 | 0.3399   | 0.210004 | 0.203235 |             |
| 2018   | 252 | 0.208517 | 0.180321 | 0.178006 | 0.210927 | 0.347289 | 0.184678 | 0.19609  |             |
| 2018   | 262 | 0.205602 | 0.182178 | 0.176664 | 0.196544 | 0.354036 | 0.186862 | 0.214074 |             |
| 2018   | 272 | 0.217038 | 0.178857 | 0.176049 | 0.196119 | 0.334732 | 0.172723 | 0.205795 |             |
| 2018   | 282 | 0.219822 | 0.174706 | 0.175656 | 0.19776  | 0.334144 | 0.165633 | 0.221835 |             |
| 2018   | 292 | 0.247553 | 0.160875 | 0.169872 | 0.172025 | 0.340675 | 0.169644 | 0.213316 |             |
| 2018   | 303 | 0.229379 | 0.158862 | 0.161377 | 0.172743 | 0.332026 | 0.202144 | 0.233117 |             |
| 2018   | 313 | 0.233215 | 0.168141 | 0.174922 | 0.170305 | 0.330438 | 0.169581 | 0.214143 |             |
| 2018   | 323 | 0.217167 | 0.199638 | 0.167258 | 0.160246 | 0.324669 | 0.205779 | 0.225889 |             |
| 2018   | 333 | 0.214506 | 0.332835 | 0.157658 | 0.154394 | 0.321346 | 0.173043 | 0.233793 |             |
| 2018   | 343 | 0.208709 | 0.423306 | 0.168028 | 0.146495 | 0.319953 | 0.164521 | 0.237006 |             |
| 2018   | 353 | 0.218061 | 0.4758   | 0.167522 | 0.151988 | 0.316628 | 0.140038 | 0.217269 |             |
| 2018   | 364 | 0.196232 | 0.518862 | 0.190721 | 0.152307 | 0.311258 | 0.190281 | 0.219335 |             |
| 2019   | 9   | 0.192154 | 0.543315 | 0.178047 | 0.147405 | 0.318701 | 0.180231 | 0.225278 |             |
| 2019   | 19  | 0.189147 | 0.57229  | 0.151774 | 0.144221 | 0.331474 | 0.377995 | 0.22151  |             |
| 2019   | 30  | 0.207589 | 0.596874 | 0.17119  | 0.146636 | 0.318063 | 0.548449 | 0.236341 |             |
| 2019   | 40  | 0.198099 | 0.607688 | 0.174707 | 0.154499 | 0.308317 | 0.577689 | 0.231435 |             |
| 2019   | 50  | 0.196444 | 0.618259 | 0.167721 | 0.1792   | 0.302337 | 0.618849 | 0.243762 |             |
| 2019   | 58  | 0.201693 | 0.663327 | 0.173239 | 0.19071  | 0.319477 | 0.694604 | 0.224511 |             |
| 2019   | 68  | 0.228989 | 0.653821 | 0.18727  | 0.180954 | 0.321711 | 0.544447 | 0.203357 |             |
| 2019   | 78  | 0.2041   | 0.581669 | 0.194889 | 0.179043 | 0.341826 | 0.12629  | 0.244789 |             |
| 2019   | 89  | 0.197142 | 0.363923 | 0.186604 | 0.222198 | 0.328917 | 0.153994 | 0.245781 |             |
| 2019   | 99  | 0.203684 | 0.153462 | 0.191373 | 0.186843 | 0.316937 | 0.155    | 0.212332 |             |
| 2019   | 109 | 0.200395 | 0.156193 | 0.195288 | 0.206384 | 0.324253 | 0.171114 | 0.2663   |             |

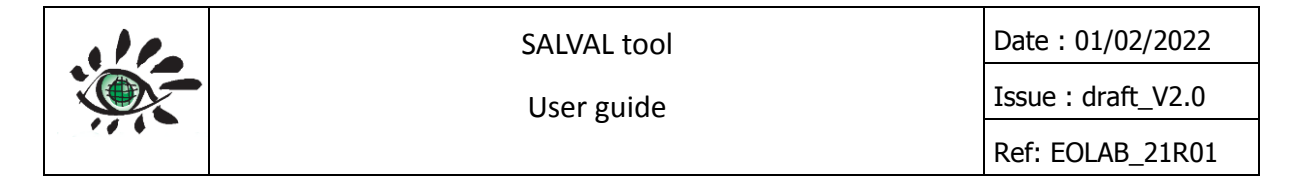

## Figure 14: Example of file structure to be temporary uploaded as new dataset product in the SALVAL validation tool.

To upload the files, click in "choose files button" (1) and upload all of them at the same time. Then click in "upload button" (2). After the uploading process finish, the product uploaded will appear temporary in the product list in the choosing product to be evaluated (see 3.3.3) and choosing reference products (see 3.3.4) steps.

| Product Reference Products Period Spectral Region Requeriments Spatial Region Outputs |
|---------------------------------------------------------------------------------------|
| Select the product to be evaluated                                                    |
| CGLS_VGT_V1 ✓                                                                         |
|                                                                                       |
| Or add a new product                                                                  |
| Elegir archivos     No se eligió archivo     Upload                                   |
|                                                                                       |
|                                                                                       |

Figure 15: Upload new dataset files as new product temporary in the SALVAL validation tool.

#### 3.3.3. Choosing a default product to be evaluated

The first step in the configuration of the validation process is to choose the product which will be evaluated. Click in the product evaluated bar to choose the product. In the list will appear the default products included in the SALVAL validation tool database (see 2.2) and the product uploaded (see 3.3.2), if it is the case.

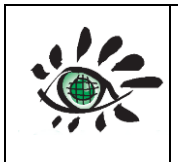

User guide

Ref: EOLAB\_21R01

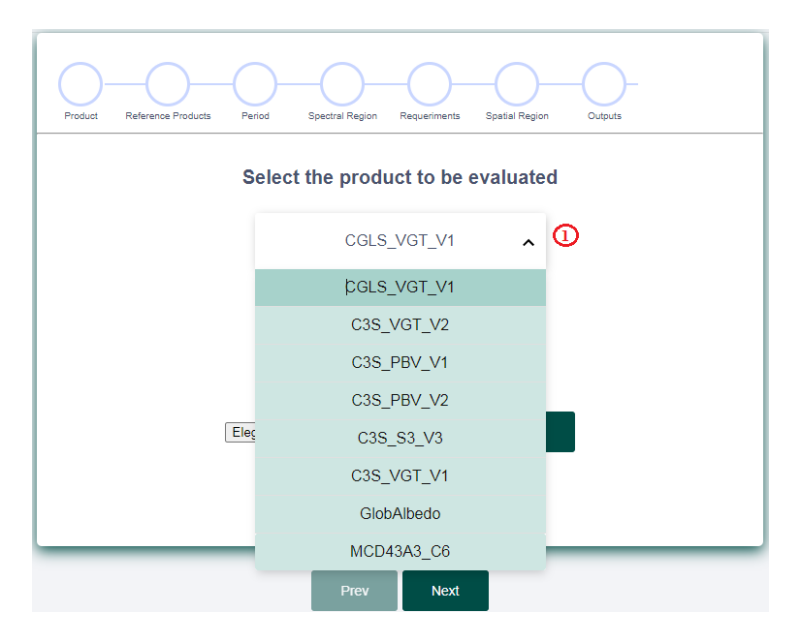

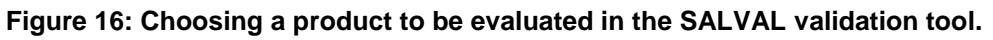

#### 3.3.4. Choosing reference products.

The second step in the configuration of the validation process is to choose the reference products (products to compare in the product. Click in the product reference list (1) to choose the product. In the list will appear the default products included in the SALVAL validation tool database (see 2.2) and the product uploaded (see 3.3.2), if it is the case. The chosen reference products will appear in the selected products list (2). You can select up to four different reference products. The SALVAL tool is limited to two reference products.

| Product Reference Products Peri | d Spectral Region Requeriments Spatial Region Outputs |
|---------------------------------|-------------------------------------------------------|
| Select the reference products   |                                                       |
| 2                               | C3S_PBV_V2 × C3S_PBV_V1 ×                             |
|                                 | CGLS_VGT_V1                                           |
|                                 | C3S_VGT_V2                                            |
| Û                               | C3S_S3_V3                                             |
|                                 | C3S_VGT_V1                                            |
|                                 | GlobAlbedo                                            |
|                                 | MCD43A3_C6                                            |
|                                 |                                                       |
|                                 |                                                       |
|                                 |                                                       |

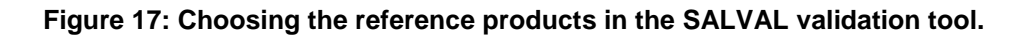

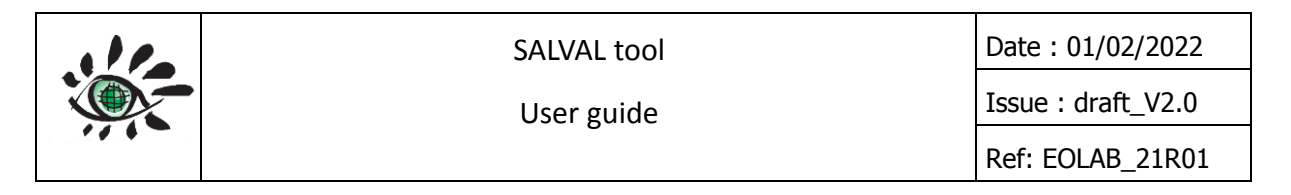

#### 3.3.5. Selecting the evaluation period

The thirst step in the configuration of the validation process is to select the validation period. The start date of the validation analysis can be changed in the Since bar (1) and the end date in the To bar (2). In (3) the available common period between the product to be evaluated and the reference products is showed. Remember that the SALVAL tool is limited to five years of period.

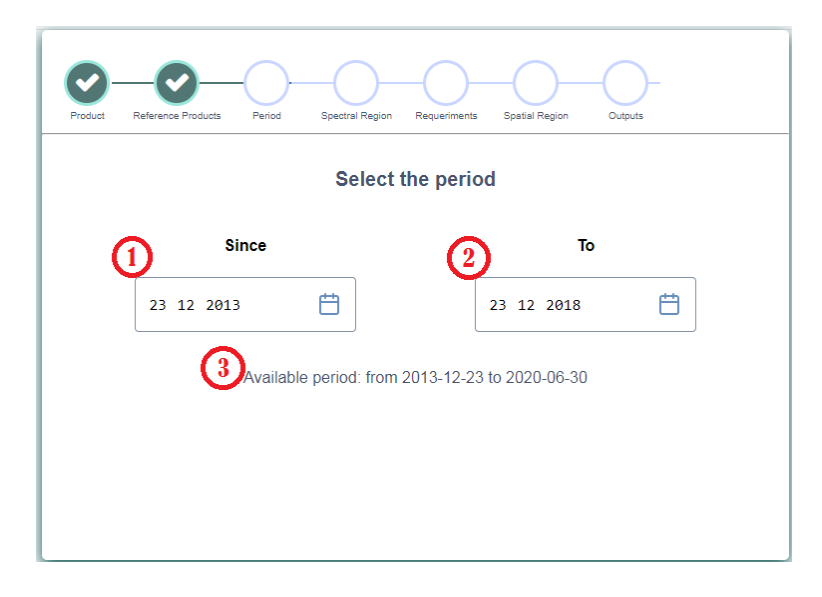

Figure 18: Selecting the validation period in the SALVAL validation tool.

#### **3.3.6.** Choosing the albedo type

The fourth step is to choose the albedo type. You can select directional (BSA) or hemispheric (WSA) albedos in the albedo type bar (1).

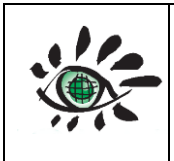

Ref: EOLAB\_21R01

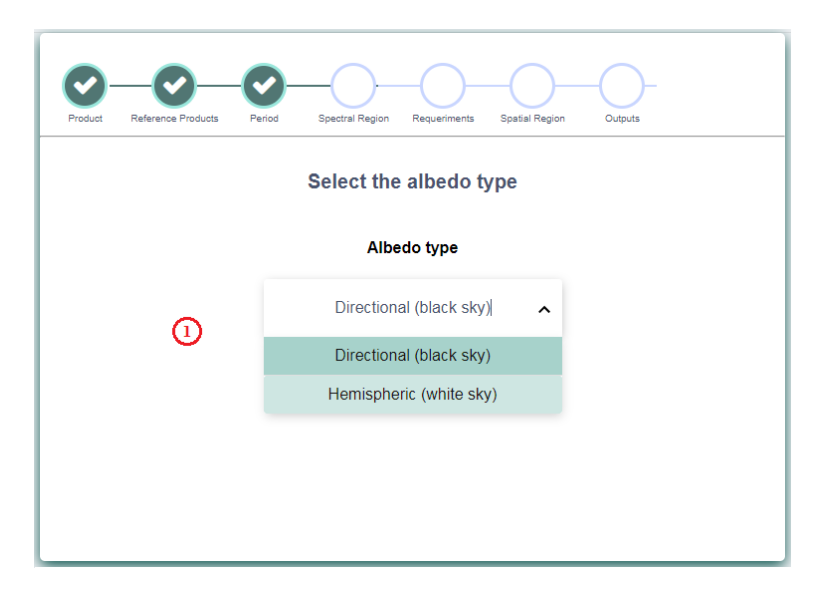

Figure 19: Choosing albedo type in the SALVAL validation tool.

#### 3.3.7. Adjusting requirements

The fifth step is to adjust the requirements for the validation (see 2.5). The default requirements values are: WMO requirements were used as optimal level and C3S requirements for target level, but can be changed in the configuration of the SALVAL validation tool. The different requirements (stability and accuracy) can be changed in their table panel (3). Each panel can be displayed in graph form (4). To change from table to graph click in "Show Graphic" (1) and for change from graph to table click in "Show Table" (2).

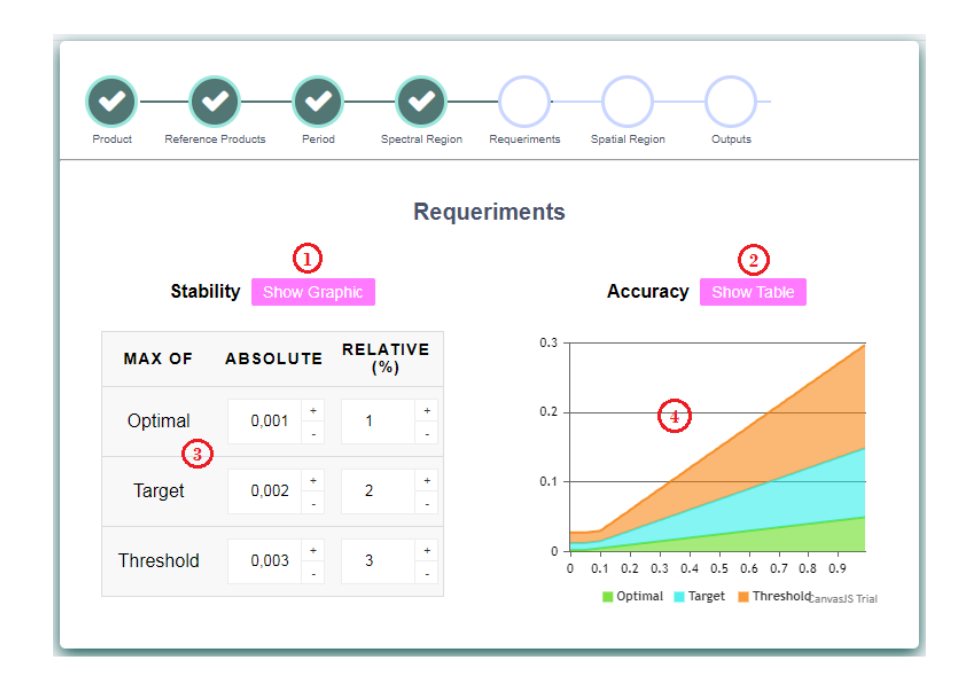

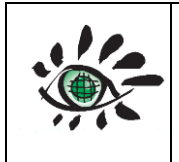

User guide

Figure 20: Adjusting the requirements in the SALVAL validation tool.

#### 3.3.8. Selecting the spatial region over LANDVAL network

The sixth step is to choose the spatial region of the analysis. The spatial region is divided into North America, South America, Europe, Africa, Asia and Oceania (see Figure 21), but it possible to choose all the regions at the same time (Global option).

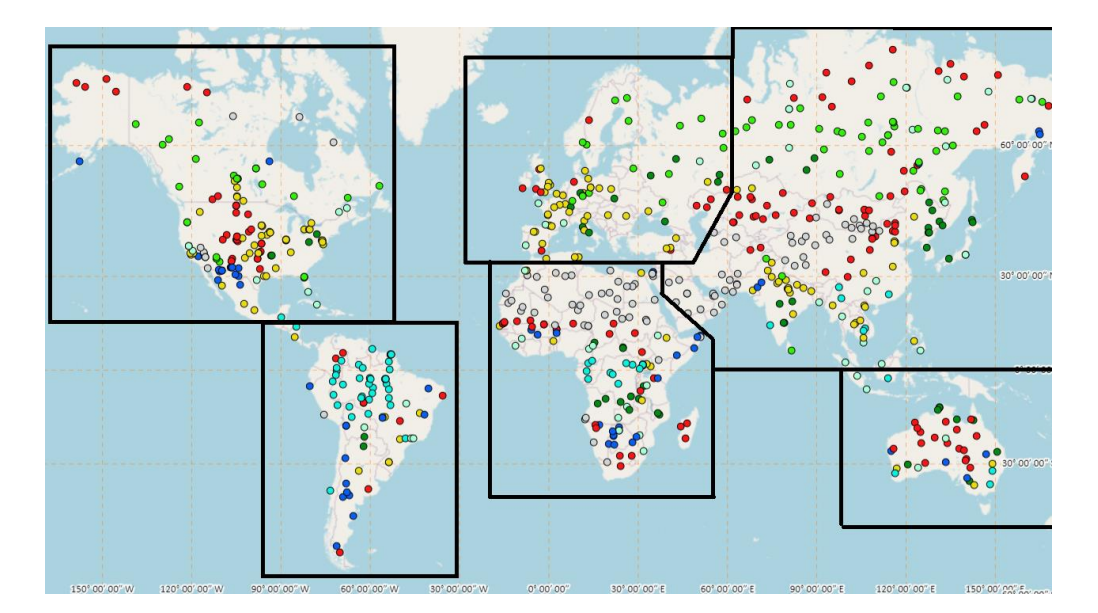

Figure 21: Spatial regions in SALVAL validation tool.

To select the spatial region for the validation process, choose the option using the spatial region buttons (1). The default option is the Global Analysis. The map show the LANDVAL V1.1 sites by biomes (EBF stands for Evergreen Broadleaved Forest, DBF for Deciduous Broadleaved Forest, NLF for Needle-leaf Forest, OF for Other Forest including Mixed Forest, CUL for Cultivated, SHR for Shrublands, HER for Herbaceous and SBA for Sparse and Bare Areas). The map will refresh when the region changes.
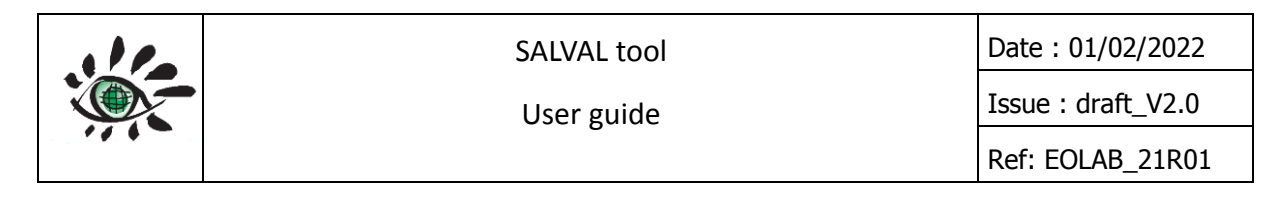

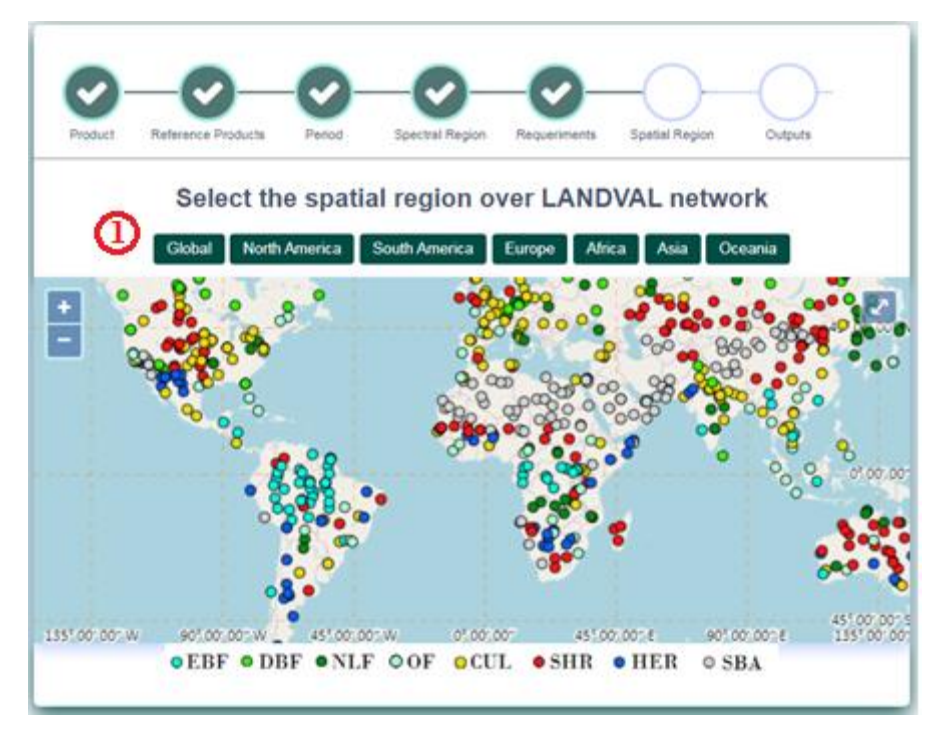

Figure 22: Selecting the spatial region in SALVAL validation tool.

## 3.3.9. Selecting the validation type and configuration summary

The last step is to select the validation type. The options are:

- Product Intercomparison (see 2.6.1).
- Direct Validation (see 2.6.2).
- Precision (see 2.6.3).
- Stability (see 2.6.4).

You can choose a validation option using the validation option buttons (1) (2) (3) and (4). When choose a validation type using the button a new page will be opened . You can generate a validation report using "Generate VR (PDF)" (5) button (see 4.9). The result is a .pdf file with a summary of the validation results of all validation types. A summary of the settings chosen is displayed in the summary panel (6).

Note: For the precision validation type, at least two years of period must be available in the product dataset. For Stability, at least 5 years must be available.

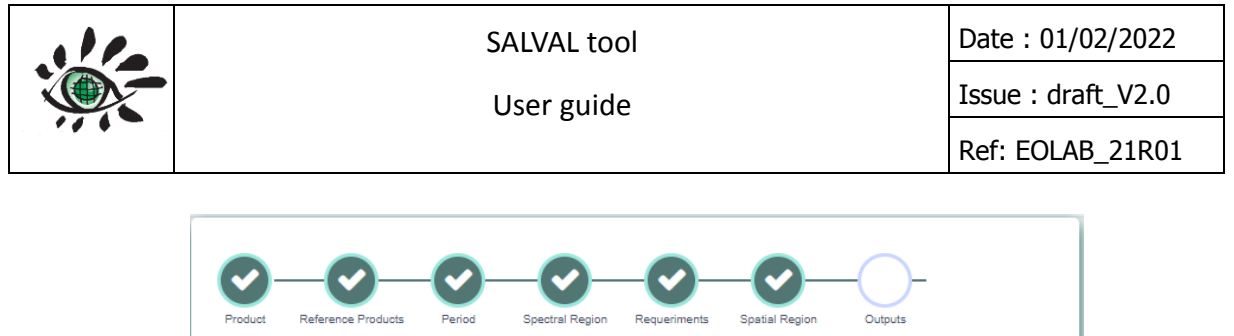

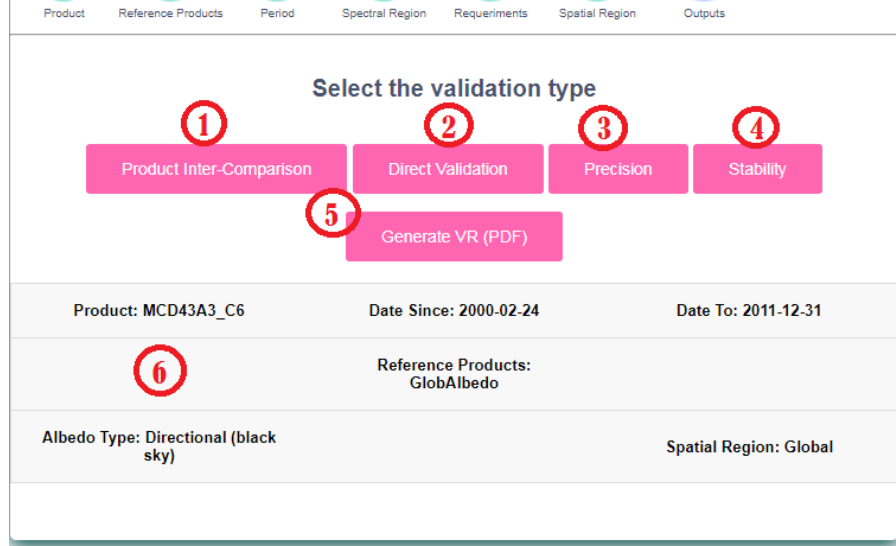

Figure 23: Selecting validation type and configuration summary in SALVAL validation tool.

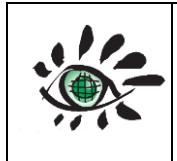

# 4. VALIDATION RESULTS

Validation results are divided according to the validation type options: Product Intercomparison, Direct Validation, Precision and Stability (see 2.6).

# 4.1. GENERAL WINDOW FEATURES IN THE VALIDATION RESULTS STEP

After configure the validation and choose the type, a new page will be opened with the validation results. The general window of the results has the next features:

- 1. Click in to restart the configuration of the validation process.
- 2. Click in to download or visualize the User Guide.
- 3. Click in to contact with the develop apartment of EOLAB.
- 4. Click in to see the profile information.
- 5. Click in for log out.
- 6. Elements of the validation bar.
- 7. Configuration summary.
- 8. Click to go back to the configuration/settings step or to go from another validation analysis.
- 9. Results Panel.

|                                                                                                 | SALVAL                                                                                                    |                                                                                                    |
|-------------------------------------------------------------------------------------------------|----------------------------------------------------------------------------------------------------|----------------------------------------------------------------------------------------------------|
| Information                                                                                     | Product Inter-Comparison (2) (3) (4) (5)                                                                                                    | Product                                                                                                    |
| Information<br>Completeness<br>Spatial Consistency<br>Temporaly Consistency<br>Overall Analysis | Product Inter-Comparison LiterComparison Control Comparison For duct the comparison of the control of the control of | Product         Date Since       Date To         2013-12-23       2018-12-23         Reference Products         OTO         Cl3S_PBV_VI         Albedo Type         Directional (black sky)         Spatial Region         Global |
|                                                                                                 |                                                                                                    | Go to Precision<br>Go to Direct Validation<br>Go to Stability                                                                                                    |

Figure 24: General window features in the validation results step in SALVAL validation tool.

User guide

# 4.2. WORKING WITH OPENLAYERS MAPS

All the maps displayed in the results come from OpenLayers API. The available features in the SALVAL validation tool are the next:

- 1. Zoom In/Out.
- 2. Full window size.
- 3. Scroll.
- 4. Clicking right in any place of the map, "save image as" option.

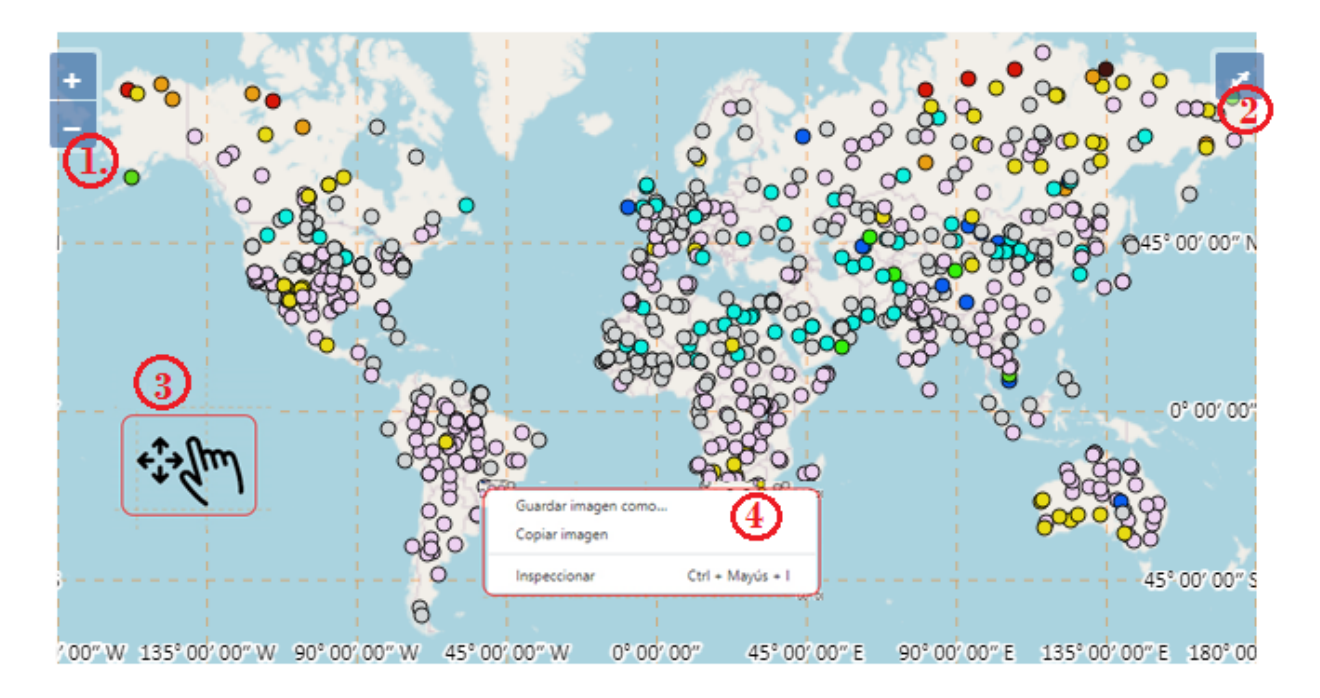

Figure 25: Main features in the OpenLayers maps in SALVAL validation tool.

# 4.3. WORKING WITH CANVASJS GRAPHS

All the graphs in SALVAL validation tool use the CanvasJS API, except scatter plots. The main features of the graphs are the next:

- 1. Show retrieval values when hover mouse.
- 2. Select an area with left click + scroll for zooming.
- 3. Legend: Click in to Show/Hide a serie of the graph.
- 4. Graph Menu: Contain options as print, save...

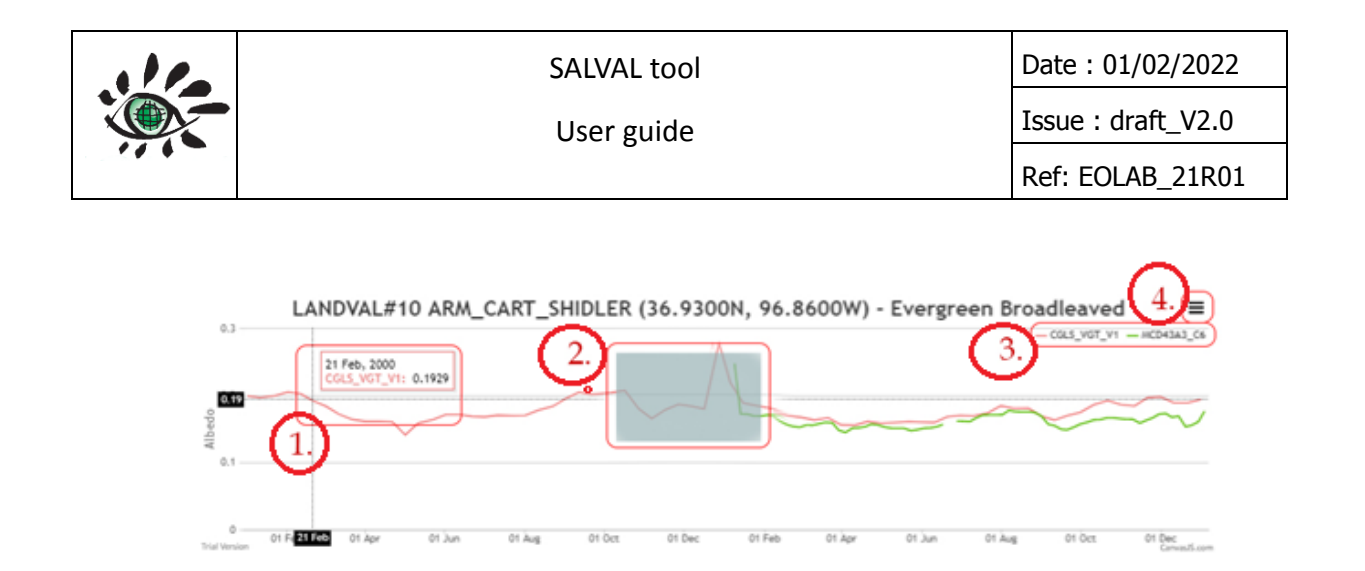

Figure 26: Main features in the CanvasJS graphs in SALVAL validation tool.

# 4.4. WORKING WITH PLOTLYJS GRAPH

Scatter plots in SALVAL validation tool have been developed using PlotlyJS API. The main features of PlotlyJS graphs are:

- 1. Validation metric results information (see Table 6).
- 2. Validation metrics results information II (see Table 6).
- 3. Legend: Click in to Show/Hide a serie in the plot.
- 4. Other features. From left to right: Download plot as .png, Zoom, Pan, Zoom in, Zoom out, Auto scale, Reset axes, Toogle skipe lines, Show closest data on hover, Compare data on hover.

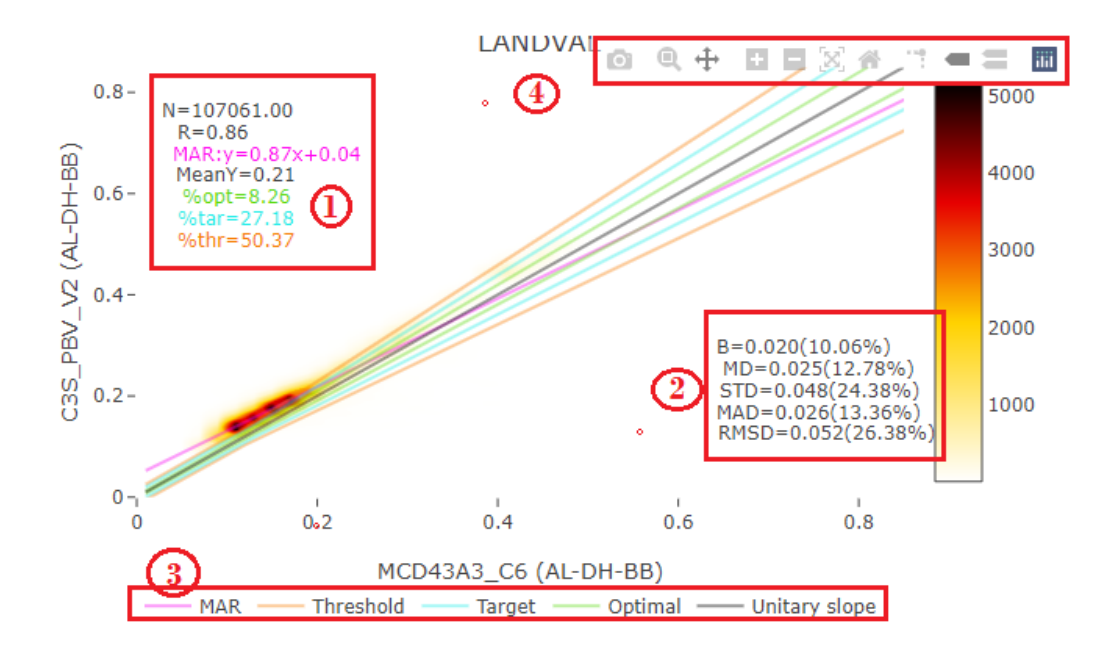

Figure 27: Main features in PlotlyJS graphs in SALVAL validation tool.

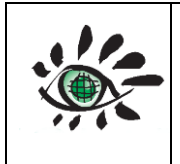

## 4.5. PRODUCT INTERCOMPARISON

The Product Intercomparison is divided into four sections: Completeness, Spatial Consistency, Temporal Consistency and Overall Analysis.

#### 4.5.1. Completeness

The integrity of a product is the absence of missing values or spatial and temporal gaps in the data. Spatial gaps can be due to bad atmospheric conditions such as cloud or snow pollution or technical problems in the data acquisition. To analyze the integrity of the product it has been developed two subsections: Spatial Distribution and Temporal Variation.

#### 4.5.1.1. Spatial Distribution

In this subsection, the spatial distribution of missing values is showed for the product to be evaluated (left) and reference products (right) over LANDVAL V1.1 network. To change the reference product to another product chosen in the configuration step, use the reference products select (1). By default, only best quality pixels (see 2.2.1) are computed. To use all pixels deselect the best quality button (2).

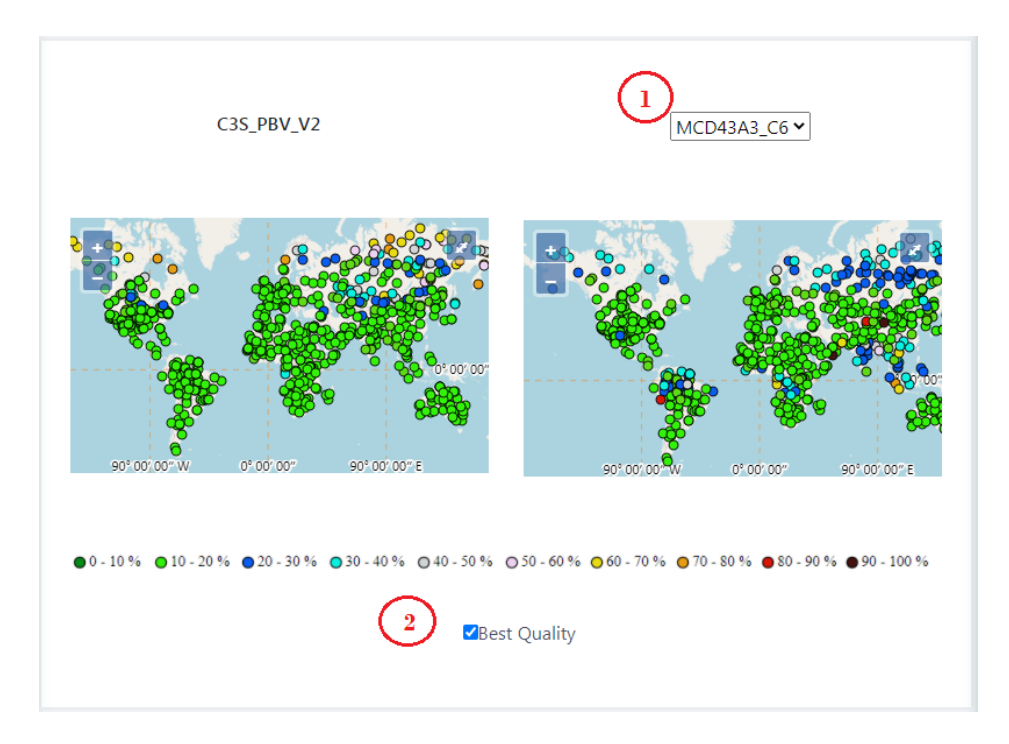

Figure 28: Product InterComparsion: Spatial distribution in Completeness in SALVAL validation tool.

| 110 | SALVAL tool | Date : 01/02/2022  |
|-----|-------------|--------------------|
|     | User guide  | Issue : draft_V2.0 |
|     | Ŭ           | Ref: EOLAB_21R01   |

## 4.5.1.2. Temporal Variation

Temporal variation is divided into percent of gaps (or missing values) and length of gaps. The percent of gaps shows the mean amount of missing values (in relative values) of each product (evaluated and references) computed over LANDVAL V1.1. The length of gaps shows the mean length in days of the gaps for each product computed over LANDVAL V1.1. By default, percent of gaps for shortwave or broadband band and best quality pixels are showed. To change the spectral region (see 2.2) to Visible or Near Infrared move the radio select (1). To change from best quality pixels computation to all pixels computation unselect the "Best Quality" option (1).

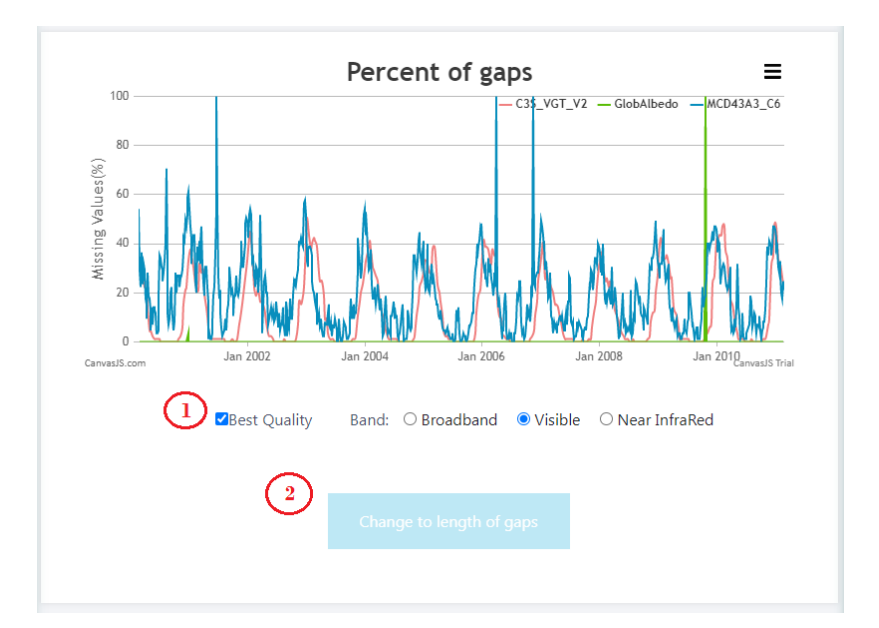

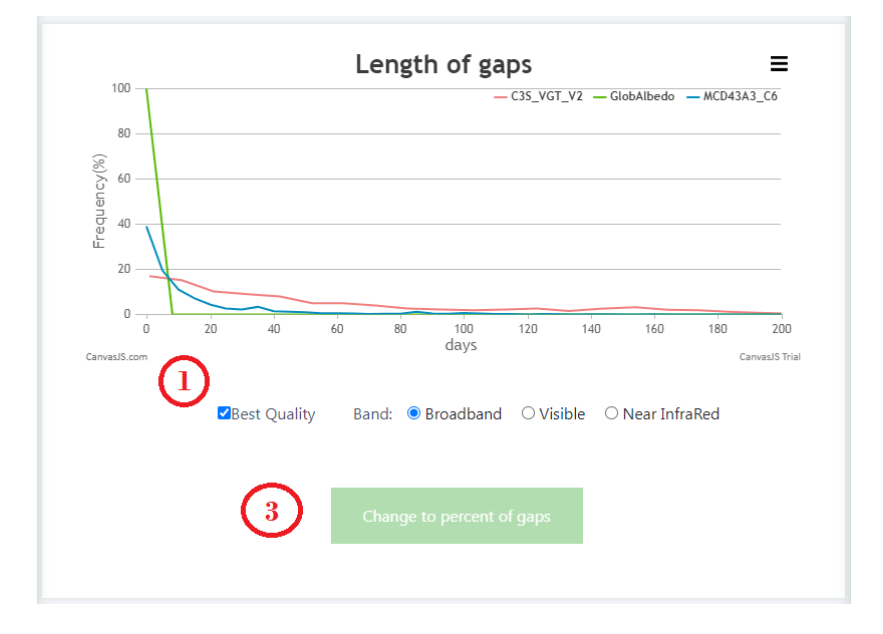

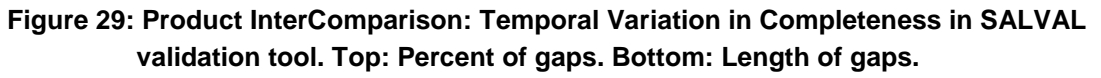

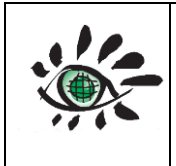

# 4.5.2. Spatial Consistency

Spatial Consistency tries to observe the realism and repeatability of the spatial distribution of product data around the world and for different types of biomes, as well as strange patterns or artifacts (e.g., fringes, unrealistic values). The Spatial Consistency is evaluated in four parts: Residual Map, Difference Map, Residual Spatial Consistency and Difference Spatial Consistency.

#### 4.5.2.1. Residual Map

Residual Map is a map that represents the average residue for each LANDVAL V1.1 site between the product to be evaluated and the reference product in the period of the analysis. For that, the Major Axis Regression (MAR) is computed between the product to be evaluated and the reference product, obtaining a slope and an ordinate at the origin. In order to compute the calculation, the values of the reference products that are closest to the dates of the product to be evaluated were used. In the central panel, it is possible to see a map with the residuals between the product to be evaluated and the reference product. It is possible to change the reference product for another chosen in the configuration step using the reference change bar (1). By default, spectral range shortwave or broadband band and best quality pixels are showed. To change the spectral region (see 2.2) to Visible or Near Infrared move the radio select (2). To change from best quality pixels computation to all pixels computation unselect the "Best Quality" option (2).

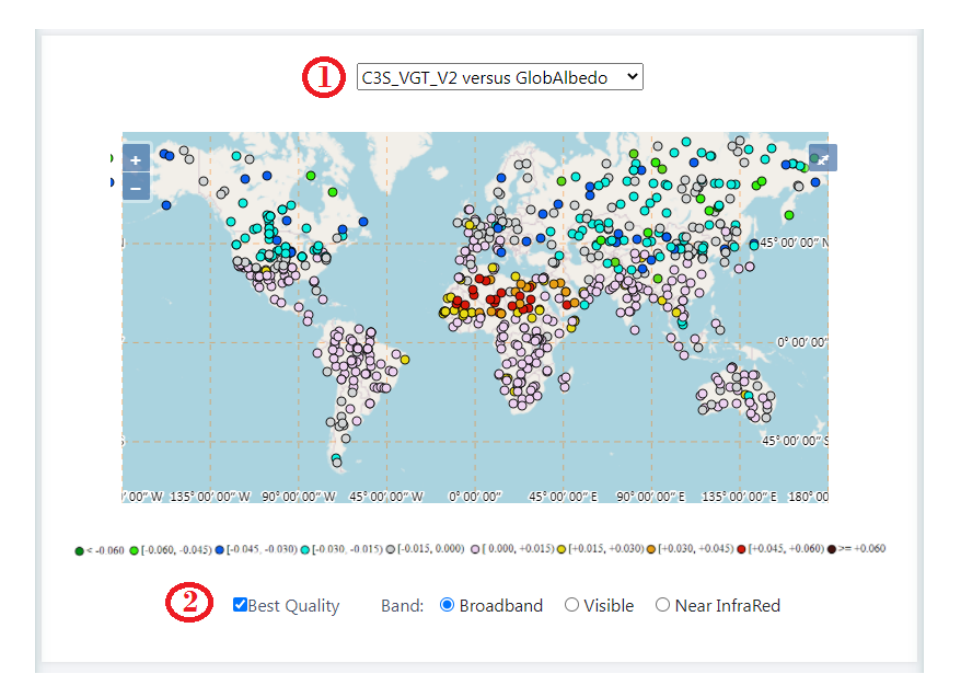

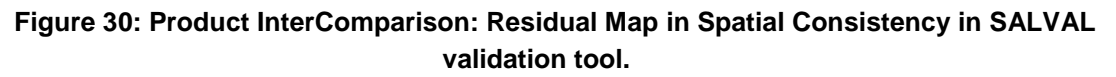

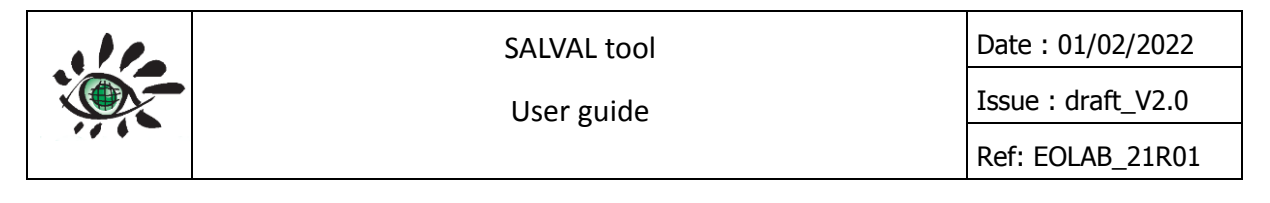

#### 4.5.2.2. Difference Map

Difference Map is a map that represents the average difference for each LANDVAL V1.1 site between the product to be evaluated and the reference product in the period of validation. In order to compute the calculation, only the values of the dates of the reference product that are closest to the dates of the product to be evaluated are used. In the central panel, it is possible to see a map with the differences between the product to be evaluated and the reference product. It is possible to change the reference product for another chosen in the configuration step using the reference change bar (1). By default, spectral range shortwave or broadband band and best quality pixels are showed. To change the spectral region (see 2.2) to Visible or Near Infrared move the radio select (2). To change from best quality pixels computation to all pixels computation unselect the "Best Quality" option (2).

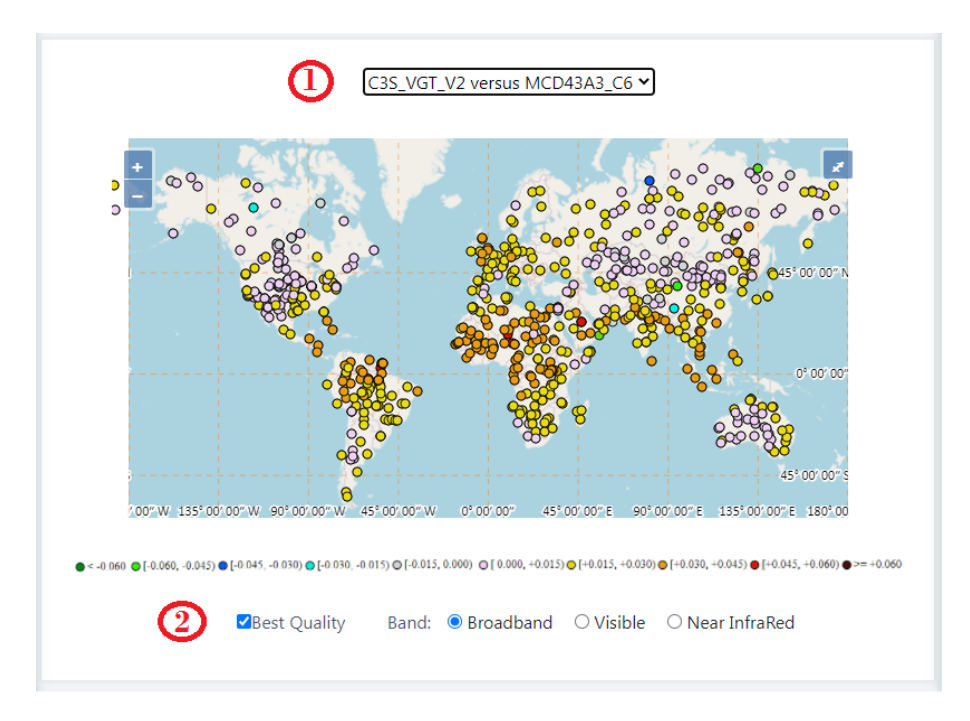

Figure 31: Product InterComparison: Difference Map in Spatial Consistency in SALVAL validation tool.

## 4.5.2.3. Residual Spatial Consistency

Residual Spatial Consistency is a map that represents the LANDVAL V.1.1 sites that reach the level associated with the requirements (see 2.5) for uncertainty or accuracy measurement adjusted in the configuration step for residuals. In order to compute the calculation, only the values of the dates of the reference product that are closest to the dates of the product to be evaluated are used. In the central panel, it is possible to see a map with the levels reached when compute residuals between the product to be evaluated and the reference product. Also, the percentage of LANDVAL V1.1 sites that reach each requirement (Optimal, Target,

| SALVAL tool | Date : 01/02/2022  |
|-------------|--------------------|
| User guide  | Issue : draft_V2.0 |
| U U         | Ref: EOLAB_21R01   |

Threshold and Non-Compliance) is showed below of the map. It is possible to change the reference product for another chosen in the configuration step using the reference change bar (1). By default, spectral range shortwave or broadband band and best quality pixels are showed. To change the spectral region (see 2.2) to Visible or Near Infrared move the radio select (2). To change from best quality pixels computation to all pixels computation unselect the "Best Quality" option (2).

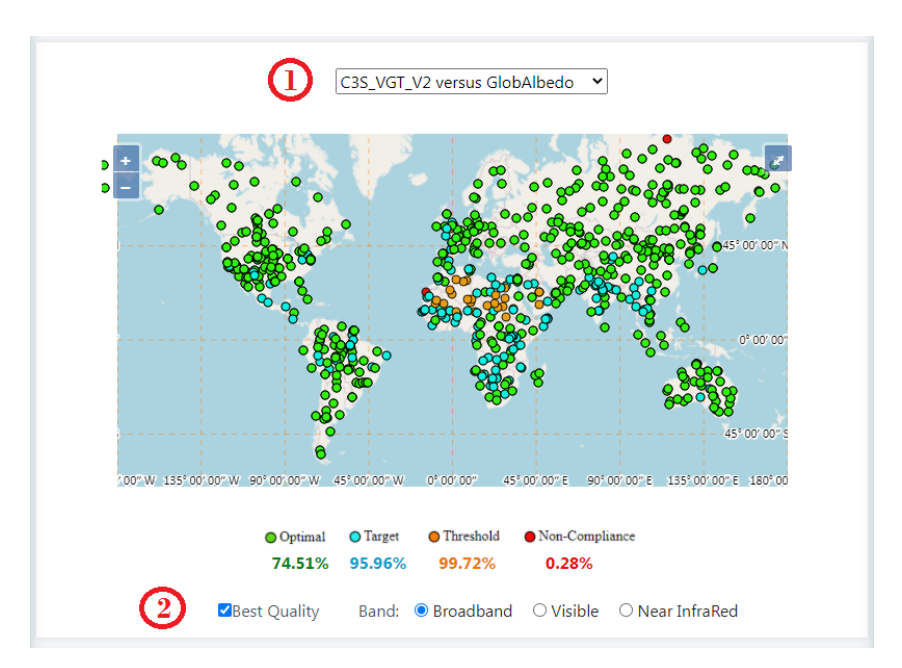

Figure 32:Product InterComparison: Residual Spatial Consistency in Spatial Consistency in SALVAL validation tool.

## 4.5.2.4. Difference Spatial Consistency

Difference Spatial Consistency is a map that represents the LANDVAL V.1.1 sites that reach the level associated with the requirements (see 2.5) for uncertainty or accuracy measurement adjusted in the configuration step for differences. In order to compute the calculation, only the values of the dates of the reference product that are closest to the dates of the product to be evaluated are used. In the central panel, it is possible to see a map with the levels reached when compute residuals between the product to be evaluated and the reference product. Also, the percentage of LANDVAL V1.1 sites that reach each requirement (Optimal, Target, Threshold and Non-Compliance) is showed below of the map. It is possible to change the reference product for another chosen in the configuration step using the reference change bar (1). By default, spectral range shortwave or broadband band and best quality pixels are showed. To change the spectral region (see 2.2) to Visible or Near Infrared move the radio select (2). To change from best quality pixels computation to all pixels computation unselect the "Best Quality" option (2).

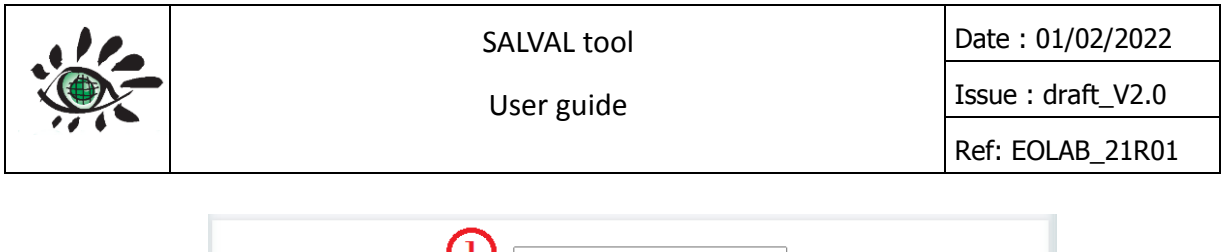

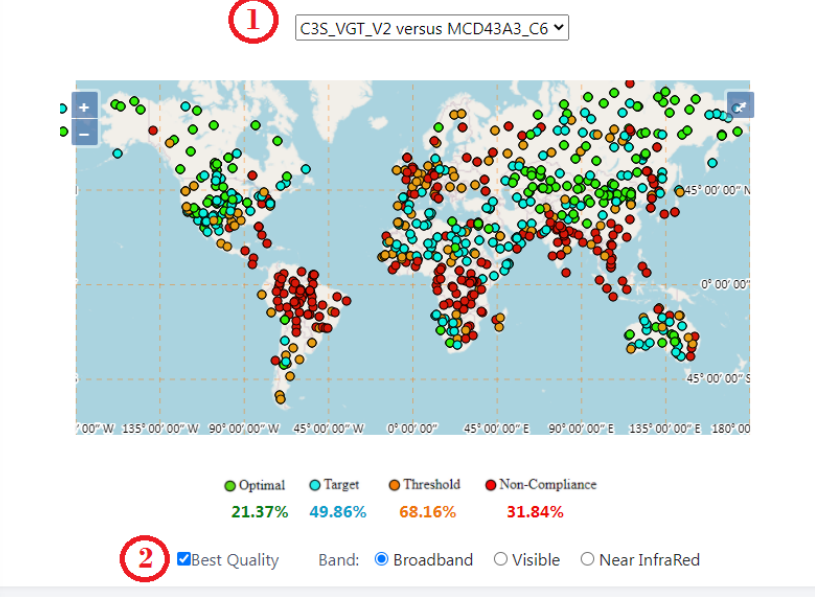

Figure 33: Product InterComparison: Difference Spatial Consistency in Spatial Consistency in SALVAL validation tool.

# 4.5.3. Temporal Consistency

Temporal Consistency aims to evaluate the temporal variations around the world and for different types of biomes. For that, the Temporal Consistency analysis is divided into Temporal Profiles and Cross Correlation.

## 4.5.3.1. Temporal profiles

Temporal profiles show the temporal evolution of the products (product to be evaluated and reference products) over LANDVAL V1.1 sites for the period selected in the configuration step. It is possible to change the LANDVAL V1.1 profile using the sites change bar (1). By default, spectral range shortwave or broadband band and best quality pixels are showed. To change the spectral region (see 2.2) to Visible or Near Infrared move the radio select (2). To change from best quality pixels computation to all pixels computation unselect the "Best Quality" option (2).

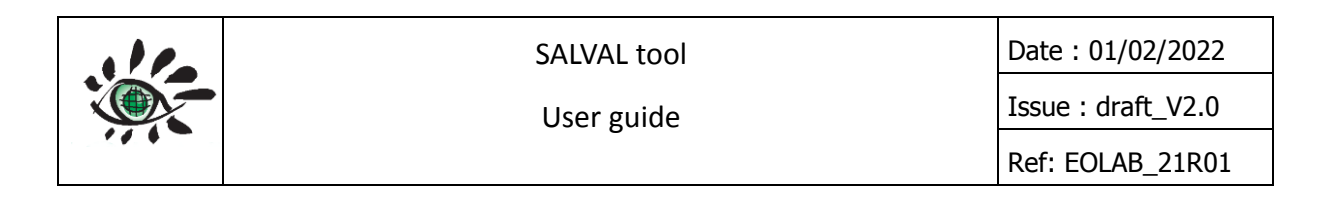

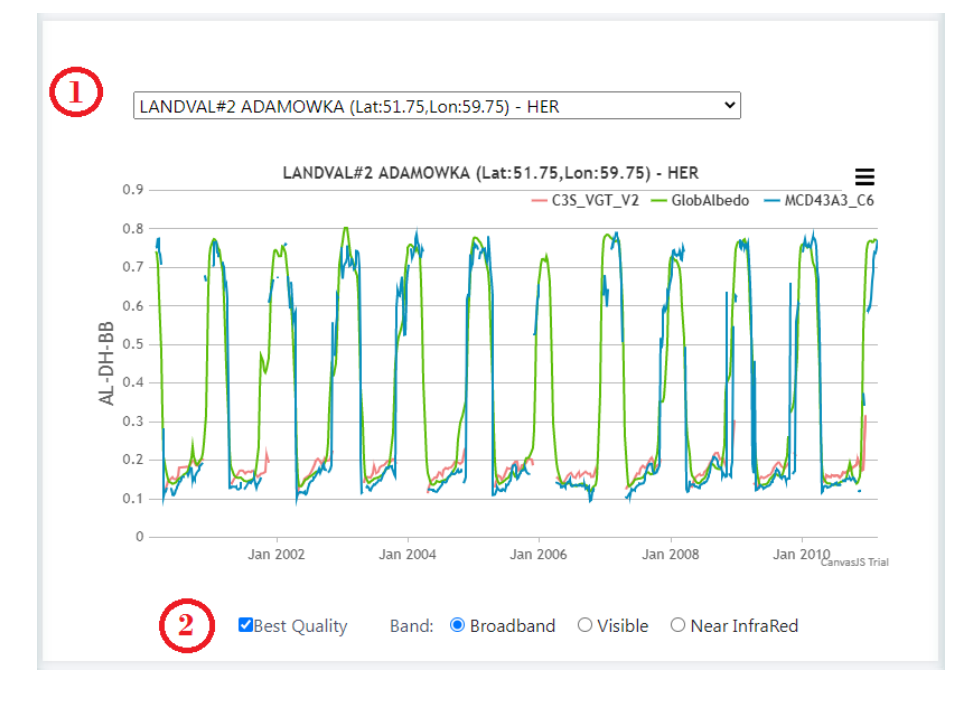

Figure 34: Product InterComparison: Temporal Profiles in Temporal Consistency in SALVAL validation tool.

## 4.5.3.2. Cross Correlation

Cross Correlation is a standard method for estimating the degree to which two series are correlated. The graph shows the cross correlations between the product to be evaluated and the reference products in the validation period. In the central panel, it is possible to see the distribution of correlations in relative terms, and the percentage that reach the threshold (R=0.8 in the example). By default, the correlation threshold is 0.8, but can be changed using the "Percentage Correlation" input (1). By default, spectral range shortwave or broadband band and best quality pixels are showed. To change the spectral region (see 2.2) to Visible or Near Infrared move the radio select (2). To change from best quality pixels computation to all pixels computation unselect the "Best Quality" option (2).

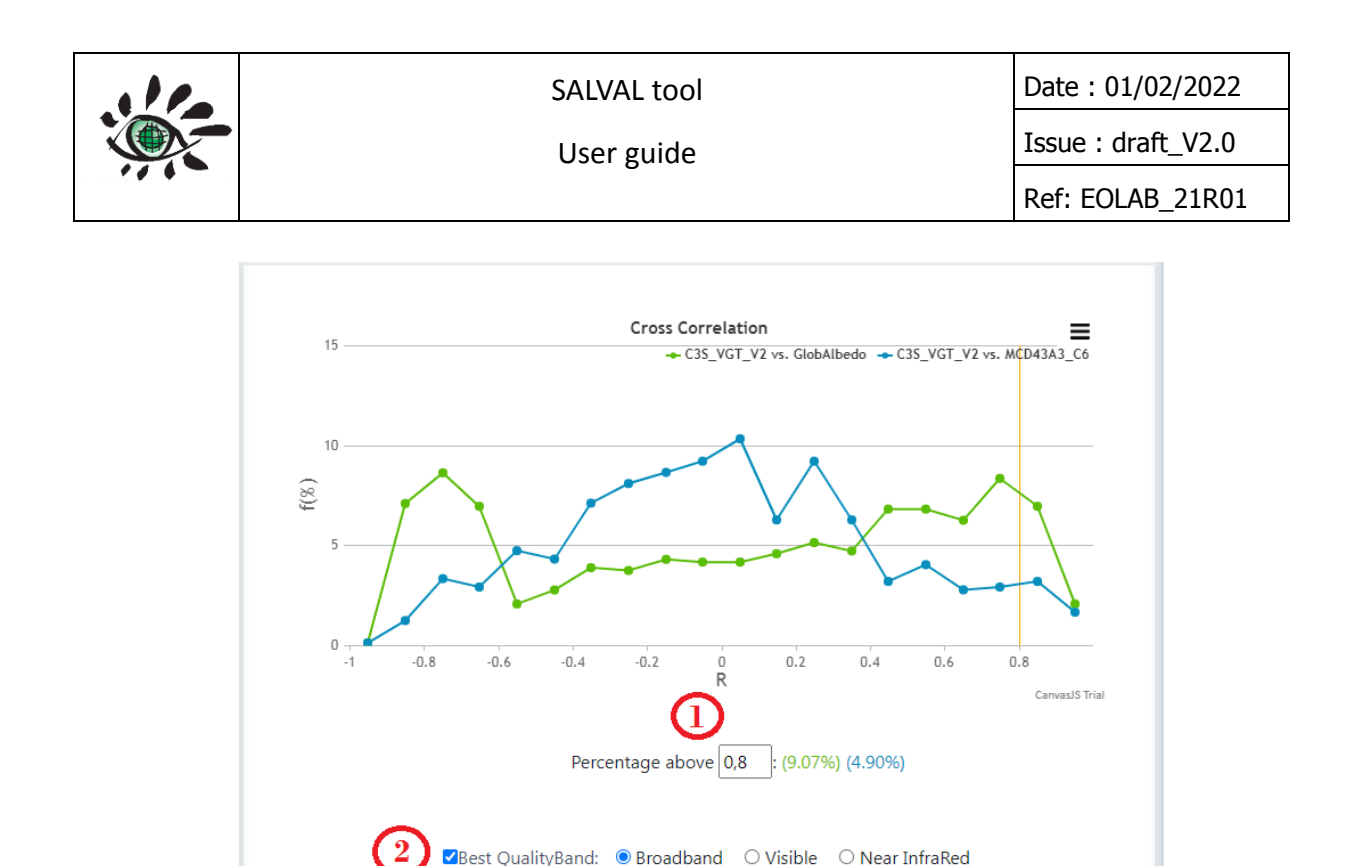

# Figure 35: Product InterComparison: Cross Correlation in Temporal Consistency in SALVAL validation tool.

# 4.5.4. Overall Analysis

The Overall Analysis is an extension of the Product InterComparison that includes: Product Histogram, Difference Histogram, Scatter Plot and Box Plots.

#### 4.5.4.1. Product Histogram

Product Histogram shows the frequency in relative terms in which the products (product to be evaluated and reference products) takes an albedo value within the range [0,1] in the validation period over LANDVAL V1.1. So, Product Histogram shows the distribution of the albedo values for each product. By default, spectral range shortwave or broadband band and best quality pixels are showed. To change the spectral region (see 2.2) to Visible or Near Infrared move the radio select (1). To change from best quality pixels computation to all pixels computation unselect the "Best Quality" option (1).

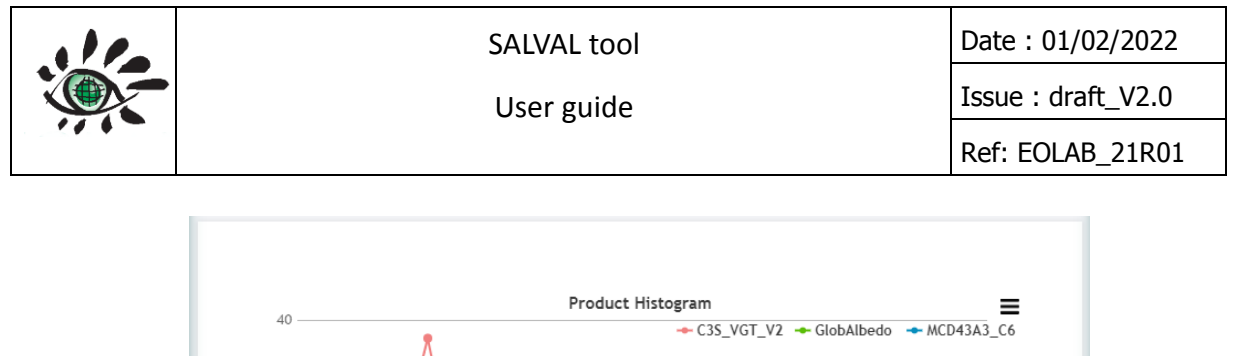

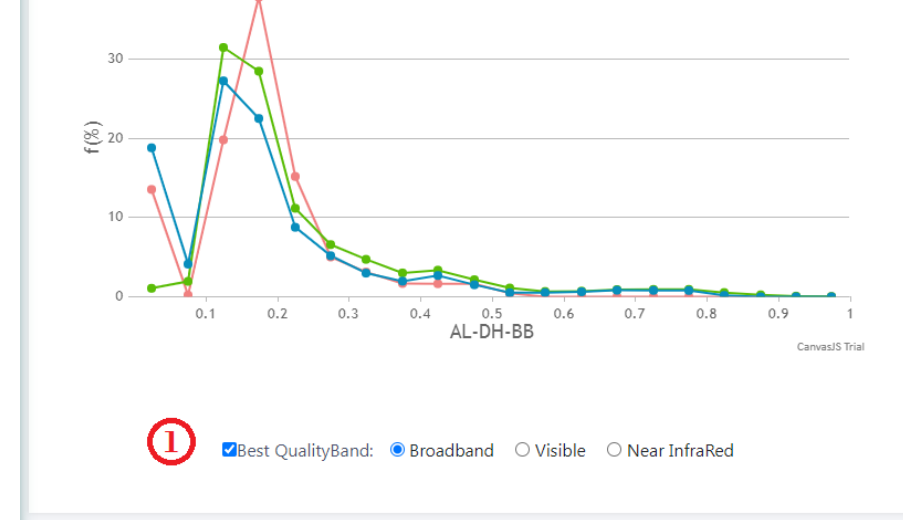

Figure 36: Product InterComparison: Product Histogram in Overall Analysis in SALVAL validation tool.

# 4.5.4.2. Difference Histogram

Difference Histogram shows the frequency in relative terms of the differences between the product to be evaluated and the reference products in the validation period over LANDVAL V1.1, being the differences within the range [-1,1]. Additionally, percentage within a selected range is showed. By default the percentage within ±0.1 is showed, but can be changed using the "Percentage within" input (1). By default, spectral range shortwave or broadband band and best quality pixels are showed. To change the spectral region (see 2.2) to Visible or Near Infrared move the radio select (2). To change from best quality pixels computation to all pixels computation unselect the "Best Quality" option (2).

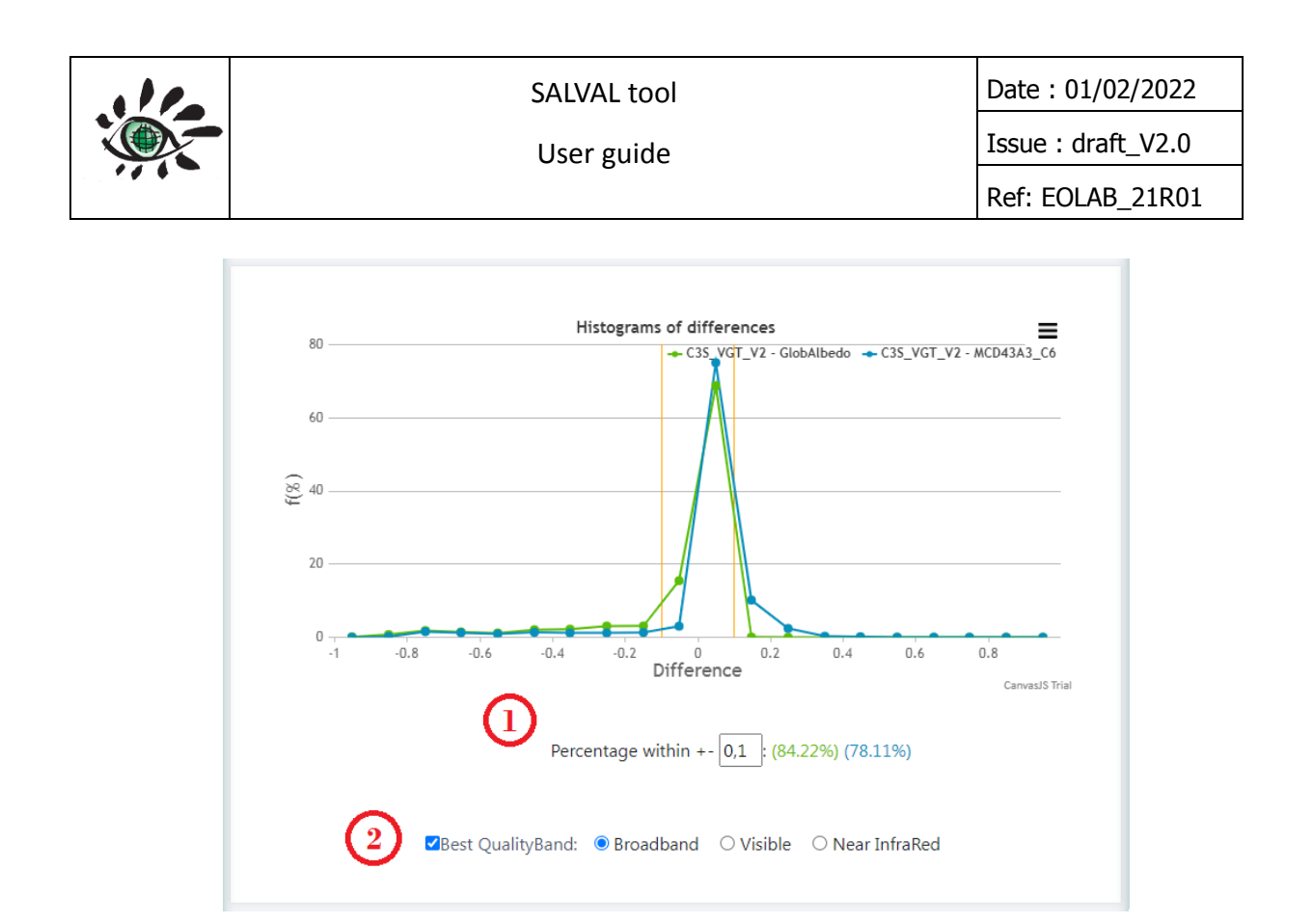

Figure 37: Product InterComparison: Difference Histogram in Overall Analysis in SALVAL validation tool.

## 4.5.4.3. Scatter Plot

Scatter plots between the product to be evaluated and the reference products in the validation period over LANDVAL V1.1 are computed. Additionally, the MAR, the unit slope and the lines that define the uncertainty or accuracy requirements (see 2.5) of the measurement are represented. Furthermore, some metrics are provided as number of samples, correlation, MAR, mean value of the product to be evaluated, the percentages of values that reach each requirement level, bias, median deviation, standard deviation, median absolute deviation or RMSD. The comparison can be change to another reference product using the "Reference Change" bar (1). By default, spectral range shortwave or broadband band and best quality pixels are showed. To change the spectral region (see 2.2) to Visible or Near Infrared move the radio select (2). To change from best quality pixels computation to all pixels computation unselect the "Best Quality" option (2).

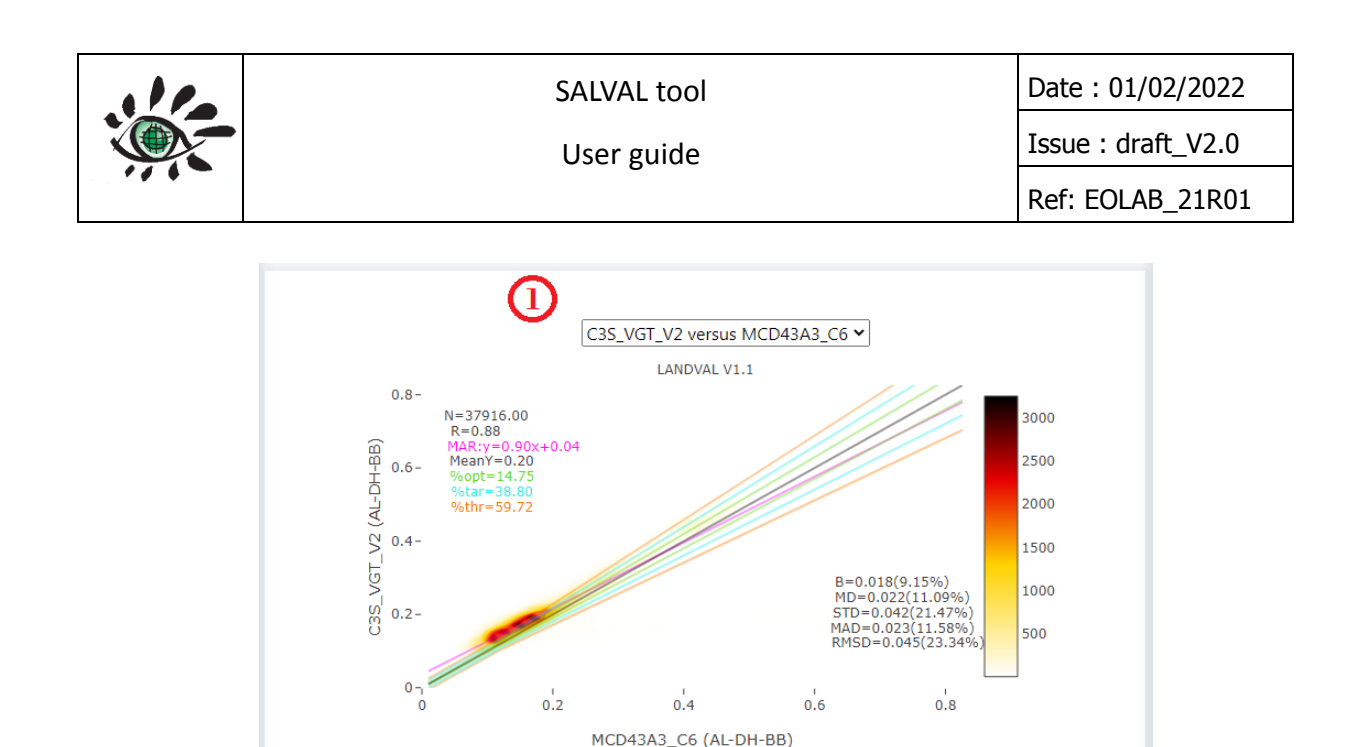

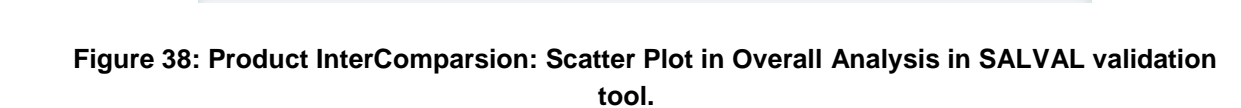

Target —

Best QualityBand: O Broadband O Visible

– Optimal -

Unitary slope

○ Near InfraRed

MAR

Threshold

#### 4.5.4.4. Box Plots

Box Plots show the Bias and RMSD between the product to be evaluated and the reference products for different albedo ranges (from albedo values of 0 to 1 with step 0.1). Hovering over each box, it is possible to see the median value, percentiles and minimum and maximum values. The comparison can be change to another reference product using the "Reference Change" bar (1). By default, spectral range shortwave or broadband band and best quality pixels are showed. To change the spectral region (see 2.2) to Visible or Near Infrared move the radio select (2). To change from best quality pixels computation to all pixels computation unselect the "Best Quality" option (2). Furthermore, it is possible to change from bias to RMSD boxplots click in "Change to RMSD Boxplots" (3) button and change from RMSD to bias click in "Change to bias Boxplots" (4) button.

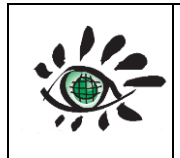

User guide

Issue : draft\_V2.0 Ref: EOLAB\_21R01

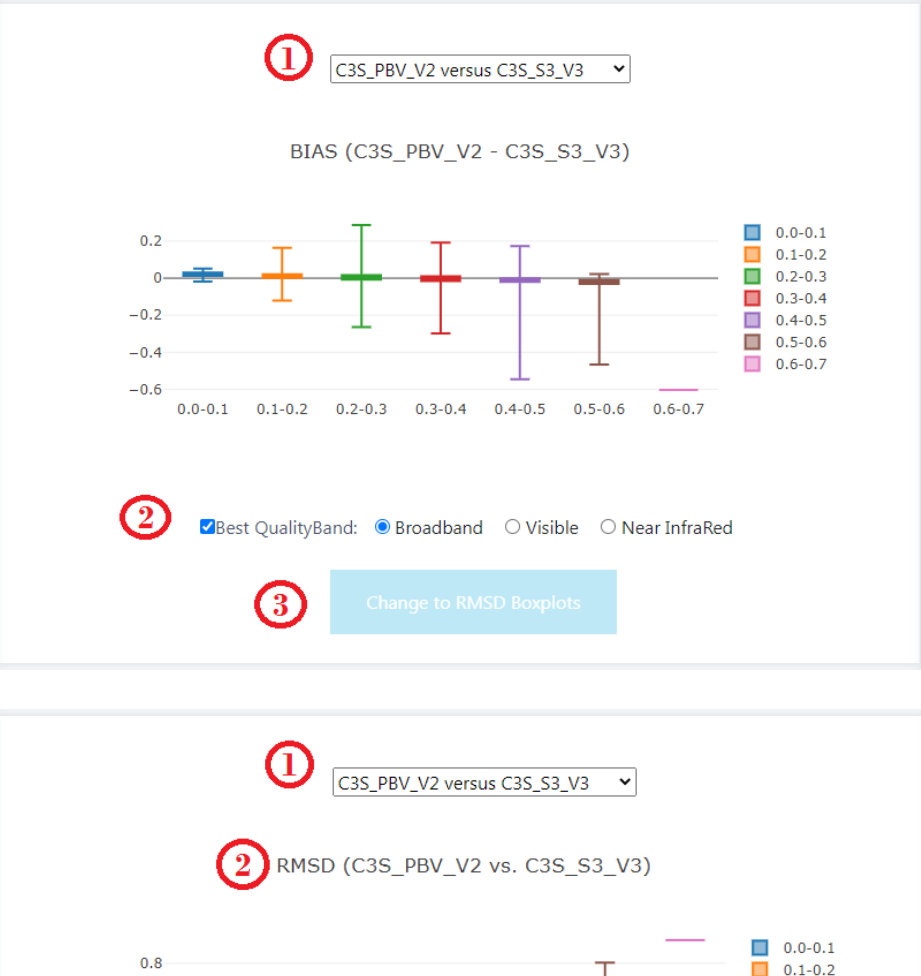

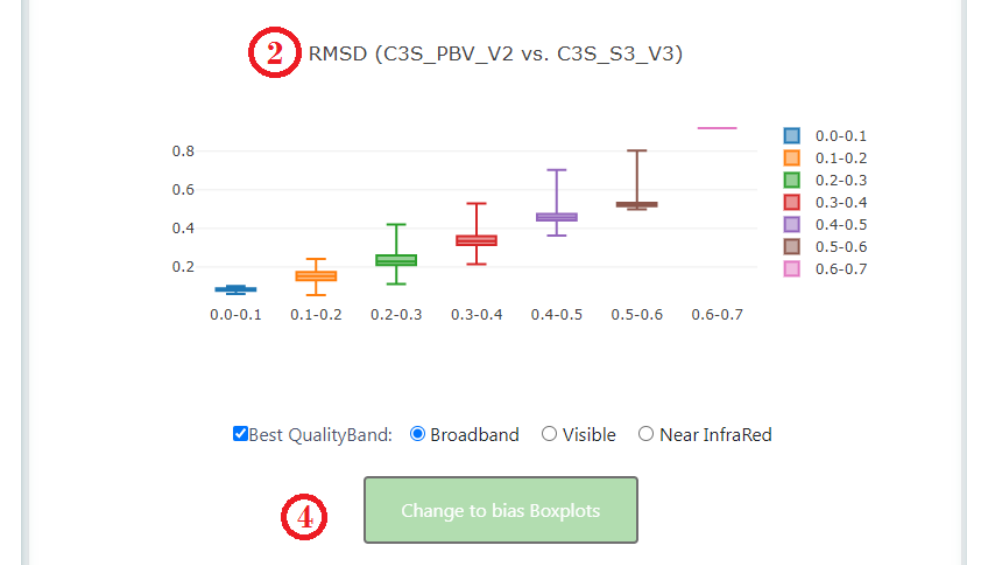

Figure 39: Product InterComparison: Box Plots in Overall Analysis in SALVAL validation tool.

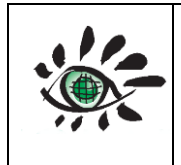

# 4.6. DIRECT VALIDATION

Direct Validation is the most important part of the validation and aims to evaluate the accuracy of the product using metrics that report the level of fit between products and in-situ or ground data measurements. For the Direct Validation, Accuracy (scatter plots) and Temporal Profiles are included.

## 4.6.1. Accuracy

Accuracy shows the scatter plots between the product to be evaluated (for benchmark reference products were also included in this subsection) with the ground data or in situ measurements. Furthermore, some metrics are provided as number of samples, correlation, MAR, mean value of the product to be evaluated, the percentages of values that reach each requirement level, bias, median deviation, standard deviation, median absolute deviation or RMSD. The median absolute deviation between product and in situ data is recommended to quantify accuracy (Fernandes et al., 2014). The comparison can be change to another product using the "Product Change" bar (1). By default, blue-sky albedo and best quality pixels are showed (see 2.6.2). To change the albedo type move the radio select (2). To change from best quality pixels computation to all pixels computation unselect the "Best Quality" option (2).

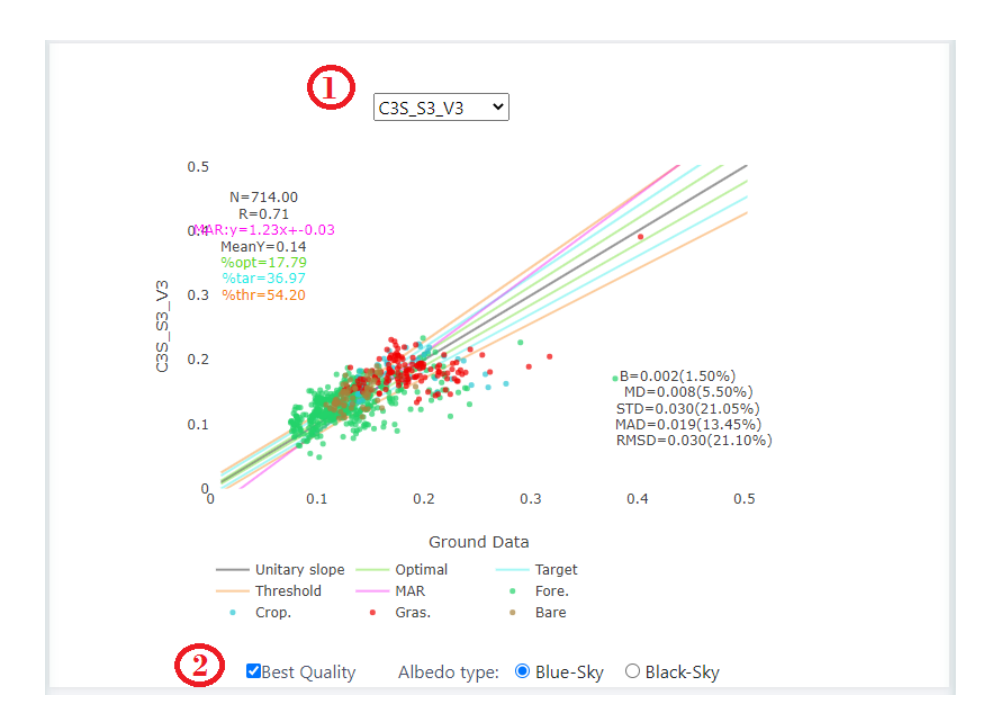

Figure 40: Direct Validation: Accuracy in SALVAL validation tool.

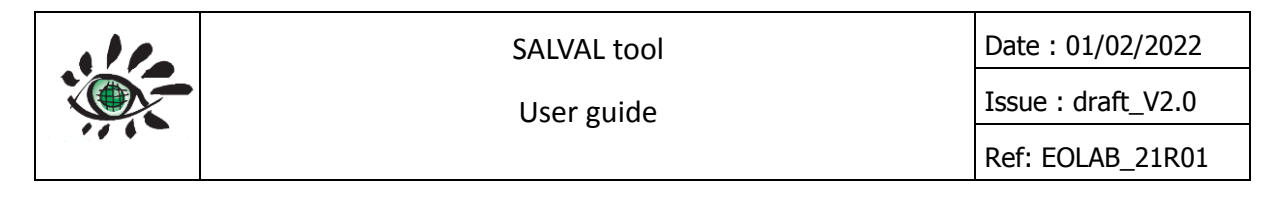

## 4.6.2. Temporal profiles

Temporal profiles show the temporal evolution of the satellite-derived albedo products (product to be evaluated and reference products) and ground data or in-situ measurements (black sky albedos) for the period selected in the configuration step. It is possible to change the LANDVAL V1.1 profile using the sites change bar (1). By default, best quality pixels are showed. To change from best quality pixels computation to all pixels computation unselect the "Best Quality" option (2).

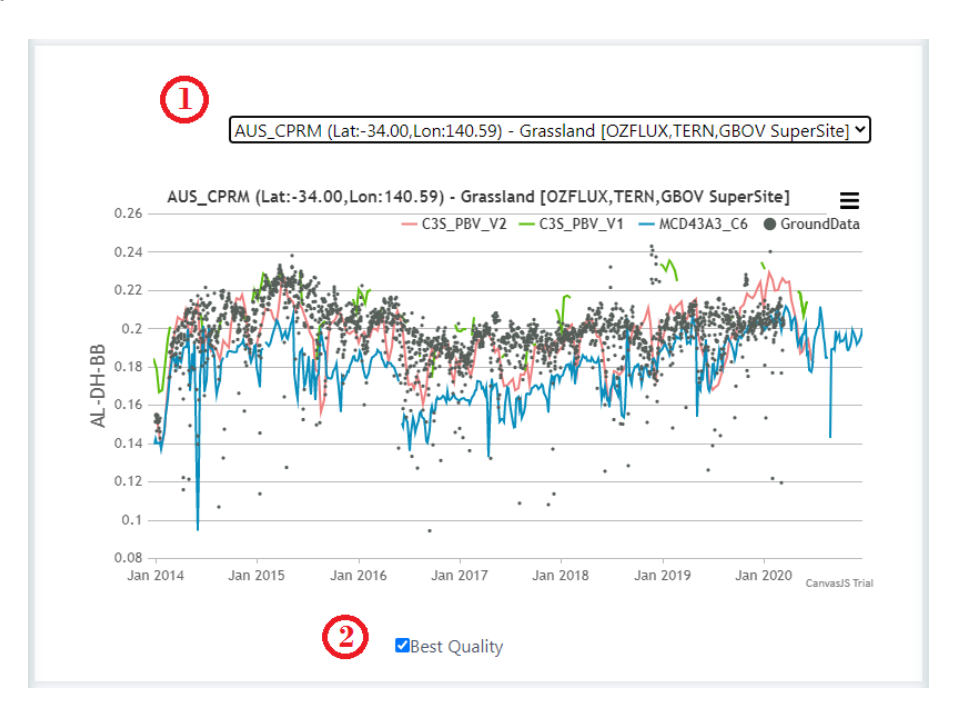

Figure 41: Direct Validation: Temporal profiles in SALVAL validation tool.

# 4.7. PRECISION

The precision analysis is divided into Intra-annual precision and Inter-annual precision. For that analysis, at least two years of period of the datasets must be available (if not, this options is disabled).

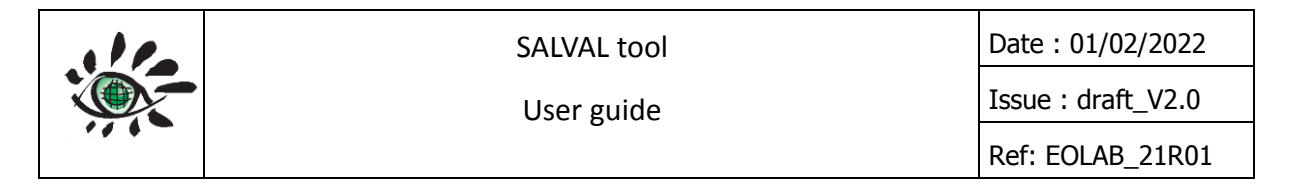

#### 4.7.1. Intra-annual

Intra-annual precision, also known as smoothness ( $\delta$ ), corresponds to temporal noise that is assumed to be uncorrelated with the series of a season. To quantify the intra-annual precision, it is recommended the use of variable anomalies from the linear estimation base on the neighbors.

$$\delta(d_{n+1}) = \left| P(d_{n+1}) - P(d_n) - \frac{P(d_{n+2}) - P(d_n)}{d_{n+2} - d_n} (d_{n+1} - d_n) \right|$$

The smoothness ( $\delta$ ) corresponds to the absolute value of the difference between the central observation P(d<sub>n+1</sub>) and the linear interpolation between two extremes P(d<sub>n</sub>) and P(d<sub>n+2</sub>).

For the representation of intra-annual precision or smoothness, an histogram shows the frequency in relative terms of the different  $\delta$  values in the validation period over LANDVAL V1.1 sites. In addition, median smoothness is showed as the main indicator of intra-annual precision. By default, spectral range shortwave or broadband band and best quality pixels are showed. To change the spectral region (see 2.2) to Visible or Near Infrared move the radio select (1). To change from best quality pixels computation to all pixels computation unselect the "Best Quality" option (1).

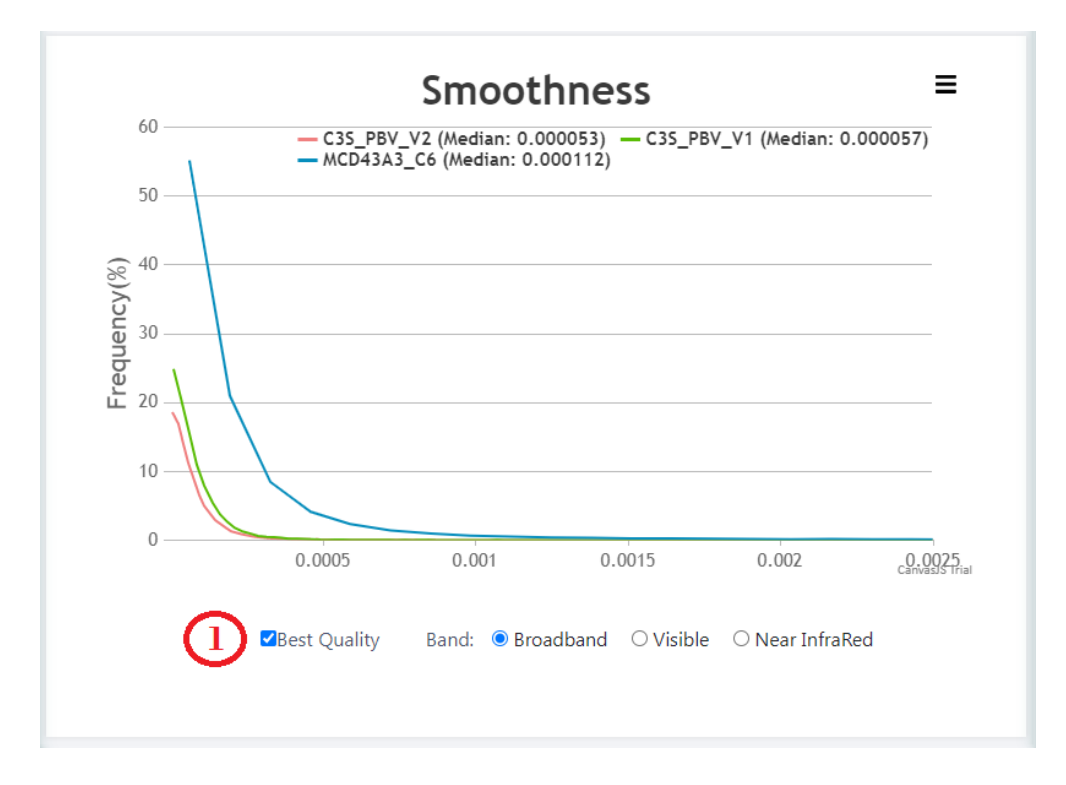

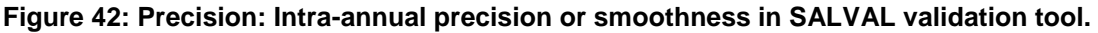

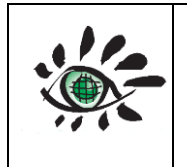

## 4.7.2. Inter-annual

For the evaluation of inter-annual precision, the use of the upper and lower percentile of the variable (dispersion of variable values) between one year and another is recommended (Fernandes et al., 2014). For the inter-annual precision analysis, a scatter plot is represented between the series (y) and the series shifted one year (y+365days) nineteen LANDVAL V1.1 calibration sites. The calibration sites of LANDVAL are bare areas known for being highly stable in time. In order to compute the calculation, only the values of the dates of the reference product that are closest to the dates of the product to be evaluated are used.

The median of the absolute deviation between the product data for one year and another is recommended to quantify the inter-annual precision (Fernandes et al., 2014). Furthermore, some metrics are provided as number of samples, correlation, MAR, mean value of the product to be evaluated, the percentages of values that reach each requirement level, bias, median deviation, standard deviation, median absolute deviation or RMSD. The comparison can be change to another product using the "Product Change" bar (1). By default, spectral range shortwave or broadband band and best quality pixels are showed. To change the spectral region (see 2.2) to Visible or Near Infrared move the radio select (2). To change from best quality pixels computation to all pixels computation unselect the "Best Quality" option (2).

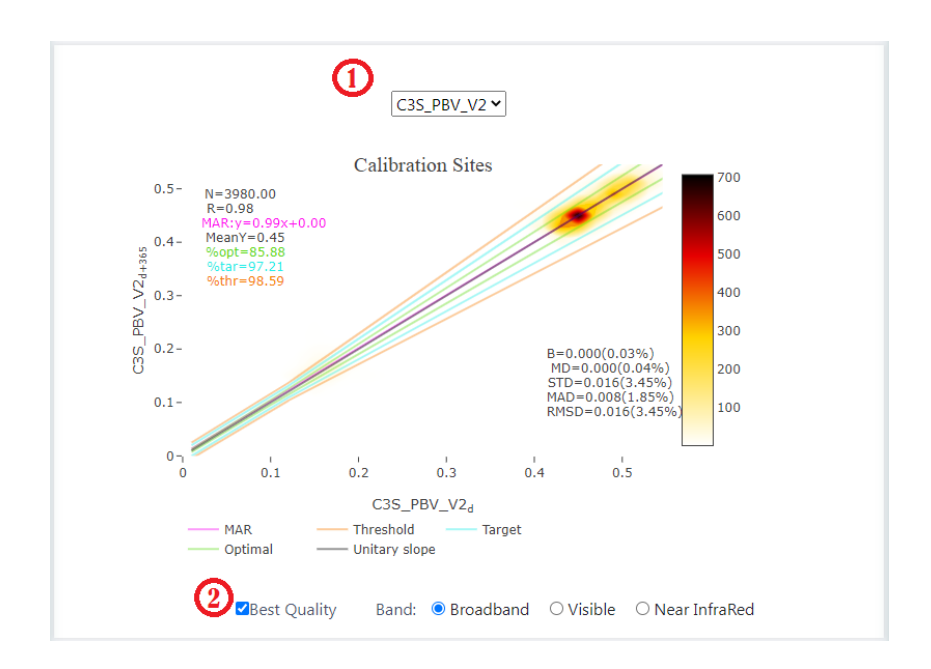

Figure 43: Precision: Inter-annual Precision in SALVAL validation tool.

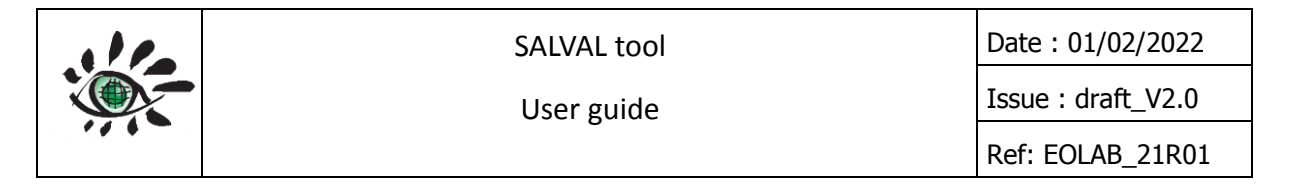

# 4.8. STABILITY

Stability is the extent in time to which a product remains constant over a long period, usually a decade or more (Fell et al., 2012). For the stability validation, the temporary profiles of the products in the validation period over LANDVAL V1.1 calibration sites are showed. Calibration sites are used because a negligible change in surface albedo is expected over time. The slope of the linear regression of the albedo products on each site of the LANDVAL V1.1 calibration sites is calculated, giving as stability indicator the slope per ten years. The mean slope per ten years of the nineteen calibration sites is displayed too. It is possible to change the LANDVAL V1.1 profile using the sites change bar (1). By default, spectral range shortwave or broadband band and best quality pixels are showed. To change the spectral region (see 2.2) to Visible or Near Infrared move the radio select (2). To change from best quality pixels computation to all pixels computation unselect the "Best Quality" option (2).

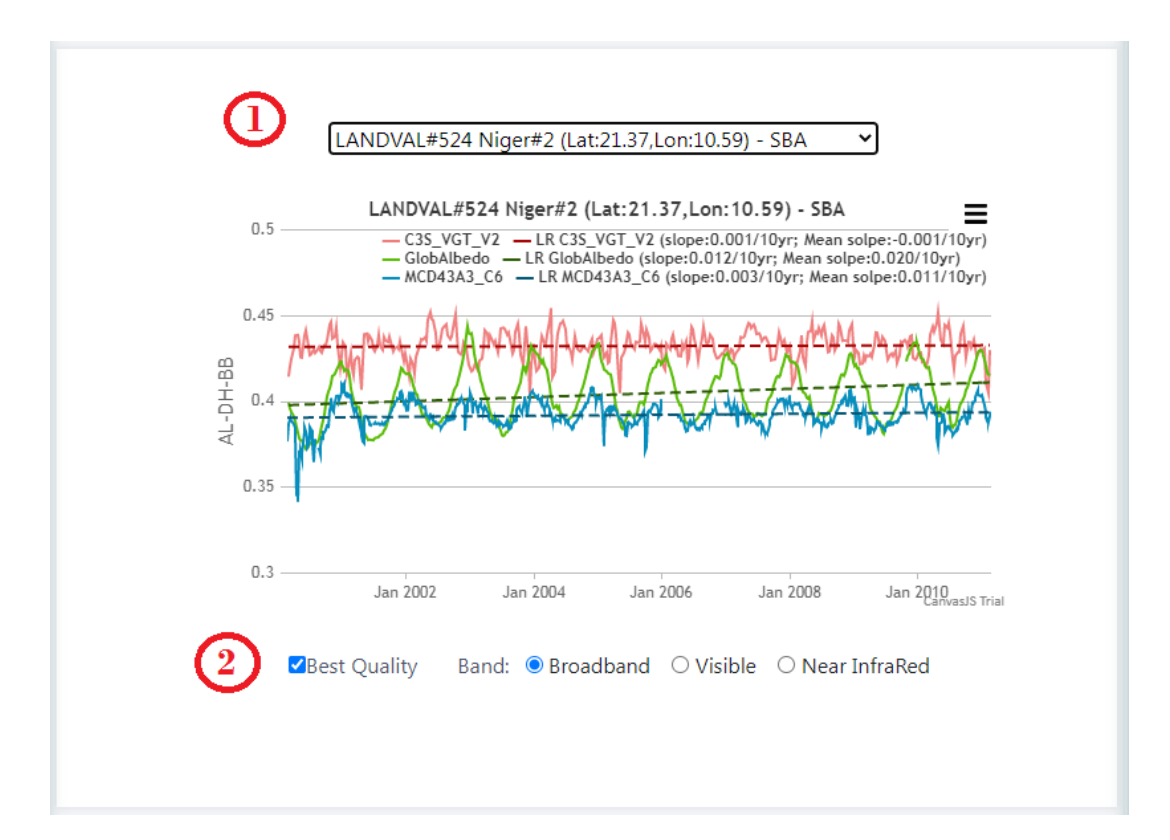

Figure 44: Stability in SALVAL validation tool.

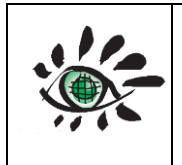

# 4.9. VALIDATION REPORT (PDF)

When click in "Generate VR (PDF)" button (see 3.3.9), a new page is opened making a summary of the analysis. In this step, it is necessary to be patient, because the server has to generate all the maps and graphs to be used in the validation report (VR). In this context, only Best Quality retrievals (see 2.2.1) are taking into account. In the cover page it is located the tittle of the VR with information about the product to be evaluated, the reference products and the period chosen for the validation (see Figure 45).

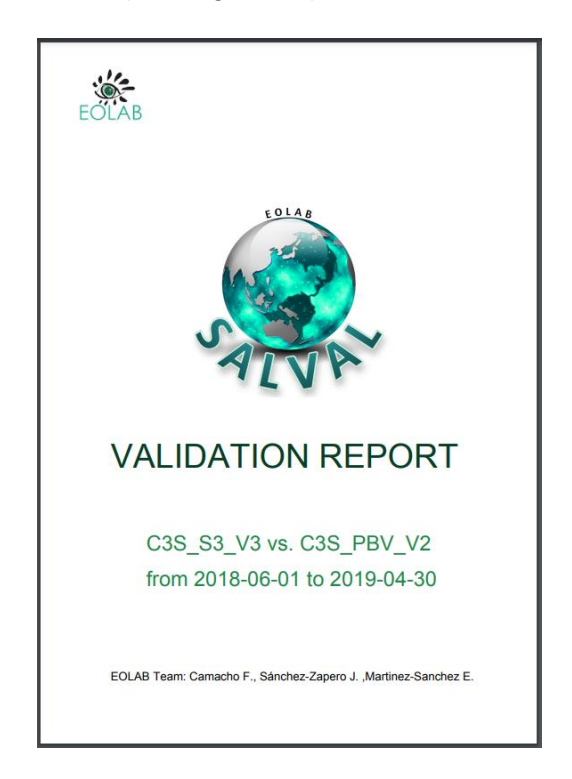

Figure 45: Validation Report Cover Page.

The validation report is divided into sections. The number of sections depends on the period extension (if five or more years are chosen, all the sections are calculated in the VR; if the period extension is between two and five years the section stability won't displayed; if lower than two years are chosen, both stability and precision sections won't displayed. The VR sections are the next:

1. Completeness: Includes maps showing the spatial distribution of gaps (1.1 Spatial Distribution) and graphs displaying the percentage of gaps for each date and the length of gaps in relative terms (1.2 Temporal Variation) over LANDVAL V1.1 sites.

| SALVAL tool                                                                                                    | l                                                                                                    | Date : 01/02/2022                                                                                                    |
|----------------------------------------------------------------------------------------------------|----------------------------------------------------------------------------------------------------|----------------------------------------------------------------------------------------------------|
| User guide                                                                                                    |                                                                                                    | Issue : draft_V2.0                                                                                                    |
|                                                                                                    |                                                                                                    | Ref: EOLAB_21R01                                                                                                    |
| <section-header><section-header><section-header><section-header></section-header></section-header></section-header></section-header> | 1.1 Function of Cashing         1.1 Function of Cashing         Import of Cashing Cashing Cashing         Import of Cashing Cashing Cashi | 2 — C15_PPV_V1 — MCD43A1_66<br>47 — C15_PPV_V1 — MCD43A1_66<br>49 — C15_PPV_V1 — MCD43A1_66<br>10 — 140 — 160 — 180 — 280 |

Figure 46: Validation Report: Completeness section.

2. Spatial Consistency section: Includes residual maps (2.1 Residual Maps) and residual consistency maps (2.2 Residual Spatial Consistency Maps) between the product to be evaluated and the reference products over LANDVAL V1.1 sites.

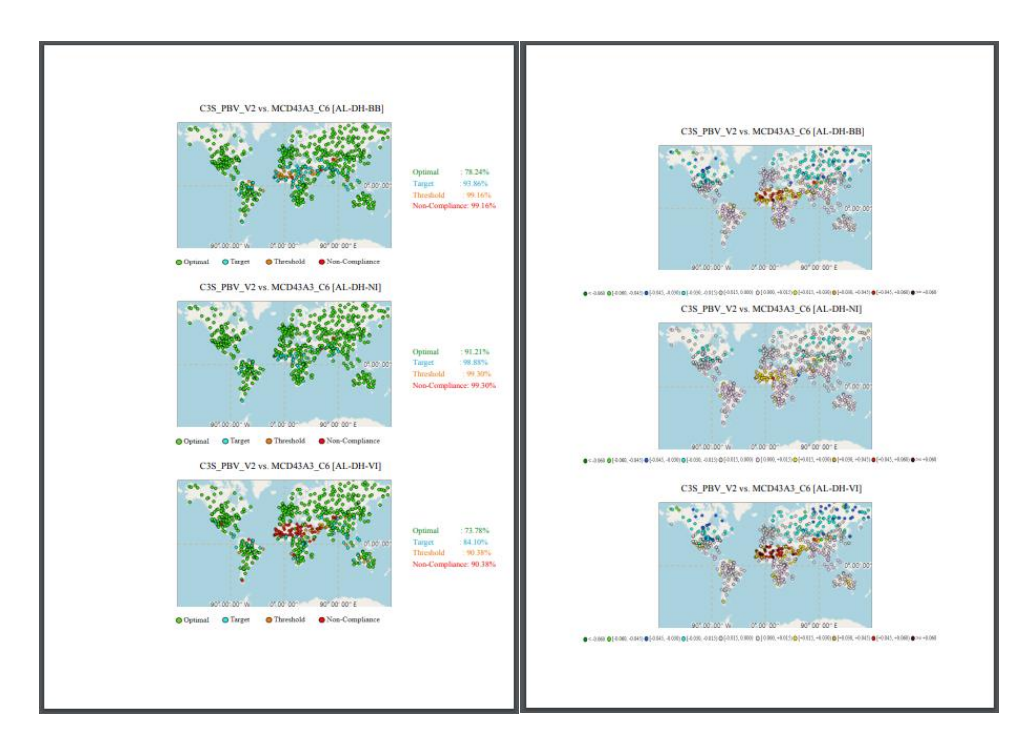

Figure 47 Validation Report: Spatial Consistency section.

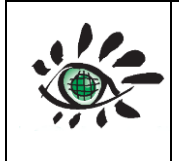

In the residual spatial consistency maps, a summary of the percentage of LANDVAL V1.1 sites that reach the requirements are showed.

3. Temporal Consistency section: shows two examples of temporal profiles per main biome type (EBF, DBF, NLF, OF, CUL, HER, SHR, SBA) per each spectral region (BB, NI and VI) over LANDVAL V1.1 sites.

| 3 Temporal Consistency |                                                                                                    |
|------------------------|----------------------------------------------------------------------------------------------------|
| 3.1 Temporal Profiles  |                                                                                                    |
| AL-DH-BB               |                                                                                                    |
|                        | FIE<br>UNDERSTREAMENT (LA LILLE LILLE), H<br>UNDERSTREAMENT (LA LILLE), L<br>UNDERSTREAMENT<br>UNDERSTREAMENT<br>UNDERST |
|                        |                                                                                                    |
|                        | 1                                                                                                    |

Figure 48: Validation Report: Temporal Consistency section.

4. Overall Analysis section: Includes histogram of differences (4.1 Histogram of differences) and scatter plots (4.2 Scatter Plots) between the product to be evaluated and the reference products for each spectral region (BB, NI and VI) computed over LANDVAL V1.1 sites. In histogram of differences, the percentage within ±0.1 of difference is showed. In case of scatter plots, a summary of the main statistics are displayed at the end of each spectral region subsection.

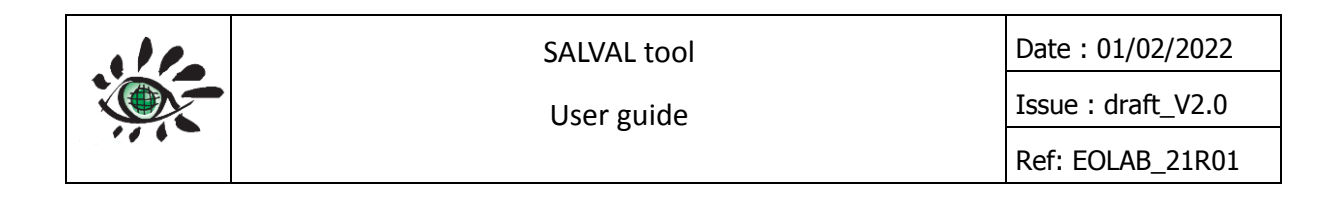

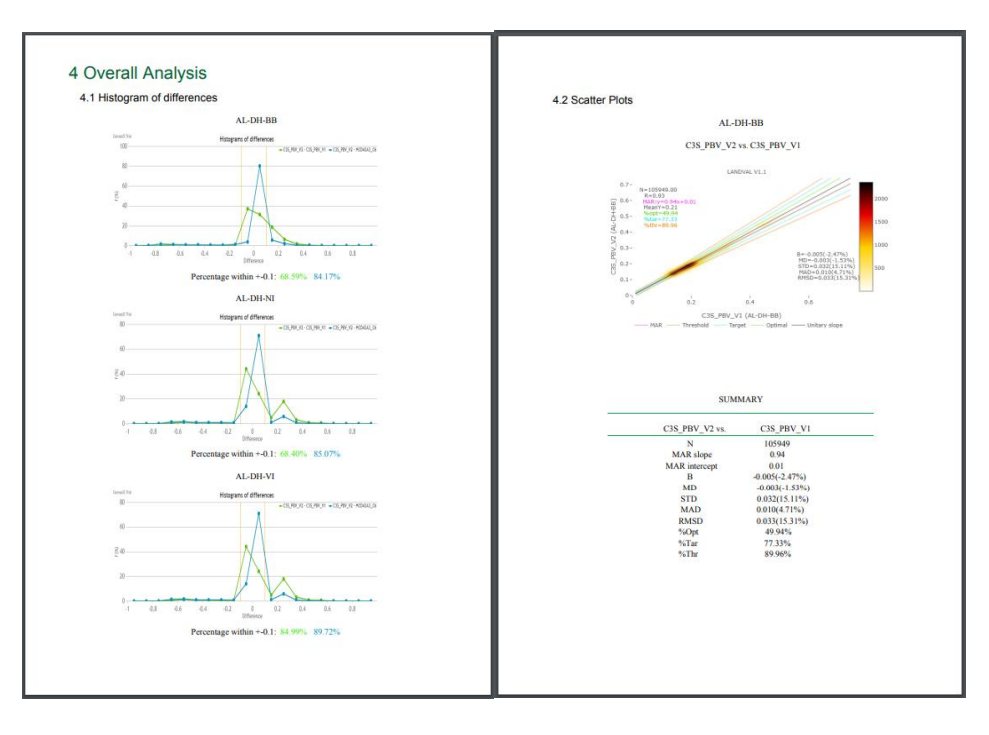

Figure 49: Validation Report: Overall Analysis section.

5. Precision section: Includes intra-annual precision or smoothness (5.1 Intra-annual precision) and inter-annual precision or scatter plots (5.2 Inter-annual precision) between a day (d) and the series shifted one year (d+365) computed over LANDVAL V1.1 sites.

| 5.1 Intra-annual precision                                                                                                    | 5.2 Inter-annual Precision                                                                                                    |
|----------------------------------------------------------------------------------------------------|----------------------------------------------------------------------------------------------------|
| AL-DH-BB                                                                                                    | AL-DH-BB                                                                                                    |
| Matrix         Smoothness           Matrix                                                                                                    | C3S_PBV_V2                                                                                                    |
| r<br>Li Constanto<br>M                                                                                                    | 0.5- <u>8-3988.03</u><br>100-5-<br>100-5-<br>100- |
|                                                                                                    | 20<br>40<br>40<br>40<br>40<br>40<br>40<br>40<br>40<br>40<br>4                                                                                                    |
| AL-DH-NI                                                                                                    | 0 0 0.1 0.2 0.3 0.4 0.5<br>C36, PPU_V2,                                                                                                    |
| Computer         Smoothness                                                                                                    |                                                                                                    |
| N IN THE STATE OF THE STATE OF | C35_PBVV1                                                                                                    |
| 4.000 0.00 0.00 0.000 4.000<br>ALDIAU                                                                                                    | 0.5 K=10.00<br>Mathematic States<br>0.6 Mathematic States<br>0.6 Mathemati                                                                                                    |
| Smoothness                                                                                                    | 61-<br>61-<br>61-<br>61-<br>61-<br>61-<br>61-<br>61-                                                                                                    |
|                                                                                                    | 0 bi bi bi bi bi bi bi bi bi bi bi bi bi                                                                                                    |
|                                                                                                    |                                                                                                    |

Figure 50: Validation report: Precision section.

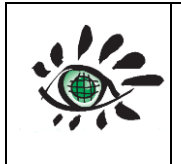

The precision section only is computed if more than two years of period was chosen in the configuration steps. The intra-annual precision includes the delta indicator at the top right of each graph and the inter-annual precision includes a summary of the main statistics per main biome type.

6. Direct Validation section: Scatter plots between all the products and ground data based measurements (6.1 Accuracy) and temporal profiles (6.2 Temporal profiles) are included in this section. Only black-sky albedo are taking into account and a summary of the main statistics are displayed at the end of the scatter plots subsection. In temporal profiles subsection, all profiles corresponding to the available ground sites in the SALVAL GD are included in the VR.

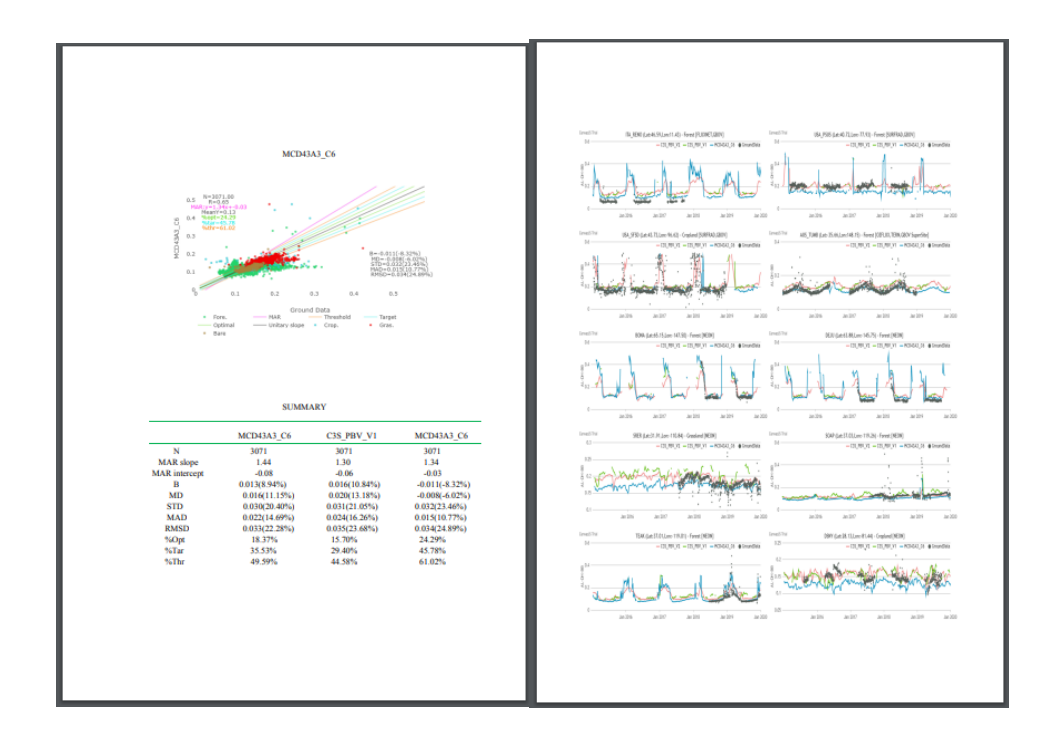

Figure 51: Validation Report: Direct Validation section.

7. Stability section: Stability section shows some examples of temporal profiles over LANDVAL V1.1 calibration sites. In each profile the linear regression is represented and the slope/10year is depicted. At the end of the section, a summary of the mean slope/10year over the 19 calibration sites is represented.

| SALVAL tool<br>User guide                                          |                                                                                                    | Date : 01/02/2022<br>Issue : draft_V2.0<br>Ref: EOLAB_21R01                     |
|--------------------------------------------------------------------|----------------------------------------------------------------------------------------------------|---------------------------------------------------------------------------------|
| <section-header><section-header></section-header></section-header> | SIMMARY<br><u>Mem Slope</u> <u>AL-DH-8B AL-DH-<br/>CIS_FBV_V1 0.007/fby 0.00570<br/>CIS_FBV_V1 0.017/fby 0.02700</u> | 81         AL-DH-VI           π         0.00170pr           r         0.00270yr |

Figure 52: Validation Report: Stability section.

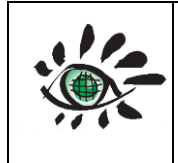

Issue : draft\_V2.0 Ref: EOLAB 21R01

# 5. REFERENCES

- Buchhorn, M., Lesiv, M., Tsendbazar, N.-E., Herold, M., Bertels, L., & Smets, B. (2020). Copernicus Global Land Cover Layers—Collection 2. *Remote Sensing*, *12*(6), 1044. https://doi.org/10.3390/rs12061044
- Fuster, B., Sánchez-Zapero, J., Camacho, F., García-Santos, V., Verger, A., Lacaze, R., Weiss, M., Baret, F., & Smets, B. (2020). Quality assessment of PROBA-V LAI, fAPAR and fCOVER collection 300 m products of copernicus global land service. *Remote Sensing*, 12(6). https://doi.org/10.3390/rs12061017
- Harper, W. V. (2014). Reduced Major Axis regression: teaching alternatives to Least Squares. *Proceedings of the Ninth International Conference on Teaching Statistics*, 1–4. https://doi.org/10.1016/B978-0-12-420228-3.00013-0
- Hohn, M. E. (1991). An Introduction to Applied Geostatistics: by Edward H. Isaaks and R. Mohan Srivastava, 1989, Oxford University Press, New York, 561 p., ISBN 0-19-505012-6, ISBN 0-19-505013-4 (paperback), \$55.00 cloth, \$35.00 paper (US). Computers & Geosciences, 17(3), 471–473. https://doi.org/10.1016/0098-3004(91)90055-I
- Lacherade, S., Fougnie, B., Henry, P., & Gamet, P. (2013). Cross calibration over desert sites: Description, methodology, and operational implementation. *IEEE Transactions on Geoscience and Remote Sensing*, 51(3), 1098–1113. https://doi.org/10.1109/TGRS.2012.2227061
- Lattanzio, A., Grant, M., Doutriaux-Boucher, M., Roebeling, R., & Schulz, J. (2021). Assessment of the EUMETSAT Multi Decadal Land Surface Albedo Data Record from Meteosat Observations. *Remote Sensing 2021, Vol. 13, Page 1992, 13*(10), 1992. https://doi.org/10.3390/RS13101992
- Lewis, P & Barnsley, M. (1994). Influence of the sky radiance distribution on various formulations of the earth surface albedo. *Proceedings of the Conference on Physical Measurements and Signatures in Remote Sensing, July*, 707–715.
- Li, H., & Reynolds, J. F. (1995). On Definition and Quantification of Heterogeneity. *Oikos*, 73(2), 280. https://doi.org/10.2307/3545921
- Loew, A., Bennartz, R., Fell, F., Lattanzio, A., Doutriaux-Boucher, M., & Schulz, J. (2016). A database of global reference sites to support validation of satellite surface albedo datasets (SAVS 1.0). *Earth System Science Data*, *8*(2), 425–438. https://doi.org/10.5194/essd-8-425-2016
- Matheron, G. (1963). Principles of geostatistics. *Economic Geology*, *58*(8), 1246–1266. https://doi.org/10.2113/GSECONGEO.58.8.1246
- Mayr, S., Kuenzer, C., Gessner, U., Klein, I., & Rutzinger, M. (2019). Validation of Earth Observation Time-Series: A Review for Large-Area and Temporally Dense Land Surface Products. *Remote Sensing*, *11*(22), 2616. https://doi.org/10.3390/rs11222616
- Román, M. O., Schaaf, C. B., Lewis, P., Gao, F., Anderson, G. P., Privette, J. L., Strahler, A. H., Woodcock, C. E., & Barnsley, M. (2010). Assessing the coupling between surface

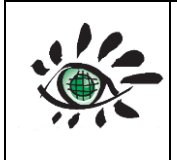

albedo derived from MODIS and the fraction of diffuse skylight over spatiallycharacterized landscapes. *Remote Sensing of Environment*, *114*(4), 738–760. https://doi.org/10.1016/j.rse.2009.11.014

- Román, M. O., Schaaf, C. B., Woodcock, C. E., Strahler, A. H., Yang, X., Braswell, R. H., Curtis, P. S., Davis, K. J., Dragoni, D., Goulden, M. L., Gu, L., Hollinger, D. Y., Kolb, T. E., Meyers, T. P., Munger, J. W., Privette, J. L., Richardson, A. D., Wilson, T. B., & Wofsy, S. C. (2009). The MODIS (Collection V005) BRDF/albedo product: Assessment of spatial representativeness over forested landscapes. *Remote Sensing of Environment*, *113*(11), 2476–2498. https://doi.org/10.1016/j.rse.2009.07.009
- Sánchez-Zapero, J., Camacho, F., Martínez-Sánchez, E., Lacaze, R., Carrer, D., Pinault, F., Benhadj, I., & Muñoz-Sabater, J. (2020). Quality Assessment of PROBA-V Surface Albedo V1 for the Continuity of the Copernicus Climate Change Service. *Remote Sensing* 2020, Vol. 12, Page 2596, 12(16), 2596. https://doi.org/10.3390/rs12162596
- Wang, Z., Schaaf, C. B., Chopping, M. J., Strahler, A. H., Wang, J., Román, M. O., Rocha, A. V., Woodcock, C. E., & Shuai, Y. (2012). Evaluation of Moderate-resolution Imaging Spectroradiometer (MODIS) snow albedo product (MCD43A) over tundra. *Remote Sensing of Environment*, *117*, 264–280. https://doi.org/10.1016/j.rse.2011.10.002
- Wang, Z., Schaaf, C. B., Strahler, A. H., Chopping, M. J., Román, M. O., Shuai, Y., Woodcock, C. E., Hollinger, D. Y., & Fitzjarrald, D. R. (2014). Evaluation of MODIS albedo product (MCD43A) over grassland, agriculture and forest surface types during dormant and snow-covered periods. *Remote Sensing of Environment*, 140, 60–77. https://doi.org/10.1016/j.rse.2013.08.025
- Wang, Z., Schaaf, C., Lattanzio, A., Carrer, D., Grant, I., Roman, M., Camacho, F., Yang, Y., & Sánchez-Zapero, J. (2019). Global Surface Albedo Product Validation Best Practices Protocol. Version 1.0. In Z. Wang, J. Nickeson & M. Román (Eds.), Best Practice for Satellite Derived Land Product Validation (p. 45): Land Product Validation Subgroup (WGCV/CEOS), doi: 10.5067/DOC/C. https://doi.org/doi: 10.5067/DOC/CEOSWGCV/LPV/ALBEDO.001
- Weiss, M., Baret, F., Garrigues, S., & Lacaze, R. (2007). LAI and fAPAR CYCLOPES global products derived from VEGETATION. Part 2: validation and comparison with MODIS collection 4 products. *Remote Sensing of Environment*, 110(3), 317–331. https://doi.org/10.1016/j.rse.2007.03.001

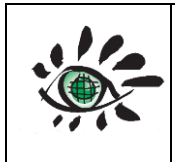

SALVAL tool

User guide

Date : 01/02/2022

Issue : draft\_V2.0 Ref: EOLAB\_21R01

# ANNEX I: LANDVAL V1.1 SITES SUMMARY

| ID | Name              | Latitude   | Longitude  | Biome | Continent |
|----|-------------------|------------|------------|-------|-----------|
| 1  | ABRACOS_HILL      | -10.76     | -62.358333 | 6     | 2         |
| 2  | ADAMOWKA          | 51.75      | 59.75      | 6     | 3         |
| 3  | AGUASCALIENTES    | 21.7       | -102.32    | 5     | 1         |
| 4  | AIRE_ADOUR        | 43.7       | 0.25       | 5     | 3         |
| 5  | AL_KHAZNAH        | 24.158611  | 55.100556  | 8     | 4         |
| 6  | AMES              | 42.021361  | -93.774778 | 5     | 1         |
| 7  | AOE_BAOTOU        | 40.8517    | 109.6288   | 6     | 5         |
| 8  | ARM_CART_PONCA    | 36.77      | -97.13     | 5     | 1         |
| 9  | ARM_CART_SGP      | 36.64      | -97.5      | 5     | 1         |
| 10 | ARM_CART_SHIDLER  | 36.93      | -96.86     | 6     | 1         |
| 11 | ASP               | -23.798    | 133.888    | 6     | 6         |
| 12 | AU-FOG            | -12.5425   | 131.307    | 4     | 6         |
| 13 | AU-HOW            | -12.4943   | 131.152    | 2     | 6         |
| 14 | AU-TUM            | -35.6557   | 148.152    | 1     | 6         |
| 15 | AUTILLA           | 41.997222  | -4.603056  | 5     | 3         |
| 16 | AZ_BORDER_STATION | 32.487     | -114.7     | 8     | 1         |
| 17 | BAC_LIEU          | 9.28       | 105.73     | 4     | 5         |
| 18 | BAMBEY-ISRA       | 14.708567  | -16.476733 | 5     | 4         |
| 19 | BANIZOUMBOU       | 13.541167  | 2.66475    | 5     | 4         |
| 20 | BARTON_BENDISH    | 52.61      | 0.53       | 5     | 3         |
| 21 | BASKIN            | 32.28222   | -91.73866  | 5     | 1         |
| 22 | BE-LON            | 50.5522    | 4.74494    | 5     | 3         |
|    |                   | -          | -          |       |           |
| 23 | BELMANIP_00001    | 43.9024139 | 65.7650985 | 7     | 2         |
| 24 | BELMANIP_00003    | -35.436814 | -68.001143 | 7     | 2         |
| 25 | BELMANIP_00004    | -38.691321 | -67.027077 | 7     | 2         |
| 26 | BELMANIP_00006    | -39.088162 | -69.058273 | 7     | 2         |
| 27 | BELMANIP_00007    | -32.033513 | -63.779423 | 5     | 2         |
| 28 | BELMANIP_00009    | -21.815828 | -62.089606 | 2     | 2         |
| 29 | BELMANIP_00010    | -24.780189 | -62.338143 | 2     | 2         |
| 30 | BELMANIP_00013    | -22.171504 | -51.666539 | 0     | 2         |
|    |                   | -          | -          |       |           |
| 31 | BELMANIP_00014    | 22.5947146 | 49.9576388 | 5     | 2         |
| 32 | BELMANIP_00017    | -11.742246 | -71.114795 | 1     | 2         |
| 33 | BELMANIP_00019    | -11.746512 | -53.344691 | 1     | 2         |
| 34 | BELMANIP_00020    | -18.769628 | -62.08026  | 4     | 2         |

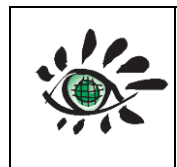

#### SALVAL tool

Date : 01/02/2022

User guide

Issue : draft\_V2.0 Ref: EOLAB\_21R01

| 35 | BELMANIP_00024 | -14.338407 | -43.338407 | 5 | 2 |
|----|----------------|------------|------------|---|---|
| 36 | BELMANIP_00025 | -14.725375 | -41.747071 | 7 | 2 |
| 37 | BELMANIP_00026 | -16.816896 | -50.098511 | 6 | 2 |
|    |                | -          | -          |   |   |
| 38 | BELMANIP_00028 | 0.26432759 | 71.2694818 | 1 | 2 |
|    |                | -          | -          |   |   |
| 39 | BELMANIP_00029 | 1.60555755 | 71.5517578 | 1 | 2 |
|    |                | -          |            |   |   |
| 40 | BELMANIP_00030 | 2.67854152 | -63.648028 | 1 | 2 |
| 41 | BELMANIP_00031 | -4.473253  | -54.648013 | 1 | 2 |
| 42 | BELMANIP_00032 | -4.928489  | -69.128753 | 1 | 2 |
| 43 | BELMANIP_00033 | -5.881343  | -58.987844 | 1 | 2 |
| 44 | BELMANIP_00034 | -6.511772  | -53.7028   | 1 | 2 |
| 45 | BELMANIP_00035 | -7.600934  | -59.410057 | 1 | 2 |
| 46 | BELMANIP_00036 | -8.348099  | -72.296481 | 1 | 2 |
| 47 | BELMANIP_00038 | -9.745056  | -60.335094 | 1 | 2 |
| 48 | BELMANIP_00040 | -8.403021  | -35.606546 | 6 | 2 |
| 49 | BELMANIP_00042 | 7.06997787 | -59.413887 | 1 | 2 |
|    |                |            | -          |   |   |
| 50 | BELMANIP_00044 | 2.94569574 | 53.7683657 | 1 | 2 |
| 51 | BELMANIP_00045 | 1.77211953 | -63.789166 | 1 | 2 |
| 52 | BELMANIP_00046 | 0.720435   | -71.360518 | 1 | 2 |
| 53 | BELMANIP_00047 | 5.734292   | -69.186039 | 6 | 2 |
| 54 | BELMANIP_00048 | 3.996335   | -71.684831 | 6 | 2 |
| 55 | BELMANIP_00050 | 17.594038  | -89.78266  | 1 | 1 |
| 56 | BELMANIP_00051 | 14.31837   | -84.977614 | 1 | 2 |
|    |                |            | -          |   |   |
| 57 | BELMANIP_00056 | 29.99962   | 104.189549 | 7 | 1 |
|    |                |            | -          |   |   |
| 58 | BELMANIP_00057 | 27.571072  | 103.607599 | 7 | 1 |
| 59 | BELMANIP_00058 | 28.890987  | -98.1605   | 4 | 1 |
| 60 | BELMANIP_00060 | 39.541338  | -80.567695 | 2 | 1 |
| 61 | BELMANIP_00061 | 35.797081  | -93.493553 | 2 | 1 |
|    |                |            | -          |   |   |
| 62 | BELMANIP_00063 | 34.260447  | 110.508144 | 3 | 1 |
|    |                |            | -          |   |   |
| 63 | BELMANIP_00068 | 30.6320741 | 105.283748 | 7 | 1 |
| 64 | BELMANIP_00069 | 38.633238  | -98.913151 | 5 | 1 |
| 65 | BELMANIP_00070 | 32.1832    | -97.065398 | 6 | 1 |

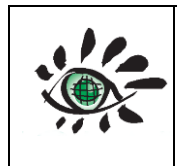

User guide

Issue : draft\_V2.0 Ref: EOLAB\_21R01

| 66 | BELMANIP_00071 | 39.890621  | -88.292336 | 5 | 1 |
|----|----------------|------------|------------|---|---|
|    |                |            | -          |   |   |
| 67 | BELMANIP_00072 | 36.7011396 | 86.7946654 | 5 | 1 |
| 68 | BELMANIP_00075 | 41.588198  | -77.852451 | 2 | 1 |
| 69 | BELMANIP_00081 | 47.71679   | -67.793848 | 4 | 1 |
| 70 | BELMANIP_00082 | 46.745427  | -70.403859 | 4 | 1 |
|    |                |            | -          |   |   |
| 71 | BELMANIP_00083 | 46.592459  | 105.114727 | 6 | 1 |
|    |                |            | -          |   |   |
| 72 | BELMANIP_00085 | 41.241915  | 108.279494 | 6 | 1 |
|    |                |            | -          |   |   |
| 73 | BELMANIP_00086 | 46.337123  | 101.066187 | 6 | 1 |
|    |                |            | -          |   |   |
| 74 | BELMANIP_00087 | 42.127338  | 100.903664 | 6 | 1 |
|    |                |            | -          |   |   |
| 75 | BELMANIP_00088 | 49.271135  | 102.671298 | 5 | 1 |
| 76 | BELMANIP_00089 | 43.544548  | -96.336841 | 5 | 1 |
| 77 | BELMANIP_00090 | 42.73256   | -82.205829 | 5 | 1 |
| 78 | BELMANIP_00091 | 41.25156   | -94.781119 | 5 | 1 |
| 79 | BELMANIP_00094 | 52.382602  | -124.28587 | 3 | 1 |
| 80 | BELMANIP_00095 | 52.795269  | -96.200026 | 3 | 1 |
| 81 | BELMANIP_00098 | 50.265645  | -85.780705 | 3 | 1 |
|    |                |            | -          |   |   |
| 82 | BELMANIP_00099 | 57.658635  | 118.521428 | 3 | 1 |
| 83 | BELMANIP_00100 | 57.280704  | -93.99289  | 7 | 1 |
|    |                |            | -          |   |   |
| 84 | BELMANIP_00103 | 57.159575  | 157.684452 | 7 | 1 |
|    |                |            | -          |   |   |
| 85 | BELMANIP_00106 | 52.110152  | 104.750799 | 5 | 1 |
|    |                |            | -          |   |   |
| 86 | BELMANIP_00108 | 61.002882  | 127.620524 | 3 | 1 |
|    |                |            | -          |   |   |
| 87 | BELMANIP_00113 | 68.922127  | 158.789439 | 6 | 1 |
|    |                |            | -          |   |   |
| 88 | BELMANIP_00114 | 67.916808  | 145.462295 | 6 | 1 |
|    |                |            | -          |   |   |
| 89 | BELMANIP_00116 | 68.490184  | 121.441895 | 6 | 1 |
| 90 | BELMANIP_00117 | 64.409939  | -83.856196 | 8 | 1 |
| 91 | BELMANIP_00118 | 60.501978  | -72.371367 | 8 | 1 |

| 92  | BELMANIP_00120 | -21.420532 | 30.4448    | 4 | 4 |
|-----|----------------|------------|------------|---|---|
| 93  | BELMANIP_00122 | -21.904271 | 29.470052  | 7 | 4 |
| 94  | BELMANIP_00123 | -27.707551 | 23.82799   | 6 | 4 |
| 95  | BELMANIP_00124 | -23.95271  | 20.210564  | 7 | 4 |
|     |                | -          |            |   |   |
| 96  | BELMANIP_00125 | 22.1923457 | 45.807658  | 6 | 4 |
|     |                | -          |            |   |   |
| 97  | BELMANIP_00126 | 29.4014567 | 19.6459848 | 8 | 4 |
|     |                | -          |            |   |   |
| 98  | BELMANIP_00127 | 27.6075616 | 27.9533635 | 6 | 4 |
|     |                | -          |            |   |   |
| 99  | BELMANIP_00128 | 23.4832795 | 28.195326  | 7 | 4 |
|     |                | -          |            |   |   |
| 100 | BELMANIP_00134 | 17.9763999 | 16.8230892 | 7 | 4 |
|     |                | -          |            |   |   |
| 101 | BELMANIP_00135 | 18.8817301 | 23.5980388 | 7 | 4 |
|     |                | -          |            |   |   |
| 102 | BELMANIP_00136 | 18.4625957 | 44.4068125 | 6 | 4 |
|     |                | -          |            |   |   |
| 103 | BELMANIP_00138 | 17.5572655 | 46.5038207 | 6 | 4 |
| 104 | BELMANIP_00139 | -17.95628  | 15.504162  | 6 | 4 |
|     |                | -          |            |   |   |
| 105 | BELMANIP_00140 | 0.36491984 | 12.7903811 | 1 | 4 |
|     |                | -          |            |   |   |
| 106 | BELMANIP_00141 | 2.86296064 | 13.1129977 | 1 | 4 |
|     |                | -          |            |   |   |
| 107 | BELMANIP_00142 | 4.58979421 | 23.4367305 | 1 | 4 |
|     |                | -          |            |   |   |
| 108 | BELMANIP_00144 | 9.51881431 | 19.0007516 | 2 | 4 |
| 109 | BELMANIP_00146 | -5.444776  | 31.737217  | 2 | 4 |
|     |                | -          |            |   |   |
| 110 | BELMANIP_00147 | 9.56911043 | 30.2923342 | 2 | 4 |
|     |                | -          |            |   |   |
| 111 | BELMANIP_00148 | 6.90341589 | 30.8569133 | 6 | 4 |
| 112 | BELMANIP_00151 | -2.673826  | 35.191517  | 6 | 4 |
|     |                | -          |            |   |   |
| 113 | BELMANIP_00152 | 5.07599007 | 32.8732674 | 4 | 4 |
| 114 | BELMANIP_00154 | 2.40920376 | 13.1936519 | 1 | 4 |
| 115 | BELMANIP_00155 | 1.8562     | 28.193661  | 1 | 4 |
|     |                |            |            |   |   |

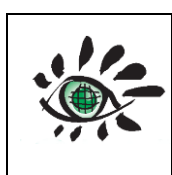

Issue : draft\_V2.0

Ref: EOLAB\_21R01

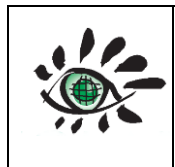

User guide

Issue : draft\_V2.0 Ref: EOLAB\_21R01

| 116                                                                                                    | BELMANIP_00158                                                                                                    | 7.10350862                                                                                                    | 13.4356144                                                                                                    | 4                                                        | 4                                                                                                |
|----------------------------------------------------------------------------------------------------|----------------------------------------------------------------------------------------------------|----------------------------------------------------------------------------------------------------|----------------------------------------------------------------------------------------------------|----------------------------------------------------------|--------------------------------------------------------------------------------------------------|
| 117                                                                                                    | BELMANIP_00165                                                                                                    | 5.98022852                                                                                                    | 31.17953                                                                                                    | 6                                                        | 4                                                                                                |
| 118                                                                                                    | BELMANIP_00169                                                                                                    | 3.29776861                                                                                                    | 36.9866296                                                                                                    | 8                                                        | 4                                                                                                |
| 119                                                                                                    | BELMANIP_00171                                                                                                    | 1.25239292                                                                                                    | 34.0830798                                                                                                    | 5                                                        | 4                                                                                                |
| 120                                                                                                    | BELMANIP_00172                                                                                                    | 8.09266571                                                                                                    | -11.153066                                                                                                    | 4                                                        | 4                                                                                                |
| 121                                                                                                    | BELMANIP_00173                                                                                                    | 2.10742702                                                                                                    | 32.8732674                                                                                                    | 5                                                        | 4                                                                                                |
| 122                                                                                                    | BELMANIP_00175                                                                                                    | 10.4979511                                                                                                    | -<br>8.98624262                                                                                                    | 4                                                        | 4                                                                                                |
| 123                                                                                                    | BELMANIP_00177                                                                                                    | 16.2652399                                                                                                    | -<br>10.7606342                                                                                                    | 6                                                        | 4                                                                                                |
| 124                                                                                                    | BELMANIP_00179                                                                                                    | 12.3253769                                                                                                    | 28.7599051                                                                                                    | 6                                                        | 4                                                                                                |
| 125                                                                                                    | BELMANIP_00180                                                                                                    | 16.4831898                                                                                                    | -<br>6.24400112                                                                                                    | 6                                                        | 4                                                                                                |
| 126                                                                                                    | BELMANIP_00181                                                                                                    | 14.6892947                                                                                                    | 13.1129977                                                                                                    | 8                                                        | 4                                                                                                |
| 127                                                                                                    | BELMANIP_00186                                                                                                    | 10.6991356                                                                                                    | 39.4062545                                                                                                    | 5                                                        | 4                                                                                                |
| 128                                                                                                    | BELMANIP_00189                                                                                                    | 12.0236001                                                                                                    | 20.3718723                                                                                                    | 6                                                        | 4                                                                                                |
| 129                                                                                                    | BELMANIP_00195                                                                                                    | 17.38852                                                                                                    | 27.0661677                                                                                                    | 8                                                        | 4                                                                                                |
| 130                                                                                                    | BELMANIP_00201                                                                                                    | 29.8194993                                                                                                    | -<br>4.14699291                                                                                                    | 8                                                        | 4                                                                                                |
|                                                                                                    |                                                                                                    |                                                                                                    | -                                                                                                    |                                                          |                                                                                                  |
| 131                                                                                                    | BELMANIP_00203                                                                                                    | 22.1241924                                                                                                    | 13.7448382                                                                                                    | 8                                                        | 4                                                                                                |
| 131<br>132                                                                                                    | BELMANIP_00203<br>BELMANIP_00207                                                                                                    | 22.1241924<br>27.87                                                                                                    | 13.7448382<br>28.8718                                                                                                    | 8                                                        | 4                                                                                                |
| 131<br>132<br>133                                                                                                   | BELMANIP_00203<br>BELMANIP_00207<br>BELMANIP_00214                                                                                                    | 22.1241924<br>27.87<br>21.6044658                                                                                                    | 13.7448382<br>28.8718<br>58.0373659                                                                                                    | 8<br>8<br>8                                              | 4<br>4<br>4                                                                                      |
| 131<br>132<br>133<br>134                                                                                            | BELMANIP_00203         BELMANIP_00207         BELMANIP_00214         BELMANIP_00222                                                                                                    | 22.1241924<br>27.87<br>21.6044658<br>22.24155                                                                                                    | 13.7448382<br>28.8718<br>58.0373659<br>42.7937293                                                                                                    | 8<br>8<br>8<br>8                                         | 4<br>4<br>4<br>4                                                                                 |
| 131<br>132<br>133<br>134<br>135                                                                                     | BELMANIP_00203         BELMANIP_00207         BELMANIP_00214         BELMANIP_00222         BELMANIP_00224                                                                                                    | 22.1241924<br>27.87<br>21.6044658<br>22.24155<br>25.8796363                                                                                                    | 13.7448382<br>28.8718<br>58.0373659<br>42.7937293<br>59.08587                                                                                                    | 8<br>8<br>8<br>8<br>8                                    | 4<br>4<br>4<br>4<br>4                                                                            |
| 131<br>132<br>133<br>134<br>135<br>136                                                                              | BELMANIP_00203         BELMANIP_00207         BELMANIP_00214         BELMANIP_00222         BELMANIP_00224         BELMANIP_00225                                                                                                    | 22.1241924<br>27.87<br>21.6044658<br>22.24155<br>25.8796363<br>35.0916637                                                                                                    | 13.7448382<br>28.8718<br>58.0373659<br>42.7937293<br>59.08587<br>-1.0014806                                                                                                    | 8<br>8<br>8<br>8<br>8<br>5                               | 4<br>4<br>4<br>4<br>3                                                                            |
| 131<br>132<br>133<br>134<br>135<br>136<br>137                                                                       | BELMANIP_00203         BELMANIP_00207         BELMANIP_00214         BELMANIP_00222         BELMANIP_00224         BELMANIP_00225         BELMANIP_00226                                                                                                    | 22.1241924<br>27.87<br>21.6044658<br>22.24155<br>25.8796363<br>35.0916637<br>37.4891122                                                                                                    | 13.7448382<br>28.8718<br>58.0373659<br>42.7937293<br>59.08587<br>-1.0014806<br>40.9386836                                                                                                    | 8<br>8<br>8<br>8<br>8<br>5<br>6                          | 4<br>4<br>4<br>4<br>3<br>3                                                                       |
| 131<br>132<br>133<br>134<br>135<br>136<br>137<br>138                                                                | BELMANIP_00203         BELMANIP_00207         BELMANIP_00214         BELMANIP_00222         BELMANIP_00224         BELMANIP_00225         BELMANIP_00226         BELMANIP_00228                                                                                                    | 22.1241924<br>27.87<br>21.6044658<br>22.24155<br>25.8796363<br>35.0916637<br>37.4891122<br>30.4308896                                                                                                    | 13.7448382<br>28.8718<br>58.0373659<br>42.7937293<br>59.08587<br>-1.0014806<br>40.9386836<br>-<br>7.37315938                                                                                                    | 8<br>8<br>8<br>8<br>5<br>6<br>8                          | 4<br>4<br>4<br>4<br>3<br>3<br>4                                                                  |
| 131<br>132<br>133<br>134<br>135<br>136<br>137<br>138<br>139                                                         | BELMANIP_00203         BELMANIP_00207         BELMANIP_00214         BELMANIP_00222         BELMANIP_00224         BELMANIP_00225         BELMANIP_00226         BELMANIP_00228         BELMANIP_00229                                                                                                    | 22.1241924<br>27.87<br>21.6044658<br>22.24155<br>25.8796363<br>35.0916637<br>37.4891122<br>30.4308896<br>34.7228254                                                                                                    | 13.7448382<br>28.8718<br>58.0373659<br>42.7937293<br>59.08587<br>-1.0014806<br>40.9386836<br>-<br>7.37315938<br>9.48356045                                                                                                    | 8<br>8<br>8<br>8<br>5<br>6<br>8<br>8<br>6                | 4<br>4<br>4<br>3<br>3<br>3<br>4<br>4                                                             |
| 131<br>132<br>133<br>134<br>135<br>136<br>137<br>138<br>139<br>140                                                  | BELMANIP_00203         BELMANIP_00207         BELMANIP_00214         BELMANIP_00222         BELMANIP_00224         BELMANIP_00225         BELMANIP_00226         BELMANIP_00228         BELMANIP_00229         BELMANIP_00230                                                                                             | 22.1241924<br>27.87<br>21.6044658<br>22.24155<br>25.8796363<br>35.0916637<br>37.4891122<br>30.4308896<br>34.7228254<br>31.8056503                                                                                           | 13.7448382<br>28.8718<br>58.0373659<br>42.7937293<br>59.08587<br>-1.0014806<br>40.9386836<br>-<br>7.37315938<br>9.48356045<br>20.694489                                                                                            | 8<br>8<br>8<br>8<br>5<br>6<br>8<br>8<br>8<br>8<br>8      | 4<br>4<br>4<br>4<br>3<br>3<br>3<br>4<br>4<br>4                                                   |
| 131<br>132<br>133<br>134<br>135<br>136<br>137<br>138<br>139<br>140<br>141                                           | BELMANIP_00203         BELMANIP_00207         BELMANIP_00214         BELMANIP_00222         BELMANIP_00224         BELMANIP_00225         BELMANIP_00226         BELMANIP_00229         BELMANIP_00230         BELMANIP_00233                                                                                             | 22.1241924<br>27.87<br>21.6044658<br>22.24155<br>25.8796363<br>35.0916637<br>37.4891122<br>30.4308896<br>34.7228254<br>31.8056503<br>30.9501                                                                                | 13.7448382<br>28.8718<br>58.0373659<br>42.7937293<br>59.08587<br>-1.0014806<br>40.9386836<br>-<br>7.37315938<br>9.48356045<br>20.694489<br>31.0539                                                                                 | 8<br>8<br>8<br>8<br>5<br>6<br>8<br>8<br>6<br>8<br>5<br>5 | 4<br>4<br>4<br>4<br>3<br>3<br>3<br>4<br>4<br>4<br>4                                              |
| 131<br>132<br>133<br>134<br>135<br>136<br>137<br>138<br>139<br>140<br>141<br>142                                    | BELMANIP_00203         BELMANIP_00207         BELMANIP_00214         BELMANIP_00222         BELMANIP_00224         BELMANIP_00225         BELMANIP_00226         BELMANIP_00228         BELMANIP_00230         BELMANIP_00233         BELMANIP_00234                                                                      | 22.1241924<br>27.87<br>21.6044658<br>22.24155<br>25.8796363<br>35.0916637<br>37.4891122<br>30.4308896<br>34.7228254<br>31.8056503<br>30.9501<br>38.0088388                                                                  | 13.7448382<br>28.8718<br>58.0373659<br>42.7937293<br>59.08587<br>-1.0014806<br>40.9386836<br>-<br>7.37315938<br>9.48356045<br>20.694489<br>31.0539<br>40.8580294                                                                   | 8<br>8<br>8<br>8<br>5<br>6<br>8<br>6<br>8<br>5<br>5<br>5 | 4<br>4<br>4<br>4<br>3<br>3<br>3<br>4<br>4<br>4<br>4<br>3                                         |
| 131<br>132<br>133<br>134<br>135<br>136<br>137<br>138<br>139<br>140<br>141<br>142<br>143                             | BELMANIP_00203         BELMANIP_00207         BELMANIP_00214         BELMANIP_00222         BELMANIP_00224         BELMANIP_00225         BELMANIP_00226         BELMANIP_00228         BELMANIP_00230         BELMANIP_00233         BELMANIP_00241                                                                      | 22.1241924<br>27.87<br>21.6044658<br>22.24155<br>25.8796363<br>35.0916637<br>37.4891122<br>30.4308896<br>34.7228254<br>31.8056503<br>30.9501<br>38.0088388<br>39.5512533                                                    | 13.7448382<br>28.8718<br>58.0373659<br>42.7937293<br>59.08587<br>-1.0014806<br>40.9386836<br>-<br>7.37315938<br>9.48356045<br>20.694489<br>31.0539<br>40.8580294<br>58.8439075                                                     | 8 8 8 8 8 5 6 8 8 6 8 5 5 8 8 5 8 8 8 8                  | 4<br>4<br>4<br>4<br>3<br>3<br>3<br>4<br>4<br>4<br>4<br>4<br>3<br>3<br>3                          |
| 131<br>132<br>133<br>134<br>135<br>136<br>137<br>138<br>139<br>140<br>141<br>142<br>143<br>144                      | BELMANIP_00203         BELMANIP_00207         BELMANIP_00214         BELMANIP_00222         BELMANIP_00224         BELMANIP_00225         BELMANIP_00226         BELMANIP_00228         BELMANIP_00229         BELMANIP_00230         BELMANIP_00234         BELMANIP_00241         BELMANIP_00243                        | 22.1241924<br>27.87<br>21.6044658<br>22.24155<br>25.8796363<br>35.0916637<br>37.4891122<br>30.4308896<br>34.7228254<br>31.8056503<br>30.9501<br>38.0088388<br>39.5512533<br>44.5329                                         | 13.7448382<br>28.8718<br>58.0373659<br>42.7937293<br>59.08587<br>-1.0014806<br>40.9386836<br>-<br>7.37315938<br>9.48356045<br>20.694489<br>31.0539<br>40.8580294<br>58.8439075<br>38.8881                                          | 8 8 8 8 8 8 5 6 8 5 5 8 5 8 2                            | 4<br>4<br>4<br>4<br>3<br>3<br>3<br>4<br>4<br>4<br>4<br>3<br>3<br>3<br>3<br>3                     |
| 131<br>132<br>133<br>134<br>135<br>136<br>137<br>138<br>139<br>140<br>141<br>142<br>143<br>144<br>145               | BELMANIP_00203         BELMANIP_00207         BELMANIP_00214         BELMANIP_00222         BELMANIP_00224         BELMANIP_00225         BELMANIP_00226         BELMANIP_00228         BELMANIP_00230         BELMANIP_00233         BELMANIP_00241         BELMANIP_00243         BELMANIP_00244                        | 22.1241924<br>27.87<br>21.6044658<br>22.24155<br>25.8796363<br>35.0916637<br>37.4891122<br>30.4308896<br>34.7228254<br>31.8056503<br>30.9501<br>38.0088388<br>39.5512533<br>44.5329<br>43.860275                            | 13.7448382<br>28.8718<br>58.0373659<br>42.7937293<br>59.08587<br>-1.0014806<br>40.9386836<br>-<br>7.37315938<br>9.48356045<br>20.694489<br>31.0539<br>40.8580294<br>58.8439075<br>38.8881<br>-1.098893                             | 8 8 8 8 8 8 5 6 8 6 8 5 5 5 8 5 8 2 4                    | 4<br>4<br>4<br>4<br>3<br>3<br>3<br>4<br>4<br>4<br>4<br>3<br>3<br>3<br>3<br>3<br>3<br>3           |
| 131<br>132<br>133<br>134<br>135<br>136<br>137<br>138<br>139<br>140<br>141<br>142<br>143<br>144<br>145<br>146        | BELMANIP_00203         BELMANIP_00207         BELMANIP_00214         BELMANIP_00222         BELMANIP_00224         BELMANIP_00225         BELMANIP_00226         BELMANIP_00228         BELMANIP_00229         BELMANIP_00230         BELMANIP_00234         BELMANIP_00241         BELMANIP_00243         BELMANIP_00246 | 22.1241924<br>27.87<br>21.6044658<br>22.24155<br>25.8796363<br>35.0916637<br>37.4891122<br>30.4308896<br>34.7228254<br>31.8056503<br>30.9501<br>38.0088388<br>39.5512533<br>44.5329<br>43.860275<br>48.327381               | 13.7448382<br>28.8718<br>58.0373659<br>42.7937293<br>59.08587<br>-1.0014806<br>40.9386836<br>-<br>7.37315938<br>9.48356045<br>20.694489<br>31.0539<br>40.8580294<br>58.8439075<br>38.8881<br>-1.098893<br>49.5686789               | 8 8 8 8 8 8 5 6 8 6 8 5 5 8 5 8 2 4 6                    | 4<br>4<br>4<br>3<br>3<br>3<br>3<br>4<br>4<br>4<br>4<br>3<br>3<br>3<br>3<br>3<br>3<br>3<br>3<br>3 |
| 131<br>132<br>133<br>134<br>135<br>136<br>137<br>138<br>139<br>140<br>141<br>142<br>143<br>144<br>145<br>146<br>147 | BELMANIP_00203         BELMANIP_00207         BELMANIP_00214         BELMANIP_00222         BELMANIP_00224         BELMANIP_00225         BELMANIP_00226         BELMANIP_00228         BELMANIP_00230         BELMANIP_00233         BELMANIP_00241         BELMANIP_00243         BELMANIP_00244         BELMANIP_00245 | 22.1241924<br>27.87<br>21.6044658<br>22.24155<br>25.8796363<br>35.0916637<br>37.4891122<br>30.4308896<br>34.7228254<br>31.8056503<br>30.9501<br>38.0088388<br>39.5512533<br>44.5329<br>43.860275<br>48.327381<br>49.6853763 | 13.7448382<br>28.8718<br>58.0373659<br>42.7937293<br>59.08587<br>-1.0014806<br>40.9386836<br>-<br>7.37315938<br>9.48356045<br>20.694489<br>31.0539<br>40.8580294<br>58.8439075<br>38.8881<br>-1.098893<br>49.5686789<br>54.4885828 | 8 8 8 8 8 8 5 6 8 5 5 5 8 2 4 6 6                        | 4<br>4<br>4<br>3<br>3<br>3<br>4<br>4<br>4<br>4<br>4<br>3<br>3<br>3<br>3<br>3<br>3<br>3<br>3<br>3 |

| 149                                                                                                 | BELMANIP_00250                                                                                                    | 44.8702                                                                                                    | 11.9698                                                                                                    | 5                                    | 3                                    |
|----------------------------------------------------------------------------------------------------|----------------------------------------------------------------------------------------------------|----------------------------------------------------------------------------------------------------|----------------------------------------------------------------------------------------------------|--------------------------------------|--------------------------------------|
| 150                                                                                                 | BELMANIP_00251                                                                                                    | 46.1107                                                                                                    | 19.9447                                                                                                    | 5                                    | 3                                    |
| 151                                                                                                 | BELMANIP_00253                                                                                                    | 47.0995                                                                                                    | 33.3209                                                                                                    | 5                                    | 3                                    |
| 152                                                                                                 | BELMANIP_00255                                                                                                    | 47.8244197                                                                                                    | 53.0368079                                                                                                    | 6                                    | 3                                    |
| 153                                                                                                 | BELMANIP_00256                                                                                                    | 41.973304                                                                                                    | 55.5370869                                                                                                    | 8                                    | 3                                    |
| 154                                                                                                 | BELMANIP_00257                                                                                                    | 57.6045                                                                                                    | 42.5802                                                                                                    | 2                                    | 3                                    |
| 155                                                                                                 | BELMANIP_00258                                                                                                    | 54.7395908                                                                                                    | 57.3921326                                                                                                    | 2                                    | 3                                    |
| 156                                                                                                 | BELMANIP_00260                                                                                                    | 59.6518455                                                                                                    | 58.6825992                                                                                                    | 3                                    | 3                                    |
| 157                                                                                                 | BELMANIP_00262                                                                                                    | 57.254397                                                                                                    | 50.617183                                                                                                    | 4                                    | 3                                    |
| 158                                                                                                 | BELMANIP_00264                                                                                                    | 51.9230079                                                                                                    | -4.313013                                                                                                    | 6                                    | 3                                    |
|                                                                                                    |                                                                                                    |                                                                                                    | -                                                                                                    |                                      |                                      |
| 159                                                                                                 | BELMANIP_00265                                                                                                    | 53.180411                                                                                                    | 0.11428481                                                                                                    | 5                                    | 3                                    |
| 160                                                                                                 | BELMANIP_00266                                                                                                    | 50.8835547                                                                                                    | 2.572113                                                                                                    | 5                                    | 3                                    |
| 161                                                                                                 | BELMANIP_00267                                                                                                    | 51.0679738                                                                                                    | 11.4999145                                                                                                    | 5                                    | 3                                    |
| 162                                                                                                 | BELMANIP_00270                                                                                                    | 53.2810032                                                                                                    | 53.2787703                                                                                                    | 5                                    | 3                                    |
| 163                                                                                                 | BELMANIP_00271                                                                                                    | 63.17708                                                                                                    | 44.039567                                                                                                    | 3                                    | 3                                    |
| 164                                                                                                 | BELMANIP_00272                                                                                                    | 64.1695681                                                                                                    | 51.1817621                                                                                                    | 3                                    | 3                                    |
| 165                                                                                                 | BELMANIP_00273                                                                                                    | 61.888502                                                                                                    | 58.35987                                                                                                    | 3                                    | 3                                    |
| 166                                                                                                 | BELMANIP_00274                                                                                                    | 63.8845567                                                                                                    | 26.7435511                                                                                                    | 3                                    | 3                                    |
|                                                                                                    |                                                                                                    | -                                                                                                    |                                                                                                    |                                      |                                      |
| 167                                                                                                 | BELMANIP_00276                                                                                                    | 31.1528924                                                                                                    | 124.072684                                                                                                    | 4                                    | 6                                    |
|                                                                                                    |                                                                                                    | -                                                                                                    |                                                                                                    |                                      |                                      |
| 1                                                                                                   |                                                                                                    |                                                                                                    |                                                                                                    |                                      |                                      |
| 168                                                                                                 | BELMANIP_00277                                                                                                    | 34.8077441                                                                                                    | 141.312127                                                                                                    | 2                                    | 6                                    |
| 168<br>169                                                                                          | BELMANIP_00277<br>BELMANIP_00280                                                                                                    | 34.8077441<br>-31.383803                                                                                                    | 141.312127<br>116.868816                                                                                                 | 2<br>5                               | 6<br>6                               |
| 168<br>169                                                                                          | BELMANIP_00277<br>BELMANIP_00280                                                                                                    | 34.8077441<br>-31.383803<br>-                                                                                                    | 141.312127<br>116.868816                                                                                                 | 2<br>5                               | 6                                    |
| 168<br>169<br>170                                                                                   | BELMANIP_00277<br>BELMANIP_00280<br>BELMANIP_00281                                                                                                    | 34.8077441<br>-31.383803<br>-<br>35.8639627                                                                                                    | 141.312127<br>116.868816<br>143.025989                                                                                   | 2<br>5<br>5                          | 6<br>6<br>6                          |
| 168<br>169<br>170<br>171                                                                            | BELMANIP_00277<br>BELMANIP_00280<br>BELMANIP_00281<br>BELMANIP_00284                                                                                                    | 34.8077441<br>-31.383803<br>-<br>35.8639627<br>-26.2009                                                                                                | 141.312127<br>116.868816<br>143.025989<br>115.08157                                                                      | 2<br>5<br>5<br>7                     | 6<br>6<br>6<br>6                     |
| 168<br>169<br>170<br>171                                                                            | BELMANIP_00277<br>BELMANIP_00280<br>BELMANIP_00281<br>BELMANIP_00284                                                                                                    | 34.8077441<br>-31.383803<br>-<br>35.8639627<br>-26.2009<br>-                                                                                           | 141.312127<br>116.868816<br>143.025989<br>115.08157                                                                      | 2<br>5<br>5<br>7                     | 6<br>6<br>6                          |
| 168<br>169<br>170<br>171<br>172                                                                     | BELMANIP_00277<br>BELMANIP_00280<br>BELMANIP_00281<br>BELMANIP_00284<br>BELMANIP_00285                                                                                                    | 34.8077441<br>-31.383803<br>-<br>35.8639627<br>-26.2009<br>-<br>23.6509332                                                                             | 141.312127<br>116.868816<br>143.025989<br>115.08157<br>124.980023                                                        | 2<br>5<br>5<br>7<br>6                | 6<br>6<br>6<br>6                     |
| 168<br>169<br>170<br>171<br>172                                                                     | BELMANIP_00277<br>BELMANIP_00280<br>BELMANIP_00281<br>BELMANIP_00284<br>BELMANIP_00285                                                                                                    | 34.8077441<br>-31.383803<br>-<br>35.8639627<br>-26.2009<br>-<br>23.6509332<br>-                                                                        | 141.312127<br>116.868816<br>143.025989<br>115.08157<br>124.980023                                                        | 2<br>5<br>7<br>6                     | 6<br>6<br>6<br>6                     |
| 168         169         170         171         172         173                                     | BELMANIP_00277         BELMANIP_00280         BELMANIP_00281         BELMANIP_00284         BELMANIP_00285         BELMANIP_00286                                                                      | 34.8077441<br>-31.383803<br>-<br>35.8639627<br>-26.2009<br>-<br>23.6509332<br>-<br>29.7199988                                                          | 141.312127<br>116.868816<br>143.025989<br>115.08157<br>124.980023<br>126.492255                                          | 2<br>5<br>7<br>6<br>6                | 6<br>6<br>6<br>6<br>6                |
| 168<br>169<br>170<br>171<br>172<br>173                                                              | BELMANIP_00277         BELMANIP_00280         BELMANIP_00281         BELMANIP_00284         BELMANIP_00285         BELMANIP_00286                                                                      | 34.8077441<br>-31.383803<br>-<br>35.8639627<br>-26.2009<br>-<br>23.6509332<br>-<br>29.7199988<br>-                                                     | 141.312127<br>116.868816<br>143.025989<br>115.08157<br>124.980023<br>126.492255                                          | 2<br>5<br>5<br>7<br>6<br>6           | 6<br>6<br>6<br>6<br>6                |
| 168         169         170         171         172         173         174                         | BELMANIP_00277         BELMANIP_00280         BELMANIP_00281         BELMANIP_00284         BELMANIP_00285         BELMANIP_00286         BELMANIP_00288                                               | 34.8077441<br>-31.383803<br>-<br>35.8639627<br>-26.2009<br>-<br>23.6509332<br>-<br>29.7199988<br>-<br>25.3610014                                       | 141.312127<br>116.868816<br>143.025989<br>115.08157<br>124.980023<br>126.492255<br>115.906633                            | 2<br>5<br>7<br>6<br>6<br>6           | 6<br>6<br>6<br>6<br>6<br>6           |
| 168         169         170         171         172         173         174                         | BELMANIP_00277         BELMANIP_00280         BELMANIP_00281         BELMANIP_00284         BELMANIP_00285         BELMANIP_00286         BELMANIP_00288                                               | 34.8077441<br>-31.383803<br>-<br>35.8639627<br>-26.2009<br>-<br>23.6509332<br>-<br>29.7199988<br>-<br>25.3610014<br>-                                  | 141.312127<br>116.868816<br>143.025989<br>115.08157<br>124.980023<br>126.492255<br>115.906633                            | 2<br>5<br>7<br>6<br>6<br>6           | 6<br>6<br>6<br>6<br>6<br>6           |
| 168         169         170         171         172         173         174         175             | BELMANIP_00277         BELMANIP_00280         BELMANIP_00281         BELMANIP_00284         BELMANIP_00285         BELMANIP_00286         BELMANIP_00288         BELMANIP_00289                        | 34.8077441<br>-31.383803<br>-<br>35.8639627<br>-26.2009<br>-<br>23.6509332<br>-<br>29.7199988<br>-<br>25.3610014<br>-<br>20.2978583                    | 141.312127<br>116.868816<br>143.025989<br>115.08157<br>124.980023<br>126.492255<br>115.906633<br>124.879208              | 2<br>5<br>7<br>6<br>6<br>6<br>6      | 6<br>6<br>6<br>6<br>6<br>6<br>6      |
| 168         169         170         171         172         173         174         175             | BELMANIP_00277         BELMANIP_00280         BELMANIP_00281         BELMANIP_00284         BELMANIP_00285         BELMANIP_00286         BELMANIP_00288         BELMANIP_00289                        | 34.8077441<br>-31.383803<br>-<br>35.8639627<br>-26.2009<br>-<br>23.6509332<br>-<br>29.7199988<br>-<br>25.3610014<br>-<br>20.2978583<br>-               | 141.312127<br>116.868816<br>143.025989<br>115.08157<br>124.980023<br>126.492255<br>115.906633<br>124.879208              | 2<br>5<br>7<br>6<br>6<br>6<br>6      | 6<br>6<br>6<br>6<br>6<br>6<br>6      |
| 168         169         170         171         172         173         174         175         176 | BELMANIP_00277         BELMANIP_00280         BELMANIP_00281         BELMANIP_00284         BELMANIP_00285         BELMANIP_00286         BELMANIP_00288         BELMANIP_00289         BELMANIP_00291 | 34.8077441<br>-31.383803<br>-<br>35.8639627<br>-26.2009<br>-<br>23.6509332<br>-<br>29.7199988<br>-<br>25.3610014<br>-<br>20.2978583<br>-<br>29.3846913 | 141.312127<br>116.868816<br>143.025989<br>115.08157<br>124.980023<br>126.492255<br>115.906633<br>124.879208<br>133.24689 | 2<br>5<br>7<br>6<br>6<br>6<br>6<br>7 | 6<br>6<br>6<br>6<br>6<br>6<br>6<br>6 |

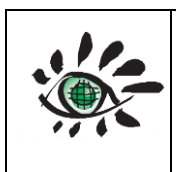

User guide

Date : 01/02/2022

Issue : draft\_V2.0

Ref: EOLAB\_21R01

5.11484285
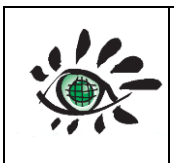

|     |                | 21.5384961 |            |   |   |
|-----|----------------|------------|------------|---|---|
|     |                | -          |            |   |   |
| 178 | BELMANIP_00294 | 25.5286552 | 137.985217 | 6 | 6 |
|     |                | -          |            |   |   |
| 179 | BELMANIP_00295 | 28.5799533 | 140.203157 | 6 | 6 |
|     |                | -          |            |   |   |
| 180 | BELMANIP_00296 | 16.4507508 | 142.622727 | 2 | 6 |
|     |                | -          |            |   |   |
| 181 | BELMANIP_00297 | 17.2387234 | 122.963714 | 6 | 6 |
| 182 | BELMANIP_00298 | -16.255076 | 136.969616 | 2 | 6 |
|     |                | -          |            |   |   |
| 183 | BELMANIP_00299 | 16.2663317 | 141.917019 | 6 | 6 |
|     |                | -          |            |   |   |
| 184 | BELMANIP_00300 | 19.0829146 | 123.669422 | 6 | 6 |
|     |                | -          |            |   |   |
| 185 | BELMANIP_00301 | 19.4852836 | 137.178693 | 6 | 6 |
| 186 | BELMANIP_00306 | -1.7732113 | 103.506332 | 4 | 6 |
| 187 | BELMANIP_00310 | 9.737788   | 122.762079 | 5 | 5 |
| 188 | BELMANIP_00313 | 18.458438  | 82.049413  | 5 | 5 |
| 189 | BELMANIP_00317 | 15.8125748 | 103.10307  | 5 | 5 |
| 190 | BELMANIP_00318 | 10.72192   | 105.67905  | 5 | 5 |
| 191 | BELMANIP_00321 | 22.493     | 81.8757    | 2 | 5 |
| 192 | BELMANIP_00332 | 29.8362647 | 74.8747435 | 5 | 5 |
| 193 | BELMANIP_00333 | 28.063     | 76.6651    | 5 | 5 |
| 194 | BELMANIP_00334 | 26.663052  | 85.488231  | 5 | 5 |
| 195 | BELMANIP_00335 | 25.7119825 | 88.1823832 | 5 | 5 |
| 196 | BELMANIP_00336 | 21.168566  | 95.2394648 | 5 | 5 |
| 197 | BELMANIP_00337 | 21.146434  | 106.021926 | 5 | 5 |
| 198 | BELMANIP_00338 | 25.9969939 | 68.52337   | 5 | 5 |
| 199 | BELMANIP_00339 | 28.9141691 | 60.7605802 | 8 | 5 |
| 200 | BELMANIP_00340 | 27.6902967 | 63.0793356 | 8 | 5 |
| 201 | BELMANIP_00346 | 33.3648301 | 86.367705  | 8 | 5 |
| 202 | BELMANIP_00348 | 34.8401831 | 101.490023 | 6 | 5 |
| 203 | BELMANIP_00350 | 37.2879277 | 107.942212 | 6 | 5 |
| 204 | BELMANIP_00353 | 33.9348528 | 74.8747435 | 5 | 5 |
| 205 | BELMANIP_00354 | 31.6053    | 73.4522    | 5 | 5 |
| 206 | BELMANIP_00355 | 31.1182699 | 105.623456 | 5 | 5 |
| 207 | BELMANIP_00356 | 32.7817    | 115.5553   | 5 | 5 |
| 208 | BELMANIP_00357 | 36.0896    | 140.036    | 4 | 5 |

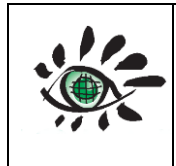

| 209 | BELMANIP_00359 | 30.7829624 | 63.4825974 | 8 | 5 |
|-----|----------------|------------|------------|---|---|
| 210 | BELMANIP_00363 | 44.6054678 | 131.331397 | 2 | 5 |
| 211 | BELMANIP_00366 | 42.0571309 | 108.64792  | 8 | 5 |
| 212 | BELMANIP_00367 | 42.2080193 | 115.402555 | 6 | 5 |
| 213 | BELMANIP_00368 | 49.7356724 | 68.2209236 | 6 | 5 |
| 214 | BELMANIP_00369 | 47.1705701 | 97.3565893 | 6 | 5 |
| 215 | BELMANIP_00370 | 47.2208662 | 106.329165 | 6 | 5 |
| 216 | BELMANIP_00371 | 42.24155   | 111.067491 | 8 | 5 |
| 217 | BELMANIP_00373 | 45.6682    | 122.592    | 5 | 5 |
| 218 | BELMANIP_00375 | 40.6656048 | 62.8777047 | 8 | 5 |
| 219 | BELMANIP_00376 | 44.387518  | 62.1719965 | 6 | 5 |
| 220 | BELMANIP_00377 | 45.7622787 | 68.7250009 | 6 | 5 |
| 221 | BELMANIP_00378 | 46.04729   | 76.0845289 | 6 | 5 |
| 222 | BELMANIP_00380 | 48.6248    | 93.4382    | 8 | 5 |
| 223 | BELMANIP_00381 | 44.2030988 | 106.833242 | 8 | 5 |
| 224 | BELMANIP_00382 | 41.2188622 | 93.2231558 | 8 | 5 |
| 225 | BELMANIP_00383 | 40.2632358 | 101.9941   | 8 | 5 |
| 226 | BELMANIP_00384 | 57.5561737 | 73.9674044 | 2 | 5 |
| 227 | BELMANIP_00385 | 57.7573582 | 89.2913532 | 2 | 5 |
| 228 | BELMANIP_00386 | 59.3165381 | 92.4166322 | 3 | 5 |
| 229 | BELMANIP_00387 | 54.8401831 | 97.7598511 | 3 | 5 |
| 230 | BELMANIP_00389 | 59.0482921 | 107.53895  | 3 | 5 |
| 231 | BELMANIP_00390 | 55.4132    | 122.328    | 3 | 5 |
| 232 | BELMANIP_00391 | 59.0650574 | 130.121611 | 3 | 5 |
| 233 | BELMANIP_00393 | 51.3865159 | 132.944444 | 3 | 5 |
| 234 | BELMANIP_00394 | 55.6113903 | 86.6701514 | 2 | 5 |
| 235 | BELMANIP_00397 | 56.5167205 | 69.5315245 | 4 | 5 |
| 236 | BELMANIP_00398 | 51.3194544 | 119.435173 | 6 | 5 |
| 237 | BELMANIP_00399 | 50.1458782 | 67.8176618 | 6 | 5 |
| 238 | BELMANIP_00401 | 59.5512533 | 80.6212243 | 4 | 5 |
| 239 | BELMANIP_00402 | 51.6882927 | 63.180151  | 5 | 5 |
| 240 | BELMANIP_00403 | 51.9397733 | 68.1201082 | 5 | 5 |
| 241 | BELMANIP_00407 | 62.3589076 | 97.054143  | 3 | 5 |
| 242 | BELMANIP_00408 | 63.5995454 | 107.337319 | 3 | 5 |
| 243 | BELMANIP_00409 | 68.4112078 | 120.342512 | 4 | 5 |
| 244 | BELMANIP_00410 | 61.7218234 | 113.890324 | 3 | 5 |
| 245 | BELMANIP_00411 | 62.6103883 | 122.157191 | 4 | 5 |
| 246 | BELMANIP_00412 | 62.3589076 | 133.045259 | 3 | 5 |
| 247 | BELMANIP_00413 | 67.925012  | 147.562685 | 4 | 5 |

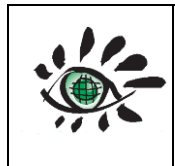

| 248 | BELMANIP_00416 | 69.1656497 | 101.792469 | 6 | 5 |
|-----|----------------|------------|------------|---|---|
| 249 | BELMANIP_00417 | 69.9200915 | 150.99041  | 6 | 5 |
| 250 | BELMANIP_00424 | 43.370536  | 108.915178 | 8 | 5 |
|     |                |            | -          |   |   |
| 251 | BELMANIP_00425 | 24.8705365 | 14.4776795 | 8 | 4 |
| 252 | BELMANIP_00429 | 45.1741079 | 102.620535 | 8 | 5 |
| 253 | BELMANIP_00430 | 38.6919645 | 89.5669628 | 8 | 5 |
| 254 | BELMANIP_00431 | -9.404247  | -53.716628 | 1 | 2 |
| 255 | BELMANIP_00432 | -15.493536 | -66.256367 | 1 | 2 |
| 256 | BELMANIP_00433 | -12.058939 | -67.118947 | 1 | 2 |
| 257 | BELMANIP_00434 | -4.606072  | -60.335522 | 1 | 2 |
| 258 | BELMANIP_00435 | -3.807931  | -72.589258 | 1 | 2 |
| 259 | BELMANIP_00436 | 3.048456   | -69.839614 | 1 | 2 |
| 260 | BELMANIP_00437 | 0.191078   | -53.387967 | 1 | 2 |
| 261 | BELMANIP_00438 | 0.776286   | -62.651056 | 1 | 2 |
| 262 | BELMANIP_00440 | 26.789958  | 97.561908  | 1 | 5 |
| 263 | BELMANIP_00441 | 13.866614  | 106.360339 | 1 | 5 |
| 264 | BELMANIP_00442 | 13.081592  | 105.707092 | 1 | 5 |
| 265 | BELMANIP_00443 | -2.617722  | 113.878875 | 1 | 6 |
| 266 | BELSK          | 51.836667  | 20.791667  | 5 | 3 |
| 267 | BEN_SALEM      | 35.55055   | 9.914003   | 5 | 3 |
| 268 | BERMS_BOREAS   | 53.65      | -105.32    | 2 | 1 |
| 269 | BHOLA          | 22.166667  | 90.75      | 4 | 5 |
| 270 | BIL            | 36.605     | -97.516    | 5 | 1 |
| 271 | BIRDSVILLE     | -25.89893  | 139.34596  | 6 | 6 |
| 272 | BON            | 40.0667    | -88.3667   | 5 | 1 |
| 273 | BONDOUKOUI     | 11.85      | -3.75      | 7 | 4 |
| 274 | BONDVILLE      | 40.053333  | -88.371944 | 5 | 1 |
| 275 | BOU            | 40.05      | -105.007   | 5 | 1 |
| 276 | BOUMBA_BEK     | 3.095      | 14.612     | 1 | 4 |
| 277 | BR-JI1         | -10.7618   | -62.3572   | 6 | 2 |
| 278 | BR-MA2         | -2.6091    | -60.2093   | 1 | 2 |
| 279 | BR-SA1         | -2.85667   | -54.9589   | 1 | 2 |
| 280 | BR-SA3         | -3.01803   | -54.9714   | 1 | 2 |
| 281 | BRAKE          | 53.286     | 8.367      | 6 | 3 |
| 282 | BRATTS_LAKE    | 50.28      | -104.7     | 5 | 1 |
| 283 | BURE_OPE       | 48.5625    | 5.505      | 5 | 3 |
| 284 | BUSHLAND       | 35.18678   | -102.09384 | 5 | 1 |
| 285 | BW-GHG         | -21.51     | 21.74      | 7 | 4 |
|     |                |            |            |   |   |

| 110 | SALVAL tool | Date : 01/02/2022  |
|-----|-------------|--------------------|
|     | User guide  | Issue : draft_V2.0 |
|     |             | Ref: EOLAB_21R01   |

| 286 | BW-GHM              | -21.2      | 21.75      | 7 | 4 |
|-----|---------------------|------------|------------|---|---|
| 287 | BW-MA1              | -19.9155   | 23.5605    | 4 | 4 |
| 288 | CA-LET              | 49.7093    | -112.94    | 6 | 1 |
| 289 | CA-NS4              | 55.9117    | -98.3822   | 3 | 1 |
| 290 | CA-OJP              | 53.9163    | -104.692   | 3 | 1 |
| 291 | CA-SF1              | 54.485     | -105.818   | 3 | 1 |
| 292 | CA-SJ1              | 53.908     | -104.656   | 3 | 1 |
| 293 | CA-SJ3              | 53.8758    | -104.645   | 3 | 1 |
| 294 | CA-TP1              | 42.6609    | -80.5595   | 5 | 1 |
| 295 | CA-TP2              | 42.7744    | -80.4588   | 5 | 1 |
| 296 | CALIPSO_CROUSE_MILL | 38.958531  | -75.95163  | 5 | 1 |
| 297 | CALIPSO_STRASBURG   | 39.934467  | -76.2193   | 5 | 1 |
| 298 | CALIPSO_W_STRASBURG | 39.94655   | -76.231117 | 5 | 1 |
| 299 | CALIPSO_ZION        | 39.932389  | -76.199    | 5 | 1 |
| 300 | CAMAGUEY            | 21.4223    | -77.8499   | 4 | 1 |
| 301 | CAMPO_VERDE         | -15.561667 | -55.175    | 5 | 2 |
| 302 | CARDENA             | 38.3       | -4.45      | 0 | 3 |
|     |                     |            | -          |   |   |
| 303 | CARLSBAD            | 32.368833  | 104.233167 | 7 | 1 |
| 304 | CART_SITE           | 36.60667   | -97.48639  | 5 | 1 |
|     |                     |            | -          |   |   |
| 305 | CHINA_LAKE          | 35.6741    | 117.744533 | 7 | 1 |
| 306 | CHITRAKOOT          | 25.14788   | 80.85518   | 5 | 5 |
| 307 | CN-BED              | 39.5306    | 116.252    | 5 | 5 |
| 308 | CN-DU2              | 42.0467    | 116.284    | 6 | 5 |
| 309 | CN-KU1              | 40.5383    | 108.694    | 6 | 5 |
| 310 | CN-KU2              | 40.3808    | 108.549    | 6 | 5 |
| 311 | CN-XFS              | 44.13417   | 116.3286   | 6 | 5 |
| 312 | CUIABA              | -15.5      | -56        | 4 | 2 |
| 313 | CUIABA-MIRANDA      | -15.7295   | -56.0208   | 7 | 2 |
| 314 | DAA                 | -30.6667   | 23.993     | 6 | 4 |
| 315 | DALANZADGAD         | 43.577222  | 104.419167 | 8 | 5 |
| 316 | DE-GRI              | 50.9495    | 13.5125    | 3 | 3 |
| 317 | DE-HAI              | 51.0793    | 10.452     | 2 | 3 |
| 318 | DE-WET              | 50.4535    | 11.4575    | 3 | 3 |
|     |                     |            | -          |   |   |
| 319 | DEAD_HORSE          | 69.428333  | 148.698333 | 6 | 1 |
| 320 | DESERT_ROCK         | 36.6232    | -116.01962 | 7 | 1 |
| 321 | DIRECT_00001 - AGRO | 40.006642  | -88.291694 | 5 | 1 |
|     |                     |            |            |   |   |

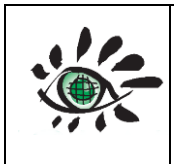

Date : 01/02/2022

User guide

| 322     DIRECT_00007 · SEVI     34.350853     106.689902     6     1       323     DIRECT_00008 · TAPA     -2.86954     -54.949467     1     2       324     DIRECT_00039 · WatsonLake1     60.10046     -129.68996     3     1       325     DIRECT_00044 · AuslnutCreek     41.932208     -93.750976     5     1       326     DIRECT_00044 · AckLoba     2.63102     99.57626     4     5       328     DIRECT_00051 · Barrax     39.072849     -2.10395     5     3       329     DIRECT_00052 · Connepcion     -37.47007     -73.470614     1     2       330     DIRECT_00055 · Connami2     5.344711     -15.54633     1     2       333     DIRECT_00066 · Demmin     53.892507     13.207185     5     3       334     DIRECT_00066 · Laprida     -36.99037     -60.552592     6     2       335     DIRECT_00076 · Turco2     -18.239451     -1.430699     7     2       341     DIRECT_00077 · Wankamana     13.64504     2.63534     6                                                                                                    |     |                               |            | -          |   |   |
|----------------------------------------------------------------------------------------------------|-----|-------------------------------|------------|------------|---|---|
| 323     DIRECT_00008 - TAPA     -2.86954     -54.949467     1     2       324     DIRECT_00039 - WatsonLake1     60.10046     -129.68996     3     1       325     DIRECT_00044 - WalnutCreek     41.932208     -93.750976     5     1       326     DIRECT_00044 - KekLoba     2.63102     99.57626     4     5       328     DIRECT_00051 - Barrax     39.072849     -2.10395     5     3       329     DIRECT_00053 - Concepcion     -37.467097     -73.470614     1     2       331     DIRECT_00055 - Counami     5.347143     -53.237633     1     2       332     DIRECT_00056 - Counami     5.347141     -1.554639     6     4       333     DIRECT_00066 - Gourma     15.324711     -1.554639     6     4       334     DIRECT_00067 - PlanDeDieu     44.19869     4.948133     4     3       336     DIRECT_00071 - Romilly     48.443159     3.77199     5     3       337     DIRECT_00076 - Turco2     -18.239015     -68.183609     7                                                                                                    | 322 | DIRECT_00007 - SEVI           | 34.350853  | 106.689902 | 6 | 1 |
| 324     DIRECT_00039 - WatsonLake1     60.10046     -129.68996     3     1       325     DIRECT_00044 - WalnutCreek     41.932208     -93.750976     5     1       326     DIRECT_00044 - WalnutCreek     41.932208     -93.750976     5     2       327     DIRECT_00053 - AekLoba     2.63102     99.57626     4     5       328     DIRECT_00053 - Camerons     -32.598345     116.254226     1     6       330     DIRECT_00053 - Concepcion     -37.467097     -73.470614     1     2       331     DIRECT_00055 - Counami     5.343461     -53.23683     1     2       332     DIRECT_00056 - Demmin     53.892507     13.207185     5     3       333     DIRECT_00061 - Haouz     31.659337     -7.60293     5     4       333     DIRECT_00071 - Romilly     48.43159     3.77199     5     3       334     DIRECT_00071 - Romilly     48.4343159     3.77199     5     3       335     DIRECT_00075 - Turco     -18.23945     -68.19333     7                                                                                                    | 323 | DIRECT_00008 - TAPA           | -2.86954   | -54.949467 | 1 | 2 |
| 325     DIRECT_00044 - WalnutCreek     41.932208     -93.750976     5     1       326     DIRECT_00047 - Losinocentes     11.0331     -85.50281     5     2       327     DIRECT_00051 - Barrax     39.072849     -2.10395     5     3       328     DIRECT_00052 - Camerons     -32.598345     116.254226     1     6       330     DIRECT_00053 - Concepcion     -37.467097     -73.470614     1     2       331     DIRECT_00055 - Counami2     5.343461     -53.23683     1     2       333     DIRECT_00056 - Demmin     53.892507     13.207185     5     3       334     DIRECT_00061 - Haouz     31.659337     -7.600293     5     4       335     DIRECT_00065 - Laprida     -36.99037     -60.552592     6     2       337     DIRECT_00071 - Romilly     48.443159     3.77199     5     3       338     DIRECT_00075 - Turco     -18.23945     -68.19333     7     2       340     DIRECT_00077 - Wankamana     13.64504     2.63534     6                                                                                                    | 324 | DIRECT_00039 - WatsonLake1    | 60.10046   | -129.68996 | 3 | 1 |
| 326     DIRECT_00047 - Losinocentes     11.0331     -85.50281     5     2       327     DIRECT_00048 - AekLoba     2.63102     99.57626     4     5       328     DIRECT_00051 - Barrax     39.072849     -2.10395     5     3       329     DIRECT_00052 - Camerons     -32.598345     116.254226     1     6       330     DIRECT_00054 - Counami     5.347143     -53.237793     1     2       331     DIRECT_00055 - Counami2     5.343461     -53.23683     1     2       333     DIRECT_00066 - Courma     15.324711     -1.554639     6     4       333     DIRECT_00066 - Laprida     -36.99037     -60.552592     6     2       334     DIRECT_00061 - Ranully     48.4343159     3.77199     5     3       335     DIRECT_00075 - Turco     -18.235015     -68.183609     7     2       340     DIRECT_00076 - Turco2     -18.23945     -68.19333     7     2       341     DIRECT_00079 - Chimbolton     51.1640472     1.43063682     5                                                                                                    | 325 | DIRECT_00044 - WalnutCreek    | 41.932208  | -93.750976 | 5 | 1 |
| 327     DIRECT_00048 - AekLoba     2.63102     99.57626     4     5       328     DIRECT_00051 - Barrax     39.072849     -2.10395     5     3       329     DIRECT_00052 - Camerons     -32.598345     116.254226     1     6       330     DIRECT_00053 - Concepcion     -37.467097     -73.470614     1     2       331     DIRECT_00055 - Counami     5.343461     -53.23793     1     2       333     DIRECT_00056 - Demmin     53.892507     13.207185     5     3       334     DIRECT_00060 - Gourma     15.324711     -1.554639     6     4       335     DIRECT_00061 - Haouz     31.659337     -7.600293     5     4       336     DIRECT_00075 - Iaprida     -36.99037     -60.525292     6     2       337     DIRECT_00071 - Romilly     48.43159     3.77199     5     3       339     DIRECT_00076 - Turco2     -18.23945     -68.19333     7     2       340     DIRECT_00079 - Chimbolton     51.1640472     1.43063682     5     <                                                                                                    | 326 | DIRECT_00047 - LosInocentes   | 11.0331    | -85.50281  | 5 | 2 |
| 328     DIRECT_00051 - Barrax     39.072849     -2.10395     5     3       329     DIRECT_00052 - Camerons     -32.598345     116.254226     1     6       330     DIRECT_00053 - Concepcion     -37.467097     -73.470614     1     2       331     DIRECT_00054 - Counami     5.347143     -53.23683     1     2       332     DIRECT_00056 - Demmin     53.892507     13.207185     5     3       333     DIRECT_00060 - Gourma     15.324711     -1.554639     6     4       335     DIRECT_00061 - Haouz     31.659337     -7.600293     5     4       336     DIRECT_00065 - Laprida     -36.99037     -60.552592     6     2       337     DIRECT_00071 - Romilly     48.443159     3.77199     5     3       338     DIRECT_00075 - Turco     -18.235015     -68.183609     7     2       340     DIRECT_00076 - Marco2     -18.23945     -68.19333     7     2       341     DIRECT_00079 - Chimbolton     51.1640472     1.43063682     5                                                                                                    | 327 | DIRECT_00048 - AekLoba        | 2.63102    | 99.57626   | 4 | 5 |
| 329     DIRECT_00052 · Camerons     -32.598345     116.254226     1     6       330     DIRECT_00053 · Concepcion     -37.467097     -73.470614     1     2       331     DIRECT_00053 · Concepcion     -53.47143     -53.237793     1     2       332     DIRECT_00055 · Counami2     5.343461     -53.23683     1     2       333     DIRECT_00056 · Demmin     53.892507     13.207185     5     3       334     DIRECT_00060 · Gourma     15.324711     -1.554639     6     4       335     DIRECT_00065 · Laprida     -36.99037     -60.552592     6     2       337     DIRECT_00071 · Romilly     48.443159     3.77199     5     3       338     DIRECT_00075 · Turco     -18.235015     -68.183609     7     2       340     DIRECT_00076 · Turco2     -18.23945     -68.19333     7     2       341     DIRECT_00079 · Chimbolton     51.1640472     1.4306382     5     3       342     DIRECT_00083 · Maun     19.9216667     23.5908333     4 <td>328</td> <td>DIRECT_00051 - Barrax</td> <td>39.072849</td> <td>-2.10395</td> <td>5</td> <td>3</td> | 328 | DIRECT_00051 - Barrax         | 39.072849  | -2.10395   | 5 | 3 |
| 330     DIRECT_00053 - Concepcion     -37.467097     -73.470614     1     2       331     DIRECT_00054 - Counami     5.347143     -53.237793     1     2       332     DIRECT_00055 - Counami2     5.343461     -53.23683     1     2       333     DIRECT_00056 - Demmin     53.892507     13.207185     5     3       334     DIRECT_00061 - Haouz     31.659337     -7.60293     5     4       335     DIRECT_00065 - Laprida     -36.90937     -60.525292     6     2       337     DIRECT_00069 - PlanDeDieu     44.19869     4.948133     4     3       338     DIRECT_00071 - Romilly     48.443159     3.77199     5     3       339     DIRECT_00076 - Turco     -18.23945     -68.183609     7     2       340     DIRECT_00077 - Wankamana     13.64504     2.63534     6     4       341     DIRECT_00083 - Maun     19.921667     23.5908333     4     4       343     DIRECT_00083 - Maun     19.921667     23.590833     4     4 </td <td>329</td> <td>DIRECT_00052 - Camerons</td> <td>-32.598345</td> <td>116.254226</td> <td>1</td> <td>6</td>  | 329 | DIRECT_00052 - Camerons       | -32.598345 | 116.254226 | 1 | 6 |
| 331     DIRECT_00054 - Counami     5.347143     -53.237793     1     2       332     DIRECT_00055 - Counami2     5.343461     -53.23683     1     2       333     DIRECT_00055 - Counami2     5.343461     -53.23683     1     2       334     DIRECT_00060 - Gourma     15.324711     -1.554639     6     4       335     DIRECT_00061 - Haouz     31.659337     -7.600293     5     4       336     DIRECT_00065 - Laprida     -36.99037     -60.552592     6     2       337     DIRECT_00071 - Romilly     48.443159     3.77199     5     3       338     DIRECT_00071 - Romilly     48.443159     3.77199     5     3       339     DIRECT_00076 - Turco2     -18.23945     -68.19333     7     2       341     DIRECT_00077 - Wankamana     13.64504     2.63534     6     4       342     DIRECT_00083 - Maun     19.921667     23.5908333     4     4       344     DIRECT_00087 - Dahra_North     15.8192     -15.4034     6     4                                                                                                    | 330 | DIRECT_00053 - Concepcion     | -37.467097 | -73.470614 | 1 | 2 |
| 332   DIRECT_00055 · Counami2   5.343461   -53.23683   1   2     333   DIRECT_00056 · Demmin   53.892507   13.207185   5   3     334   DIRECT_00060 · Gourma   15.324711   -1.554639   6   4     335   DIRECT_00061 · Haouz   31.659337   -7.600293   5   4     336   DIRECT_00065 · Laprida   -36.99037   -60.552592   6   2     337   DIRECT_00069 · PlanDeDieu   44.19869   4.948133   4   3     338   DIRECT_00075 · Turco   -18.235015   -68.183609   7   2     340   DIRECT_00076 · Turco2   -18.23945   -68.19333   7   2     341   DIRECT_00077 · Wankamana   13.64504   2.63534   6   4     342   DIRECT_00079 · Chimbolton   51.1640472   1.43063682   5   3     343   DIRECT_00083 · Maun   19.9216667   23.5908333   4   4     344   DIRECT_00086 · Dahra_South   15.4119   -15.4335   6   4     344   DIRECT_00088 · Tessekre_South   15.8192   -15.060                                                                                                    | 331 | DIRECT_00054 - Counami        | 5.347143   | -53.237793 | 1 | 2 |
| 333     DIRECT_00056 · Demmin     53.892507     13.207185     5     3       334     DIRECT_00060 · Gourma     15.324711     -1.554639     6     4       335     DIRECT_00061 · Haouz     31.659337     -7.600293     5     4       336     DIRECT_00065 · Laprida     -36.99037     -60.552592     6     2       337     DIRECT_00069 · PlanDeDieu     44.19869     4.948133     4     3       338     DIRECT_00071 · Romilly     48.443159     3.77199     5     3       340     DIRECT_00076 · Turco2     -18.23945     -68.19333     7     2       341     DIRECT_00077 · Wankamana     13.64504     2.63534     6     4       342     DIRECT_00083 · Maun     19.9216667     23.590833     4     4       344     DIRECT_00083 · GuyaFlux     5.2817     -52.9122     1     2       344     DIRECT_00083 · Dahra_South     15.4119     -15.4034     6     4       347     DIRECT_00083 · Tessekre_South     15.8192     -15.0609     6     4 </td <td>332</td> <td>DIRECT_00055 - Counami2</td> <td>5.343461</td> <td>-53.23683</td> <td>1</td> <td>2</td>     | 332 | DIRECT_00055 - Counami2       | 5.343461   | -53.23683  | 1 | 2 |
| 334   DIRECT_00060 - Gourma   15.324711   -1.554639   6   4     335   DIRECT_00061 - Haouz   31.659337   -7.600293   5   4     336   DIRECT_00065 - Laprida   -36.99037   -60.552592   6   2     337   DIRECT_00069 - PlanDeDieu   44.19869   4.948133   4   3     338   DIRECT_00071 - Romilly   48.443159   3.77199   5   3     339   DIRECT_00075 - Turco   -18.235015   -68.183609   7   2     340   DIRECT_00076 - Turco2   -18.23945   -68.19333   7   2     341   DIRECT_00079 - Chimbolton   51.1640472   1.43063682   5   3     342   DIRECT_00083 - Maun   19.9216667   23.590833   4   4     344   DIRECT_00083 - Maun   19.921667   23.590833   4   4     344   DIRECT_00083 - Maun   19.921667   23.590833   4   4     344   DIRECT_00083 - Maun   19.921667   23.590833   4   4     344   DIRECT_00084 - EayreSouth   15.4119   -15.4034 <t< td=""><td>333</td><td>DIRECT_00056 - Demmin</td><td>53.892507</td><td>13.207185</td><td>5</td><td>3</td></t<>                                                                                          | 333 | DIRECT_00056 - Demmin         | 53.892507  | 13.207185  | 5 | 3 |
| 335   DIRECT_00061 - Haouz   31.659337   -7.600293   5   4     336   DIRECT_00065 - Laprida   -36.99037   -60.552592   6   2     337   DIRECT_00069 - PlanDeDieu   44.19869   4.948133   4   3     338   DIRECT_00071 - Romilly   48.443159   3.77199   5   3     339   DIRECT_00075 - Turco   -18.235015   -68.183609   7   2     340   DIRECT_00076 - Turco2   -18.23945   -68.19333   7   2     341   DIRECT_00077 - Wankamana   13.64504   2.63534   6   4     342   DIRECT_00079 - Chimbolton   51.1640472   1.43063682   5   3     343   DIRECT_00083 - Maun   19.9216667   23.5908333   4   4     344   DIRECT_00084 - Dahra_South   15.4119   -15.4335   6   4     344   DIRECT_00087 - Dahra_North   15.4316   -15.4034   6   4     345   DIRECT_00088 - Tessekre_South   15.8192   -15.0609   6   4     346   DIRECT_00093 - Bundongo_1   1.6909   31.4318                                                                                                    | 334 | DIRECT_00060 - Gourma         | 15.324711  | -1.554639  | 6 | 4 |
| 336   DIRECT_00065 - Laprida   -36.99037   -60.552592   6   2     337   DIRECT_00069 - PlanDeDieu   44.19869   4.948133   4   3     338   DIRECT_00071 - Romilly   48.443159   3.77199   5   3     339   DIRECT_00075 - Turco   -18.235015   -68.183609   7   2     340   DIRECT_00076 - Turco2   -18.23945   -68.19333   7   2     341   DIRECT_00077 - Wankamana   13.64504   2.63534   6   4     342   DIRECT_00079 - Chimbolton   51.1640472   1.43063682   5   3     343   DIRECT_00083 - Maun   19.9216667   23.5908333   4   4     344   DIRECT_00085 - GuyaFlux   5.2817   -52.9122   1   2     345   DIRECT_00086 - Dahra_South   15.4119   -15.4335   6   4     346   DIRECT_00088 - Tessekre_South   15.8192   -15.0609   6   4     347   DIRECT_00093 - Bundong_1   1.6909   31.4318   1   4     350   DIRECT_00093 - Bundong_2   1.7532   31.4891                                                                                                    | 335 | DIRECT_00061 - Haouz          | 31.659337  | -7.600293  | 5 | 4 |
| 337   DIRECT_00069 - PlanDeDieu   44.19869   4.948133   4   3     338   DIRECT_00071 - Romilly   48.443159   3.77199   5   3     339   DIRECT_00075 - Turco   -18.235015   -68.183609   7   2     340   DIRECT_00076 - Turco2   -18.23945   -68.19333   7   2     341   DIRECT_00077 - Wankamana   13.64504   2.63534   6   4     342   DIRECT_00079 - Chimbolton   51.1640472   1.43063682   5   3     343   DIRECT_00083 - Maun   19.9216667   23.5908333   4   4     344   DIRECT_00085 - GuyaFlux   5.2817   -52.9122   1   2     345   DIRECT_00086 - Dahra_South   15.4119   -15.4335   6   4     347   DIRECT_00088 - Tessekre_South   15.8192   -15.0609   6   4     348   DIRECT_00092 - Bundongo_1   1.6909   31.4318   1   4     350   DIRECT_00093 - Bundongo_2   1.7532   31.4891   1   4     351   DIRECT_00094 - Bundongo_3   1.7654   31.5297                                                                                                    | 336 | DIRECT_00065 - Laprida        | -36.99037  | -60.552592 | 6 | 2 |
| 338   DIRECT_00071 - Romilly   48.443159   3.77199   5   3     339   DIRECT_00075 - Turco   -18.235015   -68.183609   7   2     340   DIRECT_00076 - Turco2   -18.23945   -68.19333   7   2     341   DIRECT_00077 - Wankamana   13.64504   2.63534   6   4     342   DIRECT_00079 - Chimbolton   51.1640472   1.43063682   5   3     343   DIRECT_00083 - Maun   19.9216667   23.5908333   4   4     344   DIRECT_00085 - GuyaFlux   5.2817   -52.9122   1   2     345   DIRECT_00086 - Dahra_South   15.4119   -15.4335   6   4     346   DIRECT_00088 - Tessekre_South   15.8192   -15.0609   6   4     347   DIRECT_00089 - Tessekre_North   15.896   -15.0609   6   4     348   DIRECT_00092 - Bundongo_1   1.6909   31.4318   1   4     350   DIRECT_00093 - Bundongo_2   1.7532   31.4891   1   4     351   DIRECT_00095 - Bundongo_5   1.7278   31.6372                                                                                                    | 337 | DIRECT_00069 - PlanDeDieu     | 44.19869   | 4.948133   | 4 | 3 |
| 339   DIRECT_00075 - Turco   -18.235015   -68.183609   7   2     340   DIRECT_00076 - Turco2   -18.23945   -68.19333   7   2     341   DIRECT_00077 - Wankamana   13.64504   2.63534   6   4     342   DIRECT_00079 - Chimbolton   51.1640472   1.43063682   5   3     343   DIRECT_00083 - Maun   19.9216667   23.5908333   4   4     344   DIRECT_00085 - GuyaFlux   5.2817   -52.9122   1   2     345   DIRECT_00087 - Dahra_South   15.4119   -15.4335   6   4     346   DIRECT_00088 - Tessekre_South   15.8192   -15.0609   6   4     347   DIRECT_00093 - Bundongo_1   1.6909   31.4318   1   4     350   DIRECT_00093 - Bundongo_2   1.7532   31.4891   1   4     351   DIRECT_00094 - Bundongo_3   1.7654   31.5297   1   4     352   DIRECT_00095 - Bundongo_5   1.7278   31.5805   1   4     353   DIRECT_00096 - Bundongo_5   1.7278   31.5641                                                                                                    | 338 | DIRECT_00071 - Romilly        | 48.443159  | 3.77199    | 5 | 3 |
| 340   DIRECT_00076 - Turco2   -18.23945   -68.19333   7   2     341   DIRECT_00077 - Wankamana   13.64504   2.63534   6   4     342   DIRECT_00079 - Chimbolton   51.1640472   1.43063682   5   3     343   DIRECT_00083 - Maun   19.9216667   23.5908333   4   4     344   DIRECT_00085 - GuyaFlux   5.2817   -52.9122   1   2     345   DIRECT_00087 - Dahra_South   15.4119   -15.4335   6   4     346   DIRECT_00088 - Tessekre_South   15.8192   -15.0609   6   4     347   DIRECT_00089 - Tessekre_North   15.896   -15.0609   6   4     348   DIRECT_00093 - Bundongo_1   1.6909   31.4318   1   4     350   DIRECT_00093 - Bundongo_2   1.7532   31.4891   1   4     351   DIRECT_00094 - Bundongo_3   1.7654   31.5297   1   4     352   DIRECT_00095 - Bundongo_5   1.7278   31.5805   1   4     353   DIRECT_00097 - Bundongo_6   1.8042   31.6047                                                                                                    | 339 | DIRECT_00075 - Turco          | -18.235015 | -68.183609 | 7 | 2 |
| 341   DIRECT_00077 - Wankamana   13.64504   2.63534   6   4     342   DIRECT_00079 - Chimbolton   51.1640472   1.43063682   5   3     343   DIRECT_00083 - Maun   19.9216667   23.5908333   4   4     344   DIRECT_00085 - GuyaFlux   5.2817   -52.9122   1   2     345   DIRECT_00086 - Dahra_South   15.4119   -15.4335   6   4     346   DIRECT_00087 - Dahra_North   15.4316   -15.4034   6   4     347   DIRECT_00088 - Tessekre_South   15.8192   -15.0609   6   4     348   DIRECT_00099 - Tessekre_North   15.896   -15.0609   6   4     349   DIRECT_00092 - Bundongo_1   1.6909   31.4318   1   4     350   DIRECT_00093 - Bundongo_2   1.7532   31.4891   1   4     351   DIRECT_00094 - Bundongo_5   1.7278   31.6372   1   4     353   DIRECT_00097 - Bundongo_6   1.8042   31.6047   1   4     354   DIRECT_00098 - Bundongo_7   1.7858   31.5641                                                                                                    | 340 | DIRECT_00076 - Turco2         | -18.23945  | -68.19333  | 7 | 2 |
| 342   DIRECT_00079 - Chimbolton   51.1640472   1.43063682   5   3     343   DIRECT_00083 - Maun   19.9216667   23.5908333   4   4     344   DIRECT_00085 - GuyaFlux   5.2817   -52.9122   1   2     345   DIRECT_00086 - Dahra_South   15.4119   -15.4335   6   4     346   DIRECT_00088 - Tessekre_South   15.8192   -15.0609   6   4     347   DIRECT_00089 - Tessekre_North   15.896   -15.0609   6   4     349   DIRECT_00092 - Bundongo_1   1.6909   31.4318   1   4     350   DIRECT_00093 - Bundongo_2   1.7532   31.4891   1   4     351   DIRECT_00094 - Bundongo_3   1.7654   31.5297   1   4     352   DIRECT_00095 - Bundongo_4   1.723   31.6372   1   4     353   DIRECT_00097 - Bundongo_5   1.7278   31.5805   1   4     354   DIRECT_00098 - Bundongo_6   1.8042   31.6047   1   4     355   DIRECT_00099 - Bundongo_7   1.7858   31.5641                                                                                                    | 341 | DIRECT_00077 - Wankamana      | 13.64504   | 2.63534    | 6 | 4 |
| 342   DIRECT_00079 - Chimbolton   51.1640472   1.43063682   5   3     343   DIRECT_00083 - Maun   19.9216667   23.5908333   4   4     344   DIRECT_00085 - GuyaFlux   5.2817   -52.9122   1   2     345   DIRECT_00086 - Dahra_South   15.4119   -15.4335   6   4     346   DIRECT_00087 - Dahra_North   15.4316   -15.4034   6   4     347   DIRECT_00088 - Tessekre_South   15.8192   -15.0609   6   4     348   DIRECT_00089 - Tessekre_North   15.896   -15.0609   6   4     349   DIRECT_00092 - Bundongo_1   1.6909   31.4318   1   4     350   DIRECT_00093 - Bundongo_2   1.7532   31.4891   1   4     351   DIRECT_00094 - Bundongo_3   1.7654   31.5297   1   4     352   DIRECT_00095 - Bundongo_5   1.7278   31.5805   1   4     353   DIRECT_00096 - Bundongo_6   1.8042   31.6047   1   4     354   DIRECT_00098 - Bundongo_7   1.7858   31.5641                                                                                                    |     |                               |            | -          |   |   |
| 343     DIRECT_00083 - Maun     -     19.9216667     23.5908333     4     4       344     DIRECT_00085 - GuyaFlux     5.2817     -52.9122     1     2       345     DIRECT_00086 - Dahra_South     15.4119     -15.4335     6     4       346     DIRECT_00087 - Dahra_North     15.4316     -15.4034     6     4       347     DIRECT_00089 - Tessekre_South     15.8192     -15.0609     6     4       348     DIRECT_00089 - Tessekre_North     15.896     -15.0609     6     4       349     DIRECT_00092 - Bundongo_1     1.6909     31.4318     1     4       350     DIRECT_00093 - Bundongo_2     1.7532     31.4891     1     4       351     DIRECT_00094 - Bundongo_3     1.7654     31.5297     1     4       352     DIRECT_00095 - Bundongo_4     1.723     31.6372     1     4       353     DIRECT_00096 - Bundongo_5     1.7278     31.505     1     4       354     DIRECT_00097 - Bundongo_6     1.8042     31.6047     1                                                                                                    | 342 | DIRECT_00079 - Chimbolton     | 51.1640472 | 1.43063682 | 5 | 3 |
| 343DIRECT_00083 - Maun19.921666723.590833344344DIRECT_00085 - GuyaFlux5.2817-52.912212345DIRECT_00086 - Dahra_South15.4119-15.433564346DIRECT_00087 - Dahra_North15.4316-15.403464347DIRECT_00088 - Tessekre_South15.8192-15.060964348DIRECT_00089 - Tessekre_North15.896-15.060964349DIRECT_00092 - Bundongo_11.690931.431814350DIRECT_00093 - Bundongo_21.753231.489114351DIRECT_00094 - Bundongo_31.765431.529714352DIRECT_00095 - Bundongo_51.727831.637214353DIRECT_00097 - Bundongo_61.804231.604714354DIRECT_00098 - Bundongo_71.785831.564114355DIRECT_00098 - Bundongo_71.785831.614614354DIRECT_00097 - Bundongo_61.804231.604714355DIRECT_00098 - Bundongo_71.785831.564114356DIRECT_00099 - Bundongo_81.765431.614614357DIRECT_00102 - Tshane-21.892871274                                                                                                    |     |                               | -          |            |   |   |
| 344DIRECT_00085 - GuyaFlux5.2817-52.912212345DIRECT_00086 - Dahra_South15.4119-15.433564346DIRECT_00087 - Dahra_North15.4316-15.403464347DIRECT_00088 - Tessekre_South15.8192-15.060964348DIRECT_00089 - Tessekre_North15.896-15.060964349DIRECT_00092 - Bundongo_11.690931.431814350DIRECT_00093 - Bundongo_21.753231.489114351DIRECT_00094 - Bundongo_31.765431.529714352DIRECT_00095 - Bundongo_41.72331.637214353DIRECT_00096 - Bundongo_51.727831.580514354DIRECT_00097 - Bundongo_61.804231.604714355DIRECT_00098 - Bundongo_71.785831.564114354DIRECT_00099 - Bundongo_81.765431.614614355DIRECT_00098 - Bundongo_71.785831.564114356DIRECT_00099 - Bundongo_81.765431.614614357DIRECT_00102 - Tshane-21.892871274                                                                                                    | 343 | DIRECT_00083 - Maun           | 19.9216667 | 23.5908333 | 4 | 4 |
| 345DIRECT_00086 - Dahra_South15.4119-15.433564346DIRECT_00087 - Dahra_North15.4316-15.403464347DIRECT_00088 - Tessekre_South15.8192-15.060964348DIRECT_00089 - Tessekre_North15.896-15.060964349DIRECT_00092 - Bundongo_11.690931.431814350DIRECT_00093 - Bundongo_21.753231.489114351DIRECT_00094 - Bundongo_31.765431.529714352DIRECT_00095 - Bundongo_41.72331.637214353DIRECT_00096 - Bundongo_51.804231.604714354DIRECT_00098 - Bundongo_71.785831.564114355DIRECT_00098 - Bundongo_71.765431.614614356DIRECT_00099 - Bundongo_81.765431.614614357DIRECT_00102 - Tshane-21.892871274                                                                                                    | 344 | DIRECT_00085 - GuyaFlux       | 5.2817     | -52.9122   | 1 | 2 |
| 346DIRECT_00087 - Dahra_North15.4316-15.403464347DIRECT_00088 - Tessekre_South15.8192-15.060964348DIRECT_00089 - Tessekre_North15.896-15.060964349DIRECT_00092 - Bundongo_11.690931.431814350DIRECT_00093 - Bundongo_21.753231.489114351DIRECT_00094 - Bundongo_31.765431.529714352DIRECT_00095 - Bundongo_41.72331.637214353DIRECT_00096 - Bundongo_51.727831.580514354DIRECT_00097 - Bundongo_61.804231.604714355DIRECT_00098 - Bundongo_71.785831.564114356DIRECT_00099 - Bundongo_81.765431.614614357DIRECT_00102 - Tshane-21.892871274                                                                                                    | 345 | DIRECT_00086 - Dahra_South    | 15.4119    | -15.4335   | 6 | 4 |
| 347DIRECT_00088 - Tessekre_South15.8192-15.060964348DIRECT_00089 - Tessekre_North15.896-15.060964349DIRECT_00092 - Bundongo_11.690931.431814350DIRECT_00093 - Bundongo_21.753231.489114351DIRECT_00094 - Bundongo_31.765431.529714352DIRECT_00095 - Bundongo_41.72331.637214353DIRECT_00096 - Bundongo_51.727831.580514354DIRECT_00097 - Bundongo_61.804231.604714355DIRECT_00098 - Bundongo_71.785831.564114356DIRECT_00099 - Bundongo_81.765431.614614357DIRECT_00102 - Tshane-21.892871274                                                                                                    | 346 | DIRECT_00087 - Dahra_North    | 15.4316    | -15.4034   | 6 | 4 |
| 348   DIRECT_00089 - Tessekre_North   15.896   -15.0609   6   4     349   DIRECT_00092 - Bundongo_1   1.6909   31.4318   1   4     350   DIRECT_00093 - Bundongo_2   1.7532   31.4891   1   4     351   DIRECT_00094 - Bundongo_3   1.7654   31.5297   1   4     352   DIRECT_00095 - Bundongo_4   1.723   31.6372   1   4     353   DIRECT_00096 - Bundongo_5   1.7278   31.5805   1   4     354   DIRECT_00097 - Bundongo_6   1.8042   31.6047   1   4     355   DIRECT_00098 - Bundongo_7   1.7858   31.5641   1   4     356   DIRECT_00099 - Bundongo_8   1.7654   31.6146   1   4     357   DIRECT_00102 - Tshane   -   21.8928712   7   4                                                                                                    | 347 | DIRECT_00088 - Tessekre_South | 15.8192    | -15.0609   | 6 | 4 |
| 349   DIRECT_00092 - Bundongo_1   1.6909   31.4318   1   4     350   DIRECT_00093 - Bundongo_2   1.7532   31.4891   1   4     351   DIRECT_00094 - Bundongo_3   1.7654   31.5297   1   4     352   DIRECT_00095 - Bundongo_4   1.723   31.6372   1   4     353   DIRECT_00096 - Bundongo_5   1.7278   31.5805   1   4     354   DIRECT_00097 - Bundongo_6   1.8042   31.60477   1   4     355   DIRECT_00098 - Bundongo_7   1.7858   31.5641   1   4     356   DIRECT_00099 - Bundongo_8   1.7654   31.6146   1   4     357   DIRECT_00102 - Tshane   -   21.8928712   7   4                                                                                                    | 348 | DIRECT_00089 - Tessekre_North | 15.896     | -15.0609   | 6 | 4 |
| 350   DIRECT_00093 - Bundongo_2   1.7532   31.4891   1   4     351   DIRECT_00094 - Bundongo_3   1.7654   31.5297   1   4     352   DIRECT_00095 - Bundongo_4   1.723   31.6372   1   4     353   DIRECT_00096 - Bundongo_5   1.7278   31.5805   1   4     354   DIRECT_00097 - Bundongo_6   1.8042   31.6047   1   4     355   DIRECT_00098 - Bundongo_7   1.7858   31.5641   1   4     356   DIRECT_00099 - Bundongo_8   1.7654   31.6146   1   4     357   DIRECT_00102 - Tshane   -   21.8928712   7   4                                                                                                    | 349 | DIRECT_00092 - Bundongo_1     | 1.6909     | 31.4318    | 1 | 4 |
| 351   DIRECT_00094 - Bundongo_3   1.7654   31.5297   1   4     352   DIRECT_00095 - Bundongo_4   1.723   31.6372   1   4     353   DIRECT_00096 - Bundongo_5   1.7278   31.5805   1   4     354   DIRECT_00097 - Bundongo_6   1.8042   31.6047   1   4     355   DIRECT_00098 - Bundongo_7   1.7858   31.5641   1   4     356   DIRECT_00099 - Bundongo_8   1.7654   31.6146   1   4     357   DIRECT_00102 - Tshane   -   21.8928712   7   4                                                                                                    | 350 | DIRECT_00093 - Bundongo_2     | 1.7532     | 31.4891    | 1 | 4 |
| 352   DIRECT_00095 - Bundongo_4   1.723   31.6372   1   4     353   DIRECT_00096 - Bundongo_5   1.7278   31.5805   1   4     354   DIRECT_00097 - Bundongo_6   1.8042   31.6047   1   4     355   DIRECT_00098 - Bundongo_7   1.7858   31.5641   1   4     356   DIRECT_00099 - Bundongo_8   1.7654   31.6146   1   4     357   DIRECT_00102 - Tshane   -   21.8928712   7   4                                                                                                    | 351 | DIRECT_00094 - Bundongo_3     | 1.7654     | 31.5297    | 1 | 4 |
| 353   DIRECT_00096 - Bundongo_5   1.7278   31.5805   1   4     354   DIRECT_00097 - Bundongo_6   1.8042   31.6047   1   4     355   DIRECT_00098 - Bundongo_7   1.7858   31.5641   1   4     356   DIRECT_00099 - Bundongo_8   1.7654   31.6146   1   4     357   DIRECT_00102 - Tshane   -   21.8928712   7   4                                                                                                    | 352 | DIRECT_00095 - Bundongo_4     | 1.723      | 31.6372    | 1 | 4 |
| 354   DIRECT_00097 - Bundongo_6   1.8042   31.6047   1   4     355   DIRECT_00098 - Bundongo_7   1.7858   31.5641   1   4     356   DIRECT_00099 - Bundongo_8   1.7654   31.6146   1   4     357   DIRECT_00102 - Tshane   -   21.8928712   7   4                                                                                                    | 353 | DIRECT_00096 - Bundongo_5     | 1.7278     | 31.5805    | 1 | 4 |
| 355   DIRECT_00098 - Bundongo_7   1.7858   31.5641   1   4     356   DIRECT_00099 - Bundongo_8   1.7654   31.6146   1   4     357   DIRECT_00102 - Tshane   -   21.8928712   7   4                                                                                                    | 354 | DIRECT_00097 - Bundongo_6     | 1.8042     | 31.6047    | 1 | 4 |
| 356     DIRECT_00099 - Bundongo_8     1.7654     31.6146     1     4       357     DIRECT_00102 - Tshane     -     21.8928712     7     4                                                                                                    | 355 | DIRECT_00098 - Bundongo_7     | 1.7858     | 31.5641    | 1 | 4 |
| 357 DIRECT_00102 - Tshane - 21.8928712 7 4                                                                                                    | 356 | DIRECT_00099 - Bundongo_8     | 1.7654     | 31.6146    | 1 | 4 |
|                                                                                                    | 357 | DIRECT_00102 - Tshane         | -          | 21.8928712 | 7 | 4 |

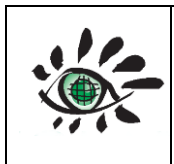

Date : 01/02/2022

User guide

|     |                                     | 24.1640693 |            |   |   |
|-----|-------------------------------------|------------|------------|---|---|
| 358 | DIRECT_00104 - Harth Forest         | 47.821105  | 7.455386   | 2 | 3 |
| 359 | DIRECT_00106 - Koscianski (PL)      | 52.03      | 16.83      | 5 | 3 |
| 360 | DIRECT_00108 - Brotas               | -22.22     | -48.15     | 1 | 2 |
| 361 | DIRECT_00109 - Brotas2              | -22.35     | -46.37     | 4 | 2 |
| 362 | DIRECT_00110 - Yatir Forest         | 31.35      | 35.033333  | 6 | 4 |
| 363 | DIRECT_00111 - Chize1               | 46.16364   | -0.477083  | 5 | 3 |
| 364 | DIRECT_00112 - Chize2               | 46.289826  | -0.343625  | 5 | 3 |
| 365 | DJOUGOU                             | 9.76007    | 1.59901    | 5 | 4 |
| 366 | DK-RIS                              | 55.5303    | 12.0972    | 5 | 3 |
| 367 | DRA                                 | 36.626     | -116.018   | 7 | 1 |
| 368 | DRAGON_ALDINO                       | 39.563433  | -76.203932 | 5 | 1 |
| 369 | DRAGON_AURORA_EAST                  | 39.63854   | -104.56913 | 6 | 1 |
| 370 | DRAGON_HURON                        | 36.20615   | -120.10545 | 5 | 1 |
| 371 | DRAGON_NISHIHARIMA                  | 35.026     | 134.336    | 2 | 5 |
| 372 | DRAGON_NW_HARRIS_CO                 | 30.039444  | -95.673889 | 5 | 1 |
| 373 | DRAGON_PARLIER                      | 36.59744   | -119.50369 | 5 | 1 |
| 374 | DRAGON_PLATTEVILLE                  | 40.182765  | -104.7261  | 6 | 1 |
| 375 | DRAGON_TRANQUILITY                  | 36.63434   | -120.38234 | 5 | 1 |
| 376 | DRAGON_UH_W_LIBERTY                 | 30.0583    | -94.9781   | 5 | 1 |
| 377 | DUNHUANG1                           | 40.13      | 94.34      | 8 | 5 |
| 378 | E13                                 | 36.605     | -97.485    | 5 | 1 |
| 379 | EGBERT                              | 44.225667  | -79.75     | 5 | 1 |
| 380 | EL_FARAFRA                          | 27.058     | 27.990167  | 8 | 4 |
| 381 | ETOSHA_PAN                          | -19.175017 | 15.914383  | 6 | 4 |
| 382 | EVORA                               | 38.567833  | -7.9115    | 4 | 3 |
| 383 | FLORIDA_COASTAL_EVERGLADES_LTER_FCE | 25.47      | -80.85     | 4 | 1 |
| 384 | FORT_PECK                           | 48.30798   | -105.10177 | 6 | 1 |
| 385 | FOWLERS_GAP                         | -31.0863   | 141.70082  | 6 | 6 |
| 386 | FPE                                 | 48.3167    | -105.1     | 6 | 1 |
| 387 | FR-AUR                              | 43.5494    | 1.10778    | 5 | 3 |
| 388 | FRENCHMAN_FLAT                      | 36.80928   | -115.93479 | 8 | 1 |
| 389 | GF-GUY                              | 5.2777     | -52.9288   | 1 | 2 |
| 390 | GOB                                 | -23.5614   | 15.042     | 8 | 4 |
| 391 | GUAL_PAHARI                         | 28.42639   | 77.15      | 5 | 5 |
| 392 | HAND_N_60708                        | 26.471783  | 80.521825  | 5 | 5 |
| 393 | HAND_S_50608                        | 26.285554  | 80.492658  | 5 | 5 |
| 394 | HOMBURI                             | 15.329167  | -1.546667  | 6 | 4 |
| 395 | HORSEPOOL                           | 40.144     | -109.468   | 6 | 1 |
|     |                                     |            |            |   |   |

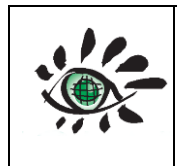

| 396 | IE-DRI                 | 51.9867    | -8.75181   | 6 | 3 |
|-----|------------------------|------------|------------|---|---|
| 397 | IER_CINZANA            | 13.278433  | -5.933867  | 7 | 4 |
|     |                        |            | -          |   |   |
| 398 | IHOP-HOMESTEAD         | 36.558333  | 100.606183 | 5 | 1 |
| 399 | IL-YAT                 | 31.345     | 35.0515    | 7 | 4 |
| 400 | IONA                   | -16.212    | 12.06      | 8 | 4 |
| 401 | IT-BE2                 | 46.0031    | 13.0257    | 5 | 3 |
| 402 | IT-LEC                 | 43.3046    | 11.2706    | 2 | 3 |
| 403 | IT-RO1                 | 42.4081    | 11.93      | 5 | 3 |
| 404 | ITAJUBA                | -22.41325  | -45.452389 | 4 | 2 |
| 405 | IVANPAH_PLAYA          | 35.57      | -115.4     | 8 | 1 |
| 406 | JAMARI                 | -8.633333  | -62.75     | 1 | 2 |
| 407 | JAMTOWN                | -9.2       | -63.099998 | 1 | 2 |
| 408 | JORNADA1               | 32.6       | -106.86    | 7 | 1 |
| 409 | JORNADA_BASIN_LTER_JRN | 32.62      | -106.74    | 7 | 1 |
| 410 | JP-MAS                 | 36.05397   | 140.0269   | 4 | 5 |
| 411 | KASAMA                 | -10.166667 | 31.183332  | 5 | 4 |
|     |                        |            | -          |   |   |
| 412 | KIRTLAND_AFB           | 34.95081   | 106.507403 | 6 | 1 |
| 413 | KONGO_00001            | 2.3353     | 26.0675    | 1 | 4 |
| 414 | KONGO_00002            | -0.757     | 20.718     | 1 | 4 |
| 415 | KONZA                  | 39.0825    | -96.559667 | 6 | 1 |
| 416 | KONZAPRARIE            | 39.08      | -96.56     | 6 | 1 |
| 417 | KULGUNINO              | 53.3       | 56.9       | 2 | 3 |
| 418 | LANNION                | 48.730833  | -3.461944  | 4 | 3 |
| 419 | LATOYA                 | -15.678133 | 23.299883  | 4 | 4 |
| 420 | LIN                    | 52.21      | 14.122     | 5 | 3 |
| 421 | LITANG                 | 29.9763    | 100.26185  | 6 | 5 |
| 422 | LOS_FIEROS             | -14.55     | -60.616667 | 1 | 2 |
| 423 | LUMBINI                | 27.49      | 83.28      | 5 | 5 |
| 424 | LUT_DESERT_00001       | 30.593     | 58.228     | 8 | 4 |
| 425 | LW-SCAN                | 34.96047   | -97.97884  | 6 | 1 |
| 426 | MANAUS                 | -2.59908   | -60.03864  | 1 | 2 |
| 427 | MANAUS_EMBRAPA         | -2.890528  | -59.969778 | 1 | 2 |
| 428 | MANDALGOBI             | 45.995     | 106.327    | 6 | 5 |
| 429 | MARTINENI              | 45.92      | 26.08      | 5 | 3 |
| 430 | METOBS_LINDENBERG      | 52.209275  | 14.12087   | 5 | 3 |
| 431 | METOLIUSYP             | 44.43      | -121.56    | 3 | 1 |
| 432 | MOBILE_KANPUR_W2       | 26.4185    | 80.12172   | 5 | 5 |
|     |                        | •          | •          |   |   |

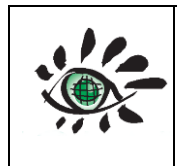

Issue : draft\_V2.0

Ref: EOLAB\_21R01

| 434     MOBILE_S_50608     26.12513     80.53282     5     5       435     MONKS_WOOD     52.402178     -0.235211     5     3       436     MUBFS     0.566667     30.366667     1     4       437     MUKDAHAN     16.606667     104.676111     5     5       438     ND_MARBEL_UNIV     6.496011     124.842531     4     5       439     NEGEV     30.11     35.01     8     4       440     NEON-CPER     408.12444     104.74428     6     1       441     NEON_T-SJER     37.090419     119.722136     4     1       442     NEON_TSERUNG     40.461903     130.02297     5     1       443     NEON_STERUNG     40.461903     130.02207     5     1       444     NIABRARA     42.764833     -100.02     6     1       444     NIABRARA     42.764833     -100.02     6     1       444     NIABRARA     42.764833     -10.02     6     1 </th <th>433</th> <th>MOBILE_N_60708</th> <th>26.530687</th> <th>80.505745</th> <th>5</th> <th>5</th> | 433 | MOBILE_N_60708  | 26.530687 | 80.505745       | 5 | 5 |
|----------------------------------------------------------------------------------------------------|-----|-----------------|-----------|-----------------|---|---|
| 435   MONKS_WOOD   \$2.402178   -0.235211   \$   3     436   MUBFS   0.566667   30.366667   1   4     437   MUKDAHAN   16.606667   104.676111   \$   5     438   ND_MARBEL_UNIV   6.496011   124.842531   4   5     439   NEGEV   30.11   35.01   8   4     440   NEON-CPER   40.812444   104.744238   6   1     441   NEONIT-SJER   37.090419   119.722136   4   1     442   NEON_IVANPAH   35.550655   -115.38178   8   1     443   NEON_STERLING   40.461903   103.029297   5   1     444   NIABRARA   42.764833   -100.02   6   1     444   NIABRARA   42.764833   -100.02   6   1     444   NIABRARA   42.764833   -100.02   6   1     444   NIABRARA   42.764833   -97.91734   6   1     445   OMKOI   17.798333   98.431667   4   5 <td>434</td> <td>MOBILE_S_50608</td> <td>26.12513</td> <td>80.53282</td> <td>5</td> <td>5</td>                                                                                                    | 434 | MOBILE_S_50608  | 26.12513  | 80.53282        | 5 | 5 |
| 436   MUBFS   0.566667   30.366667   1   4     437   MUKDAHAN   15.606667   104.676111   5   5     438   ND_MARBEL_UNIV   6.496011   124.842531   4   5     439   NEGEV   30.11   35.01   8   4     440   NEON-CPER   -   -   -   -     441   NEON-CPER   37.090419   119.722136   4   1     442   NEON_IVANPAH   35.55055   -115.38178   8   1     443   NEON_STERLING   40.461903   103.029297   5   1     444   NIABRARA   42.764833   -100.02   6   1     444   NIABRARA   42.764833   -100.02   6   1     444   NIABRARA   42.764833   -100.02   6   1     444   NIABRARA   42.764833   -100.02   6   1     444   MOKOI   17.798333   98.431667   4   5     4448   OMKOI   17.798333   98.431667   4   5                                                                                                    | 435 | MONKS_WOOD      | 52.402178 | -0.235211       | 5 | 3 |
| 437   MUKDAHAN   16.606667   104.676111   5     438   ND_MARBEL_UNIV   6.496011   124.842531   4   5     439   NEGEV   30.11   35.01   8   4     440   NEON-CPER   40.812444   104.744238   6   1     441   NEON-CPER   40.812444   104.744238   6   1     442   NEON17-SJER   37.090419   119.722136   4   1     442   NEON_IVANPAH   35.50655   115.38178   8   1     443   NEON_STERLING   40.461903   103.029297   5   1     444   NIABRARA   42.764833   -100.02   6   1     444   NABRARA   42.764833   -100.02   6   1     444   NABRARA   42.764833   -100.02   6   1     444   NAMI_DESERT   19   55.5   8   4     443   OMKOI   17.79833   98.431667   4   5     450   ORS_HERMOSILLO   29.0275   111.45556   7   1                                                                                                    | 436 | MUBFS           | 0.566667  | 30.366667       | 1 | 4 |
| 438     ND_MARBEL_UNIV     6.496011     124.842531     4     5       439     NEGEV     30.11     35.01     8     4       439     NEORV     30.11     35.01     8     4       440     NEON-CPER     40.812444     104.744238     6     1       441     NEON-CPER     37.090419     119.722136     4     1       442     NEON_IVANPAH     35.550655     -115.38178     8     1       443     NEON_STERLING     40.461903     103.02297     5     1       444     NIABRARA     42.764833     -100.02     6     1       444     NIABRARA     42.764833     -100.27     6     1       444     NIABRARA     42.764833     -100.27     6     1       444     NIABRARA     42.764833     -100.27     6     1       444     NIAINADESERT     19     55.5     8     4       444     OMKOI     17.798333     98.431667     4     5                                                                                                    | 437 | MUKDAHAN        | 16.606667 | 104.676111      | 5 | 5 |
| 439     NEGEV     30.11     35.01     8     4       440     NEON-CPER     40.812444     104.744238     6     1       441     NEON-CPER     37.090419     119.722136     4     1       442     NEON_IT-SJER     37.090419     119.722136     4     1       442     NEON_STERLING     40.461903     103.029297     5     1       443     NEON_STERLING     40.461903     103.029297     5     1       444     NIABRARA     42.764833     -100.02     6     1       444     NABRARA     42.764833     -100.02     6     1       444     NABARAA     42.764833     -100.02     6     1       444     NABARAA     42.764833     -100.02     6     1       444     NAMAN_DESERT     19     55.5     8     4       444     OMKOI     17.798333     98.431667     4     5       451     PADDOCKWOOD     53.5     1     1     4                                                                                                    | 438 | ND_MARBEL_UNIV  | 6.496011  | 124.842531      | 4 | 5 |
| 440     NEON-CPER     40.812444     104.744238     6     1       441     NEON17-SJER     37.090419     119.722136     4     1       441     NEON_IVANPAH     35.550655     -115.38178     8     1       443     NEON_STERLING     40.461903     103.029297     5     1       444     NIABRARA     42.764833     -100.02     6     1       444     NABRARA     42.764833     -100.02     6     1       444     NABRARA     42.764833     -100.02     6     1       444     NAMI_DERAS     55.903     -98.290001     3     1       444     OK_ST_UNIV     35.04564     -97.91734     6     1       447     OMANI_DESERT     19     55.5     8     4       448     OMKOI     17.798333     98.431667     4     5       450     ORS_HERMOSILLO     29.0275     111.14556     7     1       451     PADDOCKWOOD     53.5     105.5     5     1                                                                                                    | 439 | NEGEV           | 30.11     | 35.01           | 8 | 4 |
| 441     NEON17-SJER     37.090419     119.722136     4     1       442     NEON_IVANPAH     35.550655     -115.38178     8     1       443     NEON_STERLING     40.461903     103.029297     5     1       444     NIABRARA     42.764833     -100.02     6     1       444     NIABRARA     42.764833     -90.01     3     1       444     NSA_YIP_BOREAS     55.903     -98.290001     3     1       444     NSA_TIP_BOREAS     55.903     -98.290001     3     1       444     NMAIL_DESERT     19     55.5     8     4       447     OMANI_DESERT     19     55.5     8     4       448     OMKOI     17.798333     98.431667     4     5       449     ORLEAN_BRICY     47.986667     1.761111     5     3       450     PADDCKWOOD     53.5     -105.5     5     1       451     PADDOCKWOOD     53.5     -7.94     3     3                                                                                                    | 440 | NEON-CPER       | 40.812444 | -<br>104.744238 | 6 | 1 |
| 441     NEON 17-SJER     37.090419     119.722136     4     1       442     NEON_IVANPAH     35.550655     -115.38178     8     1       443     NEON_STERLING     40.461903     103.029297     5     1       444     NIABRARA     42.764833     -100.02     6     1       444     NAAN_JBOREAS     55.903     -98.290001     3     1       446     OK_ST_UNIV     35.04564     -97.91734     6     1       447     OMAN_DESERT     19     55.5     8     4       448     OMKOI     17.798333     98.431667     4     5       449     ORLEAN_BRICY     47.98667     1.76111     5     3       450     ORS_HERMOSILLO     29.0275     11.145556     7     1       451     PADDCKWOOD     53.5     -105.5     5     1       452     PANTNAGAR     29.046339     79.520889     5     5       453     PAYERNE     46.815     6.944     5     5                                                                                                    |     |                 |           | -               |   |   |
| 442     NEON_IVANPAH     35.550655     -115.38178     8     1       443     NEON_STERLING     40.461903     103.029297     5     1       444     NIABRARA     42.764833     -100.02     6     1       444     NIABRARA     42.764833     -100.02     6     1       445     NSA_YJP_BOREAS     55.903     -98.290001     3     1       446     OK_ST_UNIV     35.04564     -97.91734     6     1       447     OMANI_DESERT     19     55.5     8     4       448     OMKOI     17.798333     98.431667     4     5       449     ORLEAN_BRICY     47.98667     1.76111     5     3       450     ORS_HERMOSILLO     29.0275     111.145556     7     1       451     PADDOCKWOOD     53.5     -105.5     5     1       452     PANTNAGAR     29.046339     79.520889     5     5       453     PAYERNE     46.815     6.944     5     5 <                                                                                                    | 441 | NEON17-SJER     | 37.090419 | 119.722136      | 4 | 1 |
| 443     NEON_STERLING     40.461903     103.029297     5     1       444     NIABRARA     42.764833     -100.02     6     1       444     NIABRARA     42.764833     -100.02     6     1       445     NSA_YIP_BOREAS     55.903     -98.290001     3     1       446     OK_ST_UNIV     35.04564     -97.91734     6     1       447     OMANI_DESERT     19     55.5     8     4       448     OMKOI     17.798333     98.431667     4     5       449     ORLEAN_BRICY     47.986667     1.761111     5     3       450     ORS_HERMOSILLO     29.0275     111.145556     7     1       451     PADDOCKWOOD     53.5     -105.5     5     1       452     PANTNAGAR     29.046339     79.520889     5     5       453     PAYERNE     46.815     6.944     5     3       454     PFAELZER_WALD     49.325     7.94     3     3                                                                                                    | 442 | NEON_IVANPAH    | 35.550655 | -115.38178      | 8 | 1 |
| 443     NEON_STERLING     40.461903     103.029297     5     1       444     NIABRARA     42.764833     -100.02     6     1       445     NSA_YIP_BOREAS     55.903     -98.290001     3     1       446     OK_ST_UNIV     35.04564     -97.91734     6     1       447     OMANI_DESERT     19     55.5     8     4       448     OMKOI     17.798333     98.431667     4     5       449     ORLEAN_BRICY     47.986667     1.761111     5     3       450     ORS_HERMOSILLO     29.0275     111.14556     7     1       451     PADDOCKWOOD     53.5     -105.5     5     1       452     PANTNAGAR     29.0275     111.14556     7     1       453     PADOCKWOOD     53.5     -105.5     5     1       454     PAELZER_WALD     49.325     7.94     3     3       455     PIMAI     15.181944     102.564167     5     5                                                                                                    |     |                 |           | -               |   |   |
| 444     NIABRARA     42.764833     -100.02     6     1       445     NSA_YJP_BOREAS     55.903     -98.290001     3     1       446     OK_ST_UNIV     35.04564     -97.91734     6     1       447     OMANI_DESERT     19     55.5     8     4       448     OMKOI     17.798333     98.431667     4     5       449     ORLEAN_BRICY     47.986667     1.761111     5     3       450     ORS_HERMOSILLO     29.0275     111.145556     7     1       451     PADDOCKWOOD     53.5     -105.5     5     1       452     PANTNAGAR     29.046339     79.520889     5     5       453     PAYERNE     46.815     6.944     5     3       454     PFAELZER_WALD     49.325     7.94     3     3       455     PIMAI     15.181944     102.564167     5     5       455     PKU_PEK     39.593     116.184     5     5                                                                                                    | 443 | NEON_STERLING   | 40.461903 | 103.029297      | 5 | 1 |
| 445   NSA_YJP_BOREAS   55.903   -98.290001   3   1     446   OK_ST_UNIV   35.04564   -97.91734   6   1     447   OMANI_DESERT   19   55.5   8   4     448   OMKOI   17.798333   98.431667   4   5     449   ORLEAN_BRICY   47.986667   1.761111   5   3     450   ORS_HERMOSILLO   29.0275   111.145556   7   1     451   PADDOCKWOOD   53.5   -105.5   5   1     452   PANTNAGAR   29.046339   79.520889   5   5     453   PAYERNE   46.815   6.944   5   3     454   PFAELZER_WALD   49.325   7.94   3   3     455   PIMAI   15.181944   102.564167   5   5     455   PKU_PEK   39.593   116.184   5   5     457   PORTO_NACIONAL   -11   -48   4   2     458   PULLMAN   46.75   117.191666   5   1     45                                                                                                    | 444 | NIABRARA        | 42.764833 | -100.02         | 6 | 1 |
| 446     OK_ST_UNIV     35.04564     -97.91734     6     1       447     OMANI_DESERT     19     55.5     8     4       448     OMKOI     17.798333     98.431667     4     5       449     ORLEAN_BRICY     47.986667     1.761111     5     3       450     ORS_HERMOSILLO     29.0275     111.145556     7     1       451     PADDOCKWOOD     53.5     -105.5     5     1       452     PANTNAGAR     29.046339     79.520889     5     5       453     PAYERNE     46.815     6.944     5     3       454     PFAELZER_WALD     49.325     7.94     3     3       455     PIMAI     15.181944     102.564167     5     5       455     PKU_PEK     39.593     116.184     5     5       456     PKU_PEK     31.670278     117.191666     5     1       459     PULIMAN     46.75     116.6433     4     4                                                                                                    | 445 | NSA_YJP_BOREAS  | 55.903    | -98.290001      | 3 | 1 |
| 447   OMANI_DESERT   19   55.5   8   4     448   OMKOI   17.798333   98.431667   4   5     449   ORLEAN_BRICY   47.986667   1.761111   5   3     450   ORS_HERMOSILLO   29.0275   111.145556   7   1     451   PADDOCKWOOD   53.5   -105.5   5   1     452   PANTNAGAR   29.046339   79.520889   5   5     453   PAYERNE   46.815   6.944   5   3     454   PFAELZER_WALD   49.325   7.94   3   3     455   PIMAI   15.181944   102.564167   5   5     455   PKU_PEK   39.593   116.184   5   5     456   PKU_PEK   39.593   116.184   6   1     457   PORTO_NACIONAL   -1   -   -   -   -   -   -   -   -   -   -   -   -   -   -   -   -   -   -   -   -   -   -                                                                                                    | 446 | OK_ST_UNIV      | 35.04564  | -97.91734       | 6 | 1 |
| 448   OMKOI   17.798333   98.431667   4   5     449   ORLEAN_BRICY   47.986667   1.761111   5   3     450   ORS_HERMOSILLO   29.0275   111.145556   7   1     451   PADDOCKWOOD   53.5   -105.5   5   1     452   PANTNAGAR   29.046339   79.520889   5   3     453   PAYERNE   46.815   6.944   5   3     454   PFAELZER_WALD   49.325   7.94   3   3     455   PIMAI   15.181944   102.564167   5   5     456   PKU_PEK   39.593   116.184   5   5     457   PORTO_NACIONAL   -11   -48   4   2     458   PULLMAN   46.75   117.191666   5   1     459   PUSPIPTEK   -6.3556   106.64383   4   6     460   QOZ_EL_HARR   16.71   32.68   8   4     461   RAS_EL_AIN   31.670278   -7.599444   5   5     462                                                                                                    | 447 | OMANI_DESERT    | 19        | 55.5            | 8 | 4 |
| 449   ORLEAN_BRICY   47.986667   1.761111   5   3     450   ORS_HERMOSILLO   29.0275   111.145556   7   1     451   PADDOCKWOOD   53.5   -105.5   5   1     452   PANTNAGAR   29.046339   79.520889   5   5     453   PAYERNE   46.815   6.944   5   3     454   PFAELZER_WALD   49.325   7.94   3   3     455   PIMAI   15.181944   102.564167   5   5     456   PKU_PEK   39.593   116.184   5   5     457   PORTO_NACIONAL   -11   -48   4   2     458   PULLMAN   46.75   117.191666   5   1     459   PUSPIPTEK   -6.3556   106.664383   4   6     460   QOZ_EL_HARR   16.71   32.68   8   4     461   RAS_EL_AIN   31.670278   -7.599444   5   5     462   RED_RIVER_DELTA   20.72853   106.1277   5   5                                                                                                    | 448 | ОМКОІ           | 17.798333 | 98.431667       | 4 | 5 |
| Herm     -     -     -     -       450     ORS_HERMOSILLO     29.0275     111.145556     7     1       451     PADDOCKWOOD     53.5     -105.5     5     1       452     PANTNAGAR     29.046339     79.520889     5     5       453     PAYERNE     46.815     6.944     5     3       454     PFAELZER_WALD     49.325     7.94     3     3       455     PIMAI     15.181944     102.564167     5     5       456     PKU_PEK     39.593     116.184     5     5       457     PORTO_NACIONAL     -11     -48     4     2       458     PULLMAN     46.75     117.19166     5     1       459     PUSPIPTEK     -6.3556     106.64383     4     6       460     QOZ_EL_HARR     16.71     32.68     8     4       461     RAS_EL_AIN     31.670278     7.599444     5     5       462     REGINA <td< td=""><td>449</td><td>ORLEAN_BRICY</td><td>47.986667</td><td>1.761111</td><td>5</td><td>3</td></td<>                                          | 449 | ORLEAN_BRICY    | 47.986667 | 1.761111        | 5 | 3 |
| 450ORS_HERMOSILLO29.0275111.14555671451PADDOCKWOOD53.5-105.551452PANTNAGAR29.04633979.52088955453PAYERNE46.8156.94453454PFAELZER_WALD49.3257.9433455PIMAI15.181944102.56416755456PKU_PEK39.593116.18455457PORTO_NACIONAL-11-4842458PULLMAN46.75117.19166651459PUSPIPTEK-6.3556106.66438346460QOZ_EL_HARR16.7132.6884461RAS_EL_AIN31.670278-7.59944454462RED_RIVER_DELTA20.72853106.127755463REGINA50.205-104.71351464SAADA31.62583-8.1558344465SAIH_SALAM24.82946755.31278384466SALONGA-1.46221.51814                                                                                                    |     |                 |           | -               |   |   |
| 451PADDOCKWOOD53.5-105.551452PANTNAGAR29.04633979.52088955453PAYERNE46.8156.94453454PFAELZER_WALD49.3257.9433455PIMAI15.181944102.56416755456PKU_PEK39.593116.18455457PORTO_NACIONAL-11-4842458PULLMAN46.75117.19166651459PUSPIPTEK-6.3556106.66438346460QOZ_EL_HARR16.7132.6884461RAS_EL_AIN31.670278-7.59944455463REGINA50.205-104.71351464SAADA31.62583-8.1558344465SAIH_SALAM24.82946755.31278384466SALONGA-1.46221.51814                                                                                                    | 450 | ORS_HERMOSILLO  | 29.0275   | 111.145556      | 7 | 1 |
| 452PANTNAGAR29.04633979.52088955453PAYERNE46.8156.94453454PFAELZER_WALD49.3257.9433455PIMAI15.181944102.56416755456PKU_PEK39.593116.18455457PORTO_NACIONAL-11-4842458PULLMAN46.75117.19166651459PUSPIPTEK-6.3556106.66438346460QOZ_EL_HARR16.7132.6884461RAS_EL_AIN31.670278-7.59944455463REGINA50.205-104.71351454SAADA31.62583-8.1558344465SAIH_SALAM24.82946755.31278384466SALONGA-1.46221.51814                                                                                                    | 451 | PADDOCKWOOD     | 53.5      | -105.5          | 5 | 1 |
| 453PAYERNE46.8156.94453454PFAELZER_WALD49.3257.9433455PIMAI15.181944102.56416755456PKU_PEK39.593116.18455457PORTO_NACIONAL-11-4842458PULLMAN46.75117.19166651459PUSPIPTEK-6.3556106.66438346460QOZ_EL_HARR16.7132.6884461RAS_EL_AIN31.670278-7.59944455463REGINA50.205-104.71351464SAADA31.62583-8.1558344465SAIH_SALAM24.82946755.31278384466SALONGA-1.46221.51814                                                                                                    | 452 | PANTNAGAR       | 29.046339 | 79.520889       | 5 | 5 |
| 454PFAELZER_WALD49.3257.9433455PIMAI15.181944102.56416755456PKU_PEK39.593116.18455457PORTO_NACIONAL-11-4842458PULLMAN46.75117.19166651459PUSPIPTEK-6.3556106.66438346460QOZ_EL_HARR16.7132.6884461RAS_EL_AIN31.670278-7.59944454462RED_RIVER_DELTA20.72853106.127755463REGINA50.205-104.71351464SAADA31.62583-8.1558344465SAIH_SALAM24.82946755.31278384466SALONGA-1.46221.51814                                                                                                    | 453 | PAYERNE         | 46.815    | 6.944           | 5 | 3 |
| 455PIMAI15.181944102.56416755456PKU_PEK39.593116.18455457PORTO_NACIONAL-11-4842458PULLMAN46.75117.19166651459PUSPIPTEK-6.3556106.66438346460QOZ_EL_HARR16.7132.6884461RAS_EL_AIN31.670278-7.59944454462RED_RIVER_DELTA20.72853106.127755463REGINA50.205-104.71351464SAADA31.62583-8.1558344465SAIH_SALAM24.82946755.31278384                                                                                                    | 454 | PFAELZER_WALD   | 49.325    | 7.94            | 3 | 3 |
| 456PKU_PEK39.593116.18455457PORTO_NACIONAL-11-4842458PULLMAN46.75117.19166651459PUSPIPTEK-6.3556106.66438346460QOZ_EL_HARR16.7132.6884461RAS_EL_AIN31.670278-7.59944454462RED_RIVER_DELTA20.72853106.127755463REGINA50.205-104.71351464SAADA31.62583-8.1558344465SAIH_SALAM24.82946755.31278384466SALONGA-1.46221.51814                                                                                                    | 455 | PIMAI           | 15.181944 | 102.564167      | 5 | 5 |
| 457PORTO_NACIONAL-11-4842457PORTO_NACIONAL-11-4842458PULLMAN46.75117.19166651459PUSPIPTEK-6.3556106.66438346460QOZ_EL_HARR16.7132.6884461RAS_EL_AIN31.670278-7.59944454462RED_RIVER_DELTA20.72853106.127755463REGINA50.205-104.71351464SAADA31.62583-8.1558344465SAIH_SALAM24.82946755.31278384466SALONGA-1.46221.51814                                                                                                    | 456 | PKU_PEK         | 39.593    | 116.184         | 5 | 5 |
| 458PULLMAN46.75117.19166651459PUSPIPTEK-6.3556106.66438346460QOZ_EL_HARR16.7132.6884461RAS_EL_AIN31.670278-7.59944454462RED_RIVER_DELTA20.72853106.127755463REGINA50.205-104.71351464SAADA31.62583-8.1558344465SAIH_SALAM24.82946755.31278384466SALONGA-1.46221.51814                                                                                                    | 457 | PORTO_NACIONAL  | -11       | -48             | 4 | 2 |
| 459PUSPIPTEK-6.3556106.66438346460QOZ_EL_HARR16.7132.6884461RAS_EL_AIN31.670278-7.59944454462RED_RIVER_DELTA20.72853106.127755463REGINA50.205-104.71351464SAADA31.62583-8.1558344465SAIH_SALAM24.82946755.31278384466SALONGA-1.46221.51814                                                                                                    | 458 | PULLMAN         | 46.75     | -<br>117.191666 | 5 | 1 |
| 460QOZ_EL_HARR16.7132.6884461RAS_EL_AIN31.670278-7.59944454462RED_RIVER_DELTA20.72853106.127755463REGINA50.205-104.71351464SAADA31.62583-8.1558344465SAIH_SALAM24.82946755.31278384466SALONGA-1.46221.51814                                                                                                    | 459 | PUSPIPTEK       | -6.3556   | 106.664383      | 4 | 6 |
| 461RAS_EL_AIN31.670278-7.59944454462RED_RIVER_DELTA20.72853106.127755463REGINA50.205-104.71351464SAADA31.62583-8.1558344465SAIH_SALAM24.82946755.31278384466SALONGA-1.46221.51814                                                                                                    | 460 | QOZ_EL_HARR     | 16.71     | 32.68           | 8 | 4 |
| 462RED_RIVER_DELTA20.72853106.127755463REGINA50.205-104.71351464SAADA31.62583-8.1558344465SAIH_SALAM24.82946755.31278384466SALONGA-1.46221.51814                                                                                                    | 461 | RAS_EL_AIN      | 31.670278 | -7.599444       | 5 | 4 |
| 463REGINA50.205-104.71351464SAADA31.62583-8.1558344465SAIH_SALAM24.82946755.31278384466SALONGA-1.46221.51814                                                                                                    | 462 | RED_RIVER_DELTA | 20.72853  | 106.1277        | 5 | 5 |
| 464SAADA31.62583-8.1558344465SAIH_SALAM24.82946755.31278384466SALONGA-1.46221.51814                                                                                                    | 463 | REGINA          | 50.205    | -104.713        | 5 | 1 |
| 465SAIH_SALAM24.82946755.31278384466SALONGA-1.46221.51814                                                                                                    | 464 | SAADA           | 31.62583  | -8.15583        | 4 | 4 |
| 466     SALONGA     -1.462     21.518     1     4                                                                                                    | 465 | SAIH_SALAM      | 24.829467 | 55.312783       | 8 | 4 |
|                                                                                                    | 466 | SALONGA         | -1.462    | 21.518          | 1 | 4 |

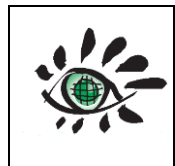

| 467 | SAO_MARTINHO_SONDA    | -29.443333 | -53.823444 | 5 | 2 |
|-----|-----------------------|------------|------------|---|---|
| 468 | SBO                   | 30.8597    | 34.7794    | 8 | 4 |
| 469 | SEDE_BOKER            | 30.855     | 34.782222  | 8 | 4 |
| 470 | SELIM                 | 40.45      | 42.83      | 5 | 3 |
| 471 | SEVILLETA1            | 34.344     | -106.671   | 6 | 1 |
| 472 | SHORTGRASS_STEPPE_SGS | 40.83      | -104.72    | 6 | 1 |
| 473 | SIOUX_FALLS_X         | 43.736283  | -96.625983 | 5 | 1 |
| 474 | SMART                 | 24.249321  | 55.612064  | 8 | 4 |
| 475 | SMEX                  | 41.936     | -93.664    | 5 | 1 |
| 476 | SMS                   | -29.4428   | -53.8231   | 5 | 2 |
| 477 | SOLAR_VILLAGE         | 24.906933  | 46.397286  | 8 | 4 |
| 478 | SOLWEZI               | -12.170667 | 26.363333  | 4 | 4 |
| 479 | SOV                   | 24.91      | 46.41      | 8 | 4 |
| 480 | SS_OJP_BOREAS         | 53.916     | -104.69    | 3 | 1 |
| 481 | STRZYZOW              | 49.8786    | 21.8613    | 2 | 3 |
|     |                       |            | -          |   |   |
| 482 | SUFFIELD              | 50.28155   | 111.130771 | 6 | 1 |
| 483 | SXF                   | 43.73      | -96.62     | 5 | 1 |
| 484 | T1_MAX_MEX            | 19.703067  | -98.98195  | 5 | 1 |
| 485 | TABERNAS_PSA-DLR      | 37.09076   | -2.35818   | 6 | 3 |
| 486 | TAPAJOS               | -2.857     | -54.959    | 1 | 2 |
| 487 | THALA                 | 35.55      | 8.683333   | 5 | 3 |
| 488 | TINGA_TINGANA         | -28.975833 | 139.990933 | 6 | 6 |
| 489 | TOMBSTONE             | 31.742     | -110.05    | 7 | 1 |
| 490 | TONOPAH_AIRPORT       | 38.05044   | -117.09052 | 8 | 1 |
| 491 | UK-AMO                | 55.7917    | -3.23889   | 6 | 3 |
| 492 | UK-ESA                | 55.90694   | -2.85861   | 5 | 3 |
| 493 | UK-TAD                | 51.2071    | -2.82864   | 6 | 3 |
| 494 | UPPER_BUFFALO         | 35.8258    | -93.203    | 2 | 1 |
| 495 | US-ARM                | 36.6058    | -97.4888   | 5 | 1 |
| 496 | US-AUD                | 31.5907    | -110.51    | 7 | 1 |
| 497 | US-BO1                | 40.0062    | -88.2904   | 5 | 1 |
| 498 | US-FPE                | 48.3077    | -105.1019  | 6 | 1 |
| 499 | US-FUF                | 35.089     | -111.762   | 3 | 1 |
| 500 | US-FWF                | 35.4454    | -111.7718  | 3 | 1 |
| 501 | US-IVO                | 68.4865    | -155.75    | 6 | 1 |
| 502 | US-ME2                | 44.4523    | -121.5574  | 3 | 1 |
| 503 | US-NE1                | 41.1651    | -96.4766   | 5 | 1 |
| 504 | US-SP1                | 29.7381    | -82.2188   | 3 | 1 |
|     |                       |            |            |   |   |

|  | SALVAL tool | Date : 01/02/2022  |  |
|--|-------------|--------------------|--|
|  | User guide  | Issue : draft_V2.0 |  |
|  | U U         | Ref: EOLAB_21R01   |  |

| 505 | US-SP2          | 29.7648    | -82.2448   | 3 | 1        |
|-----|-----------------|------------|------------|---|----------|
| 506 | US-SP4          | 29.8028    | -82.2031   | 3 | 1        |
| 507 | US-SRM          | 31.8214    | -110.866   | 7 | 1        |
| 508 | US-TON          | 38.4316    | -120.966   | 4 | 1        |
| 509 | US-VAR          | 38.4133    | -120.9507  | 4 | 1        |
| 510 | US-WKG          | 31.7365    | -109.942   | 7 | 1        |
| 511 | USSURIYSK       | 43.7004    | 132.1635   | 2 | 5        |
| 512 | WADI_ABU_GEIDUM | 16.2       | 32.93      | 8 | 4        |
| 513 | WALNUTGULCH     | 31.737     | -109.942   | 7 | 1        |
| 514 | WAV_AN_NAMUS    | 24.918     | 17.794     | 8 | 4        |
| 515 |                 | 22 624042  | -          | 7 | 1        |
| 516 |                 | 27 280833  | -109 912   | 5 | 1        |
| 517 |                 | 27.200000  | 116 18/    | 5 | 5        |
| 518 |                 | 22 75      | -12 /83333 | 8 | <u>у</u> |
| 510 | Arabia#1        | 18.88      | 12.405555  | 8 | 4        |
| 520 | Arabia#1        | 20.13      | 50.96      | 8 | 4        |
| 520 | Arabia#2        | 20.13      | 13 73      | 8 | 4        |
| 521 | Sudan#1         | 20.32      | 78.75      | 8 | 4        |
| 522 | Niger#1         | 19.67      | 9.81       | 8 | 4        |
| 523 | Niger#2         | 21 37      | 10 59      | 8 | 4        |
| 525 | Niger#3         | 21.57      | 7.96       | 8 | 4        |
| 526 | Egypt#1         | 27.12      | 26.1       | 8 | 4        |
| 527 | Libva#1         | 24.42      | 13.35      | 8 | 4        |
| 528 | Libya#2         | 25.05      | 20.48      | 8 | 4        |
| 529 | Libya#3         | 23.15      | 23.1       | 8 | 4        |
| 530 | Libya#4         | 28.55      | 23.39      | 8 | 4        |
| 531 | Algeria#1       | 23.8       | -0.4       | 8 | 4        |
| 532 | Algeria#2       | 26.09      | -1.38      | 8 | 4        |
| 533 | Algeria#3       | 30.32      | 7.66       | 8 | 4        |
| 534 | Algeria#4       | 30.04      | 5.59       | 8 | 4        |
| 535 | Algeria#5       | 31.02      | 2.23       | 8 | 4        |
| 536 | Mali#1          | 19.12      | -4.85      | 8 | 4        |
| 537 | Mauritania#1    | 19.4       | -9.3       | 8 | 4        |
| 538 | Mauritania#2    | 20.85      | -8.78      | 8 | 4        |
| 539 | Collelongo      | 41.85      | 13.59      | 2 | 3        |
| 540 | 25de Mayo_Shurb | -37.938983 | -67.789014 | 7 | 2        |
| 541 | Вадсі Коуи      | 37.9062583 | 39.4419292 | 5 | 3        |
| 542 | Chukotka        | 62.90625   | 173.45080  | 6 | 5        |
|     |                 |            |            |   |          |

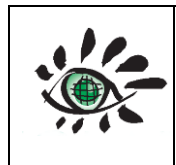

| 543 | Sopka Taunshits      | 54.42412   | 159.86155  | 6 | 5 |
|-----|----------------------|------------|------------|---|---|
| 544 | Krai de Krasnoyarsk  | 67.12947   | 92.00440   | 6 | 5 |
| 545 | Sptin Nuur           | 48.76340   | 88.38830   | 6 | 5 |
| 546 | Tagchagpu Ri         | 32.94197   | 82.70085   | 8 | 5 |
| 547 | Akkacheruvu          | 15.74555   | 79.13835   | 7 | 5 |
| 548 | Kukushili            | 35.40626   | 85.42406   | 8 | 5 |
| 549 | Makanchi             | 46.67411   | 82.40621   | 6 | 5 |
| 550 | Shiyli               | 50.16518   | 63.36157   | 6 | 5 |
| 551 | Otgon                | 47.39733   | 97.44192   | 6 | 5 |
| 552 | Kumana National Park | 6.57591    | 81.56692   | 3 | 5 |
| 553 | Nallamala Forest     | 15.60269   | 78.73657   | 2 | 5 |
| 554 | Anshi National Park  | 15.02233   | 74.40621   | 1 | 5 |
| 555 | IN-Brk               | 30.110682  | 78.20343   | 3 | 5 |
| 556 | IN-Bet               | 21.863011  | 77.426019  | 2 | 5 |
| 557 | JP-Tef               | 45.056339  | 142.106203 | 2 | 5 |
| 558 | CN-Xg2               | 44.088889  | 113.574167 | 6 | 5 |
| 559 | KR-Seo               | 37.93885   | 126.9547   | 2 | 5 |
| 560 | JP-MBF               | 44.3842    | 142.3186   | 2 | 5 |
| 561 | MY-Sbu               | 2.186667   | 111.84325  | 4 | 5 |
| 562 | RU-Tuv               | 50.15      | 94.45      | 6 | 5 |
| 563 | CN-Xi1               | 43.5544444 | 116.279722 | 6 | 5 |
| 564 | Baikyt               | 62.1116116 | 98.4419197 | 3 | 5 |
| 565 | Muhar                | 26.9151887 | 70.0579957 | 7 | 5 |
| 566 | Mirni                | 61.7187545 | 113.897274 | 3 | 5 |
| 567 | Irkutsk              | 58.9151835 | 114.995489 | 6 | 5 |
| 568 | Zabaikalie           | 55.5223269 | 119.191916 | 6 | 5 |
| 569 | Jabarovsk            | 49.4151851 | 132.477629 | 3 | 5 |
| 570 | Birobidzhan          | 49.022328  | 133.138343 | 4 | 5 |
| 571 | Chebailing           | 24.7009033 | 114.23656  | 1 | 5 |
| 572 | Kamchatka            | 62.2544687 | 164.647266 | 7 | 5 |
| 573 | Mayskoye             | 50.9508991 | 78.5937086 | 6 | 5 |
| 574 | Kayrakty             | 48.3348281 | 73.3079952 | 6 | 5 |
| 575 | Saja_1               | 56.5669696 | 123.772273 | 6 | 5 |
| 576 | Saja_2               | 56.7633982 | 124.200844 | 7 | 5 |
| 577 | Saja_3               | 57.1294695 | 124.272273 | 3 | 5 |
| 578 | Saja_4               | 62.3080402 | 143.602627 | 6 | 5 |
| 579 | Saja_5               | 63.2812543 | 146.316912 | 6 | 5 |
| 580 | Kamchatka_2          | 61.8437545 | 164.959766 | 7 | 5 |
| 581 | Man Na-hkai          | 23.5401892 | 98.2990626 | 1 | 5 |
|     |                      |            |            |   |   |

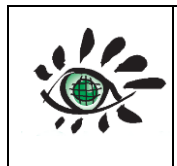

Issue : draft\_V2.0

Ref: EOLAB\_21R01

| 582 | Tov_1             | 47.3258997 | 106.093704 | 6 | 5 |
|-----|-------------------|------------|------------|---|---|
| 583 | Tov_2             | 47.1294711 | 107.566918 | 6 | 5 |
| 584 | NARMA Niger_1     | 15.00000   | 2.00000    | 8 | 4 |
| 585 | NARMA Niger_2     | 15.00000   | 12.00000   | 8 | 4 |
| 586 | NARMA Mali_1      | 14.50000   | -5.75000   | 6 | 4 |
| 587 | NARMA Niger_4     | 12.44196   | 2.61161    | 7 | 4 |
| 588 | NARMA Botswana_1  | -20.02933  | 21.49469   | 7 | 4 |
| 589 | NARMA Tanzania_1  | -2.68750   | 36.54464   | 7 | 4 |
| 590 | NARMA Chad        | 9.28124    | 15.27233   | 2 | 4 |
| 591 | Siifan            | 4.92412    | 43.05800   | 7 | 4 |
| 592 | Jariiban          | 7.49555    | 48.88836   | 7 | 4 |
| 593 | Hail              | 28.3437599 | 40.2276433 | 8 | 4 |
| 594 | Bargaal           | 11.54912   | 50.92407   | 7 | 4 |
| 595 | Zinder            | 15.4419762 | 8.15621989 | 6 | 4 |
| 596 | Diffa             | 14.6741192 | 13.2812191 | 8 | 4 |
| 597 | Amhara            | 11.6651911 | 36.5580011 | 4 | 4 |
|     |                   | -          |            |   |   |
| 598 | Niassa_1          | 14.6562333 | 37.0222867 | 2 | 4 |
|     |                   | -          |            |   |   |
| 599 | Niassa_2          | 14.1294476 | 36.6205011 | 2 | 4 |
| 600 | Somalia_1         | 10.9776912 | 50.9419273 | 8 | 4 |
| 601 | Somalia_2         | 50.2722846 | 11.4330483 | 3 | 3 |
| 602 | Somalia_3         | 11.0044769 | 49.8169275 | 7 | 4 |
| 603 | Mackay            | -21.95980  | 129.74549  | 6 | 6 |
| 604 | Alice Springs     | -22.28261  | 133.24922  | 4 | 6 |
| 605 | Calperum Chowilla | -34.00206  | 140.58911  | 7 | 6 |
| 606 | Great Western     | -30.1914   | 120.65416  | 2 | 6 |
| 607 | Howard Springs    | -12.4952   | 131.15005  | 2 | 6 |
| 608 | Litchfield        | -13.179    | 130.79455  | 2 | 6 |
| 609 | Sturt Plains      | -17.15124  | 133.35081  | 6 | 6 |
| 610 | Canada_North1     | 63.62054   | -117.44197 | 3 | 1 |
| 611 | Canada_North2     | 63.35268   | -138.68304 | 3 | 1 |
| 612 | Canada_North3     | 64.51340   | -106.15626 | 8 | 1 |
| 613 | Canada_North4     | 67.74554   | -115.00448 | 6 | 1 |
| 614 | Canada_North5     | 65.93304   | 95.19192   | 6 | 5 |
| 615 | Canada_North6     | 50.04911   | -67.46877  | 3 | 1 |
| 616 | Canada_North7     | 52.44197   | -57.04913  | 3 | 1 |
| 617 | Piura             | -5.39731   | -80.41519  | 7 | 2 |
| 618 | Cienaga           | -28.38837  | -68.29020  | 7 | 2 |
|     |                   |            |            |   |   |

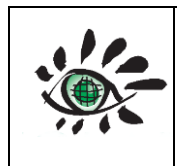

| 619 | SalinerasLasPiletas   | -14.65623 | -75.48662 | 8 | 2 |
|-----|-----------------------|-----------|-----------|---|---|
| 620 | Missao                | -6.14731  | -40.45984 | 7 | 2 |
| 621 | West Three            | -13.21873 | 26.95086  | 2 | 4 |
| 622 | Namibe                | -15.79909 | 12.40622  | 8 | 4 |
| 623 | Elba NP               | 22.95090  | 35.44193  | 8 | 3 |
| 624 | Hame                  | 15.37055  | 21.83479  | 6 | 4 |
| 625 | Darfur                | 16.90626  | 24.52229  | 8 | 4 |
| 626 | Alto Mbomou           | 7.56698   | 24.79015  | 2 | 4 |
| 627 | Sodralekvattnet       | 60.14733  | 12.69193  | 3 | 3 |
| 628 | Jamtland              | 63.99554  | 13.44193  | 6 | 3 |
| 629 | Tangen                | 60.58483  | 11.45979  | 3 | 3 |
| 630 | Norrbotten            | 66.76340  | 22.20979  | 3 | 3 |
| 631 | Laponia               | 67.03125  | 26.21872  | 3 | 3 |
| 632 | Vitebsk               | 55.95983  | 28.47765  | 3 | 3 |
| 633 | Zakaznik Kremennoye   | 48.98661  | 38.18300  | 3 | 3 |
| 634 | Riazan                | 54.92411  | 40.29907  | 3 | 3 |
| 635 | Oblast de Smolensk    | 54.60268  | 34.29014  | 2 | 3 |
| 636 | Rahim Yar Khan        | 28.30805  | 71.40621  | 7 | 5 |
| 637 | Khargai               | 35.02233  | 73.04907  | 3 | 5 |
| 638 | Aksai Chin            | 34.60269  | 79.48657  | 8 | 5 |
| 639 | Khizaw                | 37.93304  | 71.24550  | 6 | 5 |
| 640 | Surjandain            | 37.46876  | 67.70085  | 6 | 5 |
| 641 | China_Desert1         | 39.69197  | 84.93299  | 8 | 5 |
| 642 | China_Desert2         | 39.36162  | 81.74549  | 8 | 5 |
| 643 | Yamalia-Memetsia1     | 63.31697  | 77.37942  | 3 | 5 |
| 644 | Krai de Krasnoyarsk2  | 62.65625  | 90.71871  | 3 | 5 |
| 645 | Krai de Krasnoyarsk3  | 70.16518  | 93.27228  | 6 | 5 |
| 646 | Yamalia-Memetsia2     | 68.87054  | 80.85264  | 4 | 5 |
| 647 | Oblast de Irkutsk     | 61.37947  | 105.26335 | 3 | 5 |
| 648 | Republica_Saja_1      | 60.54018  | 112.07585 | 3 | 5 |
| 649 | Republica_Saja_2      | 62.00447  | 113.25442 | 0 | 5 |
| 650 | Republica_Saja_3      | 63.05804  | 116.09370 | 3 | 5 |
| 651 | Republica_Saja_4      | 68.38840  | 119.92406 | 4 | 5 |
| 652 | Republica_Saja_5      | 62.72768  | 124.15620 | 3 | 5 |
| 653 | Krai_de_Krasnoyarsk_1 | 65.62947  | 84.55799  | 3 | 5 |
| 654 | Yamalia-Nenetsia_1    | 63.23661  | 81.34371  | 3 | 5 |
| 655 | Yamalia-Nenetsia_2    | 65.55804  | 80.64728  | 4 | 5 |
| 656 | Yamalia-Nenetsia_3    | 67.06697  | 82.26335  | 6 | 5 |
| 657 | Yamalia-Nenetsia_4    | 65.54911  | 80.62942  | 4 | 5 |
|     |                       |           |           |   |   |

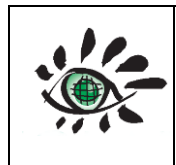

| 659   Janty-Mansi_2   62.95983   66.37942   3   5     660   Yamalia-Nenetsia_5   66.88840   66.63835   6   5     661   Janty-Mansi_3   62.24554   62.75443   3   5     662   Aksu   41.17411   81.35264   8   5     663   China_Desert3   40.91519   86.42406   8   5     664   Nagu   31.15626   92.95978   6   5     665   Shanjiao   25.54912   107.08478   4   5     666   Shanjiao   25.54912   107.08478   4   5     666   Shanjiao   25.54912   107.08478   4   5     667   Chita_1   50.4211   111.13835   3   5     678   Republica_Saja_7   67.27233   111.62049   3   5     671   Republica_Saja_7   67.27233   114.2049   3   5     673   Republica_Saja_9   69.31697   133.78120   4   5     675   Republica_Saja_11   67.26340   137.1870 <t< th=""><th>658</th><th>Janty-Mansi_1</th><th>63.98661</th><th>68.10264</th><th>3</th><th>5</th></t<>                                                                                                    | 658 | Janty-Mansi_1         | 63.98661  | 68.10264  | 3 | 5 |
|----------------------------------------------------------------------------------------------------|-----|-----------------------|-----------|-----------|---|---|
| 660     Yamalia-Nenetsia_5     66.88840     66.63835     6     5       661     Janty-Mansi_3     62.24554     62.74543     3     5       662     Aksu     41.17411     81.35264     8     5       663     China_Desert3     40.91519     86.42406     8     5       664     Nagu     31.15626     92.95978     6     5       665     Shanjiao     25.54912     107.08478     4     5       666     Shanjiao     25.54912     107.08478     4     5       666     Shanjiao     25.54912     107.08478     4     5       667     Chita_1     50.42411     111.13835     3     5       668     Chita_2     60.94018     115.70977     3     5       670     Republica_Saja_17     67.27233     111.62049     3     5       673     Republica_Saja_9     69.31697     133.78120     4     5       674     Republica_Saja_10     70.29911     130.85263     6                                                                                                    | 659 | Janty-Mansi_2         | 62.95983  | 66.37942  | 3 | 5 |
| 661   Janty-Mansi_3   62.24554   62.75443   3   5     662   Aksu   41.17411   81.35264   8   5     663   China_Desert3   40.91519   86.42406   8   5     664   Nagqu   31.15626   92.95978   6   5     665   Wuxizuo   28.80805   109.87049   4   5     666   Shanjiao   25.54912   107.08478   4   5     666   Shanjiao   25.54912   107.08478   4   5     667   Chita_1   50.42411   111.13835   3   5     668   Chita_2   50.34376   114.60263   6   5     670   Republica_Saja_6   72.63840   115.5227   6   5     671   Republica_Saja_7   67.27233   111.62049   3   5     672   Krai_de_Krasnoyarsk_2   70.99554   107.5120   6   5     673   Republica_Saja_10   70.29911   130.8263   6   5     676   Republica_Saja_12   69.72768   139.54013 <t< td=""><td>660</td><td>Yamalia-Nenetsia_5</td><td>66.88840</td><td>66.63835</td><td>6</td><td>5</td></t<>                                                                                                    | 660 | Yamalia-Nenetsia_5    | 66.88840  | 66.63835  | 6 | 5 |
| 662     Aksu     41.17411     81.35264     8     5       663     China_Desert3     40.91519     86.42406     8     5       664     Nagqu     31.15626     92.95978     6     5       665     Wuxiuo     28.80805     109.87049     4     5       666     Shanjiao     25.54912     107.08478     4     5       666     Shanjiao     25.54912     107.08478     4     5       667     Chita_1     50.42411     111.13835     3     5       668     Chita_2     50.34376     114.60263     6     5       670     Republica_Saja_7     67.27233     111.62049     3     5       671     Republica_Saja_8     71.09375     134.97763     6     5       672     Krai_de_Krasnoyarsk_2     69.31697     133.78120     4     5       675     Republica_Saja_10     70.29911     130.85263     6     5       677     Republica_Saja_11     67.26340     137.21870     3                                                                                                    | 661 | Janty-Mansi_3         | 62.24554  | 62.75443  | 3 | 5 |
| 663     China_Desert3     40.91519     86.42406     8     5       664     Nagqu     31.15626     92.95978     6     5       665     Wuxizuo     28.80805     109.87049     4     5       666     Shanjiao     25.54912     107.08478     4     5       666     Shanjiao     25.54912     107.08478     4     5       667     Chita_1     50.42411     111.13835     3     5       668     Chita_2     50.34376     114.60263     6     5       670     Republica_Saja_6     72.63840     115.5227     6     5       671     Republica_Saja_7     67.27233     111.62049     3     5       672     Krai_de_Krasnoyarsk_2     70.99554     107.5120     6     5       673     Republica_Saja_9     69.31697     133.78120     4     5       674     Republica_Saja_10     70.29911     130.85263     6     5       678     Republica_Saja_12     69.72768     139.54013                                                                                                    | 662 | Aksu                  | 41.17411  | 81.35264  | 8 | 5 |
| 664     Nagqu     31.15626     92.95978     6     5       665     Wuxizuo     28.80805     109.87049     4     5       666     Shanjiao     25.54912     107.08478     4     5       667     Chita_1     50.42411     111.13835     3     5       668     Chita_2     50.34376     114.60263     6     5       667     Republica_Saja_6     72.63840     115.52227     6     5       670     Republica_Saja_7     67.27233     111.62049     3     5       672     Krai_de_Krasnoyarsk_2     70.99554     107.53120     6     5       673     Republica_Saja_10     70.299514     130.85263     6     5       674     Republica_Saja_11     67.26340     137.21870     3     5       677     Republica_Saja_12     69.72768     139.54013     6     5       678     Chukotka_2     66.92411     162.37941     4     5       679     Chukotka_4     68.04018     168.01334 <td>663</td> <td>China_Desert3</td> <td>40.91519</td> <td>86.42406</td> <td>8</td> <td>5</td>                    | 663 | China_Desert3         | 40.91519  | 86.42406  | 8 | 5 |
| 665   Wuxizuo   28.80805   109.87049   4   5     666   Shanjiao   25.54912   107.08478   4   5     667   Chita_1   50.42411   111.13835   3   5     668   Chita_2   50.34376   114.60263   6   5     669   Yamalia-Nenetsia_6   69.04018   115.70277   3   5     670   Republica_Saja_6   72.63840   115.52227   6   5     671   Republica_Saja_7   67.27233   111.62049   3   5     672   Krai_de_Krasnoyarsk_2   70.99554   107.53120   6   5     673   Republica_Saja_8   71.09375   134.97763   6   5     674   Republica_Saja_10   70.29911   130.85263   6   5     676   Republica_Saja_11   67.26340   137.21870   3   5     677   Republica_Saja_12   69.72768   139.54013   6   5     678   Chukotka_2   66.92411   162.37941   4   5     679   Chukotka_5   66.51340 <td>664</td> <td>Nagqu</td> <td>31.15626</td> <td>92.95978</td> <td>6</td> <td>5</td>                                                                                                    | 664 | Nagqu                 | 31.15626  | 92.95978  | 6 | 5 |
| 666     Shanjiao     25.54912     107.08478     4     5       667     Chita_1     50.42411     111.13835     3     5       668     Chita_2     50.34376     114.60263     6     5       669     Yamalia-Nenetsia_6     69.04018     115.70977     3     5       670     Republica_Saja_6     72.63840     115.52227     6     5       671     Republica_Saja_7     67.27233     111.62049     3     5       672     Krai_de_Krasnovarsk_2     70.99554     107.53120     6     5       673     Republica_Saja_8     71.09375     134.97763     6     5       674     Republica_Saja_10     70.29911     130.85263     6     5       677     Republica_Saja_12     69.72768     139.54013     6     5       678     Chukotka_2     66.92411     162.37941     4     5       679     Chukotka_4     68.08482     172.86155     8     5       681     Chukotka_5     66.51340     <                                                                                                    | 665 | Wuxizuo               | 28.80805  | 109.87049 | 4 | 5 |
| 667   Chita_1   50.42411   111.13835   3   5     668   Chita_2   50.34376   114.60263   6   5     669   Yamalia-Nenetsia_6   69.04018   115.70977   3   5     670   Republica_Saja_6   72.63840   115.52227   6   5     671   Republica_Saja_7   67.27233   111.62049   3   5     672   Krai_de_Krasnoyarsk_2   70.99554   107.53120   6   5     673   Republica_Saja_9   69.31697   133.78120   4   5     674   Republica_Saja_10   70.29911   130.85263   6   5     676   Republica_Saja_11   67.26340   137.21870   3   5     677   Republica_Saja_12   69.72768   139.54013   6   5     678   Chukotka_2   66.92411   162.37941   4   5     679   Chukotka_3   66.04018   168.01334   6   5     680   Chukotka_4   68.08482   172.86155   8   5     681   Chukotka_5   66.5134                                                                                                    | 666 | Shanjiao              | 25.54912  | 107.08478 | 4 | 5 |
| 668     Chita_2     50.34376     114.60263     6     5       669     Yamalia-Nenetsia_6     69.04018     115.70977     3     5       670     Republica_Saja_6     72.63840     115.52227     6     5       671     Republica_Saja_7     67.27233     111.62049     3     5       672     Krai_de_Krasnoyarsk_2     70.99554     107.53120     6     5       673     Republica_Saja_8     71.09375     134.97763     6     5       674     Republica_Saja_10     70.29911     130.85263     6     5       675     Republica_Saja_11     67.26340     137.21870     3     5       677     Republica_Saja_12     69.72768     139.54013     6     5       678     Chukotka_2     66.92411     162.37941     4     5       679     Chukotka_3     66.04018     168.01334     6     5       680     Chukotka_5     66.51340     165.71869     3     5       681     Chukotka_6     66.91518 <td>667</td> <td>Chita_1</td> <td>50.42411</td> <td>111.13835</td> <td>3</td> <td>5</td>            | 667 | Chita_1               | 50.42411  | 111.13835 | 3 | 5 |
| 669     Yamalia-Nenetsia_6     69.04018     115.70977     3     5       670     Republica_Saja_6     72.63840     115.52227     6     5       671     Republica_Saja_7     67.27233     111.62049     3     5       672     Krai_de_Krasnoyarsk_2     70.99554     107.53120     6     5       673     Republica_Saja_8     71.09375     134.97763     6     5       674     Republica_Saja_10     70.29911     130.85263     6     5       675     Republica_Saja_11     67.26340     137.21870     3     5       677     Republica_Saja_12     69.72768     139.54013     6     5       678     Chukotka_2     66.2411     162.37941     4     5       679     Chukotka_4     68.08482     172.86155     8     5       681     Chukotka_5     66.51340     165.71869     3     5       682     Chukotka_6     66.91518     162.04905     4     5       683     Chukotka_7     66.84375<                                                                                                  | 668 | Chita_2               | 50.34376  | 114.60263 | 6 | 5 |
| 670     Republica_Saja_6     72.63840     115.52227     6     5       671     Republica_Saja_7     67.27233     111.62049     3     5       672     Krai_de_Krasnoyarsk_2     70.99554     107.53120     6     5       673     Republica_Saja_8     71.09375     134.97763     6     5       674     Republica_Saja_9     69.31697     133.78120     4     5       675     Republica_Saja_10     70.29911     130.85263     6     5       676     Republica_Saja_11     67.26340     137.21870     3     5       677     Republica_Saja_12     69.72768     139.54013     6     5       678     Chukotka_2     66.92411     162.37941     4     5       679     Chukotka_3     66.04018     168.01334     6     5       680     Chukotka_4     68.08482     172.8155     8     5       681     Chukotka_5     66.51340     165.71869     3     5       682     Chukotka_6     66.91518 <td>669</td> <td>Yamalia-Nenetsia_6</td> <td>69.04018</td> <td>115.70977</td> <td>3</td> <td>5</td> | 669 | Yamalia-Nenetsia_6    | 69.04018  | 115.70977 | 3 | 5 |
| 671   Republica_Saja_7   67.27233   111.62049   3   5     672   Krai_de_Krasnoyarsk_2   70.99554   107.53120   6   5     673   Republica_Saja_8   71.09375   134.97763   6   5     674   Republica_Saja_9   69.31697   133.78120   4   5     675   Republica_Saja_10   70.29911   130.85263   6   5     676   Republica_Saja_11   67.26340   137.21870   3   5     677   Republica_Saja_12   69.72768   139.54013   6   5     678   Chukotka_2   66.92411   162.37941   4   5     679   Chukotka_3   66.04018   168.01334   6   5     680   Chukotka_4   68.08482   172.86155   8   5     681   Chukotka_5   66.51340   165.71869   3   5     682   Chukotka_6   66.91518   162.04905   4   5     683   Chukotka_7   66.84375   158.17405   3   5     684   Daxing angling_1   51.                                                                                                    | 670 | Republica_Saja_6      | 72.63840  | 115.52227 | 6 | 5 |
| 672   Krai_de_Krasnoyarsk_2   70.99554   107.53120   6   5     673   Republica_Saja_8   71.09375   134.97763   6   5     674   Republica_Saja_9   69.31697   133.78120   4   5     675   Republica_Saja_10   70.29911   130.85263   6   5     676   Republica_Saja_11   67.26340   137.21870   3   5     677   Republica_Saja_12   69.72768   139.54013   6   5     678   Chukotka_2   66.92411   162.37941   4   5     679   Chukotka_3   66.04018   168.01334   6   5     680   Chukotka_4   68.08482   172.86155   8   5     681   Chukotka_5   66.51340   165.71869   3   5     682   Chukotka_6   66.91518   162.04905   4   5     683   Chukotka_7   66.84375   158.17405   3   5     684   Daxing angling_1   51.76340   127.3577   2   5     685   Jilin_2   41.89733                                                                                                    | 671 | Republica_Saja_7      | 67.27233  | 111.62049 | 3 | 5 |
| 673   Republica_Saja_8   71.09375   134.97763   6   5     674   Republica_Saja_9   69.31697   133.78120   4   5     675   Republica_Saja_10   70.29911   130.85263   6   5     676   Republica_Saja_11   67.26340   137.21870   3   5     677   Republica_Saja_12   69.72768   139.54013   6   5     678   Chukotka_2   66.92411   162.37941   4   5     679   Chukotka_3   66.04018   168.01334   6   5     680   Chukotka_4   68.08482   172.86155   8   5     681   Chukotka_5   66.51340   165.71869   3   5     682   Chukotka_6   66.91518   162.04905   4   5     683   Chukotka_7   66.84375   158.17405   3   5     684   Daxing angling_1   51.76340   125.03120   3   5     685   Jilin_2   41.89733   127.55799   2   5     688   Yichun_1   47.22769   1                                                                                                    | 672 | Krai_de_Krasnoyarsk_2 | 70.99554  | 107.53120 | 6 | 5 |
| 674Republica_Saja_969.31697133.7812045675Republica_Saja_1070.29911130.8526365676Republica_Saja_1167.26340137.2187035677Republica_Saja_1269.72768139.5401365678Chukotka_266.92411162.3794145679Chukotka_366.04018168.0133465680Chukotka_468.08482172.8615585681Chukotka_566.51340165.7186935682Chukotka_666.91518162.0490545683Chukotka_766.84375158.1740535684Daxing angling_151.76340125.0312035685Jilin_143.06697127.4597725686Jilin_241.89733127.5579925687Yichun_147.22769128.7097725688Yichun_249.01340127.7365625689Daxing angling_251.58483124.8169235690Santa Cruz-50.64730-71.1741272691Magallanes-52.12051-70.3705562692Goonoo State Forest-31.97766148.9597716693Barakuyla-26.37052150.5401326695Boatmat-27.04909146.8794176                                                                                                    | 673 | Republica_Saja_8      | 71.09375  | 134.97763 | 6 | 5 |
| 675   Republica_Saja_10   70.29911   130.85263   6   5     676   Republica_Saja_11   67.26340   137.21870   3   5     677   Republica_Saja_12   69.72768   139.54013   6   5     678   Chukotka_2   66.92411   162.37941   4   5     679   Chukotka_3   66.04018   168.01334   6   5     680   Chukotka_4   68.08482   172.86155   8   5     681   Chukotka_5   66.51340   165.71869   3   5     682   Chukotka_6   66.91518   162.04905   4   5     683   Chukotka_7   66.84375   158.17405   3   5     684   Daxing angling_1   51.76340   125.03120   3   5     685   Jilin_1   43.06697   127.45977   2   5     686   Jilin_2   41.89733   127.55799   2   5     687   Yichun_1   47.22769   128.70977   2   5     688   Yichun_2   49.01340   127.73656                                                                                                    | 674 | Republica_Saja_9      | 69.31697  | 133.78120 | 4 | 5 |
| 676Republica_Saja_1167.26340137.2187035677Republica_Saja_1269.72768139.5401365678Chukotka_266.92411162.3794145679Chukotka_366.04018168.0133465680Chukotka_468.08482172.8615585681Chukotka_566.51340165.7186935682Chukotka_666.91518162.0490545683Chukotka_766.84375158.1740535684Daxing angling_151.76340125.0312035685Jilin_143.06697127.4597725686Jilin_241.89733127.5579925687Yichun_147.22769128.7097725688Yichun_249.01340127.7365625689Daxing angling_251.58483124.8169235690Santa Cruz-50.64730-71.1741272691Magallanes-52.12051-70.3705562692Goonoo State Forest-31.97766148.9597716693Barakuyla-26.37052150.5401326694Nowley-29.96873149.1294156695Boatmat-27.04909146.8794176696Omnogobi_142.95090104.8704985                                                                                                    | 675 | Republica_Saja_10     | 70.29911  | 130.85263 | 6 | 5 |
| 677Republica_Saja_1269.72768139.5401365678Chukotka_266.92411162.3794145679Chukotka_366.04018168.0133465680Chukotka_468.08482172.8615585681Chukotka_566.51340165.7186935682Chukotka_666.91518162.0490545683Chukotka_766.84375158.1740535684Daxing angling_151.76340125.0312035685Jilin_143.06697127.4597725686Jilin_241.89733127.5579925687Yichun_147.22769128.7097725688Yichun_249.01340127.7365625690Santa Cruz-50.64730-71.1741272691Magallanes-52.12051-70.3705562692Goonoo State Forest-31.97766148.9597716693Barakuyla-26.37052150.5401326694Nowley-29.96873149.1294156695Boatmat-27.04909146.8794176696Omnogobi_142.95090104.8704985                                                                                                    | 676 | Republica_Saja_11     | 67.26340  | 137.21870 | 3 | 5 |
| 678Chukotka_266.92411162.3794145679Chukotka_366.04018168.0133465680Chukotka_468.08482172.8615585681Chukotka_566.51340165.7186935682Chukotka_666.91518162.0490545683Chukotka_766.84375158.1740535684Daxing angling_151.76340125.0312035685Jilin_143.06697127.4597725686Jilin_241.89733127.5579925687Yichun_147.22769128.7097725688Yichun_249.01340127.7365625689Daxing angling_251.58483124.8169235690Santa Cruz-50.64730-71.1741272691Magallanes-52.12051-70.3705562692Goonoo State Forest-31.97766148.9597716693Barakuyla-26.37052150.5401326694Nowley-29.96873149.1294156695Boatmat-27.04909146.8794176696Omnogobi_142.95090104.8704985                                                                                                    | 677 | Republica_Saja_12     | 69.72768  | 139.54013 | 6 | 5 |
| 679Chukotka_366.04018168.0133465680Chukotka_468.08482172.8615585681Chukotka_566.51340165.7186935682Chukotka_666.91518162.0490545683Chukotka_766.84375158.1740535684Daxing angling_151.76340125.0312035685Jilin_143.06697127.4597725686Jilin_241.89733127.579925687Yichun_147.22769128.7097725688Yichun_249.01340127.7365625689Daxing angling_251.58483124.8169235690Santa Cruz-50.64730-71.1741272691Magallanes-52.12051-70.3705562692Goonoo State Forest-31.97766148.9597716693Barakuyla-26.37052150.5401326694Nowley-29.96873149.1294156695Boatmat-27.04909146.8794176696Omnogobi_142.95090104.8704985                                                                                                    | 678 | Chukotka_2            | 66.92411  | 162.37941 | 4 | 5 |
| 680   Chukotka_4   68.08482   172.86155   8   5     681   Chukotka_5   66.51340   165.71869   3   5     682   Chukotka_6   66.91518   162.04905   4   5     683   Chukotka_7   66.84375   158.17405   3   5     684   Daxing angling_1   51.76340   125.03120   3   5     685   Jilin_1   43.06697   127.45977   2   5     686   Jilin_2   41.89733   127.55799   2   5     687   Yichun_1   47.22769   128.70977   2   5     688   Yichun_2   49.01340   127.73656   2   5     689   Daxing angling_2   51.58483   124.81692   3   5     690   Santa Cruz   -50.64730   -71.17412   7   2     691   Magallanes   -52.12051   -70.37055   6   2     692   Goonoo State Forest   -31.97766   148.95977   1   6     693   Barakuyla   -26.37052   150.54013                                                                                                    | 679 | Chukotka_3            | 66.04018  | 168.01334 | 6 | 5 |
| 681Chukotka_566.51340165.7186935682Chukotka_666.91518162.0490545683Chukotka_766.84375158.1740535684Daxing angling_151.76340125.0312035685Jilin_143.06697127.4597725686Jilin_241.89733127.5579925687Yichun_147.22769128.7097725688Yichun_249.01340127.7365625689Daxing angling_251.58483124.8169235690Santa Cruz-50.64730-71.1741272691Magallanes-52.12051-70.3705562692Goonoo State Forest-31.97766148.9597716693Barakuyla-26.37052150.5401326694Nowley-29.96873149.1294156695Boatmat-27.04909146.8794176696Omnogobi_142.95090104.8704985                                                                                                    | 680 | Chukotka_4            | 68.08482  | 172.86155 | 8 | 5 |
| 682Chukotka_666.91518162.0490545683Chukotka_766.84375158.1740535684Daxing angling_151.76340125.0312035685Jilin_143.06697127.4597725686Jilin_241.89733127.5579925687Yichun_147.22769128.7097725688Yichun_249.01340127.7365625689Daxing angling_251.58483124.8169235690Santa Cruz-50.64730-71.1741272691Magallanes-52.12051-70.3705562692Goonoo State Forest-31.97766148.9597716693Barakuyla-26.37052150.5401326694Nowley-29.96873149.1294156695Boatmat-27.04909146.8794176696Omnogobi_142.95090104.8704985                                                                                                    | 681 | Chukotka_5            | 66.51340  | 165.71869 | 3 | 5 |
| 683Chukotka_766.84375158.1740535684Daxing angling_151.76340125.0312035685Jilin_143.06697127.4597725686Jilin_241.89733127.5579925687Yichun_147.22769128.7097725688Yichun_249.01340127.7365625689Daxing angling_251.58483124.8169235690Santa Cruz-50.64730-71.1741272691Magallanes-52.12051-70.3705562692Goonoo State Forest-31.97766148.9597716693Barakuyla-26.37052150.5401326694Nowley-29.96873149.1294156695Boatmat-27.04909146.8794176696Omnogobi_142.95090104.8704985                                                                                                    | 682 | Chukotka_6            | 66.91518  | 162.04905 | 4 | 5 |
| 684Daxing angling_151.76340125.0312035685Jilin_143.06697127.4597725686Jilin_241.89733127.5579925687Yichun_147.22769128.7097725688Yichun_249.01340127.7365625689Daxing angling_251.58483124.8169235690Santa Cruz-50.64730-71.1741272691Magallanes-52.12051-70.3705562692Goonoo State Forest-31.97766148.9597716693Barakuyla-26.37052150.5401326694Nowley-29.96873149.1294156695Boatmat-27.04909146.8794176696Omnogobi_142.95090104.8704985                                                                                                    | 683 | Chukotka_7            | 66.84375  | 158.17405 | 3 | 5 |
| 685Jilin_143.06697127.4597725686Jilin_241.89733127.5579925687Yichun_147.22769128.7097725688Yichun_249.01340127.7365625689Daxing angling_251.58483124.8169235690Santa Cruz-50.64730-71.1741272691Magallanes-52.12051-70.3705562692Goonoo State Forest-31.97766148.9597716693Barakuyla-26.37052150.5401326694Nowley-29.96873149.1294156695Boatmat-27.04909146.8794176696Omnogobi_142.95090104.8704985                                                                                                    | 684 | Daxing angling_1      | 51.76340  | 125.03120 | 3 | 5 |
| 686Jilin_241.89733127.5579925687Yichun_147.22769128.7097725688Yichun_249.01340127.7365625689Daxing angling_251.58483124.8169235690Santa Cruz-50.64730-71.1741272691Magallanes-52.12051-70.3705562692Goonoo State Forest-31.97766148.9597716693Barakuyla-26.37052150.5401326694Nowley-29.96873149.1294156695Boatmat-27.04909146.8794176696Omnogobi_142.95090104.8704985                                                                                                    | 685 | Jilin_1               | 43.06697  | 127.45977 | 2 | 5 |
| 687Yichun_147.22769128.7097725688Yichun_249.01340127.7365625689Daxing angling_251.58483124.8169235690Santa Cruz-50.64730-71.1741272691Magallanes-52.12051-70.3705562692Goonoo State Forest-31.97766148.9597716693Barakuyla-26.37052150.5401326694Nowley-29.96873149.1294156695Boatmat-27.04909146.8794176696Omnogobi_142.95090104.8704985                                                                                                    | 686 | Jilin_2               | 41.89733  | 127.55799 | 2 | 5 |
| 688Yichun_249.01340127.7365625689Daxing angling_251.58483124.8169235690Santa Cruz-50.64730-71.1741272691Magallanes-52.12051-70.3705562692Goonoo State Forest-31.97766148.9597716693Barakuyla-26.37052150.5401326694Nowley-29.96873149.1294156695Boatmat-27.04909146.8794176696Omnogobi_142.95090104.8704985                                                                                                    | 687 | Yichun_1              | 47.22769  | 128.70977 | 2 | 5 |
| 689Daxing angling_251.58483124.8169235690Santa Cruz-50.64730-71.1741272691Magallanes-52.12051-70.3705562692Goonoo State Forest-31.97766148.9597716693Barakuyla-26.37052150.5401326694Nowley-29.96873149.1294156695Boatmat-27.04909146.8794176696Omnogobi_142.95090104.8704985                                                                                                    | 688 | Yichun_2              | 49.01340  | 127.73656 | 2 | 5 |
| 690Santa Cruz-50.64730-71.1741272691Magallanes-52.12051-70.3705562692Goonoo State Forest-31.97766148.9597716693Barakuyla-26.37052150.5401326694Nowley-29.96873149.1294156695Boatmat-27.04909146.8794176696Omnogobi_142.95090104.8704985                                                                                                    | 689 | Daxing angling_2      | 51.58483  | 124.81692 | 3 | 5 |
| 691Magallanes-52.12051-70.3705562692Goonoo State Forest-31.97766148.9597716693Barakuyla-26.37052150.5401326694Nowley-29.96873149.1294156695Boatmat-27.04909146.8794176696Omnogobi_142.95090104.8704985                                                                                                    | 690 | Santa Cruz            | -50.64730 | -71.17412 | 7 | 2 |
| 692Goonoo State Forest-31.97766148.9597716693Barakuyla-26.37052150.5401326694Nowley-29.96873149.1294156695Boatmat-27.04909146.8794176696Omnogobi_142.95090104.8704985                                                                                                    | 691 | Magallanes            | -52.12051 | -70.37055 | 6 | 2 |
| 693Barakuyla-26.37052150.5401326694Nowley-29.96873149.1294156695Boatmat-27.04909146.8794176696Omnogobi_142.95090104.8704985                                                                                                    | 692 | Goonoo State Forest   | -31.97766 | 148.95977 | 1 | 6 |
| 694Nowley-29.96873149.1294156695Boatmat-27.04909146.8794176696Omnogobi_142.95090104.8704985                                                                                                    | 693 | Barakuyla             | -26.37052 | 150.54013 | 2 | 6 |
| 695Boatmat-27.04909146.8794176696Omnogobi_142.95090104.8704985                                                                                                    | 694 | Nowley                | -29.96873 | 149.12941 | 5 | 6 |
| 696     Omnogobi_1     42.95090     104.87049     8     5                                                                                                    | 695 | Boatmat               | -27.04909 | 146.87941 | 7 | 6 |
|                                                                                                    | 696 | Omnogobi_1            | 42.95090  | 104.87049 | 8 | 5 |

| 110 | SALVAL tool | Date : 01/02/2022  |
|-----|-------------|--------------------|
|     | User guide  | Issue : draft_V2.0 |
|     | 0           | Ref: EOLAB_21R01   |

| 697 | Omnogobi_2        | 43.13840  | 101.62942 | 8 | 5 |
|-----|-------------------|-----------|-----------|---|---|
| 698 | Omnogobi_3        | 43.89733  | 99.60263  | 8 | 5 |
| 699 | Sinkiang_1        | 45.61161  | 89.74549  | 8 | 5 |
| 700 | Sinkiang_2        | 45.44197  | 87.72764  | 6 | 5 |
| 701 | Zhambyl_1         | 45.25447  | 72.02228  | 6 | 5 |
| 702 | Zhambyl_2         | 45.96876  | 69.57585  | 6 | 5 |
| 703 | Kyzylorda_1       | 44.33483  | 61.74550  | 6 | 5 |
| 704 | Kyzylorda_2       | 46.13840  | 64.08478  | 6 | 5 |
| 705 | Jilin_3           | 41.85269  | 127.68299 | 2 | 5 |
| 706 | Pakistan_1        | 27.54019  | 63.07585  | 8 | 5 |
| 707 | Pakistan_2        | 25.29912  | 61.97764  | 8 | 5 |
| 708 | Chad_1            | 19.35269  | 22.84372  | 8 | 4 |
| 709 | Chad_2            | 18.37948  | 18.71872  | 8 | 4 |
| 710 | Mbomou            | 7.37055   | 25.03122  | 2 | 4 |
| 711 | Bouba Ndjida NP   | 8.17412   | 14.72765  | 4 | 4 |
| 712 | Bie               | -11.00445 | 16.29015  | 2 | 4 |
| 713 | Katanga_1         | -8.63838  | 27.53122  | 2 | 4 |
| 714 | Katanga_2         | -10.62945 | 23.97765  | 2 | 4 |
| 715 | Hlane NP          | -26.28479 | 31.88474  | 4 | 4 |
| 716 | Republica_Saja_16 | 63.58483  | 115.70977 | 3 | 5 |
| 717 | Republica_Saja_13 | 63.79018  | 115.47763 | 3 | 5 |
| 718 | Yakutsk           | 62.43304  | 130.63834 | 3 | 5 |
| 719 | Republica_Saja_14 | 59.84375  | 133.22763 | 4 | 5 |
| 720 | Republica_Saja_15 | 60.02233  | 135.79906 | 3 | 5 |

#### Biomes:

- 1: Evergreen Broadleaf Forest (EBF).
- 2: Deciduous Broadleaf Forest (DBF).
- 3: Needle-leaf Forest (NLF).
- 4: Other forests, including Mixed Forest (OF).
- 5: Cultivated (CUL).
- 6: Herbaceous (HER).
- 7: Shrublands (SHR).
- 8: Sparse and Bare Areas (BA).

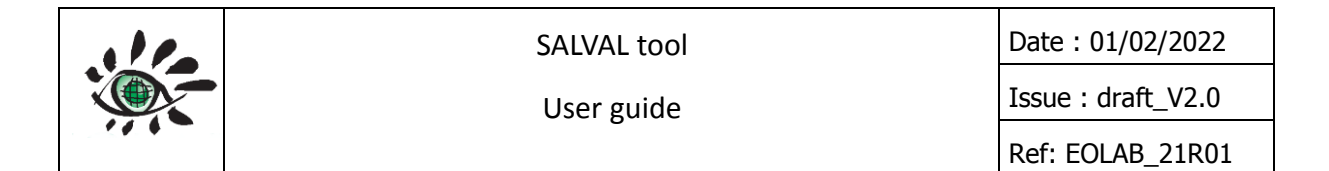

Continents:

- 1: North America.
- 2: South America.
- 3: Europe.
- 4: Africa.
- 5: Asia.
- 6: Oceania.

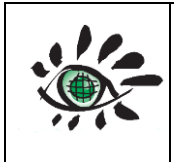

Date : 01/02/2022

Issue : draft\_V2.0 Ref: EOLAB\_21R01

# **ANNEX II: REALS SITES SUMMARY**

| ID | Code     | Latitude  | Longitude  | Name         | Network             | Class       |
|----|----------|-----------|------------|--------------|---------------------|-------------|
| 1  | USA_BOND | 40.05192  | -88.37309  | Bondville    | SURFRAD, GBOV       | Croplands   |
| 2  | USA_BAOR | 40.05005  | -105.00387 | Boulder      | BSRN, GBOV          | Croplands   |
|    |          |           |            | Brasschaat   | FLUXNET, GBOV(LPV   |             |
| 3  | BEL_BRAS | 51.30761  | 4.51984    | Diassenaat   | SuperSite)          | Forest      |
| 4  | NET_CABA | 51.97100  | 4.92700    | Cabauw       | BSRN, GBOV          | Grass/shrub |
|    |          | -         |            | Calperum     | OZFLUX,TERN,GBOV(LP |             |
| 5  | AUS_CPRM | 34.00270  | 140.58771  | Calperun     | V SuperSite)        | Grass/shrub |
| 6  | USA_DRAK | 36.62418  | -116.01990 | Desert Rock  | SURFRAD, GBOV       | Desert      |
| 7  | USA_FPEK | 48.30783  | -105.10170 | Fort Peck    | SURFRAD, GBOV       | Grass/shrub |
| 8  | GER_GEBE | 51.10010  | 10.91430   | Gebesee      | FLUXNET, GBOV       | Croplands   |
|    | NAM_GOB  |           |            | Cobabab      | BSRN, GBOV(LPV      |             |
| 9  | А        | -23.56184 | 15.04131   | Gobabeb      | SuperSite)          | Desert      |
|    |          |           |            | Goodwin      |                     |             |
| 10 | USA_GCMK | 34.25505  | -89.87360  | Creek        | SURFRAD, GBOV       | Forest      |
| 11 | FRA_GRIG | 48.84420  | 1.95191    | Grignon      | FLUXNET, GBOV       | Croplands   |
|    |          |           |            | Guyafluy     | FLUXNET, GBOV(LPV   |             |
| 12 | FRA_GUYA | 5.27877   | -52.92486  | Guyanux      | SuperSite)          | Forest      |
|    |          |           |            | Hainich      | FLUXNET, GBOV(LPV   |             |
| 13 | GER_HAIN | 51.07920  | 10.45220   | паннсн       | SuperSite)          | Forest      |
|    |          |           |            | Niwot Ridge  |                     |             |
| 14 | USA_NRFT | 40.03287  | -105.54690 | Forest       | FLUXNET, GBOV       | Forest      |
| 15 | ITA_RENO | 46.58690  | 11.43370   | Renon        | FLUXNET, GBOV       | Forest      |
| 16 | USA_PSUS | 40.72012  | -77.93085  | Rock Springs | SURFRAD, GBOV       | Forest      |
|    |          |           |            | Sioux Falls  |                     |             |
| 17 | USA_SFSD | 43.73403  | -96.62331  | SurfRad      | SURFRAD, GBOV       | Croplands   |
|    |          |           |            | Southern     |                     |             |
| 18 | USA_SGP  | 36.60575  | -97.48876  | Great Plains | SURFRAD, GBOV       | Croplands   |
|    |          |           |            | Table        |                     |             |
| 19 | USA_TBLN | 40.12498  | -105.23680 | Mountain     | SURFRAD, GBOV       | Desert      |
|    |          | -         |            | Tumbarumba   | OZFLUX,TERN,GBOV    |             |
| 20 | AUS_TUMB | 35.65652  | 148.15163  | Tumparumpa   | (LPV SuperSite)     | Forest      |
|    |          |           |            | Lenoir       |                     |             |
| 21 | LENO     | 31.85388  | -88.16122  | Landing      | NEON                | Forest      |
|    |          |           |            | Talladega    |                     |             |
|    |          |           |            | National     |                     |             |
| 22 | TALL     | 32.95046  | -87.39327  | Forest       | NEON(LPV SuperSite) | Forest      |

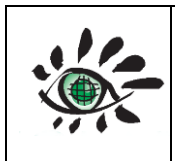

Date : 01/02/2022

|    |      |          |            | Caribou-       |                      |             |
|----|------|----------|------------|----------------|----------------------|-------------|
| 23 | BONA | 65.15401 | -147.50258 | Poker          | NEON                 | Forest      |
|    |      |          |            | Delta          |                      |             |
| 24 | DEJU | 63.88112 | -145.75136 | Junction       | NEON                 | Forest      |
| 25 | HEAL | 63.87569 | -149.21334 | Healy          | NEON                 | Grass/shrub |
| 26 | TOOL | 68.66109 | -149.37047 | Toolik         | NEON                 | Grass/shrub |
|    |      |          |            | Santa Rita     |                      |             |
|    |      |          |            | Experimental   |                      | Grass/shrub |
| 27 | SRER | 31.91068 | -110.83549 | Range          | NEON                 |             |
|    |      |          |            | Soaproot       |                      |             |
| 28 | SOAP | 37.03337 | -119.26219 | Saddle         | NEON                 | Forest      |
|    |      |          |            | Lower          |                      |             |
| 29 | TEAK | 37.00583 | -119.00602 | Teakettle      | NEON                 | Forest      |
|    |      |          |            | Central Plains |                      |             |
|    |      |          |            | Experimental   |                      |             |
| 30 | CPER | 40.81550 | -104.7456  | Range          | NEON (LPV SuperSite) | Grass/shrub |
|    |      |          |            | Niwot Ridge    |                      |             |
|    |      |          |            | Mountain       |                      |             |
|    |      |          |            | Research       |                      |             |
| 31 | NIWO | 40.05425 | -105.58237 | Station        | NEON                 | Forest      |
| 32 | STER | 40.46190 | -103.02930 | Sterling       | NEON                 | Croplands   |
|    |      |          |            | Disney         |                      |             |
|    |      |          |            | Wilderness     |                      |             |
| 33 | DSNY | 28.12504 | -81.43620  | Preserve       | NEON                 | Croplands   |
|    |      |          |            | Ordway-        |                      |             |
|    |      |          |            | Swisher        |                      |             |
|    |      |          |            | Biological     |                      |             |
| 34 | OSBS | 29.68927 | -81.99343  | Station        | NEON(LPV SuperSite)  | Forest      |
|    |      |          |            | Jones          |                      |             |
|    |      |          |            | Ecological     |                      |             |
|    |      |          |            | Research       |                      |             |
| 35 | JERC | 31.19484 | -84.46861  | Center         | NEON                 | Forest      |
|    |      |          |            | Konza Prairie  |                      |             |
|    |      |          |            | Biological     |                      |             |
|    |      |          |            | Station -      |                      |             |
| 36 | KONA | 39.11044 | -96.61295  | Relocatable    | NEON                 | Grass/shrub |
|    |      |          |            | Konza Prairie  |                      |             |
|    |      |          |            | Biological     |                      |             |
| 37 | KONZ | 39.10077 | -96.56309  | Station        | NEON                 | Grass/shrub |
| 38 | UKFS | 39.04043 | -95.19215  | The            | NEON                 | Forest      |

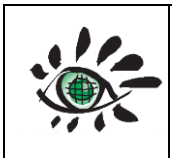

|    |      |          |            | University of |                     |             |
|----|------|----------|------------|---------------|---------------------|-------------|
|    |      |          |            | Kansas Field  |                     |             |
|    |      |          |            | Station       |                     |             |
|    |      |          |            | Smithsonian   |                     |             |
|    |      |          |            | Environment   |                     |             |
|    |      |          |            | al Research   |                     |             |
| 39 | SERC | 38.89008 | -76.56001  | Center        | NEON                | Forest      |
|    |      |          |            | Harvard       |                     |             |
| 40 | HARV | 42.53690 | -72.17266  | Forest        | NEON(LPV SuperSite) | Forest      |
| 41 | UNDE | 46.23388 | -89.53725  | UNDERC        | NEON                | Forest      |
|    |      |          |            | Bartlett      |                     |             |
|    |      |          |            | Experimental  |                     |             |
| 42 | BART | 44.06388 | -71.28731  | Forest        | NEON(LPV SuperSite) | Forest      |
| 43 | JORN | 32.59068 | -106.84254 | Jornada LTER  | NEON                | Grass/shrub |
|    |      |          |            | Dakota        |                     |             |
|    |      |          |            | Coteau Field  |                     |             |
| 44 | DCFS | 47.16165 | -99.10656  | School        | NEON                | Grass/shrub |
|    |      |          |            | Northern      |                     |             |
|    |      |          |            | Great Plains  |                     |             |
|    |      |          |            | Research      |                     |             |
| 45 | NOGP | 46.76972 | -100.91535 | Laboratory    | NEON                | Grass/shrub |
|    |      |          |            | Klemme        |                     |             |
|    |      |          |            | Range         |                     |             |
|    |      |          |            | Research      |                     |             |
| 46 | OAES | 35.41059 | -99.05879  | Station       | NEON                | Grass/shrub |
|    |      |          |            | Guanica       |                     |             |
| 47 | GUAN | 17.96955 | -66.86870  | Forest        | NEON(LPV SuperSite) | Forest      |
|    |      |          |            | Lajas         |                     |             |
|    |      |          |            | Experimental  |                     |             |
| 48 | LAJA | 18.02125 | -67.07690  | Station       | NEON                | Grass/shrub |
|    |      |          |            | Great Smoky   |                     |             |
|    |      |          |            | Mountains     |                     |             |
| 49 | GRSM | 35.68896 | -83.50195  | National Park | NEON                | Forest      |
| 50 | ORNL | 35.96412 | -84.28260  | Oak Ridge     | NEON(LPV SuperSite) | Forest      |
| 51 | MOAB | 38.24833 | -109.38827 | Moab          | NEON(LPV SuperSite) | Grass/shrub |
| 52 | ONAQ | 40.17759 | -112.45244 | Onaqui        | NEON                | Grass/shrub |
|    |      |          |            | Mountain      |                     |             |
|    |      |          |            | Lake          |                     |             |
|    |      |          |            | Biological    |                     |             |
| 53 | MLBS | 37.37828 | -80.52484  | Station       | NEON(LPV SuperSite) | Forest      |

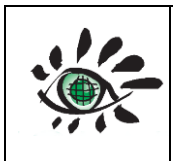

Date : 01/02/2022

Issue : draft\_V2.0

Ref: EOLAB\_21R01

|    |        |          |            | Smithsonian   |                        |             |
|----|--------|----------|------------|---------------|------------------------|-------------|
|    |        |          |            | Conservation  |                        |             |
|    |        |          |            | Biology       |                        |             |
| 54 | SCBI   | 38.89292 | -78.1395   | Institute     | NEON (LPV SuperSite)   | Forest      |
| 55 | ABBY   | 45.76243 | -121.24700 | Abby Road     | NEON                   | Forest      |
|    |        |          |            | Wind River    |                        |             |
|    |        |          |            | Experimental  |                        |             |
| 56 | WREF   | 45.82049 | -121.95191 | Forest        | NEON                   | Forest      |
|    |        |          |            | Steigerwaldt  |                        |             |
| 57 | STEI   | 45.50894 | -89.58637  | Land Services | NEON(LPV SuperSite)    | Forest      |
| 58 | TREE   | 45.49369 | -89.58571  | Treehaven     | NEON                   | Forest      |
| 59 | AT-Neu | 47.11667 | 11.3175    | Neustift      | FLUXNET                | Grass/shrub |
|    |        |          |            | Ontario -     |                        |             |
|    |        |          |            | Groundhog     |                        |             |
|    |        |          |            | River, Boreal |                        |             |
|    |        |          |            | Mixedwood     |                        |             |
| 60 | CA-Gro | 48.2167  | -82.1556   | Forest        | FLUXNET                | Forest      |
|    |        |          |            | Saskatchewa   |                        |             |
|    |        |          |            | n - Western   |                        |             |
|    |        |          |            | Boreal,       |                        |             |
|    |        |          |            | Mature        |                        |             |
| 61 | CA-Oas | 53.62889 | -106.19779 | Aspen         | FLUXNET                | Forest      |
|    |        |          |            | Saskatchewa   |                        |             |
|    |        |          |            | n - Western   |                        |             |
|    |        |          |            | Boreal,       |                        |             |
|    |        |          |            | Mature Black  |                        |             |
| 62 | CA-Obs | 53.98717 | -105.11779 | Spruce        | FLUXNET                | Forest      |
|    |        |          |            | Quebec -      |                        |             |
|    |        |          |            | Eastern       |                        |             |
|    |        |          |            | Boreal,       |                        |             |
|    |        |          |            | Mature Black  |                        |             |
| 63 | CA-Qfo | 49.6925  | -74.34206  | Spruce        | FLUXNET                | Forest      |
|    |        |          |            | Bily Kriz     |                        |             |
| 64 | CZ-BK1 | 49.50208 | 18.53688   | forest        | FLUXNET(LPV SuperSite) | Forest      |
| 65 | DE-Lnf | 51.32822 | 10.3678    | Leinefelde    | FLUXNET                | Forest      |
| 66 | DE-Tha | 50.96256 | 13.56515   | Tharandt      | FLUXNET(LPV SuperSite) | Forest      |
| 67 | FR-Gri | 48.84422 | 1.95191    | Grignon       | FLUXNET                | Croplands   |
| 68 | FR-LBr | 44.71711 | -0.7693    | Le Bray       | FLUXNET                | Forest      |
| 69 | FR-Pue | 43.7413  | 3.5957     | Puechabon     | FLUXNET(LPV SuperSite) | Forest      |
| 70 | GH-Ank | 5.26854  | -2.69421   | Ankasa        | FLUXNET                | Forest      |

www.eolab.es

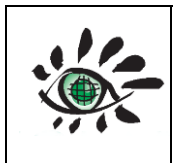

User guide

Date : 01/02/2022

Issue : draft\_V2.0

Ref: EOLAB\_21R01

| 71 | IT-Col | 41.84936  | 13.58814  | Collelongo    | FLUXNET(LPV SuperSite) | Forest      |
|----|--------|-----------|-----------|---------------|------------------------|-------------|
|    |        |           |           | Monte         |                        |             |
| 72 | IT-MBo | 46.01468  | 11.04583  | Bondone       | FLUXNET                | Grass/shrub |
|    |        |           |           | San Rossore   |                        |             |
| 73 | IT-SR2 | 43.73202  | 10.29091  | 2             | FLUXNET                | Forest      |
| 74 | NL-Hor | 52.24035  | 5.0713    | Horstermeer   | FLUXNET                | Grass/shrub |
| 75 | NL-Loo | 52.16658  | 5.74356   | Loobos        | FLUXNET(LPV SuperSite) | Forest      |
|    |        |           |           | Fyodorovsko   |                        |             |
| 76 | RU-Fyo | 56.46153  | 32.92208  | ye            | FLUXNET(LPV SuperSite) | Forest      |
| 77 | SN-Dhr | 15.40278  | -15.43222 | Dahra         | FLUXNET(LPV SuperSite) | Grass/shrub |
|    |        |           |           | Metolius      |                        |             |
|    |        |           |           | mature        |                        |             |
|    |        |           |           | ponderosa     |                        |             |
| 78 | US-Me2 | 44.4523   | -121.5574 | pine          | FLUXNET                | Forest      |
|    |        |           |           | UMBS          |                        |             |
| 79 | US-UMd | 45.5625   | -84.6975  | Disturbance   | FLUXNET                | Forest      |
|    |        |           |           | Vaira Ranch-  |                        |             |
| 80 | US-Var | 38.4133   | -120.9507 | lone          | FLUXNET                | Grass/shrub |
|    |        |           |           | Cortes de     |                        |             |
| 81 | ES-Cpa | 39.22417  | -0.90305  | Pallas        | EFDC                   | Grass/shrub |
|    |        |           |           | El Saler-     |                        |             |
| 82 | ES-ES2 | 39.27556  | -0.31528  | Sueca         | EFDC                   | Croplands   |
|    |        |           |           | Las Majadas   |                        |             |
| 83 | ES-LMa | 39.9415   | -5.77336  | del Tietar    | EFDC                   | Grass/Shrub |
| 84 | DE-HoH | 52.08656  | 11.22235  | Hohes Holz    | ICOS (LPV SuperSite)   | Forest      |
| 85 | SE-Svb | 64.25611  | 19.7745   | Svartberget   | ICOS (LPV SuperSite)   | Forest      |
|    |        |           |           |               | FLUXNET (LPV           |             |
| 86 | FI-Hyy | 61.84741  | 24.29477  | Hyytiala      | SuperSite)             | Forest      |
|    |        |           |           | Selhausen     | FLUXNET, ICOS (LPV     |             |
| 87 | DE-RuS | 50.86591  | 6.44714   | Juelich       | SuperSite)             | Croplands   |
|    |        |           |           | Alice Springs |                        |             |
| 88 | AU_ASM | -22.2828  | 133.2493  | Meller        | TERN (LPV SuperSite)   | Forest      |
|    |        | -         |           | Boyaginj      |                        |             |
|    |        | 32.47709  |           | Wandoo        |                        |             |
| 89 | AU_Boy | 3         | 116.93856 | Woodland      | TERN (SuperSite)       | Forest      |
|    |        |           |           | Cumberland    |                        |             |
| 90 | AU_Cum | -33.61528 | 150.72361 | Plain         | TERN (LPV SuperSite)   | Forest      |
|    |        |           |           | Daintree      |                        |             |
| 91 | AU_DRF | -16.23819 | 145.42715 | Rainforest    | TERN (SuperSite)       | Forest      |
| 92 | AU_Gin | -31.37635 | 115.71377 | Gingin        | TERN (SuperSite)       | Forest      |
|    |        |           |           |               |                        |             |

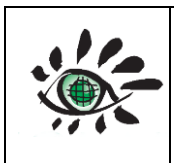

|    |        |           |           | Banksia     |                      |        |
|----|--------|-----------|-----------|-------------|----------------------|--------|
|    |        |           |           | Woodland    |                      |        |
|    |        |           |           | Great       |                      |        |
|    |        |           |           | Western     |                      |        |
| 93 | AU_GWW | -30.1914  | 120.65416 | Woodlands   | TERN (LPV SuperSite) | Forest |
|    |        |           |           | Litchfield  |                      |        |
| 94 | AU_LiS | -13.17904 | 130.79455 | Savanna     | TERN (LPV SuperSite) | Forest |
|    |        |           |           | Robson      |                      |        |
|    |        |           |           | Creek       |                      |        |
| 95 | AU_RCR | -17.11747 | 145.63014 | Rainforest  | TERN (LPV SuperSite) | Forest |
|    |        |           |           | Samford     |                      |        |
| 96 | AU_SPU | -27.38806 | 152.87778 | Peri-Urban  | TERN (SuperSite)     | Forest |
|    |        |           |           | Warra Tall  |                      |        |
| 97 | AU_Wrr | -43.09502 | 146.65452 | Eucalypt    | TERN (LPV SuperSite) | Forest |
|    |        |           |           | Wombat      |                      |        |
|    |        |           |           | Stringybark |                      |        |
| 98 | AU_WSE | -37.4222  | 144.0944  | Eucalypt    | TERN (LPV SuperSite) | Forest |
|    |        |           |           | Whroo Dry   |                      |        |
| 99 | AU_WDE | -36.6732  | 145.0294  | Eucalypt    | TERN (SuperSite)     | Forest |

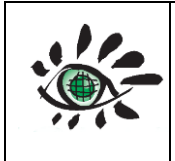

User guide

Date : 01/02/2022

Issue : draft\_V2.0 Ref: EOLAB\_21R01

# **ANNEX III: REALS STANDARD SCORES**

| ID | Code     | ST leaf- | ST leaf- | Name                                  | Class        |
|----|----------|----------|----------|---------------------------------------|--------------|
|    |          | off      | on       |                                       |              |
| 1  | USA_BOND | 1.52     | 1.58     | Bondville                             | Croplands    |
| 2  | USA_BAOR | 1.29     | 2.98     | Boulder                               | Croplands    |
| 3  | BEL_BRAS | 19.36    | 10.42    | Brasschaat                            | Forest       |
| 4  | NET_CABA | 13.86    | 6.65     | Cabauw                                | Grass/shrub  |
| 5  | AUS_CPRM | 2.72     | 2.83     | Calperum                              | Grass/shrub  |
| 6  | USA_DRAK | 0.96     | 0.96     | Desert Rock                           | Desert       |
| 7  | USA_FPEK | 1.85     | 1.60     | Fort Peck                             | Grass/shrub  |
| 8  | GER_GEBE | 1.08     | 1.22     | Gebesee                               | Croplands    |
| 9  | NAM_GOBA | 0.95     | 0.87     | Gobabeb                               | Desert       |
| 10 | USA_GCMK | 2.92     | 1.96     | Goodwin Creek                         | Forest       |
| 11 | FRA_GRIG | 1.04     | 1.05     | Grignon                               | Croplands    |
| 12 | FRA_GUYA | 5.47     | 5.47     | Guyaflux                              | Forest       |
| 13 | GER_HAIN | 6.84     | 18.17    | Hainich                               | Forest       |
| 14 | USA_NRFT | 4.06     | -        | Niwot Ridge Forest                    | Forest       |
| 15 | ITA_RENO | 1.45     | 1.79     | Renon                                 | Forest       |
| 16 | USA_PSUS | 1.04     | 2.96     | Rock Springs                          | Forest       |
| 17 | USA_SFSD | 1.85     | 2.11     | Sioux Falls SurfRad                   | Croplands    |
| 18 | USA_SGP  | 1.02     | 0.80     | Southern Great Plains                 | Croplands    |
| 19 | USA_TBLN | -        | -        | Table Mountain                        | Desert       |
| 20 | AUS_TUMB | 11.65    | 11.65    | Tumbarumba                            | Forest       |
| 21 | LENO     | 2.33     | 4.96     | Lenoir Landing                        | Forest       |
| 22 | TALL     | 103.65   | 8.00     | Talladega National Forest             | Forest       |
| 23 | BONA     | -        | 2.78     | Caribou-Poker                         | Forest       |
| 24 | DEJU     | -        | 3.77     | Delta Junction                        | Forest       |
| 25 | HEAL     | -        | 1.42     | Healy                                 | Grass/shrub  |
| 26 | TOOL     | -        | 1.28     | Toolik                                | Grass/shrub  |
| 27 | SRER     | 5.92     | 4.29     | Santa Rita Experimental Range         | Grass/shrub. |
| 28 | SOAP     | 19.48    | 10.58    | Soaproot Saddle                       | Forest       |
| 29 | ТЕАК     | 25.17    | 8.46     | Lower Teakettle                       | Forest       |
| 30 | CPER     | 1.12     | 0.98     | Central Plains Experimental Range     | Grass/shrub  |
| 31 | NIWO     | 0.71     | 0.88     | Niwot Ridge Mountain Research Station | Forest       |
| 32 | STER     | 1.05     | 0.92     | Sterling                              | Croplands    |
| 33 | DSNY     | 1.34     | 1.51     | Disney Wilderness Preserve            | Croplands    |
| 34 | OSBS     | 0.65     | 0.61     | Ordway-Swisher Biological Station     | Forest       |
| 35 | JERC     | 12.99    | 4.83     | Jones Ecological Research Center      | Forest       |

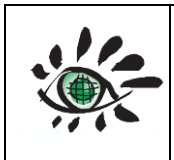

User guide

Date : 01/02/2022

Issue : draft\_V2.0

Ref: EOLAB\_21R01

|    |         | 1.60        | 1 26  | Konza Prairie Biological Station -         |             |
|----|---------|-------------|-------|--------------------------------------------|-------------|
| 36 | KONA    | 1.00        | 1.20  | Relocatable                                | Grass/shrub |
| 37 | KONZ    | 4.37        | 1.26  | Konza Prairie Biological Station           | Grass/shrub |
| 38 | UKFS    | 0.55        | 10.60 | The University of Kansas Field Station     | Forest      |
|    | 39 SERC | 2.64        | 4.13  | Smithsonian Environmental Research         |             |
| 39 |         | 2.04        |       | Center                                     | Forest      |
| 40 | HARV    | 40.01       | 6.32  | Harvard Forest                             | Forest      |
| 41 | UNDE    | 2.29        | 2.08  | UNDERC                                     | Forest      |
| 42 | BART    | 6.50        | 3.04  | Bartlett Experimental Forest               | Forest      |
| 43 | JORN    | 0.83        | 1.04  | Jornada LTER                               | Grass/shrub |
| 44 | DCFS    | 0.87        | 1.18  | Dakota Coteau Field School                 | Grass/shrub |
| 45 | NOGP    | 1.74        | 1.43  | Northern Great Plains Research Laboratory  | Grass/shrub |
| 46 | OAES    | 1.04        | 1.41  | Klemme Range Research Station              | Grass/shrub |
| 47 | GUAN    | 9.75        | 9.75  | Guanica Forest                             | Forest      |
| 48 | LAJA    | 1.35        | 1.23  | Lajas Experimental Station                 | Grass/shrub |
| 49 | GRSM    | 7.39        | 4.27  | Great Smoky Mountains National Park        | Forest      |
| 50 | ORNL    | 13.12       | 1.46  | Oak Ridge                                  | Forest      |
| 51 | MOAB    | 0.43        | 1.19  | Moab                                       | Grass/shrub |
| 52 | ONAQ    | 1.30        | 1.59  | Onaqui                                     | Grass/shrub |
| 53 | MLBS    | 7.41        | 1.55  | Mountain Lake Biological Station           | Forest      |
| 54 | SCBI    | 2.51        | 13.86 | Smithsonian Conservation Biology Institute | Forest      |
| 55 | ABBY    | 2.42        | 7.30  | Abby Road                                  | Forest      |
| 56 | WREF    | 6.17        | 5.76  | Wind River Experimental Forest             | Forest      |
| 57 | STEI    | 6.44        | 1.84  | Steigerwaldt Land Services                 | Forest      |
| 58 | TREE    | 8.10        | 6.44  | Treehaven                                  | Forest      |
| 59 | AT-Neu  | 1.14        | 1.86  | Neustift                                   | Grass/shrub |
|    |         | C 22        | 4.01  | Ontario - Groundhog River, Boreal          |             |
| 60 | CA-Gro  | 0.52        | 4.91  | Mixedwood Forest                           | Forest      |
|    | CA-Oas  | 27.82       | 9.18  | Saskatchewan - Western Boreal, Mature      |             |
| 61 |         |             |       | Aspen                                      | Forest      |
|    |         | 7 98        | 3.23  | Saskatchewan - Western Boreal, Mature      |             |
| 62 | CA-Obs  | 7.90        |       | Black Spruce                               | Forest      |
|    |         | CA-Qfo 1.40 | 1.47  | Quebec - Eastern Boreal, Mature Black      |             |
| 63 | CA-Qfo  |             |       | Spruce                                     | Forest      |
| 64 | CZ-BK1  | 4.63        | 7.44  | Bily Kriz forest                           | Forest      |
| 65 | DE-Lnf  | 13.88       | 3.06  | Leinefelde                                 | Forest      |
| 66 | DE-Tha  | 5.51        | 2.86  | Tharandt                                   | Forest      |
| 67 | FR-Gri  | -           | -     | Grignon                                    | Croplands   |
| 68 | FR-LBr  | 10.82       | 1.59  | Le Bray                                    | Forest      |

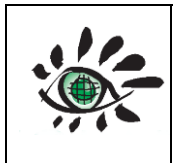

User guide

Date : 01/02/2022

| 69 | FR-Pue | 1.22  | 1.22   | Puechabon                      | Forest      |
|----|--------|-------|--------|--------------------------------|-------------|
| 70 | GH-Ank | 17.71 | 17.71  | Ankasa                         | Forest      |
| 71 | IT-Col | 1.63  | 1.44   | Collelongo                     | Forest      |
| 72 | IT-MBo | 2.03  | 1.26   | Monte Bondone                  | Grass/shrub |
| 73 | IT-SR2 | 13.04 | 12.66  | San Rossore 2                  | Forest      |
| 74 | NL-Hor | 0.60  | 0.60   | Horstermeer                    | Grass/shrub |
| 75 | NL-Loo | 29.14 | 1.55   | Loobos                         | Forest      |
| 76 | RU-Fyo | 17.98 | 119.73 | Fyodorovskoye                  | Forest      |
| 77 | SN-Dhr | 1.03  | 0.83   | Dahra                          | Grass/shrub |
| 78 | US-Me2 | 0.79  | 2.18   | Metolius mature ponderosa pine | Forest      |
| 79 | US-UMd | 0.69  | 0.80   | UMBS Disturbance               | Forest      |
| 80 | US-Var | 4.84  | 2.58   | Vaira Ranch- Ione              | Grass/shrub |
| 81 | ES-Cpa | 6.88  | 4.70   | Cortes de Pallas               | Grass/shrub |
| 82 | ES-ES2 | 5.36  | 4.68   | El Saler-Sueca                 | Croplands   |
| 83 | ES-LMa | 1.66  | 1.24   | Las Majadas del Tietar         | Grass/Shrub |
| 84 | DE-HoH | 6.95  | 5.28   | Hohes Holz                     | Forest      |
| 85 | SE-Svb | 1.11  | 1.11   | Svartberget                    | Forest      |
| 86 | FI-Hyy | 1.37  | 1.37   | Hyytiala                       | Forest      |
| 87 | DE-RuS | 1.82  | 1.40   | Selhausen Juelich              | Croplands   |
| 88 | AU_ASM | 8.88  | 6.78   | Alice Springs Meller           | Forest      |
| 89 | AU_Boy | 0.72  | 0.33   | Boyaginj Wandoo Woodland       | Forest      |
| 90 | AU_Cum | 6.18  | 1.04   | Cumberland Plain               | Forest      |
| 91 | AU_DRF | 13.17 | 4.53   | Daintree Rainforest            | Forest      |
| 92 | AU_Gin | 1.74  | 0.97   | Gingin Banksia Woodland        | Forest      |
| 93 | AU_GWW | 23.87 | 1.79   | Great Western Woodlands        | Forest      |
| 94 | AU_LIS | 34.74 | 7.66   | Litchfield Savanna             | Forest      |
| 95 | AU_RCR | 17.90 | 28.67  | Robson Creek Rainforest        | Forest      |
| 96 | AU_SPU | 14.49 | 4.71   | Samford Peri-Urban             | Forest      |
| 97 | AU_Wrr | 3.76  | 3.30   | Warra Tall Eucalypt            | Forest      |
| 98 | AU_WSE | 8.34  | 13.02  | Wombat Stringybark Eucalypt    | Forest      |
| 99 | AU_WDE | 4.15  | 91.64  | Whroo Dry Eucalypt             | Forest      |